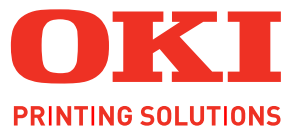

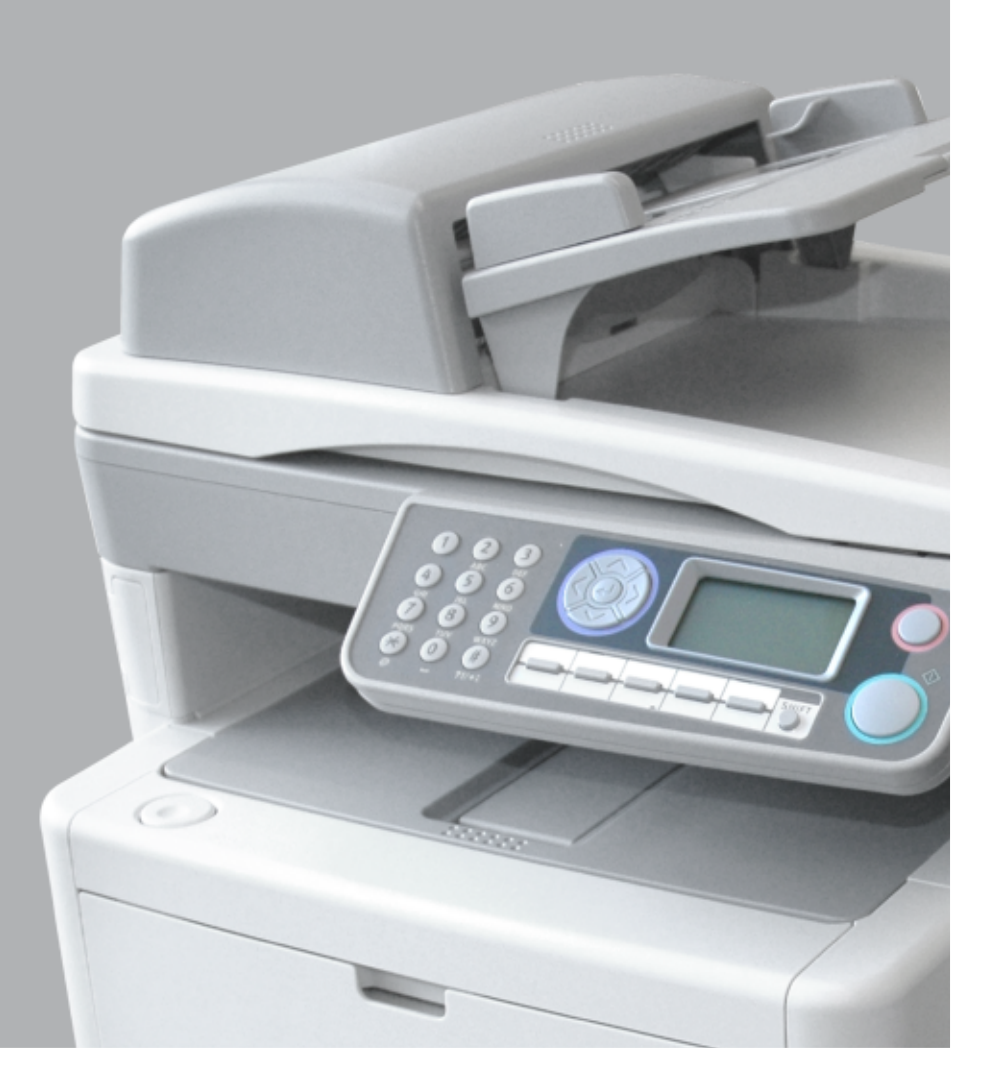

# Kullanıcı Kılavuzu

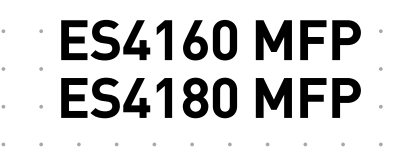

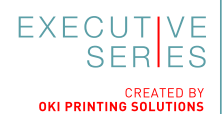

# Önsöz

Bu belgedeki bilgilerin tam, doğru ve güncel olmasını sağlamak için her türlü çalışma yapılmıştır. Üretici, kontrolü dışındaki hataların sonuçları için sorumluluk kabul etmez. Üretici, başka üreticilerce yapılan ve bu kılavuzda referansta bulunulan yazılım ve ekipmandaki değişikliklerin, buradaki bilgilerin uygunluğunu etkilemeyeceğini de garanti edemez. Başka şirketlerin ürettiği yazılım ürünlerinin anılmasının, üretici tarafından onay oluşturması gerekmez.

Bu belgenin olabildiğince doğru ve yardım sağlayacak nitelikte sağlanması için gereken tüm makul çalışmalar yapılmış olmasına karşın, bu belgede yer alan bilgilerin doğruluğuna ve tamlığına yönelik olarak açık veya zımni hiçbir garanti vermemekteyiz.

#### En güncel sürücüler şu adresten edinilebilir: http://www.okiexecutiveseries.com

07107311 1. Baskı - Telif hakkı © 2010 OKI Europe Ltd. Tüm hakları saklıdır.

OKI, OKI Electric Industry Company, Ltd'nin tescilli ticari markasıdır.

OKI Printing Solutions, OKI Data Corporation'ın ticari markasıdır.

Energy Star, ABD Çevre Koruma Dairesi'nin ticari markasıdır.

Microsoft, MS-DOS ve Windows, Microsoft Corporation'ın tescilli ticari markalarıdır.

Apple, Macintosh, Mac ve Mac OS, Apple Computer'ın tescilli ticari markalarıdır.

Diğer ürün adları ve marka adları ilgili mal sahiplerinin tescilli ticari markaları veya ticari markalarıdır.

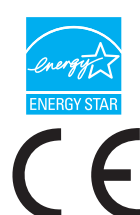

Üretici, bir Energy Star Programı Katılımcısı olarak, bu ürünün enerji verimliliği açısından Energy Star esaslarına uygun olduğunu belirlemiştir.

Bu ürün, üye devletlerin elektromanyetik uyumluluk, düşük voltaj ve radyo ve telekomünikasyon terminali ekipmanına ilişkin yasalarının yakınlaştırılmasına yönelik olarak tasarlanan ve uygun yerlerde düzeltildiği şekliyle, Konsey Direktifleri 2004/108/EC (EMC), 2006/95/EC (LVD) ve 1999/5/EC (R&TTE) gereklerine uygundur.

Aşağıdaki kablolar bu ürünün EMC direktifine uygun olduğunu test etmek için kullanılmıştır 2004/108/EC uyumluluğu ve bundan başka yapılandırmalar söz konusu uyumluluğu etkileyebilir.

| KABLO TÜRÜ | UZUNLUK<br>(METRE) | ANA | KORUMA |
|------------|--------------------|-----|--------|
| Güç        | 1,8                | ×   | ×      |
| USB        | 3,0                | V   | ×      |
| Paralel    | 2,0                | V   | ×      |
| LAN        | 2,0                | ×   | ×      |
| Tel        | 3,0                | ×   | ×      |
| Modüler    | 5,0                | ~   | ×      |

# Acil durum ilk yardım

Toner tozuna dikkat edin:

Yutulması durumunda, bir miktar soğuk su verin ve bir doktora başvurun. Hiçbir zaman kusturmaya ÇALIŞMAYIN.

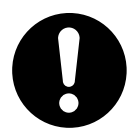

Solunması durumunda, temiz hava alması için kişiyi açık havaya çıkarın. Bir doktora başvurun.

Gözlere kaçması durumunda, göz kapaklarını açık tutarak gözleri en az 15 dakika boyunca bol miktarda suyla yıkayın. Bir doktora başvurun.

Deride veya giysilerde leke oluşmaması için dökülen tozların soğuk su ve sabunla temizlenmesi gerekir.

# Üretici Firma

OKI Data Corporation, 4-11-22 Shibaura, Minato-ku, Tokyo 108-8551, Japonya

# AB İthalatçısı/yetkili temsilci

OKI Europe Limited (OKI Printing Solutions olarak değiştirildi)

Blays House Wick Road Egham Surrey TW20 0HJ İngiltere

Tüm satış, destek ve genel bilgi için yerel dağıtıcınıza başvurun.

# İçindekiler

| Unsoz                                                                                                    |
|----------------------------------------------------------------------------------------------------|
| Acil durum ilk yardım                                                                                                    |
| Üretici Firma                                                                                                    |
| AB İthalatçısı/vetkili temsilçi 3                                                                                                    |
|                                                                                                    |
| IÇINDEKIIEF                                                                                                    |
| Notlar, dikkat ve uyarılar                                                                                                    |
| Bu kılavuz hakkında                                                                                                    |
| Belge paketi                                                                                                    |
|                                                                                                    |
|                                                                                                    |
| Giriş 10                                                                                                    |
| Çok Amaçlı Ürüne genel bakış 11                                                                                                    |
| Ön görünüm                                                                                                    |
| Arka görünüm                                                                                                    |
| Kontrol paneli                                                                                                    |
| Karakter geçişi                                                                                                    |
|                                                                                                    |
| Başlarken                                                                                                    |
| l arayıcı kılıdını serbest birakma                                                                                                    |
| Guç tasarrutu modu                                                                                                    |
| Sürüeüleri ve verdimei programları vükleme                                                                                                    |
| Windows – Twain ve vazıcı sürücüleri 17                                                                                                    |
| Mac OS X – Yazıcı Sürücüsü                                                                                                    |
| Faks sürücüsü – valnızca Windows                                                                                                    |
|                                                                                                    |
| Çok Amaçlı Urun Kurulum aracı – yainizca windows                                                                                                    |
| Correction of the formation of the formatio |
| Cok Amaçlı Orun Kurulum aracı – yalnızca Windows       20         Actkey yardımcı programı – yalnızca Windows       21         Kağıt önerileri.       23                                                                                                    |
| Cok Amaçlı Orun Kurulum aracı – yalnızca Windows       20         Actkey yardımcı programı – yalnızca Windows       21         Kağıt önerileri.       23         Kaset tepsiler.       23                                                                                                    |
| Çok Amaçlı Orun Kurulum aracı – yalnızca Windows       20         Actkey yardımcı programı – yalnızca Windows       21         Kağıt önerileri.       23         Kaset tepsiler       23         Çok amaçlı tepsi       24                                                                                                    |
| Çok Amaçlı Orun Kurulum aracı – yalnızca Windows       20         Actkey yardımcı programı – yalnızca Windows       21         Kağıt önerileri.       23         Kaset tepsiler       23         Çok amaçlı tepsi       24         Ön yüz aşağı yığınlayıcı       25                                                                                                    |
| Çok Amaçlı Orun Kurulum aracı – yalnızca Windows       20         Actkey yardımcı programı – yalnızca Windows       21         Kağıt önerileri.       23         Kaset tepsiler       23         Çok amaçlı tepsi       24         Ön yüz aşağı yığınlayıcı       25         Ön yüz yukarı yığınlayıcı       25                                                                                                    |
| Çok Amaçlı Orun Kurulum aracı – yalnızca Windows       20         Actkey yardımcı programı – yalnızca Windows       21         Kağıt önerileri.       23         Kaset tepsiler       23         Çok amaçlı tepsi       24         Ön yüz aşağı yığınlayıcı       25         Ön yüz yukarı yığınlayıcı       25         Dupleks birimi       25         Kağıt vüklomo       26                                                                                                    |
| Çok Amaçlı Orun Kurulum aracı – yalnızca Windows20Actkey yardımcı programı – yalnızca Windows21Kağıt önerileri.23Kaset tepsiler23Çok amaçlı tepsi24Ön yüz aşağı yığınlayıcı25Ön yüz yukarı yığınlayıcı25Dupleks birimi25Kağıt yükleme26Kaşet tepsiler26                                                                                                    |
| Çok Amaçlı brun kurulum aracı – yalnızca Windows20Actkey yardımcı programı – yalnızca Windows21Kağıt önerileri.23Kaset tepsiler23Çok amaçlı tepsi24Ön yüz aşağı yığınlayıcı25Ön yüz yukarı yığınlayıcı25Dupleks birimi25Kağıt yükleme26Kaset tepsiler26Kaset tepsiler27Kaset tepsiler28                                                                                                    |
| Çok Amaçlı Orun Kurulum aracı – yalnızca Windows20Actkey yardımcı programı – yalnızca Windows21Kağıt önerileri.23Kaset tepsiler23Çok amaçlı tepsi24Ön yüz aşağı yığınlayıcı25Ön yüz yukarı yığınlayıcı25Dupleks birimi25Kağıt yükleme26Kaset tepsiler26Çok amaçlı tepsi28                                                                                                    |
| Çok Amaçlı Orun Kurulum aracı – yalnızca Windows       20         Actkey yardımcı programı – yalnızca Windows       21         Kağıt önerileri.       23         Kaset tepsiler       23         Çok amaçlı tepsi       24         Ön yüz aşağı yığınlayıcı       25         Ön yüz yukarı yığınlayıcı       25         Dupleks birimi       25         Kaşıt yükleme       26         Kaset tepsiler       26         Çok amaçlı tepsi       28         Makinenizi yapılandırma.       30                                                                                                    |
| Çok Amaçlı Orun Kurulum aracı – yalnızca Windows       20         Actkey yardımcı programı – yalnızca Windows       21         Kağıt önerileri.       23         Kaset tepsiler       23         Çok amaçlı tepsi       24         Ön yüz aşağı yığınlayıcı       25         Ön yüz yukarı yığınlayıcı       25         Dupleks birimi       25         Kaşet tepsiler       26         Kaşet tepsiler       26         Kaşet tepsiler       26         Makinenizi yapılandırma.       30         Minimum yapılandırma gereksinimleri       30         Yapılandırma öncesi bilgiler       30                                                                                                    |
| Çok Amaçlı Orun Kurulum aracı – yalnızca Windows20Actkey yardımcı programı – yalnızca Windows21Kağıt önerileri.23Kaset tepsiler23Çok amaçlı tepsi24Ön yüz aşağı yığınlayıcı25Ön yüz yukarı yığınlayıcı25Dupleks birimi25Kağıt yükleme26Kaset tepsiler26Kaset tepsiler26Kaset tepsiler26Kaset tepsiler26Kaset tepsiler26Makinenizi yapılandırma30Minimum yapılandırma gereksinimleri30Yapılandırma öncesi bilgiler30Genel30                                                                                                    |
| Çok Amaçlı Orun Kurulum aracı – yalnızca Windows20Actkey yardımcı programı – yalnızca Windows21Kağıt önerileri.23Kaset tepsiler23Çok amaçlı tepsi24Ön yüz aşağı yığınlayıcı25Ön yüz yukarı yığınlayıcı25Dupleks birimi25Kağıt yükleme26Kaset tepsiler26Çok amaçlı tepsi28Makinenizi yapılandırma.30Minimum yapılandırma gereksinimleri30Yapılandırma öncesi bilgiler30Faks kurulumu (ES4180)30                                                                                                    |
| Çok Amaçlı Urun Kurulum aracı – yalnızca Windows20Actkey yardımcı programı – yalnızca Windows21Kağıt önerileri.23Kaset tepsiler23Çok amaçlı tepsi24Ön yüz aşağı yığınlayıcı25Ön yüz yukarı yığınlayıcı25Dupleks birimi25Kağıt yükleme26Kaset tepsiler26Çok amaçlı tepsi26Kaset tepsiler26Çok amaçlı tepsi28Makinenizi yapılandırma30Minimum yapılandırma gereksinimleri30Yapılandırma öncesi bilgiler30Faks kurulumu (ES4180)30Ağ kurulumu31                                                                                                    |
| Cok Amaçlı orum Kurulum aracı – yalnızca Windows       20         Actkey yardımcı programı – yalnızca Windows       21         Kağıt önerileri.       23         Kaset tepsiler       23         Çok amaçlı tepsi       24         Ön yüz aşağı yığınlayıcı       25         Ön yüz yukarı yığınlayıcı       25         Dupleks birimi       25         Kaşet tepsiler       26         Kaset tepsiler       26         Kaset tepsiler       26         Kaset tepsiler       26         Kaset tepsiler       26         Kaset tepsiler       26         Çok amaçlı tepsi       28         Makinenizi yapılandırma                                                                                                    |
| Çok Amaçlı orun kurulum aracı – yamızca Windows20Actkey yardımcı programı – yalnızca Windows21Kağıt önerileri.23Kaset tepsiler23Çok amaçlı tepsi24Ön yüz aşağı yığınlayıcı25Ön yüz yukarı yığınlayıcı25Dupleks birimi25Kaşet tepsiler26Kaset tepsiler26Çok amaçlı tepsi25Makinenizi yapılandırma.26Makinenizi yapılandırma gereksinimleri30Yapılandırma öncesi bilgiler.30Faks kurulumu (ES4180)30Ağ kurulumu31İnternet iletişimiyle ilgili özellikler32Yapılandırma33                                                                                                    |
| Çok Amaçlı Orun Kululum aracı – yamızca Windows20Actkey yardımcı programı – yalnızca Windows21Kağıt önerileri.23Kaset tepsiler23Çok amaçlı tepsi24Ön yüz aşağı yığınlayıcı25Ön yüz yukarı yığınlayıcı25Dupleks birimi25Kağıt yükleme26Kaset tepsiler26Çok amaçlı tepsi25Makinenizi yapılandırma.30Minimum yapılandırma gereksinimleri30Yapılandırma öncesi bilgiler.30Genel30Faks kurulumu (ES4180)30Ağ kurulumu31Internet iletişimiyle ilgili özellikler32Yapılandırma33web sayfasından34                                                                                                    |
| Çok Amaçlı Orun Kurulum aracı – yamızca Windows20Actkey yardımcı programı – yalnızca Windows21Kağıt önerileri.23Kaset tepsiler23Çok amaçlı tepsi24Ön yüz aşağı yığınlayıcı25Ön yüz yukarı yığınlayıcı25Dupleks birimi25Kağıt yükleme26Kaset tepsiler26Çok amaçlı tepsi26Kaset tepsiler26Kaset tepsiler26Çok amaçlı tepsi28Makinenizi yapılandırma.30Minimum yapılandırma gereksinimleri30Yapılandırma öncesi bilgiler.30Genel30Faks kurulumu (ES4180)30Ağ kurulumu31İnternet iletişimiyle ilgili özellikler32Yapılandırma33web sayfasından34kurulum aracından35                                                                                                    |
| Çok Ahlaçlı Orun Kurulum aracı – yalnızca Windows       20         Actkey yardımcı programı – yalnızca Windows       21         Kağıt önerileri.       23         Kaset tepsiler       23         Çok amaçlı tepsi       24         Ön yüz aşağı yığınlayıcı       25         Ön yüz yukarı yığınlayıcı       25         Dupleks birimi       25         Kaset tepsiler       26         Kaset tepsiler       26         Kaset tepsiler       26         Çok amaçlı tepsi       25         Makinenizi yapılandırma.       26         Makinenizi yapılandırma gereksinimleri       30         Minimum yapılandırma öncesi bilgiler.       30         Genel       30         Faks kurulumu (ES4180)       30         Ağ kurulumu       31         İnternet iletişimiyle ilgili özellikler       32         Yapılandırma       33        web sayfasından       34        kontrol panelinden       35        kontrol panelinden       35                                                                                                    |
| Çok Amaçlı Orun Kurulum aracı – yanızca Windows       20         Actkey yardımcı programı – yalnızca Windows       21         Kağıt önerileri.       23         Kaset tepsiler       23         Çok amaçlı tepsi       24         Ön yüz aşağı yığınlayıcı       25         Ön yüz yukarı yığınlayıcı       25         Dupleks birimi       25         Kaşet tepsiler       26         Çok amaçlı tepsi       26         Kaşet tepsiler       26         Çok amaçlı tepsi       26         Kaset tepsiler       26         Çok amaçlı tepsi       28         Makinenizi yapılandırma.       30         Minimum yapılandırma gereksinimleri       30         Yapılandırma öncesi bilgiler.       30         Genel       30         Faks kurulumu (ES4180)       30         Ağ kurulumu       31         İnternet iletişimiyle ilgili özellikler       32         Yapılandırma       33        web sayfasından       34        kurulum aracından       35        kontrol panelinden       35         Faks özelliğini ayarlama       32         Raslançıçı ayarlama       32         Baslançıçı ayarl                                                                                                    |
| Çok Amaçlı brun kurdulum aracı – yamızca Windows       20         Actkey yardımcı programı – yalnızca Windows       21         Kağıt önerileri.       23         Kaset tepsiler       23         Çok amaçlı tepsi       24         Ön yüz aşağı yığınlayıcı       25         Ön yüz yukarı yığınlayıcı       25         Dupleks birimi       25         Kaşit yükleme       26         Kaset tepsiler       26         Çok amaçlı tepsi       25         Makinenizi yapılandırma.       26         Kaşet tepsiler       26         Çok amaçlı tepsi       28         Makinenizi yapılandırma gereksinimleri       30         Minimum yapılandırma gereksinimleri       30         Yapılandırma öncesi bilgiler.       30         Genel       30         Faks kurulumu (ES4180)       30         Ağ kurulumu       31         İnternet iletişimiyle ilgili özellikler       32         Yapılandırma       33        web sayfasından       34        kurulum aracından       35        kontrol panelinden       35         Faks özelliğini ayarlama       32         Gelismis kurulum       52         <                                                                                                    |
| Çok Amaçlı brun kurdulmaratci – yamızca Windows       20         Actkey yardımcı programı – yalnızca Windows       21         Kağıt önerileri.       23         Kaset tepsiler       23         Çok amaçlı tepsi       24         Ön yüz aşağı yığınlayıcı       25         Ön yüz yukarı yığınlayıcı       25         Dupleks birimi       25         Kaşet tepsiler       26         Çok amaçlı tepsi       26         Kaşet tepsiler       26         Çok amaçlı tepsi       26         Kaşet tepsiler       26         Çok amaçlı tepsi       28         Makinenizi yapılandırma.       30         Minimum yapılandırma gereksinimleri       30         Yapılandırma öncesi bilgiler.       30         Genel       30         Faks kurulumu (ES4180)       30         Ağ kurulumu       31         İnternet iletişimiyle ilgili özellikler       32         Yapılandırma       33        web sayfasından       34        kurulum aracından       35        kontrol panelinden       35         Faks özelliğini ayarlama       32         Başlangıç ayarı       52         Gelişmiş kurulum                                                                                                    |
| Çok Amaçlı Urun Kurulum aracı – yanızca Windows20Actkey yardımcı programı – yalnızca Windows21Kağıt önerileri.23Kaset tepsiler23Çok amaçlı tepsi24Ön yüz şaşağı yığınlayıcı25Dupleks birimi25Dupleks birimi26Kaşet tepsiler26Çok amaçlı tepsi26Kaşet tepsiler26Çok amaçlı tepsi26Kaşet tepsiler26Çok amaçlı tepsi28Makinenizi yapılandırma30Minimum yapılandırma gereksinimleri30Yapılandırma öncesi bilgiler.30Genel30Faks kurulumu (ES4180)30Ağ kurulumu31İnternet iletişimiyle ilgili özellikler32Yapılandırma33web sayfasından34kontrol panelinden35Faks özelliğini ayarlama52Başlangıç ayarı52Gelişmiş kurulum53Adres defterini yönetme56Adres defterine e-posta adresi girisi ekleme.56                                                                                                    |

| Adres defterinden bir e-posta adresi girişini değiştirme<br>Adres defterine grup girişi ekleme<br>Adres defterinden bir grup adresi girişini silme<br>Adres defterindeki bir grup adresi girişini değiştirme                                                                                                    | 57<br>58<br>58<br>59                                                              |
|----------------------------------------------------------------------------------------------------|-----------------------------------------------------------------------------------|
| Erişim kontrolü .<br>Erişim kontrolünü etkinleştirme .<br>Oturum açma .<br>Oturumu kapatma .<br>İşlem zaman aşımı.                                                                                                    | <b>60</b><br>60<br>61<br>61                                                       |
| Kullanım.<br>Belgeleri yükleme<br>Belgeleri ADF'ye yerleştirme<br>Belgeleri camın üzerine yerleştirme                                                                                                    | <b>62</b><br>62<br>62<br>64                                                       |
| Kopyalama<br>Temel kullanım<br>İleri düzey kullanım                                                                                                    | <b>64</b><br>64<br>65                                                             |
| Tarama         Temel Kullanım.         E-postaya Tarama         Ağ Bilgisayarına Tarama         PC'ye tarama                                                                                                    | <b>66</b><br>66<br>67<br>68                                                       |
| Faks gönderme (ES4180).         Temel kullanım         İleri düzey kullanım.         Faks aktivite raporu yazdırma.         Aktarım raporları yazdırma.         PC'nizden Faks gönderme.         Telefon defterine faks numaraları ekleme         Telefon defterine yeni grup numaraları ekleme         Faks numaralarını alma ve verme                                                                                                    | 70<br>71<br>74<br>74<br>75<br>77<br>77<br>78                                      |
| Windows ortamında yazdırma ayarları         Windows uygulamalarında yazdırma tercihleri         PCL öykünmesi.         Windows denetim masasından ayarlama.         PS öykünmesi (ES4180)         Denetim Masasından ayarlar         2 taraflı yazdırma         Otomatik dupleks yazdırma         Kağıt tepsisi kullanarak manuel dupleks yazdırma (yalnızca Windows)         Çok Amaçlı Tepsi kullanarak manuel dupleks baskı                                                                                                    | <b>79</b><br>79<br>81<br>84<br>86<br>87<br>87<br>88<br>90                         |
| Mac OS X ortamında Yazıcı ayarları         PCL öykünmesi         Yazdırma seçeneklerini ayarlama.         Yazdırma seçeneklerini ayarlama – sürücü ayarlarını kaydetme.         Varsayılan Yazıcıyı ve Kağıt Boyutunu değiştirme.         Sayfa yapısı seçenekleri.         Yazdırma Seçenekleri.         Yazdırma Seçenekleri.         Yazdırma Seçenekleri.         Kopyalar ve sayfalar         Kağıt Kullanımı         Kapak sayfası         Dupleks.         Etkiler         Yazıcı ayarı seçenekleri.         Yazıcı ayarı seçenekleri.         Yazıcı ayarı seçenekleri.         Yazıcı ayarı seçenekleri.         Yazıcı ayarı seçenekleri.         Yazıcı ayarı seçenekleri.         Yazıcı ayarı seçenekleri.         Yazıcı ayarı seçenekleri.         Yazıcı ayarı seçenekleri.         Yazılırma kontrolü.         Özet       1         PS öykünmesi (ES4180)       1 | <b>91</b><br>91<br>92<br>93<br>93<br>94<br>95<br>96<br>98<br>98<br>99<br>00<br>00 |

| Kopyalar ve sayfalar .<br>Düzen .<br>Planlayıcı .<br>Kağıt kullanımı .<br>Kapak sayfası .<br>Hata Giderimi .<br>Kağıt Besleme .<br>Yazıcı Özellikleri .<br>Bir yazdırma işini iptal etme . | 100<br>100<br>100<br>100<br>101<br>101<br>102<br>104 |
|----------------------------------------------------------------------------------------------------|------------------------------------------------------|
| Şablonlar ve Makrolar (yalnızca Windows)                                                                                                    | 105                                                  |
| Şablon ve makro nedir?                                                                                                    | 105                                                  |
| PostScript şablonlar oluşturma                                                                                                    | 105                                                  |
| Şablon görüntüsü oluşturma                                                                                                    | 105                                                  |
| Projeyi oluşturma ve yükleme                                                                                                    | 106                                                  |
| Şablonun deneme baskısı                                                                                                    | 106                                                  |
| Şablon tanımlama                                                                                                    | 107                                                  |
| Postscript şablonlar ile yazdırma                                                                                                    | 107                                                  |
| PCL Şablonları Oluşturma                                                                                                    | 108                                                  |
| Şablon görüntüsü oluşturma                                                                                                    | 108                                                  |
| Makro oluşturma ve yükleme                                                                                                    | 108                                                  |
| Makronun deneme baskısı                                                                                                    | 109                                                  |
| Şablon tanımlama                                                                                                    | 109                                                  |
| Postscript şablonlar ile yazdırma                                                                                                    | 110                                                  |
| Bakım                                                                                                    | 111                                                  |
| Sarf malzemelerinin yaklaşık ömrü                                                                                                    | 111                                                  |
| Sarf Malzemesi ayrıntılı sipariş bilgileri                                                                                                    | 111                                                  |
| Sarf malzemelerini yenisiyle değiştirme                                                                                                    | 112                                                  |
| Toner kartuşunu değiştirme                                                                                                    | 112                                                  |
| Görüntü dramını değiştirme                                                                                                    | 116                                                  |
| Temizleme                                                                                                    | 119                                                  |
| birim çerçevesi                                                                                                    | 119                                                  |
| ADF'de kağıt yolu                                                                                                    | 119                                                  |
| ADF'nin alt kısmı                                                                                                    | 120                                                  |
| belge camı                                                                                                    | 121                                                  |
| LED kafası                                                                                                    | 121                                                  |
| Yükleme seçenekleri                                                                                                    | 123                                                  |
| Kurulum seçenekleri sipariş numaraları                                                                                                    | 123                                                  |
| Kurulum adımları                                                                                                    | 123                                                  |
| Hata Giderme.                                                                                                    | 124                                                  |
| Kağıt sıkışmalarını giderme                                                                                                    | 124                                                  |
| Tarayıcı ADF bölümünde                                                                                                    | 124                                                  |
| Yazıcı bölümünde                                                                                                    | 125                                                  |
| Beklentiyi karşılamayan baskı sonuçlarını ele alma                                                                                                    | 129                                                  |
| Beklentiyi karşılamayan kopyalama sonuçlarını ele alma                                                                                                    | 130                                                  |
| Faks sorunu kontrol listesi (ES4180)                                                                                                    | 131                                                  |
| Özellikler                                                                                                    | 132                                                  |
| Ek A – Tasıma ve ulastırma                                                                                                    | 137                                                  |
| Cok amaclı ürününüzü tasıma                                                                                                    | 137                                                  |
| Cok amaclı ürününüzü aktarma.                                                                                                    | 137                                                  |
| Dizin                                                                                                    | 140                                                  |
|                                                                                                    | 140                                                  |

# Notlar, dikkat ve uyarılar

NOT

Bir not, ana metni destekleyecek ek bilgiler sağlar.

## DİKKAT!

Bir dikkat metni, dikkate alınmaması durumunda ekipman arızasına veya ekipmanın zarar görmesine yol açabilecek ek bilgiler sağlar.

## UYARI!

Bir uyarı, dikkate alınmaması durumunda kişisel yaralanma tehlikesiyle sonuçlanabilecek ek bilgiler sağlar.

Ürününüzü korumak ve işlevlerinden tam olarak yararlanmak için, bu model yalnızca orijinal toner kartuşlarıyla çalışacak şekilde tasarlanmıştır. Diğer toner kartuşları "uyumlu" olarak tanımlansalar da çalışmayabilirler ve çalışsa bile ürününüzün performansı ve baskı kalitesi değişebilir.

#### Orijinal olmayan ürün kullanımı garantinizi geçersizleştirebilir.

Belirtimler haber vermeksizin değiştirilebilir. Tüm ticari markalar onaylanmıştır.

# Bu kılavuz hakkında

NOT

Bu el kitabında kullanılan resimler, ürününüzde bulunmayan isteğe bağlı özellikler içerebilir.

# Belge paketi

Bu kılavuz, ürününüzü tanımanıza ve birçok güçlü özelliğini en iyi şekilde kullanmanıza yardımcı olması için sağlanan çevrimiçi ve basılı belge paketinin bir parçasıdır. Belge, başvuru için aşağıda özetlenmiştir ve aksi belirtilmedikçe el kitapları CD'sinde bulunmaktadır:

> Kurulum Güvenliği Kitapçığı: ürününüzün güvenli kullanımıyla ilgili bilgileri sağlar.

Bu yazılı belge ürünle birlikte verilir ve makine kurulmadan önce bu belgenin okunması gerekir.

> Kurma kılavuzu: ürününüzü ambalajından nasıl çıkaracağınızı ve nasıl açacağınızı açıklar.

Bu, ürünün ambalajında bulunan bir kağıt belgedir.

- Kullanıcı Kılavuzu: ürününüzü tanımanıza ve özelliklerinden en iyi şekilde yararlanmanıza yardımcı olur. Ayrıca yazıcınızın en üst düzeyde performans göstermesi için sorun giderme ve bakım yöntemleri de belirtilmiştir. Bunun dışında, yazdırma gereksinimleriniz değiştikçe isteğe bağlı ek aksesuarlar ekleme ile ilgili bilgiler verilmiştir.
- > Ağ Kılavuzu: yerleşik ağ arayüz kartının özelliklerini tanımanızı sağlar.
- > Yükleme Kılavuzları: sarf malzemesi ve isteğe bağlı aksesuarların nasıl takılacağını açıklamak için bu ürünlerle birlikte verilir.

Bunlar, sarf malzemeleri ve isteğe bağlı aksesuarlarla birlikte aynı ambalajda bulunan kağıt belgelerdir.

Çevrimiçi Yardım: yazıcı sürücüsü ve yardımcı program yazılımından erişilebilen çevrimiçi bilgileri içerir.

# Çevrimiçi kullanım

Bu kılavuz, Adobe Reader kullanılarak ekranda okunacak şekilde tasarlanmıştır. Adobe Reader'ın sağladığı gezinme ve görüntüleme araçlarını kullanın.

Bu kitabın içinde, her biri mavi metin olarak vurgulanan birçok çapraz başvuru vardır. Bir çapraz başvuruyu tıklattığınızda, ekran, hemen kılavuzun başvuru yapılan malzemeyi içeren kısmına atlar.

Adobe Reader'da 🗢 düğmesini kullanarak, doğrudan daha önce olduğunuz yere dönebilirsiniz.

Belirli bilgilere iki yoldan ulaşabilirsiniz:

- Ekranınızın sol alt tarafındaki yer işaretleri listesinde, görmek istediğiniz konunun üzerini tıklatarak o konuya geçiş yapabilirsiniz. (Yer işaretleri bulunmuyorsa, "İçindekiler", sayfa 4 öğesini kullanın.)
- Yer işaretleri listesinde Index'e (Dizin) geçiş yapmak için Index'i tıklatın. (Yer işaretleri bulunmuyorsa, "İçindekiler", sayfa 4 öğesini kullanın.) Alfabetik olarak sıralanan dizinde ilgilendiğiniz terimi bulun ve o terimi içeren sayaya geçiş yapmak için ilgili sayfa numarasını tıklatın.

# Sayfaları yazdırma

El kitabının tümü, bazı sayfaları veya bölümleri yazdırılabilir. İzlenen yol aşağıda belirtilmiştir:

- Araç çubuğundan sırasıyla File > Print (Dosya > Yazdır) seçeneklerini seçin (veya Ctrl + P tuşlarına basın).
- 2. Yazdırmak istediğiniz sayfaları seçin:
  - (a) Kılavuzun tümü için All pages (Tüm sayfalar) (1).
  - (b) Bakmakta olduğunuz sayfa için Current Page (Geçerli Sayfa) (2).

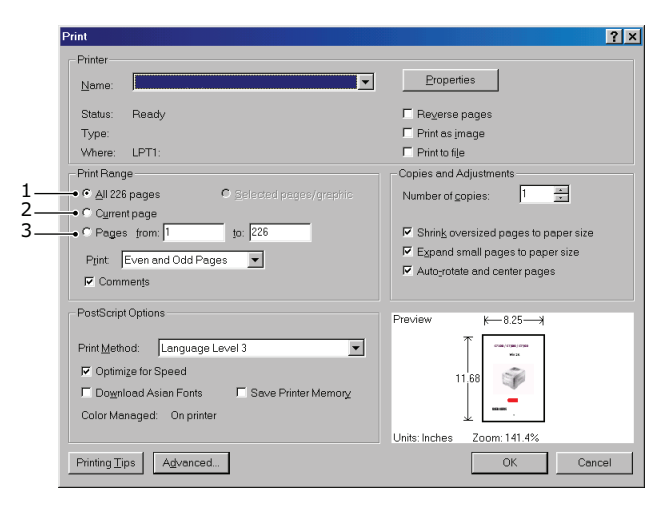

- (c) Sayfa numaralarını girerek belirttiğiniz sayfa aralığı için Pages from (İlk sayfa) to (Son sayfa) (3).
- (d) **OK** (Tamam) düğmesini tıklatın.

# Giriş

Bu Çok Amaçlı Ürünü (MFP) tercih ettiğiniz için sizi kutlarız. Gelişmiş özelliklere sahip bu ürün, size ofisinizde yüksek hızda net ve canlı siyah-beyaz sayfalar sunmak üzere tasarlanmıştır.

Bu Çok Amaçlı Ürün (MFP) ile, kağıt belgeleri anında tarayabilir ve elektronik görüntüyü çeşitli hedeflere (örneğin, e-posta adreslerine, yazıcılara, ftp sunucularına, faks makinelerine veya ağda bulunan başka bir kişinin bilgisayarına) gönderebilirsiniz.

Çok Amaçlı Ürününüz aşağıdaki özelliklere sahiptir:

- > Dijital kopyalama Dijital kopyalama işlemini hızlandıran ve kolaylaştıran, kullanışlı bir kontrol panelidir.
- > 600 x 600 dpi'ye (inç başına nokta sayısı) kadar kopyalama çözünürlüğü.
- Actkey yardımcı programı (yalnızca Windows) Çok Amaçlı Ürünün, yerel olarak bağlı bir bilgisayardan tek tuşla komut almasına olanak sağlar ("çekmeli tarama").
- E-postaya Tara Bir Ethernet ağına ve bir SMTP sunucusuna bağlandığında bu Çok Amaçlı Ürün (MFP) belgeleri e-posta yoluyla internet üzerinden gönderebilmenizi sağlar. E-posta düğmesine dokunup alıcılarınızın e-posta adreslerini seçtiğinizde, belgeleriniz önce taranır, ardından bir görüntü dosyasına dönüştürülür ve dakikalar içinde uzaktaki alıcılara ulaştırılır.
- Ağ Bilgisayarına Tara Taranan belgeleri (PDF, TIFF ve JPEG dosya biçimleri) bir sunucuya veya kişisel bir bilgisayarın dosya klasörüne intranet üzerinden FTP (Dosya Aktarım Protokolü), CIFS (Genel Internet Dosya Sistemi) protokolü yoluyla göndermenize olanak verir. Dosyaya tarama işlevi, büyük boyutlu ekler söz konusu olduğunda posta sunucusuna olan gereksinimi ortadan kaldırır.
- > Ağdan/PC'den Yazdırma Çok Amaçlı Ürün bir Ağa bağlandığında, ağ veya bilgisayardan yazdırmaya olanak verir.
- Birden Fazla Sayfa Gönderme Çok Amaçlı Ürününüz (MFP), Otomatik Belge Besleyici (ADF) ile 50 sayfalık belgeyi art arda tarayabilir.
- Faks gönderme (ES4180) Doğrudan faks gönderme işlemini hızlandıran ve kolaylaştıran, kullanışlı bir kontrol panelidir.
- Gecikmeli iletimler ve birden çok yere gönderme özellikleri dahil olmak üzere, gelişmiş faks gönderme ve alma.
- Adres Defteri/Profil Yönetimi Bu özellik, tüm e-posta adreslerinin ve profillerin (dosyalama hedefleri) yönetimi için kolay bir yol sunar.
- Çok Amaçlı Ürünün kurulum aracı yardımcı programıyla 100 e-posta adresi ve belgelerinizi yönetmek için çeşitli dosyalama hedefleri oluşturabilirsiniz.
- En ince detayları gösterebilen yüksek kaliteli görüntü üretimi için, ES4160 için 600 x 2400 dpi (inç başına nokta sayısı) ve ES4180 için 1200 x 1200 dpi baskı çözünürlüğü.
- Daha büyük dokümanların küçültülerek yazdırılması ve kağıdın ekonomik kullanımı için otomatik iki taraflı baskı (dupleks).
- > Yüksek hızlı USB 2.0 arabirimi.
- > Öykünme: ES4180 için standart PCL6, PCL5e ve PostScript 3.
- Kağıt kullanımı: ES4160 için 250 sayfa (80 g/m<sup>2</sup>) ve ES4180 için 530 sayfa (80 g/m<sup>2</sup>).
- Windows için Template Manager yardımcı programı, kartvizit, afiş ve etiketlerin kolaylıkla tasarlanmasını ve yazdırılmasını sağlar.

Ayrıca, şu isteğe bağlı özellikler de mevcuttur:

- > Daha karmaşık sayfaları yazdırmaya olanak sağlamak için ek bellek.
- > 530 sayfa daha yükleyebilmek için ek bir kağıt tepsisi.

# Çok Amaçlı Ürüne genel bakış

# Ön görünüm

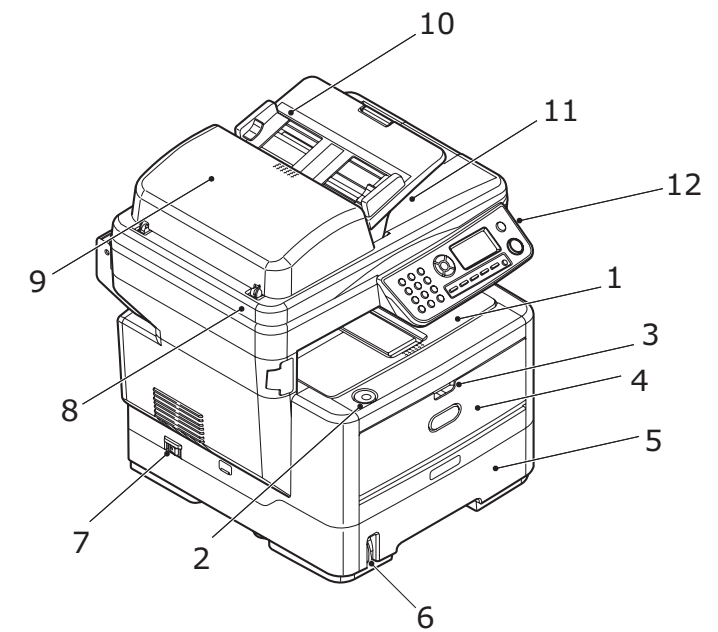

| BŞV. | AÇIKLAMA                                                                                          |
|------|---------------------------------------------------------------------------------------------------|
| 1.   | Çıkış yığıcı, ön yüz aşağı                                                                        |
|      | Standart basılı kağıt çıkış noktası. 80 g/m <sup>2</sup> ağırlığında en fazla 150 kağıt alır.     |
| 2.   | Üst kapak bırakma düğmesi                                                                         |
|      | Açmak için basın.                                                                                 |
| 3.   | Çok amaçlı tepsi açma tutamacı                                                                    |
|      | Açmak için çekin.                                                                                 |
| 4.   | Çok amaçlı tepsi                                                                                  |
|      | Daha ağır kağıt malzemelerini, zarf ve diğer özel ortamları beslemek için kullanılır.             |
|      | ES4160: El ile tek tek kağıt besleme.                                                             |
|      | ES4180: 80 g/m² ağırlığında en fazla 50 kağıt alır. Ayrıca uzatılabilir kağıt desteğine sahiptir. |
| 5.   | Kağıt tepsisi                                                                                     |
|      | Standart boş kağıt tepsisi.                                                                       |
|      | ES4160: 80 g/m <sup>2</sup> agirliginda en çok 250 kagit alır.                                    |
|      |                                                                                                   |
| 6.   | Kagit seviyesi kolu                                                                               |
|      |                                                                                                   |
| 7.   | AÇMA/KAPAMA güç düğmesi                                                                           |
|      | Ayrındian için, ökz. Kapadına , sayıa to.                                                         |
| 8.   | Tarayıcı Yüzeyi                                                                                   |
| 9.   | ADF birimi                                                                                        |
| 10.  | ADF kağıt tepsisi                                                                                 |
|      | 80 g/m² ağırlığında ve A4 boyutunda en çok 50 sayfa kağıt alır.                                   |
| 11.  | Belge kapağı                                                                                      |
| 12.  | Kontrol paneli                                                                                    |
|      | LCD ve operatör düğmeleri ile.                                                                    |
|      | Tek tuşla erişim (gösterilen) yalnızca ES4180 içindir. Bkz. "Kontrol paneli", sayfa 13.           |

# Arka görünüm

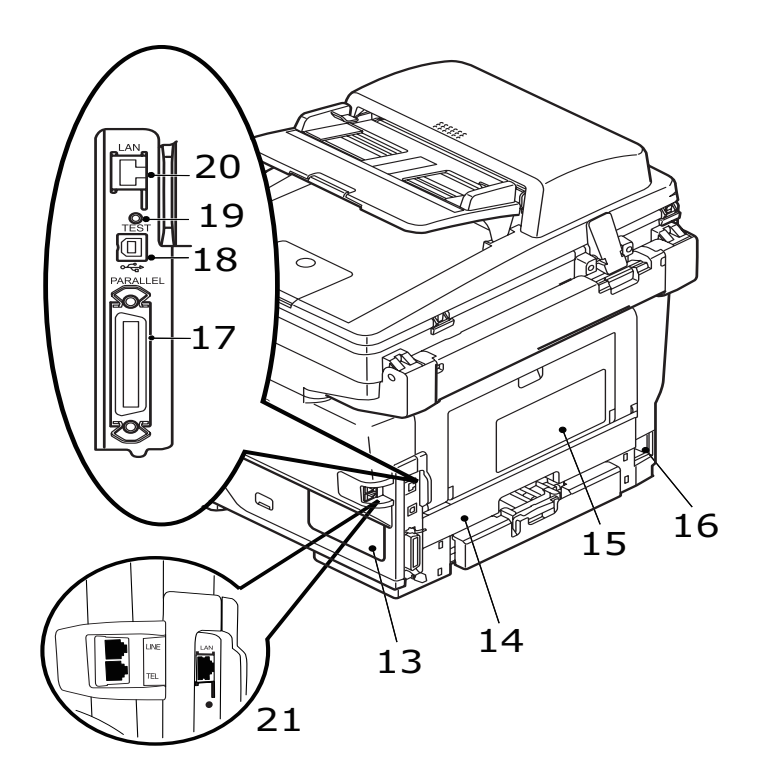

| BŞV. | AÇIKLAMA                                                                                                    |
|------|----------------------------------------------------------------------------------------------------|
| 13.  | Erişim paneli                                                                                                    |
|      | İsteğe bağlı bellek takılmasına olanak sağlar.                                                                                                    |
| 14.  | Dupleks birimi                                                                                                    |
|      | Otomatik iki yüze yazdırma olanağı sağlar.                                                                                                    |
| 15.  | Arka çıkış kapağı (kapalı) (ön yüz yukarı yığınlayıcı)                                                                                                    |
|      | Bu, genellikle ağır baskı ortamı için kullanılır. Çok amaçlı besleme tepsisi ile birlikte kullanıldığında, Çok Amaçlı<br>Üründen geçen kağıt yolu zaten düzdür. Bu, kağıt yolundaki kıvrımlarda kağıdın bükülmesini önler. |
| 16.  | AC güç soketi                                                                                                    |
| 17.  | Paralel konektör                                                                                                    |
| 18.  | USB konektörü                                                                                                    |
| 19.  | Test düğmesi                                                                                                    |
| 20.  | Ağ bağlantısı                                                                                                    |
| 21.  | Hat bağlantısı (ES4180)                                                                                                    |
|      | Makineyi telefon hattına bağlamaya yarayan yuva.                                                                                                    |
|      | Tel bağlantısı (ES4180)                                                                                                    |
|      | Telefon (gerekirse) bağlamak için kullanılan yuva.                                                                                                    |

# Kontrol paneli

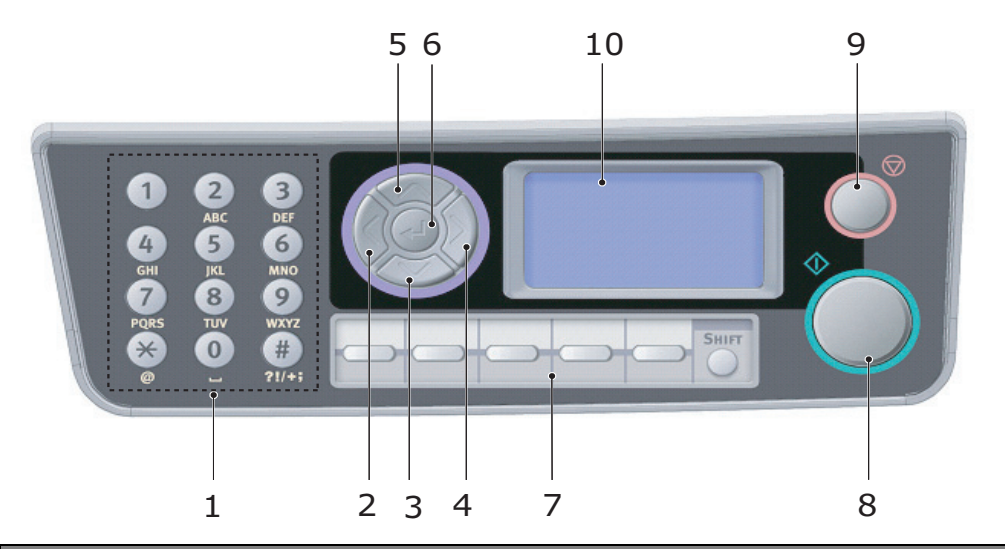

| BŞV. | AÇIKLAMA                                                                                                    |
|------|----------------------------------------------------------------------------------------------------|
| 1.   | Tuş Takımı                                                                                                    |
|      | Girdi Satırına rakam, büyük/küçük harf ve simge girmek için kullanılır. Ayrıntılı bilgi için bkz. "Karakter geçişi", sayfa 14.                                                                                                    |
| 2.   | Sol Tuşu                                                                                                    |
|      | Geçiş Modunda: Stand-by (Bekleme) ekranından Function Selection (Işlev Seçme) ekranına veya Scan Sub Function<br>Selection (Tarama Alt İşlev Seçimi) ekranına geri döndürür.                                                      |
|      | Ayarlama sırasında: Ağaç yapısının değerini artırır.                                                                                                    |
| 3.   | Aşağı Tuşu                                                                                                    |
|      | Ayarlama sırasında veya geçiş modunda: İmleci aşağı hareket ettirir.                                                                                                    |
| 4.   | Sağ Tuşu                                                                                                    |
|      | Geçiş Modunda:                                                                                                    |
|      | <ul> <li>Seçilen Modu onaylamak için kullanılır.</li> <li>Bush sere islenini herletmeli için kullanılır.</li> </ul>                                                                                                    |
|      | Push scan işlevini başlatmak için kullanlılır (itmeli tarama seçenegi belinenirse, Push Scan yurutuluyor ekrani goruntulenir).<br>Avarlama sırasında:                                                                             |
|      | <ul> <li>Ağaç yapısının değerini azaltır.</li> </ul>                                                                                                    |
| 5.   | Yukarı Tuşu                                                                                                    |
|      | Ayarlama sırasında veya Geçiş modunda: İmleci yukarı hareket ettirir.                                                                                                    |
| 6.   | Enter Tuşu                                                                                                    |
|      | Geçiş Modunda:                                                                                                    |
|      | <ul> <li>Seçilen Modu onaylamak için kullanılır.</li> <li>Duch Georgia kultarak için kullanılır.</li> </ul>                                                                                                    |
|      | Avarlama sırasında:                                                                                                    |
|      | <ul> <li>Ağac yapısının değerini azaltır.</li> </ul>                                                                                                    |
|      | <ul> <li>Ayarlanan değer onaylandığında ağaç yapısının değerini artırır.</li> </ul>                                                                                                    |
|      | PIN Kimliği girerken:                                                                                                    |
|      | Girilen PIN Kimliğini onaylamak için kullanılır.                                                                                                    |
|      | Hata/Uyarı durumlarından kurtarma.                                                                                                    |
| 7.   | <b>Tek Tuşla Erişim (ES4180):</b> Seçili arama numarası için kayıtlı faks numarası ve kimlik görüntülenir.<br>Üst karakter tuşu #00'dan #04'e kadar olan sayı grubu ile #05'ten #09'a kadar olan sayı grubu arasında geçiş yapar. |
| 8.   | Başlatma Düğmesi:                                                                                                    |
|      | > Seçilen işlevi yürütür.                                                                                                    |
|      | <ul> <li>Kopyalama işlevini gerçekleştirir.</li> <li>E-nostava/Belleğe/Ağ PC'sine Tarama işlevini gerçekleştirir.</li> </ul>                                                                                                    |
|      | <ul> <li>Faks Gönderme işlevini gerçekleştirir (ES4180).</li> </ul>                                                                                                    |
|      | > El ile Faks Alma işlevini gerçekleştirir (ES4180).                                                                                                    |
|      | Hata/Uyarı durumlarından kurtarma.                                                                                                    |

|                                             | 56 10 | 9 |
|---------------------------------------------|-------|---|
| 1 2<br>ABC<br>4 5<br>GHI<br>7 8<br>PQRS TUV |       |   |
|                                             |       | 8 |
|                                             |       |   |

| BŞV. | AÇIKLAMA                                                                                                    |
|------|----------------------------------------------------------------------------------------------------|
| 9.   | Durdurma Düğmesi:         > Yürütülmekte olan işlevi durdurur.         > Kopyalama işlevini durdurur.         > E-postaya/Belleğe/Ağ PC'sine Tarama işlevini durdurur.         > Faks Gönderme işlevini durdurur (ES4180).         > Yazdırma işini iptal eder. |
| 10.  | Sıvı Kristal Ekran (LCD): 128 x 64 nokta.                                                                                                    |

# Karakter geçişi

Tuş takımı kullanılarak rakamlar, büyük ve küçük harfler ve simgeler girilebilir. Karakterler arası geçiş yapmak için tuşa birden fazla kez basın.

#### NOT

Aynı tuşa birden fazla kez basarken, arada 2 saniye geçmesi gerekir.

Aşağıdaki örnekte ekran dili olarak İngilizce temel alınmıştır:

| TUŞ | MEVCUT KARAKTERLER                                                                                                    |  |
|-----|----------------------------------------------------------------------------------------------------|--|
| 1   | 1->1                                                                                                    |  |
| 2   | a -> b -> c -> A -> B -> C -> 2                                                                                                    |  |
| 3   | d -> e -> f -> D -> E -> F -> 3                                                                                                    |  |
| 4   | g -> h -> i -> G -> H -> l -> 4                                                                                                    |  |
| 5   | j -> k -> l -> J -> K -> L -> 5                                                                                                    |  |
| 6   | m -> n -> o -> M -> N -> O -> 6                                                                                                    |  |
| 7   | p -> q -> r -> s -> P -> Q -> R -> S -> 7                                                                                              |  |
| 8   | t -> u -> v -> T -> U -> V -> 8                                                                                                    |  |
| 9   | w -> x -> y -> z -> W -> X -> Y -> Z -> 9                                                                                              |  |
| 0   | SP (boşluk) -> 0 -> SP (Boşluk)                                                                                                    |  |
| *   | @ -> * -> a                                                                                                    |  |
| #   | ->> P -> SP (boşluk) -> + -> ! -> " -> \$ -> % -> & -> ' -><br>( -> ) -> , -> / -> : -> ; -> < -> = -> > -> ? -> [ -> £ -> ] -> ^ -> # |  |

# Ekran lisanının değiştirilmesi

Ekran mesajları ve rapor yazdırma için Çok Amaçlı Ürününüzün kullandığı varsayılan dil İngilizce'dir<sup>1</sup>. Gerekirse, Panel Dili Ayarı yardımcı programı kullanılarak, bu değiştirilebilir.

| Almanca               | Danca      |
|-----------------------|------------|
| Fransızca             | Flemenkçe  |
| İtalyanca             | Portekizce |
| İspanyolca            | Lehçe      |
| İsveçce               | Çekçe      |
| Macarca               | Türkçe     |
| Norveçce              | Rusça      |
| Yunanca               | Fince      |
| Brezilya Portekizcesi |            |

#### NOT

- 1. Yukarıdaki liste ayrıntılı veya nihai liste değildir.
- 2. Dil ayarlarını değiştirmeyle ilgili adımlar hakkında ürünle birlikte sağlanan bilgilere (Panel Dil Ayarı Yardımcı Programı) bakın.

<sup>1.</sup> Ürününüzün en yeni ürün yazılımı güncellemelerini içermesini sağlamak için, kurulum sırasında dil dosyalarını bu yardımcı programdan yüklemeniz tavsiye edilir.

# Başlarken

# Tarayıcı kilidini serbest bırakma

#### **DİKKAT**!

Kullanmadan önce tarayıcının AÇIK pozisyonunda olduğundan emin olun.

- **1.** Belge kapağını açın.
- 2. Tarayıcı kilit kolunu AÇIK pozisyonuna getirin.

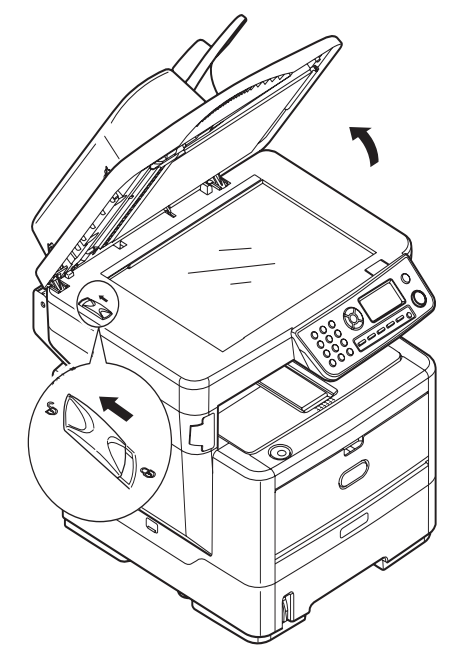

## Güç tasarrufu modu

Çok Amaçlı Ürünü bir süre kullanmazsanız, aygıtın güç tüketimini denetlemek için, makine güç tasarrufu moduna girer.

# Kapatma

## DİKKAT!

Çok Amaçlı Ürününüze zarar verebileceğinden, güç anahtarını aniden kapatmayın.

- **1.** Menü seçeneğini vurgulamak için kontrol panelindeki aşağı ok düğmesine basın, Enter'a basarak seçeneği belirleyin.
- 2. Kapatma Menüsü seçeneğini vurgulamak için Kontrol panelindeki aşağı ok düğmesine basın, Enter'a basarak seçeneği belirleyin.
- 3. Yürütmek için Enter'a basın.
- 4. İstendiğinde, güç anahtarını kapalı (OFF) duruma getirin.

# Sürücüleri ve yardımcı programları yükleme

Makinenizle birlikte aşağıdaki sürücüler de sağlanır:

- > TWAIN sürücüsü (yalnızca MFP'ye USB üzerinden bağlanırken kullanın) (yalnızca Windows)
- > Yazıcı sürücüsü: PCL5e, PCL 6, PostScript3 (ES4180)
- > Faks sürücüsü (ES4180) (yalnızca Windows)

#### NOT

Bu yordamı tamamlamak için bir yönetici olarak veya Yöneticiler grubunun bir üyesi olarak oturum açmış olmanız gerekir. Bilgisayarınız bir ağa bağlıysa, ağ politikası ayarları da bu yordamı tamamlamanızı engelleyebilir.

Aşağıdaki kurulum yönergeleri USB bağlantısına ilişkindir. Ağ bağlantısına ilişkin ayrıntılar için Ağ Kılavuzuna bakın.

Windows Server 2003 veya Server 2008 çalıştırıyorsanız, TWAIN sürücüsünü ve Actkey Yardımcı Programını kullanırken WIA hizmetinin başlaması için aşağıdaki adımları uygulamanız gerekebilir.

- 1. Start > Administrative Tools > Services (Başlat > Yönetimsel Araçlar > Hizmetler) seçeneğini tıklatın.
- 2. Services (Hizmetler) seçeneğini çift tıklatın.
- 3. Windows Image Acquisition (WIA) seçeneğini çift tıklatın.
- 4. Başlangıç türü menüsünden Automatic (Otomatik) seçeneğini belirtin.
- 5. Hizmet durumunun altında, Start (Başlat) seçeneğini tıklatın.
- 6. OK (Tamam) düğmesini tıklatın.

### Windows - Twain ve yazıcı sürücüleri

TWAIN sürücüsü, "Çekmeli Tarama" için, yani, yazılım yoluyla bilgisayarınızdan bir tarama başlatmak için kullanılır. Bunu, Çok Amaçlı ürünün ön panelinde bir düğmeye basarak taramayı başlattığınız "İtmeli Tarama" ile karşılaştırın. TWAIN sürücüsü yalnızca USB bağlantıları üzerinden çalışır. Bu, tarayıcının ağ yoluyla bilgisayarınızdan kontrol edilemeyeceği anlamına gelir.

TWAIN ve yazıcı sürücülerini yüklemenin iki farklı yolu vardır:

- 1. Önce yazıcıyı takarak ve "Tak ve kullan" türü bir kurulum gerçekleştirerek. Bu durumda, önce TWAIN sürücüsünü yüklemeniz gerekir.
- Henüz yazıcıyı takmadan, ancak OKI sürücü yükleyici programını DVD-ROM'dan çalıştırarak. Bu, TWAIN (tarayıcı sürücüsü) ve yazıcı sürücülerini yükler. Yazıcı açılıp kablosu takıldığında, Windows yüklemeyi otomatik olarak tamamlar.

#### NOT

- > Önerilen kurulum yöntemi, OKI sürücü yükleyici programıdır.
- > "Tak ve kullan" yüklemesi, yalnızca makinenizi USB yoluyla bağlarken kullanılabilir.

### Tak ve kullan yüklemesi

Çok Amaçlı Ürün bir "ikili aygıt" tır – Windows onu hem bir tarayıcı hem de yazıcı olarak görür. Bu, Çok Amaçlı Ürün USB kablosu kullanılarak bir PC'ye takıldığında, sizden iki farklı sürücü yüklemenizin isteneceği anlamına gelir; önce TWAIN (tarayıcı) sürücüsü ve ardından yazıcı sürücüsü.

- 1. Yazıcıyı bilgisayarınızın bir USB bağlantı noktasına takın.
- 2. Yazıcıyı açık duruma getirin.
- 3. Sürücüler ve Yardımcı Programlar DVD'sini takın.

DVD otomatik olarak çalışırsa, iletişim kutusunu iptal edin.

"New Hardware Found" (Yeni Donanım Bulundu) iletişim kutusu görüntülenir.

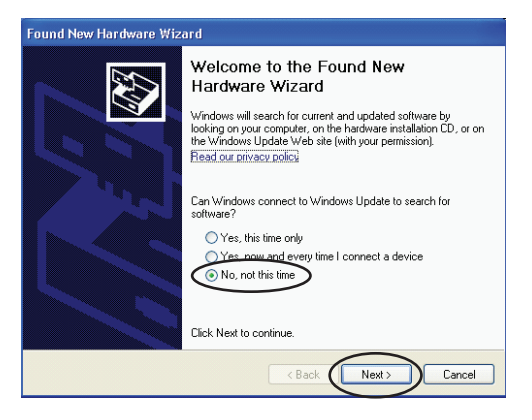

"New Hardware Found" (Yeni Donanım Bulundu) iletişim kutusunu görmezseniz, güç ve USB kablolarının doğru şekilde bağlandığını ve yazıcının açık duruma getirildiğini lütfen kontrol edin.

4. Önce TWAIN sürücüsünü yükleyin.

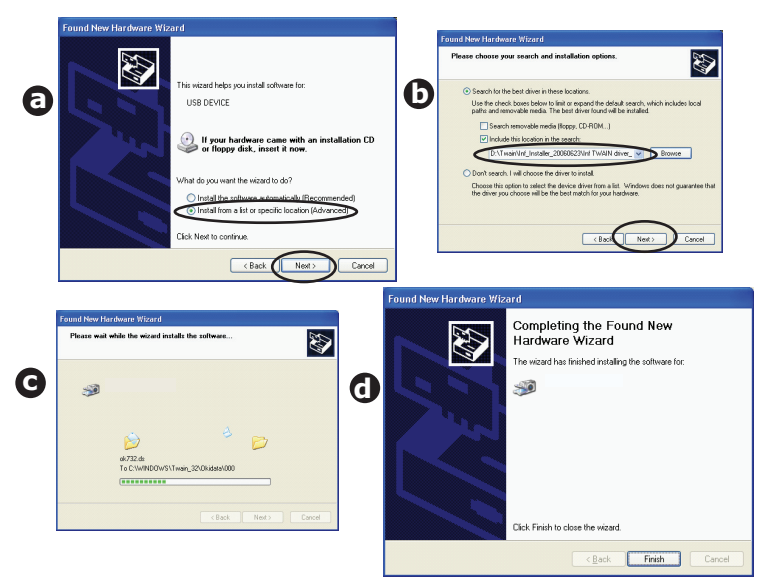

5. Sonra Yazıcı sürücüsünü yükleyin.

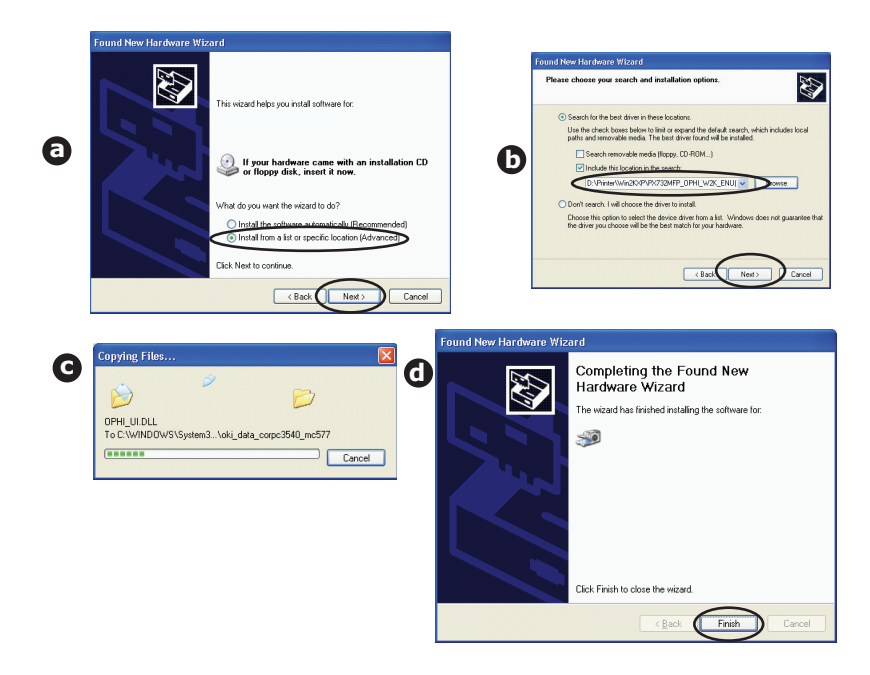

## Mac OS X – Yazıcı Sürücüsü

Bu bölümdeki bilgiler Mac OS X Leopard (10.5) ile ilgilidir. Diğer versiyonlar biraz farklı görünebilir ancak temel özellikler aynıdır.

- 1. DVD-ROM'u takın ve OKI sürücü yükleyici programını çalıştırın.
- 2. Yazıcı sürücüsünü yüklemek için ekrandaki yönergeleri uygulayın.
- 3. Yazıcıyı bilgisayarınızın bir USB bağlantı noktasına takın.
- 4. Yazıcıyı açık duruma getirin.
- 5. Apple Menu > System Preferences > Print & Fax (Apple Menüsü > Sistem Tercihleri > Yazdır ve Faksla) seçeneklerini belirleyin.
- 6. Yazıcı zaten yazıcı listesindeyse, listeden çıkarmak için "-" simgesini tıklatın.

NOT Leopard doğru OKI yazıcı sürücüsü dosyalarını kullanmıyor olabileceğinden bu gereklidir.

- 7. Yeni bir yazıcı eklemek için "+" simgesini tıklatın.
- 8. More Printers (Diğer Yazıcılar) seçeneğini tıklatın.
- 9. Açılan menüde OKI USB seçeneğini belirleyin.

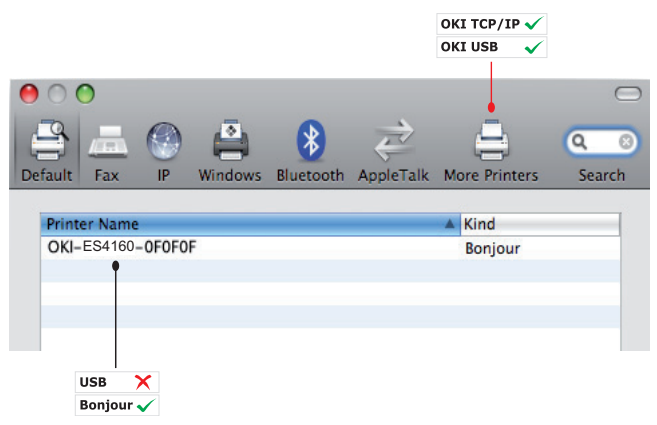

- **10.** Yazıcı modelinizi seçin ve Add (Ekle) seçeneğini tıklatın.
- **11.** Yazıcı, yazıcı listesine eklenir.
- 12. Bilgisayarınızı yeniden başlatın.

```
NOT
```

Lütfen uygun Macintosh sürücüsünü yükleme ayrıntıları için DVD'deki benioku dosyasına bakın.

ES4180: Macintosh İşletim Sisteminde PCL veya PS sürücüsü seçebilirsiniz.

### Faks sürücüsü – yalnızca Windows

Faks sürücüsü, belgeyi önceden yazdırmadan faksları doğrudan bilgisayarınızdan göndermenize olanak sağlar. Faks sürücüsünü kullandığınızda, faks verilerini bilgisayarınızdan Çok Amaçlı Ürününüze gönderirsiniz ve ardından Çok Amaçlı Ürün belgeyi otomatik olarak gönderir.

Windows XP, yerleşik faks desteğine sahiptir. Bilgisayarınızın modemini kullanarak doğrudan bilgisayarınızdan faks gönderebilirsiniz.

#### Faks sürücüsünü yükleme

Bu, OKI sürücü yükleyici sihirbazının parçası olarak yüklenir.

### Çok Amaçlı Ürün Kurulum aracı – yalnızca Windows

MFP kurulumu yardımcı programının yüklenmesi isteğe bağlıdır ve DVD'de Utilities (Yardımcı Programlar) klasörü altında bulunabilir.

Çok Amaçlı Ürün kurulum aracı, ES4160/ES4180 aygıtlarını USB veya ağ bağlantıları üzerinden bulabilir. Bulmak için, **File > Printer Discovery** (Dosya > Yazıcı Bul) seçeneklerini belirleyin.

| 🗞 MFP Setup To       | ool                    |                                                                                |  |
|----------------------|------------------------|--------------------------------------------------------------------------------|--|
| File View Setting    | s Options Help         |                                                                                |  |
| Q 🏽 🗎 🗊              | 6 ?                    |                                                                                |  |
| Printer Name         | Port Name              | MAC Address                                                                    |  |
| 🗞 ES4160             | USB004                 |                                                                                |  |
|                      |                        | Printer discovery                                                              |  |
|                      |                        | Discovering printers. Please wait<br>Click [Stop] to cancel printer discovery. |  |
|                      |                        | Stop                                                                           |  |
| There were 1 printer | s found. Select one an | d then the function you require.                                               |  |

Çok Amaçlı Ürün kurulum aracı, Çok Amaçlı Ürününüzü yapılandırmanıza olanak sağlar. Ayrıntılı bilgi için bkz. "Yapılandırma öncesi bilgiler", sayfa 30.

## Actkey yardımcı programı – yalnızca Windows

NOT

Actkey yardımcı programı yalnızca USB bağlantıları üzerinden çalışır.

TWAIN sürücüsünü yüklemeniz gerekir.

Actkey yardımcı programı, Çok Amaçlı Ürünün, yerel olarak bağlı bir bilgisayardan tek tuşla dokunmatik komutlar almasına olanak sağlar.

Actkey yardımcı programının yüklenmesi isteğe bağlıdır ve Sürücü/Yardımcı Programlar DVD'sinde Utilities (Yardımcı Programlar) klasörü altında bulunabilir.

Actkey yardımcı programının kullanılmasıyla ilgili bilgiler, "PC'ye tarama", sayfa 68 bölümünde bulunabilir.

#### Actkey yardımcı programının ayarlanması

1. Actkey yardımcı programını DVD'den yükleyin:

Kurulum, masaüstünüze bir "Actkey" simgesi yerleştirir.

2. Actkey konsolunu açmak için bu simgeyi çift tıklatın.

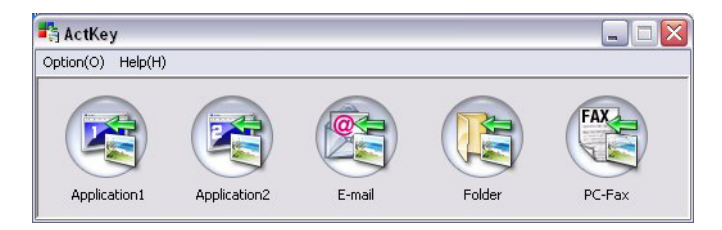

 Options > Button Settings (Seçenekler > Düğme Ayarları) öğesini seçin. Aşağıdaki ekran görüntülenir.

|    | Button Settings                                                                                                    |                                                               |                                                                                                    |                                             |                     |                        |
|----|----------------------------------------------------------------------------------------------------|---------------------------------------------------------------|----------------------------------------------------------------------------------------------------|---------------------------------------------|---------------------|------------------------|
| 1— |                                                                                                    |                                                               |                                                                                                    |                                             |                     | FAX                    |
|    | Application1                                                                                                    | Application2                                                  | E-mail                                                                                                    | Fold                                        | ler                 | PC-Fax                 |
| 2— | Scan to Application<br>Scan an image ar<br>"Scan to Application<br>Input Settings<br>Scan Method:<br>Paper Size:<br>Display the scc.<br>Output Settings<br>Save as type: | I dopen it by the set a on" on the device. Auto Auto Auto EMD | spplication. Also, the option of the option of the option | ne application<br>iolor Mode:<br>esolution: | Color(24<br>300 dpi | for<br>More Informatio |
|    | Application:                                                                                                    | Microsoft Baipt                                               |                                                                                                    | Add                                         | Manalife .          | Delete                 |
|    | File Name:                                                                                                    | Application1                                                  |                                                                                                    |                                             | Hodiry              | Delete                 |
|    | C:\Documents ar                                                                                                    | nd Settings\Keith Cra                                         | nton\My Document                                                                                                    | s\My Picture:                               | s\ActKey\           | Browse                 |
|    | 4                                                                                                    |                                                               |                                                                                                    |                                             |                     | Default                |
|    |                                                                                                    |                                                               |                                                                                                    | ОК                                          | •                   | Cancel                 |
|    |                                                                                                    |                                                               |                                                                                                    |                                             |                     |                        |
|    |                                                                                                    |                                                               |                                                                                                    |                                             | 3                   |                        |

- 4. Ayarlamak istediğiniz işlevi bölüm (1)'de seçin.
- 5. Bu işleve ilişkin parametreleri bölüm (2)'de ayarlayın.
- Ayarları tamamladığınızda, OK (Tamam) (3) düğmesine basın.
   Yardımcı Program, Actkey konsoluna geri döner.

7. Actkey'i Yerel PC modunda (yani itmeli tarama) kullanmak için, bunun tarayıcı işlemlerini yürütecek program olarak ayarlanması gerekir:

#### NOT

Aşağıdaki örnekte Windows XP kullanılmıştır. Farklı bir işletim sistemi kullanıyorsanız bu adımlar değişebilir, ancak prensip aynıdır.

- (a) Başlat > Denetim Masası seçimini yapın.
- (b) Tarayıcılar ve Kameralar öğesini çift tıklatın.
- (c) Çok Amaçlı Ürün simgesini sağ tıklatın ve Özellikler seçeneğini tıklatın.
- (d) **İşlemler** sekmesini seçin.
- (e) **Bir işlem seç** açılan menüsünden bir işlem seçin.
- (f) Eylemler alanında **Bu programı başlat**'ı tıklatın ve açılan menüden **ActKey**'i seçin.
- (g) Uygula'yı tıklatın.
- (h) Her bir işlem için e g adımlarını tekrarlayın. Örn., Uygulamaya Tarama, E-posta, Klasör ve PC-Faks.
- (i) Onaylamak için **OK** (Tamam) seçeneğini tıklatın.

| Properties ?X                                                                 |  |  |  |  |
|-------------------------------------------------------------------------------|--|--|--|--|
| General Events Color Management                                               |  |  |  |  |
| Choose an event below, then select the action to take when that event occurs. |  |  |  |  |
| Select an event: 👔 Scan to Application 🗸                                      |  |  |  |  |
| Actions                                                                       |  |  |  |  |
| Start this program:                                                           |  |  |  |  |
| Prompt for which program to run                                               |  |  |  |  |
| O Iake no action                                                              |  |  |  |  |
| O Save all pictures to this <u>f</u> older:                                   |  |  |  |  |
| C:\Documents and Settings\paulbo\My Document                                  |  |  |  |  |
| Create a subfolder using today's date                                         |  |  |  |  |
| Delete pictures from camera after saving them                                 |  |  |  |  |
|                                                                               |  |  |  |  |
| OK Cancel Apply                                                               |  |  |  |  |

# Kağıt önerileri

Çeşitli kağıt ağırlıkları ve boyutları, asetat kağıtları ve zarflar da dahil olmak üzere, Çok Amaçlı Ürününüz pek çok yazdırma ortamını kullanabilir. Bu bölüm, ortam seçimi hakkında öneriler sunar ve her kağıt türünün nasıl kullanılacağını açıklar.

En iyi performans fotokopi makineleri ve lazer yazıcılarda kullanmak üzere tasarlanan standart 60 – 120 g/m<sup>2</sup> ağırlığında kağıt kullanıldığında elde edilir.

Aşırı kabartmalı veya pürüzlü dokuya sahip kağıt kullanımı önerilmez.

Antetli kağıt kullanılabilir, ancak baskı sürecinde kullanılan yüksek füzer sıcaklıklarına maruz kaldığında mürekkebinin dağılmaması gerekir.

# Kaset tepsiler

Kaset Tepside 60 g/m<sup>2</sup> – 120 g/m<sup>2</sup> ağırlığındaki kağıtlar kullanılabilir. Kaset Tepsi uzunluğu 1 sayfadan fazla olan A4 belgelerini yazdırmak için idealdir.

| BOYUT      | BOYUTLAR         | AĞIRLIK (0                                                            | G/M <sup>2</sup> )                                    |
|------------|------------------|-----------------------------------------------------------------------|-------------------------------------------------------|
| A5         | 148 x 210 mm     |                                                                       |                                                       |
| В5         | 182 x 257 mm     | Hafif 60 – 63 g/m <sup>2</sup><br>Orta Hafif 64 – 74 g/m <sup>2</sup> |                                                       |
| Executive  | 184,2 x 266,7 mm |                                                                       | $c_{0}$ $c_{2}$ $z/m^{2}$                             |
| A4         | 210 x 297 mm     |                                                                       | $60 - 63 \text{ g/m}^2$<br>64 - 74 g/m <sup>2</sup>   |
| Letter     | 216 x 279 mm     | Orta                                                                  | 75 – 89 g/m <sup>2</sup>                              |
| Legal 13   | 216 x 330 mm     | │ Orta Ağır 90 – 104 g/m<br>│ Ağır 105 – 120 g/r                      | $90 - 104 \text{ g/m}^2$<br>$105 - 120 \text{ g/m}^2$ |
| Legal 13.5 | 216 x 343 mm     |                                                                       | 100 – 120 g/m                                         |
| Legal 14   | 216 x 356 mm     |                                                                       |                                                       |
| Statement  | 139,7 x 215,9 mm | ]                                                                     |                                                       |

NOT

İsteğe bağlı ikinci tepside de Statement hariç yukarıda belirtilen kağıt boyutları kullanılabilir.

Aynı kağıttan diğer bir tepsiye (isteğe bağlı 2. tepsi veya çok amaçlı tepsi) de koyduysanız, geçerli tepsideki kağıtlar bittiğinde Çok Amaçlı Ürünün başka bir tepsiye geçmesini sağlayabilirsiniz. Windows uygulamalarından yazdırma işlemi yapıldığında, sürücü ayarlarında bu fonksiyon devreye sokulur. Diğer sistemlerden yazdırma işlemi yapıldığında, bu fonksiyon Yazıcı menüsünde etkinleştirilir.

# Çok amaçlı tepsi

Çok amaçlı tepsilerde, kaset tepsilerinin taşıdığı ortam büyüklüklerinde ancak 60 g/m<sup>2</sup> – 163 g/m<sup>2</sup> ağırlıklarındaki kağıtlar kullanılabilir. Çok ağır kağıtlar için ön yüz yukarı (arka kapak) kağıt yığınlayıcı kullanın. Bu, Çok Amaçlı Üründen geçen kağıt yolunun hemen hemen düz olmasını sağlar.

Zarf ve asetat üzerine yazdırma için çok amaçlı tepsiyi kullanın. ES4180 için en fazla 10 mm olacak şekilde 50 adete kadar asetat veya 10 adet zarfı bir seferde, ES4160 için ise her seferinde bir tabaka yerleştirebilirsiniz.

| BOYUT:                    | BOYUTLAR                      | AĞIRLIK                                                                |
|---------------------------|-------------------------------|------------------------------------------------------------------------|
| A6                        | 105 x 148 mm                  |                                                                        |
| A5                        | 148 x 210 mm                  |                                                                        |
| A4                        | 210 x 297 mm                  |                                                                        |
| В5                        | 182 x 257 mm                  |                                                                        |
| Letter                    | 215,9 x 279,4 mm              |                                                                        |
| Executive                 | 184,2 x 266,7 mm              |                                                                        |
| Legal 13                  | 216 x 330 mm                  |                                                                        |
| Legal 13.5                | 216 x 343 mm                  | Orta Hafif $64 - 74 \text{ g/m}^2$                                     |
| Legal 14                  | 216 x 356 mm                  | Orta 75 – 89 g/m <sup>2</sup>                                          |
| Statement                 | 139,7 x 215,9 mm              | Orta Ağır 90 – 104 g/m <sup>2</sup><br>Ağır 105 – 120 g/m <sup>2</sup> |
| Com-9 Zarf                | 98,4 x 225,4 mm               | 100 120 g/m                                                            |
| Com-10 Zarf               | 104,7 x 241,3 mm              |                                                                        |
| Monarch Zarf              | 98,4 x 190,5 mm               |                                                                        |
| DL Zarf                   | 109,9 x 219,9 mm              |                                                                        |
| C5 Zarf                   | 162 x 229 mm                  |                                                                        |
| C6                        | 114 x 162 mm                  |                                                                        |
| Özel: Genişlik<br>Uzunluk | 86 ~ 216 mm<br>140 ~ 355,6 mm |                                                                        |

NOT

120 g/m<sup>2</sup> üstündeki ağır ortamlara yazdırıyorsanız, yazıcı sürücüsünde etiket modu seçilmelidir.

#### Zarflar

## DİKKAT!

Zarflar bükülmüş, kıvrılmış veya şekli bozulmuş olmamalıdır. Bu tür yazıcılarda kullanılan yüksek sıcaklıklı kaynaştırıcıdan geçirildiğinde bozulmayan yapıştırıcı içeren, kapaklı dikdörtgen şeklinde olmalıdır. Pencereli zarfların kullanılması uygun değildir.

#### Asetatlar

## DİKKAT!

Renkli lazer yazıcılarda ve fotokopi makinelerinde kullanım için tasarlanmış asetatları kullanmayın.

Önerilen tür, 3 M CG3720'dir (A4 veya Letter boyutu).

#### Etiketler

## DİKKAT!

Etiketler tüm taşıyıcı sayfayı kaplamalıdır. Taşıyıcı sayfa ya da yapışkan yazıcının başka herhangi bir kısmına açık bırakılmamalıdır.

## Ön yüz aşağı yığınlayıcı

Çok Amaçlı Ürünün üst tarafındaki ön yüz aşağı yığınlayıcı 150 adete kadar 80 g/m<sup>2</sup> ağırlığında kağıt alabilir ve en çok 120 g/m<sup>2</sup> ağırlığında kağıtlarla kullanılabilir. Okuma sırasında yazdırılmış sayfalar (ilk olarak 1. sayfa) okuma sırasında sıralanır (son sayfa en üstte, ön yüz aşağı bakacak şekilde).

## Ön yüz yukarı yığınlayıcı

Kullanılması gerektiğinde, Çok Amaçlı Ürünün arka tarafındaki ön yüz yukarı yığınlayıcı kapağı açılmalıdır. Bu durumda sürücü ayarlarından bağımsız olarak kağıt bu yoldan dışarı çıkacaktır.

Ağır kağıtlar için her zaman bu yığınlayıcı ve çok amaçlı besleyiciyi kullanın.

### Dupleks birimi

Dupleks birimi, 75 – 105 g/m<sup>2</sup> ağırlığından başlayan kağıtlar kullanarak tepsi 2 ile aynı kağıt boyutu aralığında (yani A6 dışındaki tüm kaset boyutları) otomatik iki taraflı yazdırma sağlar.

# Kağıt yükleme

## Kaset tepsiler

1. Kağıt tepsisini Çok Amaçlı Üründen çıkarın.

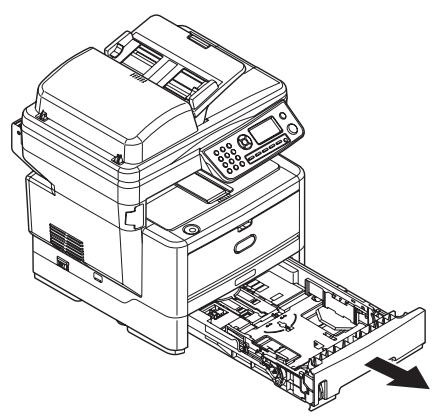

2. Kağıtların düzgün bir şekilde yazıcıya alınabilmesi için yüklenecek kağıtları kenarlarından (1) ve ortasından (2) havalandırın, daha sonra tüm destenin kenarlarını düz bir yüzeye hafifçe vurarak yeniden aynı hizaya getirin (3).

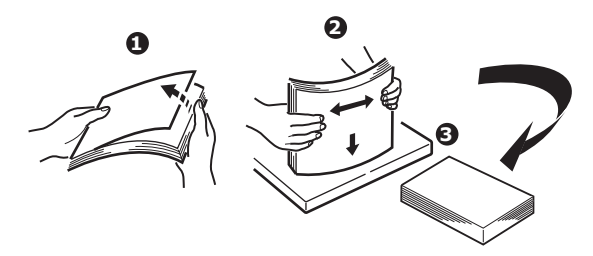

 Kağıdı kısa kenardan besleyerek (SEF) (1) (antetli kağıtları yüzü aşağı ve üst kenarı kağıt tepsisinin sağ tarafına doğru gelecek şekilde) (a) işaretine gelecek şekilde yerleştirin. Kağıt seviyesi göstergesi (2) tepside ne kadar kağıt kaldığını görsel olarak gösterir.

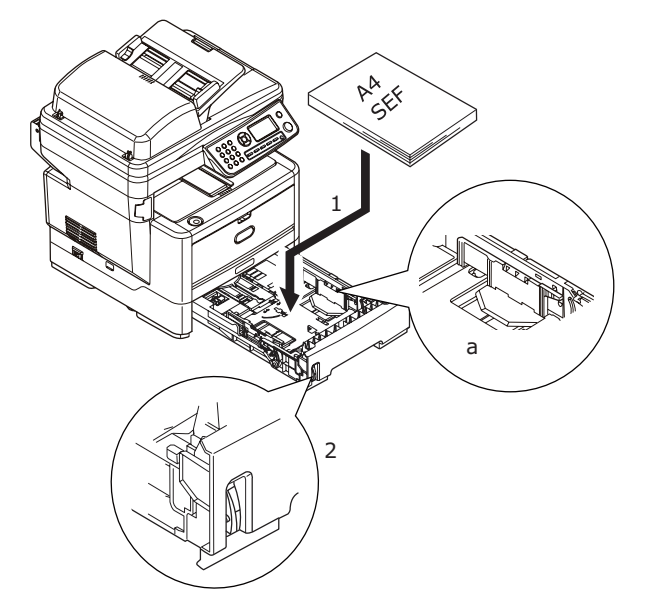

4. Arka durdurucuyu (3) ve kağıt kılavuzlarını (4) kullanılan kağıt boyutuna ayarlayın. A4 veya Legal boyutta kağıt yüklemek için, kolu ok yönünde (b) itin ve arka kağıt durdurucuyu kullanarak kağıt tepsisini uzatın.

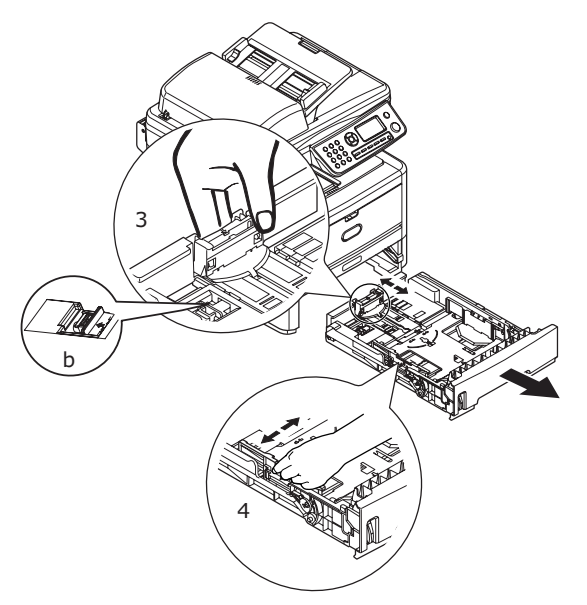

5. Gerekirse Yazıcı menüsünde doğru ortam türünü belirleyin. "Tray1 Config (Tepsi1 Yapılandırma)", sayfa 48.

Kağıt sıkışmalarını önlemek için:

- > Kağıt ile kılavuzlar ve arka durdurucu arasında boşluk bırakmayın.
- > Kağıt tepsisini aşırı doldurmayın. Tepsinin kağıt kapasitesi, kağıt türüne bağlıdır.
- > Hasar görmüş kağıtlar yüklemeyin.
- > Aynı anda farklı tür ve büyüklükte kağıtlar yüklemeyin.
- Kağıt tepsisini yavaşça kapatın.
- Yazdırma işlemi sırasında kağıt tepsisini dışarı çekmeyin (aşağıda 2. kaset için açıklanan durum hariç).

#### NOT

- İki tepsiniz varsa (isteğe bağlı ikinci tepsi takılı durumda) ve birinci (üstteki) tepsiden yazdırıyorsanız, yazdırma sırasında ikinci (alttaki) tepsiyi çekerek kağıt yükleyebilirsiniz. Ancak, 2. tepsiden yazdırıyorsanız, birinci tepsiyi dışarı çekmeyin. Bu, kağıt sıkışmasına neden olur.
- Ön yüz aşağı yazdırmak için, ön yüz yukarı (arka kapak) yığınlayıcının kapalı olduğundan emin olun (kağıt Çok Amaçlı Ürünün üst tarafından dışarı çıkar). Yığınlama kapasitesi kağıt ağırlığına bağlı olarak yaklaşık 150 adettir.
- Ön yüz yukarıda yazdırma için, ön yüz yukarıda (arka kapak) yığınlayıcının açık olduğundan emin olun. Ağır kağıtlar (kartlar, vb) için her zaman ön yüz yukarı (arka kapak) yığınlayıcıyı kullanın.

## **DİKKAT**!

Kağıt sıkışmasına neden olabileceği için yazdırma sırasında arka kağıt çıkışını açmayın veya kapatmayın.

6. Tepsiyi tekrar Çok Amaçlı Ürüne yerleştirin.

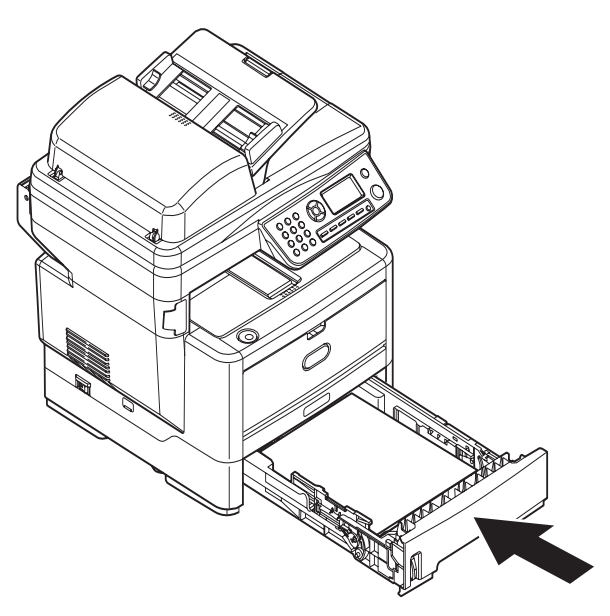

## Çok amaçlı tepsi

1. Çok amaçlı tepsiyi açın (1).

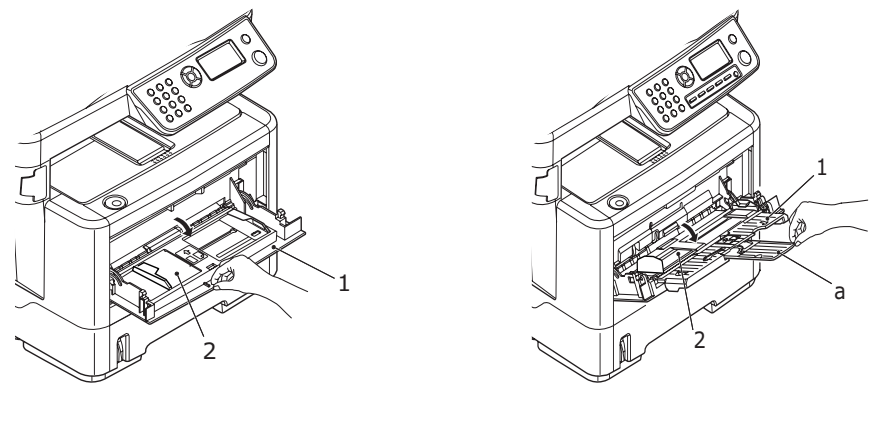

ES4160

ES4180

ES4180 için: Kağıt desteğini açın (a).

2. Mandalların aşağıya doğru kapanmasını sağlamak için kağıt platformu (2) üzerine yavaşça bastırın.

**3.** Kağıt kılavuzlarını (3) kullanılan kağıt boyutuna göre düzeltin.

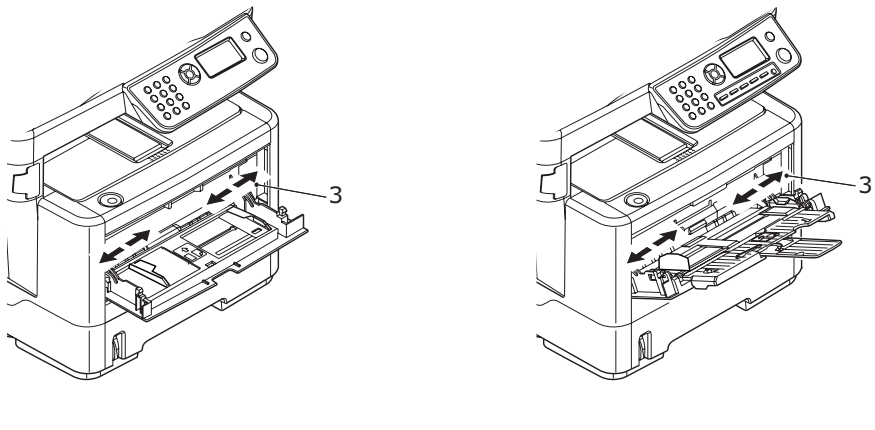

ES4160

ES4180

ES4160 için: Çok amaçlı tepsiye bir defada bir yaprak yerleştirin.

ES4180 için: Yaklaşık 50 yaprak veya 10 zarflık kağıt kapasitesini aşmayın. Maksimum kağıt yığını derinliği 10 mm'dir. Kağıdın kaldırılıp yerine oturtulması için kağıt platformunu serbest bırakmak amacıyla tepside mandal düğmesini (4) içeri doğru bastırın.

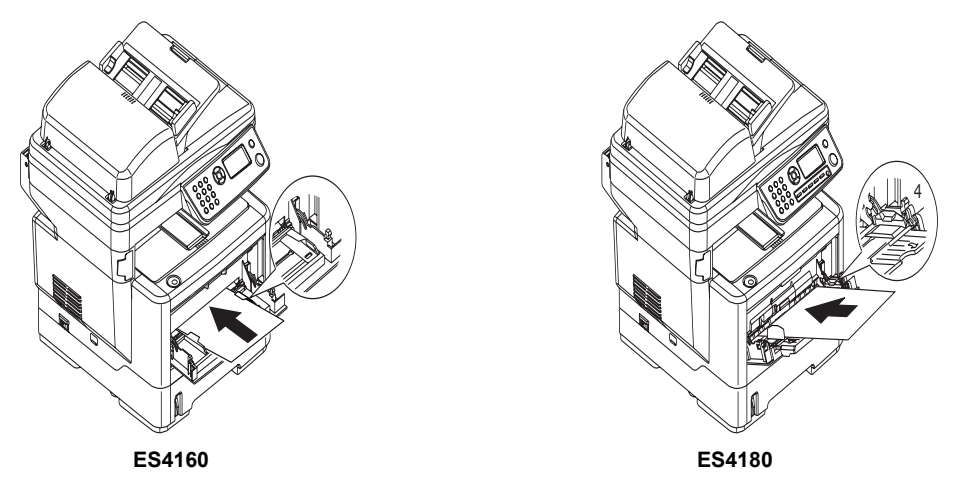

- Antetli kağıda tek taraflı yazdırma işlemi için, kağıdı, baskılı yüzü yukarıya ve üst kenarı Çok Amaçlı Ürüne doğru olacak şekilde çok amaçlı tepsiye yerleştirin.
- Antetli kağıda iki yüze yazdırma (dupleks) için, yazılı yüzü aşağıya ve üst kenarı Çok Amaçlı Ürünün aksi yönünde olacak şekilde kağıdı yerleştirin.
- Zarflar ise, üst kenarı sola ve kısa kenarı Çok Amaçlı Ürüne doğru olacak şekilde ve yüzü yukarı doğru yerleştirilmelidir. Zarf için iki yüze yazdırmayı seçmeyin.
- > Asetatları yüzleri yukarı, üst kenarları ise Çok Amaçlı Ürünün içine doğru bakacak şekilde yerleştirin.
- 4. Yazıcı menüsünde, çok amaçlı tepsi için doğru kağıt boyutunu ayarlayın.

ES4160 için: bkz. "Manual Feeder Config (Çbesleyici Yapılandır) (ES4160)", sayfa 49. ES4180 için: bkz. "MP Tray Config (MP Tepsi Yap.) (ES4180)", sayfa 48.

# Makinenizi yapılandırma...

# Minimum yapılandırma gereksinimleri

Bu Çok Amaçlı Ürün'den en iyi şekilde yararlanabilmeniz için aşağıdaki gibi bir yapılandırma gereklidir:

### Faks göndermek için (ES4180):

PSTN telefon hattı bağlantısı.

### E-posta göndermek için:

- > TCP/IP ağı.
- > SMTP ve isteğe bağlı bir POP3 sunucusu.
- > Varsayılan "Kimden" Adresi (bu Çok Amaçlı Ürünün Adresi).

#### İntranet yoluyla belgeleri dosyalamak için:

- > FTP veya CIFS Protokol ortamı.
- > Windows 2000, Windows XP, Windows Vista, Mac OS X veya FTP sunucusu.

## Yapılandırma öncesi bilgiler

### Genel

Başlamadan önce gerekli izin/PIN numaralarına sahip olduğunuzdan emin olun.

Fabrika ayarlı varsayılan parolalar/PIN aşağıda belirtilmiştir:

| Yönetici         | aaaaaa |
|------------------|--------|
| PIN              | 000000 |
| Ağ (web sayfası) | аааааа |

NOT

Yönetici parolası ve PIN, sistem yöneticisi tarafından değiştirilmeli ve korunmalıdır.

## Faks kurulumu (ES4180)

Çok Amaçlı Üründen faks gönderilebilmesi için makinenizin doğru kurulması gerekir. Faks işlevi kullanılmadan önce, aşağıdaki parametreler ayarlanmalıdır:

- Tarih ve saat
- > Ülke kodu
- > Yerel telefon numarası
- > Gönderici Kimliği

Ayrıntılar için bkz: "Başlangıç ayarı", sayfa 52.

#### NOT

OKI sürücü yükleyici programını DVD-ROM'dan çalıştırdıysanız, Panel Dil Ayarı yardımcı programını kullanarak saat dilimini, tarihi ve saati (yalnızca Windows) önceden ayarlamış olabilirsiniz.

## Ağ kurulumu

E-postaya tarama ve diğer işlevleri kullanabilmeniz için, Çok Amaçlı Ürün, ağınızda uygun şekilde kurulmalıdır. Diğer ağ aygıtlarının Çok Amaçlı Ürünü ağda bulabilmeleri için aşağıdaki ağ parametreleri ayarlanmalıdır.

- 1. IP Address Set (IP Adres Ayarı):
- 2. IP Address (IP Adres): . .
- 3. Subnet Mask (Altağ Maskesi): . . .
- 4. Gateway Address (Ağgeçidi Adresi): . . .

.

- 5. DNS Server (DNS Sunucu): . . .
- 6. SMTP Server (SMTP Sunucu): . . .
- 7. SMTP Port: 25
- 8. POP3 Server (POP3 Sunucu): . . .
- 9. POP3 Port: 110

#### Açıklama:

1. IP Adres Ayar:

IP/alt ağ/ağ geçidi adreslerini DHCP sunucusundan otomatik olarak almak için Auto (Otomatik) seçeneğini belirtin. Ayarı El ile'den Otomatik'e değiştirdikten sonra, Çok Amaçlı Ürün ağ kartını otomatik olarak yeniden yükler.

2. IP Adresi:

Ağ yöneticiniz tarafından makinenize atanan Internet Protokolü (IP) adresi.

3. Alt Ağ Maskesi:

Ağ yöneticiniz tarafından atanan ağ maskesi adresi.

4. Ağgeçidi Adresi:

Ağ yöneticiniz tarafından atanan ağ geçidi IP adresi.

**5.** SMTP Sunucusu:

SMTP Posta Sunucunuzun ağ yöneticiniz tarafından atanan IP adresi.

6. SMTP Bağlantı Noktası:

SMTP Posta Sunucunuzun bağlantı noktası numarası.

7. DNS Sunucusu:

DNS Sunucunuzun ağ yöneticiniz tarafından atanan IP adresi.

8. POP3 Sunucusu:

POP3 sunucunuzun IP adresi.

9. POP3 Bağlantı Noktası:

POP3 Sunucunuzun bağlantı noktası numarası.

Makineden e-posta gönderebilmek için posta sunucunuz POP3 kimlik doğrulaması gerektiriyorsa, POP3 sunucunuzun DNS adını veya IP ve bağlantı noktası numarasını girin.

#### NOT

Ayrıca, e-posta gönderilebilmesi için "Kimden" ayrıntılarını da ayarlamanız gerekir.

NOT

- DHCP sunucusu: DHCP (Dinamik Ana Bilgisayar Yapılandırma Protokolü) sayesinde, bir ana bilgisayara (ağa her bağlandığında) benzersiz bir IP adresi otomatik olarak verilebilir. Böylece ağ yöneticileri için IP adresi yönetimi oldukça kolaylaşır. DHCP sunucusu ağınızdan kullanılabiliyorsa; TCP/IP, alt ağ maskesi, ağ geçidi ve DNS ile ilgili bilgileri girmeniz gerekmez. Çok Amaçlı Ürün (MFP) için bu bilgiler otomatik olarak verilir.
- IP Adresi: IP (Internet Protokolü) adresi, bir IP ağına yapılan ana bilgisayar bağlantısını benzersiz biçimde tanımlar. IP adresini sistem yöneticisi veya ağ tasarımcısı belirler. IP adresi; biri ağı diğeri düğümünüzü tanımlayan iki bölümden oluşur. IP adresi genellikle noktalarla ayrılmış dört sayıdan oluşur. Her sayı 0 – 255 arasında bir sayıdır. Örneğin, 10.1.30.186 şeklinde bir IP adresi olabilir.
- **3.** SMTP: (Basit Posta Aktarım Protokolü) Internette e-posta gönderip almak için kullanılan ana iletişim protokolüdür.
- 4. DNS: (Etki Alanı Ad Sistemi). DNS sunucusu, ana bilgisayarları IP adresleri yerine adlarla tanımlar. Ağınızda DNS sunucusu kullanılabiliyorsa, SMTP veya POP3 sunucularınızın rakamları yerine etki alanı adını girebilirsiniz (örneğin, 110.4.2.23 yerine istanbul.com.tr).
- **5.** POP3: POP3'ün açılımı Post Office Protocol 3 şeklindedir. Bu, Internet'e 24 saat bağlı olmayan çeşitli istemci makineleri için e-postaları depolayan ve sunan bir hizmettir. Siz oturum açana kadar e-postalar POP3'te tutulur.

## İnternet iletişimiyle ilgili özellikler

### E-postaya tarama

Çok Amaçlı Ürün (MFP), taranan belgeyi ağdaki e-posta adreslerine gönderebilmenize olanak verir. Belge önce taranır ve standart PDF, JPEG veya TIFF dosya biçimine dönüştürülür, sonra bir e-posta eki olarak uzaktaki alıcılara aynı anda gönderilir.

Bu Çok Amaçlı Ürünü kullanarak birine e-posta gönderdiğinizde, giden e-postalarınızın SMTP posta sunucunuza gönderilmesi için Basit Posta Aktarım Protokolü (SMTP) kullanılır, sonra bu e-postaları internet yoluyla alıcılara gönderirsiniz.

### **SMTP Sunucu Ayarlama**

Bu bölümde sunucunun nasıl ayarlanacağı açıklanmaktadır.

- 1. Aşağı ok tuşunu kullanarak Menu (Menü) seçeneğine gidin ve Enter'a basın.
- 2. Aşağı ok tuşunu kullanarak Admin setup (Yönetici kurulumu) seçeneğine gidin ve Enter'a basın.
- **3.** Ok tuşlarını ve ekrandaki tuş takımını kullanarak Yönetici parolasını girin. Done (Tamamlandı) seçeneğini vurgulayın ve Enter'a basın.
- 4. Aşağı ok tuşunu kullanarak Network Menu (Ağ Menüsü) seçeneğine gidin ve Enter'a basın.
- 5. Aşağı ok tuşunu kullanarak Mail Server Setup (Posta Sunucusu Ayarları) seçeneğine gidin ve Enter'a basın.
- 6. SMTP server (SMTP sunucu) seçeneğini belirlemek için Enter'a basın.

#### 7. IP adresinizi girin.

NOT

Sayılar, tuş takımı kullanılarak girilir.

Tuş takımından bir sayı girildiğinde, görüntülenmekte olan sayı temizlenir ve az önce girilen sayı, ilk basamak olarak görüntülenir. Başka bir sayı girildiğinde, girilen ilk sayı sola taşınır ve bu böyle devam eder.

Yukarı/Aşağı ok tuşlarını kullanarak rakamları büyütebilir/küçültebilirsiniz.

8. Onaylamak için Enter'a basın.

NOT

IP adresini iptal etmek için, değişiklikleri kaydetmeden menüden çıkıncaya dek Durdur tuşuna basın.

#### Ağ PC'sine tarama

FTP (Dosya Aktarım Protokolü) veya CIFS (Genel Internet Dosya Sistemi) içeren bir intranet yoluyla yapılır. Çok Amaçlı Ürün, taranan belgeleri doğrudan belirli bir sunucuya veya ağdaki kişisel bir bilgisayara, standart PDF, JPEG veya TIFF dosya biçiminde kaydetmenize olanak sağlar.

CIFS, Microsoft Windows'un paylaşma sistemidir. Bu dosyalama özelliğindeki yenilik, bir kuruluş bünyesindeki tüm kullanıcıların belirli bir sunucudaki veya bir bilgisayardaki tüm dosya klasörlerine belge göndermek için bir makineyi ortak kullanabilmelerine olanak vermesidir.

Taranan belgelerin Çok Amaçlı Ürün yoluyla ağda dağıtılabilmesi için öncelikle aşağıdaki ayarların veya hedeflerin sistem yöneticisi tarafından belirlenmesi gerekir.

- Ağ ve E-posta ayarları: Taranan belgenizin e-posta adreslerine gönderilebilmesi için TCP/IP, SMTP ve POP3 protokollerinin ayarlarını tanımlar.
- Dosyalama hedefleri: Taranan belgelerinizin FTP sunucularına veya ağdaki kişisel bilgisayarlara gönderilebilmesi için protokolleri ve hedefleri tanımlar.

NOT

- **1.** Sistem yöneticisi DHCP'yi seçmişse, TCP/IP'nin, ağ geçidinin, alt ağ maskesinin ve DNS sunucusunun IP adresi otomatik olarak verilir.
- 2. Çok Amaçlı Ürün ilk kez kurulurken, Yönetici'nin varsayılan sistem ayarlarını koruması önerilir. Ayarlar daha ileriki bir zamanda, kullanımda ve işlevlerde deneyim kazandıktan sonra özelleştirilebilir.

## Yapılandırma

Tarayıcı, faks (ES4180) ve yazıcı ayarlarını ihtiyaçlarınıza göre değiştirmenize olanak sağlayan birkaç yapılandırma seçeneği bulunur. Çok Amaçlı Ürününüzü üç şekilde yapılandırabilirsiniz:

- **1.** Çok Amaçlı Ürünün web sayfasından.
- 2. Çok Amaçlı Ürünün Kurulum Aracı yardımcı programından.
- 3. Çok Amaçlı Ürünün kontrol panelinden.

Yalnızca gösterim amaçlı olarak, gösterilen yapılandırma seçeneklerine kontrol panelinden erişilir.

## ...web sayfasından

Tarayıcınızın URL alanına Çok Amaçlı Ürünün IP adresini yazın ve Enter'a basın. Çok Amaçlı Ürünün web sayfası görüntülenir. Örneğin: http://10.18.207.81.

| S4180               |                     |                   | Re                 | fresh   |
|---------------------|---------------------|-------------------|--------------------|---------|
| View Information    |                     |                   |                    |         |
| Status              | Information         |                   | Toner Remain :     |         |
|                     | Device Name         | OKI-ES4180-3B3D02 | Drum Life Remain : | 1004    |
| Count               | IPv4 Address        | 10.18.207.61      |                    | 99      |
| Supplies Life       | MAC Address         | 00:80:87:3B:3D:02 |                    |         |
| Network             | Location            |                   | Print Service      | Enabled |
| System              | Serial Number       |                   | LPR                | 0       |
|                     | Asset Number        |                   | Port9100           | 0       |
|                     | Contact Name        |                   | FTP                | 0       |
| Administrator Login | - Administrator     |                   | IPP                | 0       |
|                     | Tray1               | A4                | EtherTalk          | 0       |
|                     | MP Tray             | A4                | NetBEUI            | 0       |
|                     | Duplex              | Installed         |                    |         |
|                     | Memory              | 64 MB             | Setting Service    | Enabled |
|                     |                     |                   | SNMP               | 0       |
|                     | Version Information |                   | WEB                | 0       |
|                     | CU Version          | B1.07             | Telnet             | 0       |
|                     | PU Version          | 00.06.14          | NetBEUI            | 0       |
|                     | NIC Program Version | 01.00             |                    |         |
|                     |                     | 01.00             |                    |         |
|                     | web kemote          |                   |                    |         |

NOT

Yönetim Ayarları bir parola ile korunmaktadır. "Yapılandırma öncesi bilgiler", sayfa 30 bölümüne bakın.

## ...kurulum aracından

Hala yüklemediyseniz, kurulum aracını yükleyin. Açıklama için bkz. "Çok Amaçlı Ürün Kurulum aracı – yalnızca Windows", sayfa 20.

| 🏷 MFP Setup Tool |                                                                              |                                  | _ 🗆 🔀 |
|------------------|------------------------------------------------------------------------------|----------------------------------|-------|
| File View Se     | ettings Options Help                                                         |                                  |       |
| Q 🛞 🖟            | MFP Settings                                                                 |                                  |       |
| Printer Nar      | Address Book Manager<br>Phone Book Manager<br>Profile Manager<br>PIN Manager | MAC Address                      |       |
|                  | Change Password                                                              |                                  |       |
|                  |                                                                              |                                  |       |
|                  |                                                                              |                                  |       |
|                  |                                                                              |                                  |       |
|                  |                                                                              |                                  |       |
| nere were 1 p    | rinters round. Select one an                                                 | a then the runction you require. |       |

#### NOT

Yönetim Ayarları bir parola ile korunmaktadır. "Yapılandırma öncesi bilgiler", sayfa 30 bölümüne bakın.

### ...kontrol panelinden

- Menu (Menü) vurgulanıncaya dek kontrol panelinde Aşağı ok tuşuna (1) basın, ardından Enter'a (2) basın.
- Admin Setup (Yönetici Kurulumu) vurgulanıncaya dek Aşağı ok tuşuna (1) basın, ardından Enter'a (2) basın.

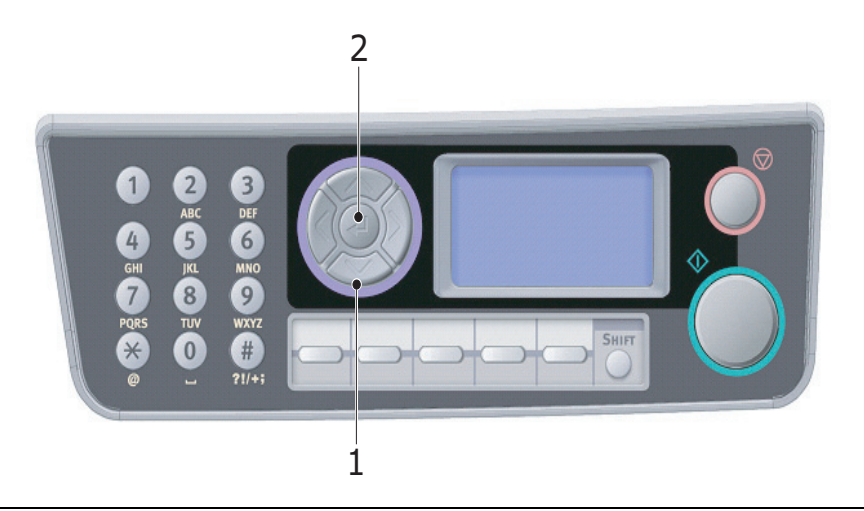

#### NOT

Yönetici Kurulumu seçeneği parola ile korunmaktadır. "Yapılandırma öncesi bilgiler", sayfa 30 bölümüne bakın.

## Kopyalama işlevi

Bu, Açılışta Erişim Kontrolü devre dışıyken varsayılan moddur. Diğer işlevleri seçmek için Aşağı ok tuşunu kullanın ve bir seçenek belirlemek için Enter'a basın.

| DÜZEY 2               | AÇIKLAMA                                                                                                    | SEÇENEKLER                                                                                                    |
|-----------------------|----------------------------------------------------------------------------------------------------|----------------------------------------------------------------------------------------------------|
| Copies (Kopyalar):    | Gereken kopya sayısı (varsayılan 1).                                                                            | <b>1'den</b> 99'a                                                                                                    |
| %100                  | Kopya Büyütme/Küçültme.                                                                                         | A4->A5<br>Leg14->Let<br>Leg13.5->Let<br>A4->B5<br>Sayfaya siğdır<br>%100<br>B5->A4<br>Let->Leg13<br>Let->Leg13<br>Let->Leg14<br>A5->A4<br>Custom (Özel) |
| Letter                | Kağıt Besleme.                                                                                                  | Legal13, Legal13.5, Legal14, Letter, <b>A4</b> , A5, B5                                                                                                 |
| Mixed (Nor.Karma)     | Mod (Çözünürlük).                                                                                               | <b>Mixed</b> (Nor.Karma), Fotoğraf (Nor.Foto),<br>HiRes.Mixed (Yük.Karma), HiRes.Photo<br>(Yük.Foto)                                                    |
| Density (Yoğunluk): 0 | Yazdırma yoğunluğu.                                                                                             | -3 ~ <b>0</b> ~ +3                                                                                                    |
| Tray1 (Tepsi1)        | Giriş Tepsisi: Kaset Tepsisi, Elle besleme ünitesi<br>(ES4160) veya Çok Amaçlı Tepsi (ES4180) seçer.            | <b>Tray 1</b> (Tepsi 1), Tray2 (Tepsi 2),<br>Manual Feeder (Çoklu Besleyici),<br>MP Tray (MP Tepsi)                                                     |
| Off (Kapalı)          | Harmanlama: Harmanlama işlevini açık veya kapalı<br>olarak ayarlar.                                             | On (Açık), <b>Off</b> (Kapalı)                                                                                                    |
| Off (Kapalı)          | Dupleks                                                                                                    | On (Açık), <b>Off</b> (Kapalı)                                                                                                    |
| 1in1                  | N-up (Çoklu Mizanpaj): Sayfa başı kaç baskı<br>gerçekleşeceğini seçer.                                          | 1in1, 2in1, 4in1(Hor.), 4in1(Ver.)                                                                                                    |
| E.E:                  | Edge Erase (Kenar Silme): Bu, belgenin çevre<br>alanlarının örtülmesini sağlar.                                 | <b>0.00</b> , 0.25, 0.50, 0.75, 1.00 inch (0,00, 0,25, 0,50, 0,75, 1,00 in) <b>0</b> , 6, 13, 19, 25 mm                                                 |
| M.S-R:                | Margin Shift – Right (Kenar Boşluğu Değiştirme – Sağ):<br>Bu, belge resmini sağa kaydırma boyutunu ayarlar.     | <b>0.00</b> , 0.25, 0.50, 0.75, 1.00 inch (0,00, 0,25, 0,50, 0,75, 1,00 in) <b>0</b> , 6, 13, 19, 25 mm                                                 |
| M.S-B:                | Margin Shift – Bottom (Kenar Boşluğu Değiştirme – Aşağı):<br>Bu, belge resmini aşağı kaydırma boyutunu ayarlar. | <b>0.00</b> , 0.25, 0.50, 0.75, 1.00 inch (0,00, 0,25, 0,50, 0,75, 1,00 in) <b>0</b> , 6, 13, 19, 25 mm                                                 |
|                       | Kimlik Kartı Kopyası.                                                                                           | On (Açık), <b>Off</b> (Kapalı)                                                                                                    |

Varsayılan seçenek (geçerli ise) vurgulanmıştır.
## Tarama/hedefe tarama işlevi

Bu işlevi seçmek için Aşağı ok tuşunu kullanın ve bir seçenek belirlemek için Enter'a basın.

## E-posta

| DÜZEY 2                                        | AÇIKLAMA                                                                                                    | SEÇENEKLER                                                                                       |                                                                                                    |
|------------------------------------------------|----------------------------------------------------------------------------------------------------|--------------------------------------------------------------------------------------------------|----------------------------------------------------------------------------------------------------|
| Check Address<br>(Adres Kontrol)               | Yönetici tarafından ayarlanmış varsayılan<br>adresi görüntüler.                                                                                                    |                                                                                                  |                                                                                                    |
| Reply to (Yanıtla):                            | "Yanıtla" E-postasını seçin.                                                                                                    | Address Book<br>(Adres Defteri):<br>Screen Entry<br>(Ekran Girişi):<br>Number (Numara):<br>LDAP: | Name (İsim)<br>Address (Adres):<br>Method (Yöntem):<br>OR/AND (VEYA/VE)<br>Search (Arama):<br>Address List<br>(Adres Listesi) |
| Hedef                                          | Adres seç:                                                                                                    | Address Book<br>(Adres Defteri):<br>Screen Entry<br>(Ekran Girişi):<br>Number (Numara):<br>LDAP: | Name (İsim)<br>Address (Adres):<br>Method (Yöntem):<br>OR/AND (VEYA/VE)<br>Search (Arama):<br>Address List<br>(Adres Listesi) |
| Subject (Konu)                                 | Yönetici tarafından ayarlanmış varsayılan<br>konu listesinden seçin veya bir konu girin.                                                                                              | Subject List (Konu Listesi)<br>Screen Entry (Ekran Girişi)                                       |                                                                                                    |
| File Name<br>(Dosya Adı)                       | Taranan resimler için bir dosya adı girilmelidir.<br>Bu dosya adı Tuş Takımı Modunda girilebilir.<br>Metin olarak aşağıdakiler hariç en fazla<br>64 karakter girilebilir.<br>\/:*?"<> | Yok                                                                                              |                                                                                                    |
| Density (Yoğunluk)                             | Yoğunluk seçin.                                                                                                    | -3, -2, -1, <b>0</b> , 1, 2, 3                                                                   |                                                                                                    |
| Document Size<br>(Doküman Boyutu)              | Doküman boyutu seçin.                                                                                                    | A4, Letter, Legal13, Le                                                                          | gal13.5, Legal14                                                                                                    |
| Color Select<br>(Renk Seçimi)                  | Renk seçin.                                                                                                    | Color (Renkli), <b>B/W</b> (Siy./Bey.)                                                           |                                                                                                    |
| File Format (Color)<br>(Dosya Biçimi (Renkli)) | Dosya biçimi seçin.                                                                                                    | PDF, TIFF, JPEG                                                                                  |                                                                                                    |
| File Format (B/W)<br>(Dosya Biçimi (S/B))      | Dosya biçimi seçin.                                                                                                    | PDF, TIFF                                                                                        |                                                                                                    |

## NOT

Ağ PC'sine Tarama işlevini etkinleştirmek için Çok Amaçlı Ürün bir Ağ sunucusuna bağlı olmalıdır.

Makinenin web sayfasından veya MFP Setup Tool'dan (Ağ Kurulum Aracı) profil oluşturulabilir ve yönetilebilir.

| DÜZEY 2                       | AÇIKLAMA                                                                            | SEÇENEKLER                             |
|-------------------------------|-------------------------------------------------------------------------------------|----------------------------------------|
| Profile (Profil)              | Oluşturulmuş profil varsa, liste görüntülenir.<br>En fazla 20 profil oluşturabilir. |                                        |
| Color Select<br>(Renk Seçimi) | Renk seçin.                                                                         | Color (Renkli), <b>B/W</b> (Siy./Bey.) |

#### РС

| DÜZEY 2                   | AÇIKLAMA                          | SEÇENEKLER |
|---------------------------|-----------------------------------|------------|
| Email (E-posta)           | E-postaya tara ve dosyayı kaydet. |            |
| Folder (Klasör)           | PC tabanlı dosyaya tara.          |            |
| Application<br>(Uygulama) | Uygulama1'e Tarama.               |            |
| Fax (Faks)<br>(ES4180)    | Faksa tara ve dosyayı kaydet.     |            |

## Faks işlevi (ES4180)

| DÜZEY 2                           | AÇIKLAMA                                                                | SEÇENEKLER                                                                         |
|-----------------------------------|-------------------------------------------------------------------------|------------------------------------------------------------------------------------|
| Check Dest. (Onay)                | Seçilmiş hedef faks numarasını görüntüler.                              |                                                                                    |
| Fax No. (Faks No.)                | Hedef faks numarası girin.                                              |                                                                                    |
| Phone Book<br>(Telefon Defteri)   | Telefon defterinden faks numarası seçin.                                |                                                                                    |
| Mode (Mod)                        | Aktarım çözünürlüğünü seçin.                                            | Standard (Standart)<br>Fine (Hassas)<br>Extra Fine (Ekstra Hassas)<br>Photo (Foto) |
| Density (Yoğunluk)                | -3'ten +3'e kadar olan aralıktan bir numara<br>girerek yoğunluğu seçin. | -3 ~ <b>0</b> ~ +3                                                                 |
| Document Size<br>(Doküman Boyutu) | Doküman boyutu seç.                                                     | <b>A4</b><br>Letter, Legal13, Legal13.5 (Legal13,5),<br>Legal14                    |
| Delayed Time<br>(Gecikme Zamanı)  | Aktarım zamanı seçin.                                                   | dd/mm/yyyy (gg/aa/yyyy)<br>hh:mm (ss:dd)                                           |

## Menü işlevi

| DÜZEY 2           | ÖĞE              |                                             | AÇIKLAMA/SEÇENEKLER  |                                        |
|-------------------|------------------|---------------------------------------------|----------------------|----------------------------------------|
| View Information  | Supplies Life    | Toner (n.nk)                                | Kalan toner          | %nnn                                   |
| (Bilgi Görüntüle) | (Sarf Malz.Ömrü) | Drum (Dram)                                 | Kalan                | %nnn                                   |
|                   | Network (Ağ)     | IPv4 Address<br>(IPv4 Adres)                | Kendinden açıklamalı | XXX.XXX.XXX.XXX                        |
|                   |                  | Subnet Mask<br>(Altağ Maskesi)              | Kendinden açıklamalı | XXX.XXX.XXX.XXX                        |
|                   |                  | Gateway Address<br>(Ağgeçidi Adresi)        | Kendinden açıklamalı | XXX.XXX.XXX.XXX                        |
|                   |                  | MAC Address<br>(MAC Adres)                  | Kendinden açıklamalı | xx.xx.xx.xx.xx                         |
|                   |                  | NIC Program Version<br>(Ağ FW Versiyonu)    | Kendinden açıklamalı | XX.XX                                  |
|                   |                  | NIC Default Version<br>(NIC Varsyln.Vers.)  | Kendinden açıklamalı | XX.XX                                  |
|                   | System (Sistem)  | Serial Number<br>(Seri No)                  | Kendinden açıklamalı | xxxxxxxxxxxxxxxxxxxxxxxxxxxxxxxxxxxxxx |
|                   |                  | Asset Number<br>(Demirbaş No.)              | Kendinden açıklamalı | xxxxxxx                                |
|                   |                  | Lot Number<br>(Lot Sayısı)                  | Kendinden açıklamalı | xxxxxxxxxxxxxxxxxxxxxxxxxxxxxxxxxxxxxx |
|                   |                  | CU Version<br>(CU Sürümü)                   | Kendinden açıklamalı | XX.XX                                  |
|                   |                  | PU Version<br>(PU Sürümü)                   | Kendinden açıklamalı | xx.xx.xx                               |
|                   |                  | Scanner Version<br>(Tarayıcı Versiyonu)     | Kendinden açıklamalı | x.xx.xx                                |
|                   |                  | Fax Version<br>(Faks Versiyonu)<br>(ES4180) | Kendinden açıklamalı | x.xx                                   |
|                   |                  | Total Memory<br>(Toplam Bellek)             | xx MB                |                                        |
|                   |                  | Flash Memory<br>(Flash Bellek)              | xx MB[Fxx]           |                                        |

| DÜZEY 2                            | ÖĞE                                                       |                 | AÇIKLAMA/SEÇENEKLER                             |                                                                                          |  |
|------------------------------------|-----------------------------------------------------------|-----------------|-------------------------------------------------|------------------------------------------------------------------------------------------|--|
| Print Information                  | Configuration (Yapılandır)                                | Execute (Yürüt) | Makinenin yapılandırma r                        | aporunu yazdırır.                                                                        |  |
| (Yazdırma Bilgisi)                 | Network Information<br>(Ağ Bilgisi)                       | Execute (Yürüt) | Ağ yapılandırma raporu y                        | azdırır.                                                                                 |  |
|                                    | File List (Dosya Listesi)                                 | Execute (Yürüt) |                                                 |                                                                                          |  |
|                                    | PCL Font List<br>(PCL Yazı Tipi Listesi)                  | Execute (Yürüt) |                                                 |                                                                                          |  |
|                                    | PS Font List (PS Yazı Tipi<br>Listesi) (ES4180)           | Execute (Yürüt) |                                                 |                                                                                          |  |
|                                    | IBM PPR Font List<br>(IBM PPR Yazı Tipleri)               | Execute (Yürüt) |                                                 |                                                                                          |  |
|                                    | EPSON FX FontList<br>(EPSON FX Yazı Tipleri)              | Execute (Yürüt) |                                                 |                                                                                          |  |
|                                    | Error Log (Hata Günlüğü)                                  | Execute (Yürüt) |                                                 |                                                                                          |  |
|                                    | Demo Page<br>(Demo Sayfası)                               | DEMO1           | Execute (Yürüt)                                 | Demo sayfası yazdırır                                                                    |  |
|                                    | MFP Usage Report<br>(MFP İş Sayım Raporu)                 | Execute (Yürüt) | Copies (Kopyalar)<br>(1 ile 99 arası)           | Makine kullanımı tam<br>raporunu yazdırır                                                |  |
|                                    | Supplies Status Report<br>(Kalan Sarf)                    | Execute (Yürüt) | Tüm sarf malzemelerinin                         | durum raporunu yazdırır                                                                  |  |
|                                    | Fax Activity Report<br>(Faks Aktivite Raporu)<br>(ES4180) | Execute (Yürüt) |                                                 |                                                                                          |  |
|                                    | Fax Protocol Dump<br>(Faks Protocol Dump)<br>(ES4180)     | Execute (Yürüt) |                                                 |                                                                                          |  |
|                                    | Print System Status<br>(Baskı Sistem Durumu)              | Execute (Yürüt) |                                                 |                                                                                          |  |
| Admin Setup<br>(Yönetici Kurulumu) | System Setup (Sistem Kuru                                 | ulumu)          | Access Control<br>(Erişim Kontrolü)             | Enable (Etkinleştir)/<br><b>Disable</b> (Devre Dışına Al)                                |  |
|                                    |                                                           |                 | Power Save Time<br>(Güç Tasarrf.Zam.)           | 1/ <b>5</b> /15/30/60/120 minutes<br>(1/5/15/30/60/120 dakika)                           |  |
|                                    |                                                           |                 | Return to Stand-by Time<br>(Bekleme Dönüş Süre) | 20/40/ <b>60</b> /120/180 seconds<br>(20/40/ <b>60</b> /120/180 saniye)                  |  |
|                                    |                                                           |                 | Default Mode<br>(Varsayılan Mod)                | <b>Copy</b> (Kopya)/Scan<br>(Tara)/Fax (Faks)                                            |  |
|                                    |                                                           |                 | Unit of Measure<br>(Ölçü Birimi)                | inch (inç)/ <b>mm</b><br>(milimetre)                                                     |  |
|                                    |                                                           |                 | Date Format<br>(Tarih Formatı)                  | mm/dd/yyyy<br>(aa/gg/yyyy),<br>dd/mm/yyyy<br>(gg/aa/yyyy),<br>yyyy/mm/dd<br>(yyyy/aa/gg) |  |
|                                    |                                                           |                 | Report Full Print<br>(Tam Rapor Baskı)          | On (Açık)/ <b>Off</b> (Kapalı)                                                           |  |
|                                    |                                                           |                 | Panel Contrast<br>(Panel Kontrastı)             | -10~ <b>0</b> ~+10                                                                       |  |
|                                    |                                                           |                 | Near Life Status<br>(Ömür Sonu Durumu)          | <b>Enable</b> (Etkinleştir)/<br>Disable (Devre Dışına Al)                                |  |

| DÜZEY 2                            | ÖĞE                         |                                | AÇIKLAMA/SEÇENEKLER                              |                                                           |
|------------------------------------|-----------------------------|--------------------------------|--------------------------------------------------|-----------------------------------------------------------|
| Admin Setup<br>(Yönetici Kurulumu) | Network Menü<br>(Ağ Menüsü) | Network Setup<br>(Ağ Kurulumu) | TCP/IP                                           | <b>Enable</b> (Etkinleştir)/<br>Disable (Devre Dışına Al) |
| devamı                             |                             |                                | IP Version                                       | IPv4<br>IPv4 + IPv6<br>IPv6                               |
|                                    |                             |                                | NetBEUI                                          | <b>Enable</b> (Etkinleştir)/<br>Disable (Devre Dışına Al) |
|                                    |                             |                                | NetBIOS over TCP (TCP<br>üzerinden NetBIOS)      | <b>Enable</b> (Etkinleştir)/<br>Disable (Devre Dışına Al) |
|                                    |                             |                                | Ether Talk                                       | <b>Enable</b> (Etkinleştir)/<br>Disable (Devre Dışına Al) |
|                                    |                             |                                | IP Address Set<br>(IP Adres Ayar)                | Auto (Otomatik)/Manual<br>(Elle)                          |
|                                    |                             |                                | IPv4 Address<br>(IPv4 Adres)                     | XXX.XXX.XXX                                               |
|                                    |                             |                                | Subnet Mask<br>(Altağ Maskesi)                   | XXX.XXX.XXX                                               |
|                                    |                             |                                | Gateway Address<br>(Ağgeçidi Adresi)             | XXX.XXX.XXX.XXX                                           |
|                                    |                             |                                | DNS Server Primary<br>(DNS Sunucu Birincil)      | xxx.xxx.xxx                                               |
|                                    |                             |                                | DNS Server Secondary<br>(DNS Sunucu İkincil)     | XXX.XXX.XXX                                               |
|                                    |                             |                                | WINS Server Primary<br>(Birincil WINS Sunucusu)  | XXX.XXX.XXX.XXX                                           |
|                                    |                             |                                | WINS Server Secondary<br>(İkincil WINS Sunucusu) | XXX.XXX.XXX.XXX                                           |
|                                    |                             |                                | Web                                              | <b>Enable</b> (Etkinleştir)/<br>Disable (Devre Dışına Al) |
|                                    |                             |                                | Telnet                                           | Enable (Etkinleştir)/<br><b>Disable</b> (Devre Dışına Al) |
|                                    |                             |                                | FTP                                              | Enable (Etkinleştir)/<br><b>Disable</b> (Devre Dışına Al) |

| DÜZEY 2                            | ÖĞE                               |                                            | AÇIKLAMA/SEÇENEKLER                         |                                                                                                    |                      |
|------------------------------------|-----------------------------------|--------------------------------------------|---------------------------------------------|----------------------------------------------------------------------------------------------------|----------------------|
| Admin Setup<br>(Yönetici Kurulumu) | Network Menu<br>(Ağ Menüsü) devam | Network Setup<br>(Ağ Kurulumu) devam       | SNMP                                        | <b>Enable</b> (Etkinleştir)/<br>Disable (Devre Dışına Al)                                                        |                      |
| devami                             | devamı                            |                                            |                                             | Network Scale<br>(Ağ Ölçeği)                                                                                     | Normal/Small (Küçük) |
|                                    |                                   |                                            | Hub Link Setting                            | Auto Negotiate<br>(Otomatik Anlaşma)/<br>100Base-TX Full/<br>100Base-TX Half/<br>10Base-T Full/<br>10Base-T Half |                      |
|                                    |                                   | Factory Defaults<br>(Fabrika Varsayılan)   | Execute (Yürüt)                             |                                                                                                    |                      |
|                                    |                                   | Mail Server Setup<br>(Posta Sncu. Ayrlrı.) | SMTP Server<br>(SMTP Sunucusu)              | kullanıcı tanımlı                                                                                                |                      |
|                                    |                                   |                                            | SMTP Port                                   | 25                                                                                                    |                      |
|                                    |                                   |                                            | SMTP Encryption<br>(SMTP Şifreleme)         | None/SMTPS/<br>STARTTLS                                                                                          |                      |
|                                    |                                   |                                            | POP3 Server<br>(POP3 Sunucusu)              | kullanıcı tanımlı                                                                                                |                      |
|                                    |                                   |                                            | POP3 Port                                   | 110                                                                                                    |                      |
|                                    |                                   |                                            | POP Encryption<br>(POP Şifreleme)           | None/POP3S/<br>STARTTLS                                                                                          |                      |
|                                    |                                   |                                            | Authentication Method (Kimlk.Dentm.Yöntemi) | None/SMTP/POP                                                                                                    |                      |
|                                    |                                   |                                            | SMTP User ID<br>(SMTP Kullanıcı Adı)        | kullanıcı tanımlı                                                                                                |                      |
|                                    |                                   |                                            | SMTP Password<br>(SMTP Parola)              | kullanıcı tanımlı                                                                                                |                      |
|                                    |                                   |                                            | POP User ID<br>(POP Kullanıcı Adı)          | kullanıcı tanımlı                                                                                                |                      |
|                                    |                                   |                                            | POP Password<br>(POP Parola)                | kullanıcı tanımlı                                                                                                |                      |

| DÜZEY 2                                      | ÖĞE                               |                                                         | AÇIKLAMA/SEÇENEKLER                  |                                                                                                    |  |
|----------------------------------------------|-----------------------------------|---------------------------------------------------------|--------------------------------------|----------------------------------------------------------------------------------------------------|--|
| Admin Setup<br>(Yönetici Kurulumu)<br>devamı | Network Menu<br>(Ağ Menüsü) devam | LDAP Server Setup<br>(LDAP Sunucu Ayar.)                | Server Settings<br>(Sunucu Ayarları) | LDAP Server<br>(LDAP Sunucusu):<br>Kullanıcı tanımlı                                                           |  |
|                                              |                                   |                                                         |                                      | Port Number<br>(Port Numarası): 389                                                                            |  |
|                                              |                                   |                                                         |                                      | Timeout (Zamanaşımı):<br>10~ <b>30</b> ~120                                                                    |  |
|                                              |                                   |                                                         |                                      | Max. Entries<br>(Maks.Giriş): 2~ <b>100</b>                                                                    |  |
|                                              |                                   |                                                         |                                      | Search Root (Kök Ara):<br>Kullanıcı tanımlı                                                                    |  |
|                                              |                                   |                                                         | Attributes (Öznitelik)               | Name1 (İsim1): cn                                                                                              |  |
|                                              |                                   |                                                         |                                      | Name2 (İsim2): sn                                                                                              |  |
|                                              |                                   |                                                         |                                      | Name3 (İsim3):<br>verilenİsim                                                                                  |  |
|                                              |                                   |                                                         |                                      | Mail Address<br>(Posta Adresi): Posta                                                                          |  |
|                                              |                                   |                                                         |                                      | Additional Filter<br>(İlave Filtre):<br>Kullanıcı tanımlı                                                      |  |
|                                              |                                   |                                                         | Authentication<br>(Kim.Doğrulama)    | Method (Yöntem):<br>Anonymous (Anonim)/<br>Simple (Basit)/Digest-<br>MD5/Secure Protocol<br>(Güvenli Protokol) |  |
|                                              |                                   |                                                         | Encryption (Şifreleme)               | None/LDAPS/<br>STARTTLS                                                                                        |  |
|                                              |                                   | Secure PrtcSrv<br>Setting (Güvenli<br>PrtkSnc Ayarları) | Domain (EtkiAlanı)                   |                                                                                                    |  |
|                                              | Printer Setup                     | Copies (Kopyalar)                                       | <b>1</b> – 999                       |                                                                                                    |  |
|                                              | (Yazıcı Kurulumu)                 | (Yazıcı Kurulumu) Duplex (Dup                           | Duplex (Dupleks)                     | On (Açık)/Off (Kapalı)                                                                                         |  |

| DÜZEY 2                            | ÖĞE                                       |                                        | AÇIKLAMA/SEÇENEKLER                                                                               |                                                                                              |  |
|------------------------------------|-------------------------------------------|----------------------------------------|---------------------------------------------------------------------------------------------------|----------------------------------------------------------------------------------------------|--|
| Admin Setup<br>(Yönetici Kurulumu) | Printer Setup<br>(Yazıcı Kurulumu) devamı | Media Check<br>(Ortam Denetimi)        | Enable (Etkinleştir)/Disab                                                                        | ble (Devre Dışına Al)                                                                        |  |
| devamı                             |                                           | X Dimension<br>(X Boyutu)              | 86~210~216 milimetre                                                                              |                                                                                              |  |
|                                    |                                           | Y Dimension<br>(Y Boyutu)              | 140~279~ <b>297</b> ~356 milime                                                                   | etre                                                                                         |  |
|                                    |                                           | Resolution<br>(Çözünürlük)             | <b>600 dpi</b> /600 x 1200 dpi/600<br>(ES4180)                                                    | dpi/600 x 2400 dpi/1200 x 1200 dpi                                                           |  |
|                                    |                                           | Toner Save Mode<br>(Toner Tasarr.Modu) | Enable (Etkinleştir)/Disat                                                                        | <b>ble</b> (Devre Dışına Al)                                                                 |  |
|                                    |                                           | Default Orientation<br>(Varsyılan Yön) | Potrait (Dikey)/Landscape (Yatay)                                                                 |                                                                                              |  |
|                                    |                                           | Form Length<br>(Form Uzunluğu)         | 5~60~ <b>64</b> ~128 satır                                                                        |                                                                                              |  |
|                                    |                                           | Edit Size<br>(Boyutu Düzenle)          | Cassette Size (Kaset Bo<br>Statement/Legal14/Legal<br>Özel/Com-9 Zarf/Com-10 Z<br>C5 Zarf/C6 Zarf | <b>yutu)</b> /Letter/Executive/<br>13.5/Legal13/A4/A5/A6/B5/<br>Zarf/Monarch Zarf/DL Zarf/   |  |
|                                    | Scanner Setup                             | Email Setup                            | "Kime" Adresini Ekle                                                                              | <b>On</b> (Açık)/Off (Kapalı)                                                                |  |
|                                    | (Tarayıcı Ayarları)                       | (Eposta Ayarları)                      | Default File Name<br>(Vrsayln.Dosya Adı)                                                          | Kullanıcı tanımlı                                                                            |  |
|                                    |                                           |                                        | Subject List<br>(Konu Listesi)                                                                    | #00<br>#01<br>#02<br>#03<br>#04                                                              |  |
|                                    |                                           |                                        | Varsayılan Kimden                                                                                 | Default From<br>(Kullanıcı tanımlı)                                                          |  |
|                                    |                                           |                                        | Separation Limit<br>(Ayrım Limiti)                                                                | 1/3/5/10/30 megabyte/<br><b>No limit</b>                                                     |  |
|                                    |                                           |                                        | Auto Trans Report<br>(Oto Aktarım Raporu)                                                         | On (Açık)/ <b>Off</b> (Kapalı)                                                               |  |
|                                    | Fax Setup (Faks Kur)<br>(ES4180)          | ClockAdjustment<br>(Saat Ayarı)        | dd/mm/yyyy<br>(gg/aa/yyyy)<br>hh:mm (ss:dd)                                                       | Ayarlamak için Yukarı ve<br>Aşağı ok tuşlarını,<br>ilerlemek için Sağ ok<br>tuşunu kullanın. |  |
|                                    |                                           | Basic Setup                            | Service Bit (Servis Bit)                                                                          | On (Açık)/ <b>Off</b> (Kapalı)                                                               |  |
|                                    |                                           | (Temel Ayarlar)                        | Country Code<br>(Ülke Kodu)                                                                       | Çok Amaçlı Ürünün içinde<br>bulunduğu ülkeyi seçin                                           |  |
|                                    |                                           |                                        | Local Phone No.<br>(Faks No.)                                                                     | <girin></girin>                                                                              |  |
|                                    |                                           |                                        | Sender ID<br>(Gönderici Kimliği)                                                                  | <girin></girin>                                                                              |  |
|                                    |                                           |                                        | MCF(Single Location)<br>(MCF (Tek Yer))                                                           | On (Açık)/ <b>Off</b> (Kapalı)                                                               |  |
|                                    |                                           |                                        | MCF(Multi Location)<br>(MCF (Çoklu Yer))                                                          | On (Açık)/ <b>Off</b> (Kapalı)                                                               |  |
|                                    |                                           |                                        | Error MCF (Hata MCF)                                                                              | On (Açık)/ <b>Off</b> (Kapalı)                                                               |  |
|                                    |                                           |                                        | Image in MCF<br>(MCF içinde görüntü)                                                              | On (Açık)/ <b>Off</b> (Kapalı)                                                               |  |
|                                    |                                           |                                        | H/Modem Rate<br>(H/Modem Hızı)                                                                    | <b>33,6 Kbps</b><br>28,8 Kbps<br>14,4 Kbps<br>9,6 Kbps<br>4,8 Kbps                           |  |
|                                    |                                           |                                        | TAD Mode (TAD Mod)                                                                                | Type1 (Tip1)/Type2<br>(Tip2)/ <b>Type3</b> (Tip3)                                            |  |
|                                    |                                           |                                        | Tel Priority Mode<br>(Tel Öncelik Modu)                                                           | On (Açık)/ <b>Off</b> (Kapalı)                                                               |  |

| DÜZEY 2                            | ÖĞE                                     |                                         | AÇIKLAMA/SEÇENEKLER                                           |                                                                                 |
|------------------------------------|-----------------------------------------|-----------------------------------------|---------------------------------------------------------------|---------------------------------------------------------------------------------|
| Admin Setup<br>(Yönetici Kurulumu) | Fax Setup (Faks Kur)<br>(ES4180) devamı | Basic Setup<br>(Temel Ayarlar)          | CNG Detection<br>(CNG Algılama)                               | On (Açık)/ <b>Off</b> (Kapalı)                                                  |
| devamı                             |                                         | devamı                                  | T/F Timer Prg.<br>(T/F Zmnlayıcı. Prg.)                       | <b>20seconds</b> (20 saniye),<br>35seconds (35 saniye)                          |
|                                    |                                         |                                         | Remote Receive No.<br>(Karşı Alma No.)                        | <b>Off</b> (Kapalı), 000, 111, 222, 333, 444, 555, 666, 777, 888, 999, ***, ### |
|                                    |                                         |                                         | Ring Response<br>(Zil Sayısı)                                 | <b>1 ring</b> (1 zil)/5/10/15/<br>20 seconds (saniye)                           |
|                                    |                                         |                                         | Speaker Volume<br>(Monitör Volume)                            | Off (Kapalı)/Low<br>(Düşük)/ <b>Middle</b> (Orta)/<br>High (Yüksek)             |
|                                    |                                         |                                         | Soft Ringer Volume<br>(Yazılım Zil Seviyesi)                  | Off (Kapalı)/Low<br>(Düşük)/Middle (Orta)/<br><b>High</b> (Yüksek)              |
|                                    |                                         | DRD Type (DRD Tipi)                     | <b>Type1</b> /Type2/Type3/<br>Type4 (Tip1/Tip2/Tip3/<br>Tip4) |                                                                                 |
|                                    |                                         | Fax Line Setup (Faks<br>Hattı Ayarları) | Redial Tries<br>(Tkrar.Arama Sayısı)                          | 0 ~ 10 deneme                                                                   |
|                                    |                                         |                                         | Redial Interval<br>(Tkrar.Arama Aralık)                       | 1 ~ 6 dakika                                                                    |
|                                    |                                         | ))                                      | Dial Tone Detection<br>(Çevir Sesi Algılama)                  | On (Açık)/ <b>Off</b> (Kapalı)                                                  |
|                                    |                                         |                                         | Busy Tone Detection<br>(Meşgul Tonu Algımla.)                 | <b>On</b> (Açık)/Off (Kapalı)                                                   |
|                                    |                                         |                                         | MF(Tone) (MF(Ton))/<br>DP(Pulse) (DP(Darbeli))                | DP/ <b>MF</b>                                                                   |
|                                    | PCL Setup (PCL Kurulum)                 |                                         | Font Source<br>(Yazı Tipi Kaynağı)                            | <b>Resident</b> (Yerleşik)/<br>Resident2 (Yerleşik2)/<br>Downloaded (Yüklendi)  |
|                                    |                                         |                                         | Font Number<br>(Yazı Tipi Numarası)                           | <b>I0</b> /C1/S1                                                                |
|                                    |                                         |                                         | Font Pitch<br>(Yazı Tipi Vuruşu)                              | 0,44 ~ <b>10,00</b> ~ 99,99 CPI                                                 |
|                                    |                                         |                                         | Symbol Set<br>(Sembol Seti)                                   | Mevcut setler                                                                   |
|                                    |                                         |                                         | A4 Print Width<br>(A4 Yazdırma Eni)                           | <b>78</b> /80 sütun                                                             |
|                                    |                                         |                                         | White Page Skip<br>(Beyaz Sayfa Atla)                         | On (Açık)/ <b>Off</b> (Kapalı)                                                  |
|                                    |                                         |                                         | CR Function (CR İşlevi)                                       | CR/CR + LF                                                                      |
|                                    |                                         |                                         | LF Function (LF İşlevi)                                       | LF/LF + CR                                                                      |
|                                    |                                         |                                         | Print Margin (Baskı<br>Kenar Boşluğu)                         | Normal/1/5 inç/1/6 inç                                                          |
|                                    |                                         |                                         | Pen Width Adjust<br>(Kalem Genişlik Ayarı)                    | <b>On</b> (Açık)/Off (Kapalı)                                                   |
|                                    |                                         |                                         | Tray ID#:<br>(Tepsi KML. No.)<br>PCL MNID                     | 1 ~ <b>2</b> ~ 59                                                               |
|                                    |                                         |                                         | PCL TOID                                                      | 1 ~ <b>4</b> ~ 59                                                               |
|                                    |                                         |                                         | PCL T1ID                                                      | <b>1</b> ~ 59                                                                   |

| DÜZEY 2                            | ÖĞE                          | AÇIKLAMA/SEÇENE                            | KLER                                                      |
|------------------------------------|------------------------------|--------------------------------------------|-----------------------------------------------------------|
| Admin Setup<br>(Yönetici Kurulumu) | IBM PPR Setup (IBM PPR Kur.) | Character Pitch<br>(Karakter Vuruşu)       | <b>10</b> /12/17/20 CPI/<br>Proportional (Orantılı)       |
| devamı                             |                              | Font Condense<br>(Yazı Tipi Yoğunlaştırma) | <b>12CPI – 20CPI</b><br>12CPI – 12CPI                     |
|                                    |                              | Character Set<br>(Karakter Seti)           | SET-2/SET-1                                               |
|                                    |                              | Symbol Set<br>(Sembol Seti)                | Mevcut Setler                                             |
|                                    |                              | Letter O Style<br>(Harf O Stili)           | Enable (Etkinleştir)/<br><b>Disable</b> (Devre Dışına Al) |
|                                    |                              | Zero Character<br>(Sıfır Karakteri)        | <b>Normal</b> /Slashed<br>(Kesme İşaretli)                |
|                                    |                              | Line Pitch (Satır Vuruşu)                  | 6 LPI/8 LPI                                               |
|                                    |                              | White Page Skip<br>(Beyaz Sayfa Atla)      | On (Açık)/ <b>Off</b> (Kapalı)                            |
|                                    |                              | CR Function (CR İşlevi)                    | CR/CR + LF                                                |
|                                    |                              | LF Function (LF İşlevi)                    | LF/LF + CR                                                |
|                                    |                              | Line Length<br>(Satır Uzunluğu)            | <b>80</b> /136 sütun                                      |
|                                    |                              | Form Length<br>(Form Uzunluğu)             | 11/ <b>11,7/</b> 12 inç                                   |
|                                    |                              | TOF Position<br>(TOF Konumu)               | <b>0,0</b> ~ 0,1 ~ 1,0 inç                                |
|                                    |                              | Left Margin<br>(Sol Kenar Boşlğ)           | <b>0,0</b> ~ 0,1 ~ 1,0 inç                                |
|                                    |                              | Fit to Letter<br>(Letter Boyutuna Sığdır)  | Enable (Etkinleştir)/<br><b>Disable</b> (Devre Dışına Al) |
|                                    |                              | Text Height<br>(Metin Uzunluğu)            | Same (Aynı)/Diff (Farklı)                                 |

| DÜZEY 2                                      | ÖĞE                                        |                                           | AÇIKLAMA/SEÇENE                                 | KLER                                                      |
|----------------------------------------------|--------------------------------------------|-------------------------------------------|-------------------------------------------------|-----------------------------------------------------------|
| Admin Setup<br>(Yönetici Kurulumu)<br>devamı | EPSON FX Setup (EPSON                      | FX Kurulumu)                              | Character Pitch<br>(Karakter Vuruşu)            | <b>10</b> /12/17/20CPI/<br>Proportional (Orantılı)        |
|                                              |                                            |                                           | Character Set<br>(Karakter Seti)                | SET-2/SET-1                                               |
|                                              |                                            |                                           | Symbol Seti<br>(Sembol Seti)                    | Mevcut setler                                             |
|                                              |                                            |                                           | Letter O Style<br>(Harf O Stili)                | Enable (Etkinleştir)/<br><b>Disable</b> (Devre Dışına Al) |
|                                              |                                            |                                           | Zero Character<br>(Sıfır Karakteri)             | <b>Normal</b> /Slashed<br>(Kesme İşareti)                 |
|                                              |                                            |                                           | Line Pitch (Satır Vuruşu)                       | 6 LPI/8 LPI                                               |
|                                              |                                            |                                           | White Page Skip<br>(Beyaz Sayfa Atla)           | On (Açık)/ <b>Off</b> (Kapalı)                            |
|                                              |                                            |                                           | CR Function (CR İşlevi)                         | CR/CR + LF                                                |
|                                              |                                            |                                           | Line Length<br>(Satır Uzunluğu)                 | <b>80</b> /136 sütun                                      |
|                                              |                                            |                                           | Form Length<br>(Form Uzunluğu)                  | <b>11</b> /11,7/12 inç                                    |
|                                              |                                            |                                           | TOF Position<br>(TOF Konumu)                    | <b>0,0</b> ~ 0,1 ~ 1,0 inç                                |
|                                              |                                            |                                           | Left Margin<br>(Sol Kenar Boşlğ)                | <b>0,0</b> ~ 0,1 ~ 1,0 inç                                |
|                                              |                                            |                                           | Fit to Letter<br>(Letter Boyutuna Sığdır)       | Enable (Etkinleştir)/<br><b>Disable</b> (Devre Dışına Al) |
|                                              |                                            |                                           | Text Height<br>(Metin Uzunluğu)                 | Same (Aynı)/Diff (Farklı)                                 |
|                                              | PS Setup (PS Kur.) (ES4180)                |                                           | L1 Tray (L1 Tepsi)                              | TYPE1/TYPE2<br>(TİP1/TİP2)                                |
|                                              |                                            |                                           | Parallel Protocol<br>(Paralel Protokolü)        | ASCII/RAW                                                 |
|                                              |                                            |                                           | USB Protocol<br>(USB Protokolü)                 | ASCII/ <b>RAW</b>                                         |
|                                              |                                            |                                           | Network Protocol<br>(Ağ Protokolü)              | ASCII/ <b>RAW</b>                                         |
|                                              | Memory Setup (Bellek Kurulumu)             |                                           | Receive buffer size<br>(Arabellek boyutu al)    | Auto (Otomatik)/<br>0,1/0,2/0,5/1/2/4 MB                  |
|                                              |                                            |                                           | Resource Save<br>(Kaynak Tasarrufu)<br>(ES4180) | Auto (Otomatik)/<br>Off (Kapalı)/0,1/<br>0,2/0,5/1/2/4 MB |
|                                              | Change Password (Parola Değiştir)          |                                           | "Yeni parola" seçin ve giri                     | n.                                                        |
|                                              |                                            |                                           | Verify Password<br>(Parola Onayla)              |                                                           |
|                                              | Settings (Ayarlar)                         |                                           | Save Settings<br>(Ayarları Kaydet)              | Execute (Yürüt)                                           |
|                                              |                                            |                                           | Reset Settings<br>(Ayarları Sıfırla)            | Execute (Yürüt)                                           |
| Printer Menu<br>(Yazıcı Menü)                | Tray Configuration<br>(Tepsi Yapılandırma) | Manual feed<br>(Elle besleme)<br>(ES4160) | <b>On</b> (Açık)/Off (Kapalı)                   |                                                           |

| DÜZEY 2                         | ÖĞE                                        |                                                                                                    | AÇIKLAMA/SEÇENEKLER                                                                                     |                                                                                                    |
|---------------------------------|--------------------------------------------|----------------------------------------------------------------------------------------------------|----------------------------------------------------------------------------------------------------|----------------------------------------------------------------------------------------------------|
| Printer Menu<br>(Yazıcı Menü)   | Tray Configuration<br>(Tepsi Yapılandırma) | Paper Feed<br>(Kağıt Besleme)                                                                                                    | <b>Tray1</b> /Tray2/MP Tray<br>(Tepsi1/Tepsi2/MP Tepsi)                                                 |                                                                                                    |
| devami                          | devamı                                     | Auto Tray Switch<br>(Oto.Tepsi<br>Değiştirme)                                                                                                    | <b>On</b> (Açık)/Off (Kapalı)                                                                           |                                                                                                    |
|                                 |                                            | Tray Sequence<br>(Kaset Sırası)                                                                                                    | Down/Up/Paper Feed Tra<br>(Aşağı/Yukarı/KağıtBesle                                                      | ay<br>me Tepsisi)                                                                                                    |
|                                 |                                            | MP Tray Usage<br>(ES4180)                                                                                                    | Uyumsuzsa/Kullanmayın                                                                                   |                                                                                                    |
|                                 |                                            | Tray1 Config<br>(Tepsi1 Yapılandırma)    Paper Size<br>(Kağıt Boyutu)    Ad<br>Let<br>Let<br>St      Media Type<br>(Ortam Türü)    PI<br>Ret<br>Ret<br>Bo<br>Ka      Media Weight<br>(Ortam Ağırlığı)    Lie<br>Media Veight<br>Het<br>Ortam Ağırlığı) | A4/A5/B5/Legal14/<br>Legal13.5/Legal13/<br>Letter/Executive/<br>Statement/<br>Custom (Özel)             |                                                                                                    |
|                                 |                                            |                                                                                                    | Media Type<br>(Ortam Türü)                                                                              | Plain/Letterhead/Bond/<br>Recycled/Cardstock/<br>Rough (Düz/Antetli/<br>Bond/Geri Dönüşümlü/<br>Kart Stoğu/Pürüzlü)                                                                                                    |
| Tray2 Config<br>(Tepsi2 Yapılno |                                            |                                                                                                    | Media Weight<br>(Ortam Ağırlığı)                                                                        | Light/Medium Light/<br>Medium/Medium Heavy/<br>Heavy (Hafif/Orta Hafif/<br>Orta/Orta Ağır/Ağır)                                                                                                    |
|                                 |                                            | Tray2 Config<br>(Tepsi2 Yapılndırma)                                                                                                    | Paper Size<br>(Kağıt Boyutu)                                                                            | A4/A5/B5/Legal14/<br>Legal13.5/Legal13/<br>Letter/Executive/<br>Custom (Özel)                                                                                                    |
|                                 |                                            |                                                                                                    | Media Type<br>(Ortam Türü)                                                                              | Plain/Letterhead/Bond/<br>Recycled/Cardstock/<br>Rough (Düz/Antetli/<br>Bond/Geri Dönüşümlü/<br>Kart Stoğu/Pürüzlü)                                                                                                    |
|                                 |                                            | Media Weight<br>(Ortam Ağırlığı)                                                                                                    | Light/Medium Light/<br><b>Medium</b> /Medium Heavy/<br>Heavy (Hafif/Orta Hafif/<br>Orta/Orta Ağır/Ağır) |                                                                                                    |
|                                 |                                            | MP Tray Config<br>(MP Tepsi Yap.)<br>(ES4180)                                                                                                    | Paper Size<br>(Kağıt Boyutu)                                                                            | A4/A5/A6/B5/Legal14/<br>Legal 13.5/Legal13/<br>Letter/Executive/<br>Statement/Custom<br>(Özel)/Com-9 Envelope<br>(Com-9 Zarf)/Com-10<br>Envelope (Com-10<br>Zarf)/Monarch Envelope<br>(Monarch Zarf)/DL<br>Envelope (DL Zarf)/C5<br>Envelope (C5 Zarf)/C6 |
|                                 |                                            |                                                                                                    | Media Type<br>(Ortam Türü)                                                                              | Plain/Letterhead/<br>Transparency/Labels/<br>Bond/Recycled/Card<br>Stock/Rough (Düz/<br>Antetli/Asetat/Etiket/<br>Bond/Geri Dönüşümlü/<br>Kart Stoğu/Pürüzlü)                                                                                             |
|                                 |                                            |                                                                                                    | Media Weight<br>(Ortam Ağırlığı)                                                                        | Light/Medium Light/<br>Medium/Medium Heavy/<br>Heavy (Hafif/Orta Hafif/<br>Orta/Orta Ağır/Ağır)                                                                                                    |

| DÜZEY 2                                 | ÖĞE                                                  |                                                             | AÇIKLAMA/SEÇENEKLER                                                    |                                                                                                    |  |
|-----------------------------------------|------------------------------------------------------|-------------------------------------------------------------|------------------------------------------------------------------------|----------------------------------------------------------------------------------------------------|--|
| Printer Menu<br>(Yazıcı Menü)<br>devamı | Tray Configuration<br>(Tepsi Yapılandırma)<br>devamı | Manual Feeder Config<br>(Çbesleyici Yapılandır)<br>(ES4160) | Paper Size<br>(Kağıt Boyutu)                                           | A4/A5/A6/B5/Legal14/<br>Legal 13.5/Legal13/<br>Letter/Executive/<br>Statement/Custom<br>(Özel)/Com-9 Envelope<br>(Com-9 Zarf)/Com-10<br>Envelope (Com-10<br>Zarf)/Monarch Envelope<br>(Monarch Zarf)/DL<br>Envelope (DL Zarf)/<br>C5 Envelope (C5 Zarf)/<br>C6 Envelope (C6 Zarf) |  |
|                                         |                                                      |                                                             | Media Type<br>(Ortam Türü)                                             | Plain/Letterhead/<br>Transparency/Labels/<br>Bond/Recycled/Card<br>Stock/Rough (Düz/<br>Antetli/Asetat/Etiket/<br>Bond/Geri Dönüşümlü/<br>Kart Stoğu/Pürüzlü)                                                                                                    |  |
|                                         |                                                      |                                                             | Media Weight<br>(Ortam Ağırlığı)                                       | Light/Medium Light/<br><b>Medium</b> /Medium Heavy/<br>Heavy (Hafif/Orta Hafif/<br>Orta/Orta Ağır/Ağır)                                                                                                    |  |
|                                         | Printer Adjust<br>(Yazıcı Ayarlama)                  | Manual Timeout<br>(El ile Zaman Aşımı)                      | Off (Kapalı)/30/ <b>60</b> /120/18                                     | upalı)/30/ <b>60</b> /120/180/240/300 saniye.<br>nue (Devam)/Stop (Dur)<br>çık)/Off (Kapalı)                                                                                                    |  |
|                                         |                                                      | Low Toner<br>(Toner Azaldı)                                 | Continue (Devam)/Stop (                                                |                                                                                                    |  |
|                                         |                                                      | Jam Recovery<br>(Sıkışma Giderme)                           | <b>On</b> (Açık)/Off (Kapalı)                                          |                                                                                                    |  |
|                                         |                                                      | Error Report<br>(Hata Raporu)                               | On (Açık)/ <b>Off</b> (Kapalı)                                         |                                                                                                    |  |
|                                         |                                                      | Start Up (Başlatma)                                         | On (Açık)/ <b>Off</b> (Kapalı)                                         |                                                                                                    |  |
|                                         |                                                      | Paper Black Setting<br>(Kağıt Siyah Ayarı)                  | -2 ~ <b>0</b> ~ +2                                                     |                                                                                                    |  |
|                                         |                                                      | Auto Continue<br>(Otom. Devam)                              | On (Açık)/ <b>Off</b> (Kapalı)                                         |                                                                                                    |  |
|                                         |                                                      | Timeout in Job<br>(İş Zamanaşımı)                           | Off (Kapalı)/5/10/20/30/ <b>40</b><br>120/150/180/210/240/270          | <b>0</b> /50/60/90/<br>)/300 saniye                                                                                                    |  |
|                                         |                                                      | Timeout Local<br>(Lokal Zamanaşımı)                         | 0/ <b>5</b> ~40~290/295/300 san                                        | iye                                                                                                    |  |
|                                         |                                                      | Timeout Net<br>(Zamanaşımı Net)                             | 0/5~ <b>90</b> ~290/295/300 san                                        | iye                                                                                                    |  |
|                                         |                                                      | Personality (Kişilik)                                       | Auto/PCL/IBM PPR/EPS<br>(ES4180) (Otomatik/PCL/<br>PS3 ÖYKÜNME (ES4180 | ON FX/PS3 EMULATION<br>/IBM PPR/EPSON FX/<br>)))                                                                                                    |  |
|                                         |                                                      | Hex Dump<br>(Heks Dökümü)                                   | Execute (Yürüt)                                                        |                                                                                                    |  |
|                                         |                                                      | Darkness (Koyuluk)                                          | -2 ~ <b>0</b> ~ +2                                                     |                                                                                                    |  |
|                                         |                                                      | Cleaning<br>(Temizleme)                                     | Execute (Yürüt)                                                        |                                                                                                    |  |
|                                         |                                                      | X Adjust (X Ayarı)                                          | -2,00 ~ <b>0,00</b> ~ +2,00 milin                                      | netre                                                                                                    |  |
|                                         |                                                      | Y Adjust (Y Ayarı)                                          | -2,00 ~ <b>0,00</b> ~ +2,00 milin                                      | netre                                                                                                    |  |
|                                         |                                                      | Duplex X Adjust<br>(Dupleks X Ayarı)                        | -2,00 ~ <b>0,00</b> ~ +2,00 milin                                      | netre                                                                                                    |  |
|                                         |                                                      | Duplex Y Adjust<br>(Dupleks Y Ayarı)                        | -2,00 ~ <b>0,00</b> ~ +2,00 milin                                      | netre                                                                                                    |  |
|                                         |                                                      | Place Page<br>(Sayfayı Yerleştir)                           | Center/Left (Orta/Sol)                                                 |                                                                                                    |  |

| DÜZEY 2                     | ÖĞE                                      |                                   |                                                                                                    |                                                                                                    |
|-----------------------------|------------------------------------------|-----------------------------------|----------------------------------------------------------------------------------------------------|----------------------------------------------------------------------------------------------------|
| Copy Menu<br>(Kopya Menüsü) | Job Build Scanning (İş Yapısı Taranıyor) |                                   | On (Açık)/Off (Kapalı)                                                                                                 |                                                                                                    |
|                             | Copies (Kopyalar)                        |                                   | 1 – 99                                                                                                    |                                                                                                    |
|                             | Reduce/Enlarge (Küçültme/Büyütme)        |                                   | A4>A5/Leg14>Let/Leg13.<br>Fit to Page (Sayfaya Oturt)<br>Let>Leg13.5/Let>Leg14/A                                       | 5>Let/Leg13>Let/A4>B5/<br>)/% <b>100/</b> B5>A4/Let>Leg13/<br>,5>A4                                                                        |
|                             | Mode (Mod)                               |                                   | Mixed (Nor.Karma)/Photo (Nor.Foto)/HiRes.Mixed (Yük.Karma)/HiRes.Photo (Yük.Foto)                                      |                                                                                                    |
|                             | Density (Yoğunluk)                       |                                   | -3/-2/-1/0/+1/+2/+3                                                                                                    |                                                                                                    |
|                             | Input Tray (Giriş Tepsisi)               |                                   | <b>Tray1</b> /Tray2/Manual Feeder (ES4160)/MP Tray<br>(ES4180) (Tepsi1/Tepsi2/Çbesleyici (ES4160) MP<br>Tepsi(ES4180)) |                                                                                                    |
|                             | Collate (Harmanlama)                     |                                   | On (Açık)/ <b>Off</b> (Kapalı)                                                                                         |                                                                                                    |
|                             | Duplex (Dupleks)                         |                                   | On (Açık)/ <b>Off</b> (Kapalı)                                                                                         |                                                                                                    |
|                             | N-up                                     |                                   | 1in1/2in1/4in1(Hor.)/4in1(Ver.)                                                                                        |                                                                                                    |
|                             | Edge Erase (Kenar Silme)                 |                                   | <b>0,00</b> /0,25/0,50/0,75/1,00 inç<br><b>0</b> /6/13/19/25 mm                                                        |                                                                                                    |
|                             | Margin Shift Right (Sağ Marj Kaydırma)   |                                   | <b>0,00</b> /0,25/0,50/0,75/1,00 inç<br><b>0</b> /6/13/19/25 mm                                                        |                                                                                                    |
|                             | Margin Shift Bottom (Alt Marj Kaydırma)  |                                   | <b>0,00</b> /0,25/0,50/0,75/1,00 inç<br><b>0</b> /6/13/19/25 mm                                                        |                                                                                                    |
| Scanner Menu                | Job Build Scanning (İş Yapısı Taranıyor) |                                   | <b>On</b> (Açık)/Off (Kapalı)                                                                                          |                                                                                                    |
| (Tarayıcı Menü)             | Scan to Email                            | Density (Yoğunluk)                | -3/-2/-1/0/+1/+2/+3                                                                                                    |                                                                                                    |
|                             | (Epostaya Tara)                          | Document size<br>(Doküman boyutu) | A4/Letter/Legal13/Legal13.5/Legal14                                                                                    |                                                                                                    |
|                             |                                          | Color Select<br>(Renk Seçimi)     | Color (Renkli)/ <b>B/W</b> (Siy./Bey.)                                                                                 |                                                                                                    |
|                             |                                          | Color Format<br>(Renk Formatı)    | File Format (Dosya Formatı)                                                                                            | PDF/TIFF/JPEG                                                                                                    |
|                             |                                          |                                   | Compression Rate<br>(Sıkıştırma Oranı)                                                                                 | <b>Low</b> /Medium/High<br>(Düşük/Orta/Yüksek)                                                                                             |
|                             |                                          |                                   | Resolution 100/ <b>150</b> /20 (Çözünürlük)                                                                            | 100/ <b>150</b> /200/300 dpi                                                                                                    |
|                             |                                          | B/W Format                        | Grayscale (Gri)                                                                                                    | .5/Legal14<br>ey.)<br>PDF/TIFF/JPEG<br>Low/Medium/High<br>(Düşük/Orta/Yüksek)<br>100/150/200/300 dpi<br>On (Açık)/Off (Kapalı)<br>PDF/TIFF |
|                             |                                          | (Siy./Bey. Formati)               | File Format<br>(Dosya Formatı)                                                                                         | PDF/TIFF                                                                                                    |
|                             |                                          |                                   | Compression Rate<br>(Sıkıştırma Oranı)                                                                                 | G3/ <b>G4</b> /Raw                                                                                                    |
|                             |                                          |                                   | Resolution<br>(Çözünürlük)                                                                                             | 100/150/ <b>200</b> /300/400/<br>600 dpi                                                                                                   |
|                             | Address Book (Adres Defteri)             |                                   | Email Address<br>(Eposta Adresi)                                                                                       | <b>#00</b> 'dan #99'a                                                                                                    |
|                             |                                          |                                   | Group Address<br>(Grup Adres)                                                                                          | <b>G00</b> 'dan G19'a                                                                                                    |
|                             | Scan to Network PC (Sunucuya Tara)       |                                   | Color Select<br>(Renk Seçimi)                                                                                          | Color (Renkli)/ <b>B/W</b><br>(Siy./Bey.)                                                                                                  |

| DÜZEY 2                               | ÖĞE                             | AÇIKLAMA/SEÇENEKLER                                                             |     |
|---------------------------------------|---------------------------------|---------------------------------------------------------------------------------|-----|
| Fax Menu<br>(Faks Menüsü)<br>(ES4180) | Auto Receive                    | <b>Fax</b> (Faks)<br>Manual (Elle)<br>Tel/Fax (Tel/Faks)<br>TAD<br>DRD          |     |
|                                       | Mode (Mod)                      | Standard/Fine/Extra Fine/Photo<br>(Standart/Hassas/Ekstra Hassas/Foto)          |     |
|                                       | Density (Yoğunluk)              | -3/-2/-1/0/+1/+2/+3                                                             |     |
|                                       | Document Size (Doküman Boyutu)  | A4/Letter/Legal13/Legal13.5/Legal14                                             |     |
|                                       | Phone Book (Telefon Defteri)    | Speed Dial/ #00 – #99 ara<br>One touch dial<br>(Hızlı Arama/Tek<br>tuşla arama) | 351 |
|                                       |                                 | Group Dial G00 – G09<br>(Grup Çevirme)                                          |     |
| System Shutdown<br>(Kapatma Menüsü)   | Shutdown Start (Kapatma Başlat) | Execute (Yürüt)                                                                 |     |

# Faks özelliğini ayarlama

## Başlangıç ayarı

Çok Amaçlı Ürününüzdeki faks işlevi kullanılmadan önce aşağıdaki parametreler ayarlanmalıdır:

- > Tarih ve saat
- > Ülke kodu
- > Yerel Telefon Numarası
- > Gönderici Kimliği

Gerekirse daha sonra, kişisel tercihlerinize uygun olarak ayarlanabilecek başka parametreler de vardır. Ayrıntılar için faks kurulum tablosuna bakın (Bkz. "Gelişmiş kurulum" sayfa 53.).

Faks parametrelerini ayarlamak için:

- 1. Aşağı ok tuşunu kullanarak Menu (Menü) seçeneğine gidin ve Enter'a basın.
- 2. Aşağı ok tuşunu kullanarak Admin Setup (Yönetici Kurulumu) seçeneğine gidin ve Enter'a basın.
- **3.** Ok tuşlarını ve ekrandaki tuş takımını kullanarak Yönetici parolasını girin. Done (Tamamlandı) seçeneğini vurgulayın ve Enter'a basın.
- 4. Aşağı ok tuşunu kullanarak Fax Setup (Faks Kur) seçeneğine gidin ve Enter'a basın.
- 5. Clock Adjustment (Saat Ayarı) menüsünü seçmek için Enter'a basın.
- 6. Ok tuşlarını ve tuş takımını kullanarak saati ve tarihi girin.

NOT Rakamlar arasında gezinmek için Sağ ve Sol ok tuşlarını kullanın.

- 7. Onaylamak için Enter'a basın.
- 8. Aşağı ok tuşunu kullanarak Basic Setup (Temel Ayarlar) seçeneğine gidin ve Enter'a basın.
- 9. Aşağı ok tuşunu kullanarak Country Code (Ülke Kodu) seçeneğine gidin ve Enter'a basın.
- **10.** Ok tuşlarını kullanarak Çok Amaçlı Ürünün bulunduğu ülkeye gidin ve onaylamak için Enter'a basın.
- **11.** Aşağı ok tuşunu kullanarak Local Phone No. (Yerel Telefon Numarası) seçeneğine gidin ve Enter'a basın.
- **12.** Tuş takımını veya ok tuşlarını kullanarak yerel telefon numarasını girin ve onaylamak için Enter'a basın.
- 13. Aşağı ok tuşunu kullanarak Sender ID (Gönderici Kimliği) seçeneğine gidin ve Enter'a basın.
- 14. Tuş takımını veya ok tuşlarını ve ekrandaki tuş takımını kullanarak gönderici kimliğini girin.
- **15.** Done (Tamamlandı) seçeneğini vurgulayın ve Enter'a basın.
- **16.** Menüden çıkmak için Sol ok tuşuna basın.

#### NOT

Gerekirse, bölgeniz için bir arama yöntemi seçin (Darbeli veya Tonlu). "MF(Tone) (MF(Ton))/DP(Pulse) (DP(Darbeli))", sayfa 45 bölümüne bakın.

Makine özel santral (PBX) hattından bağlanıyorsa, makinenin çevirmeden önce dış hat alabilmesi için çevirme ön numarası belirtmeniz gerekir. "PBX'e bağlanma", sayfa 54 bölümüne bakın.

## Gelişmiş kurulum

Makinenizde, manuel işlemler için gereken zamanı azaltmak ve faks iletişimini daha verimli hale getirmek amacıyla tasarlanmış birçok özellik bulunur.

### Telefon rehberine hızlı arama girişi ekleme

Makinenin telefon defterinde en fazla 100 hızlı arama numarası bulunabilir. Telefon defterine yeni bir hızlı arama numarası atamak için:

- 1. Aşağı ok tuşunu kullanarak Menu (Menü) seçeneğine gidin ve Enter'a basın.
- 2. Aşağı ok tuşunu kullanarak Fax Menu (Faks Menüsü) seçeneğine gidin ve Enter'a basın.
- 3. Aşağı ok tuşunu kullanarak Phone Book (Telefon Defteri) seçeneğine gidin ve Enter'a basın.
- 4. Speed Dial/One Touch Dial (Hızlı Arama/Tek Tuşla Arama) seçeneğini belirlemek için Enter'a basın.
- 5. Ok tuşlarını kullanarak gereken hızlı arama girişi konumuna gidin ve Enter'a basın.
- 6. Fax.No. (Faks No.) seçeneğini belirlemek için Enter'a basın.
- 7. Tuş takımını kullanarak, hedef faks numarasını yazın ve Enter'a basın.

#### NOT

Hedef faks numarasında "dahili numara" varsa, numaralar arasına bir duraklama (-) eklemek için "\$" düğmesine üç kez basın. Çevirme sırasında makine bir duraklama girer. Bkz. "Karakter geçişi".

Bir numarada en fazla 32 rakam bulunabilir.

- 8. Enter'a basarak Name (Ad) seçeneğini belirtin.
- 9. Tuş takımını veya ok tuşlarını ve ekrandaki tuş takımını kullanarak adı girin.

NOT Bir ad, en fazla 16 karakter içerebilir.

- **10.** Done (Tamamlandı) seçeneğini vurgulayın ve Enter'a basın.
- **11.** Aşağı ok tuşunu kullanarak Done (Tamamlandı) seçeneğine gidin ve Enter'a basarak girişinizi onaylayın ve telefon defterine ekleyin.
- **12.** Menüden çıkmak için Sol ok tuşuna basın.

#### Telefon defterine grup girişi ekleme

Makinede en fazla 10 grup arama ayarı saklanabilir.

Telefon rehberine yeni bir grup arama numarası eklemek için:

- 1. Aşağı ok tuşunu kullanarak Menu (Menü) seçeneğine gidin ve Enter'a basın.
- 2. Aşağı ok tuşunu kullanarak Fax Menu (Faks Menüsü) seçeneğine gidin ve Enter'a basın.
- 3. Aşağı ok tuşunu kullanarak Phone Book (Telefon Defteri) seçeneğine gidin ve Enter'a basın.
- 4. Aşağı ok tuşunu kullanarak Group Dial (Grup Arama) seçeneğine gidin ve Enter'a basın.
- 5. Ok tuşlarını kullanarak gereken grup arama girişi konumuna gidin ve Enter'a basın.
- 6. Speed Dial List (Hızlı Arama Listesi) seçeneğini belirlemek için Enter'a basın.
- **7.** Hızlı arama girişleri listesine gidin ve (\*) işareti için Enter'a basın. Gereken girişlerin tümü seçildiğinde, Sol ok tuşuna basın.
- 8. Group Name (Grup Adı) seçeneğini belirlemek için Enter'a basın.

9. Tuş takımını veya ok tuşlarını ve ekrandaki tuş takımını kullanarak adı girin.

NOT Bir ad, en fazla 16 karakter içerebilir.

- **10.** Done (Tamamlandı) seçeneğini vurgulayın ve Enter'a basın.
- **11.** Aşağı ok tuşunu kullanarak Done (Tamamlandı) seçeneğine gidin ve Enter'a basarak girişinizi onaylayın ve telefon defterine ekleyin.
- **12.** Menüden çıkmak için Sol ok tuşuna basın.

#### Hızlı arama girişini telefon rehberinden silme

Telefon defterine hızlı arama girişi eklemek için:

- 1. Aşağı ok tuşunu kullanarak Menu (Menü) seçeneğine gidin ve Enter'a basın.
- 2. Aşağı ok tuşunu kullanarak Fax Menu (Faks Menüsü) seçeneğine gidin ve Enter'a basın.
- 3. Aşağı ok tuşunu kullanarak Phone Book (Telefon Defteri) seçeneğine gidin ve Enter'a basın.
- 4. Speed Dial List/One Touch Dial (Hızlı Arama Listesi/Tek Tuşla Arama) seçeneğini belirlemek için Enter'a basın.
- 5. Ok tuşlarını kullanarak gereken hızlı aramaya gidin ve Enter'a basın.
- 6. Aşağı ok tuşunu kullanarak Clear (Sil) seçeneğine gidin ve Enter'a basın.
- 7. Yukarı ok tuşunu kullanarak Yes (Evet) seçeneğine gidin ve Enter'a basın.
- 8. Menüden çıkmak için Sol ok tuşuna basın.

#### Grup arama girişini telefon rehberinden silme

Telefon rehberine grup arama girişi ekleme:

- 1. Aşağı ok tuşunu kullanarak Menu (Menü) seçeneğine gidin ve Enter'a basın.
- 2. Aşağı ok tuşunu kullanarak Fax Menu (Faks Menüsü) seçeneğine gidin ve Enter'a basın.
- 3. Aşağı ok tuşunu kullanarak Phone Book (Telefon Defteri) seçeneğine gidin ve Enter'a basın.
- 4. Aşağı ok tuşunu kullanarak Group Dial (Grup Arama) seçeneğine gidin ve Enter'a basın.
- 5. Ok tuşlarını kullanarak gereken grup aramaya gidin ve Enter'a basın.
- 6. Aşağı ok tuşunu kullanarak Clear (Sil) seçeneğine gidin ve Enter'a basın.
- 7. Yukarı ok tuşunu kullanarak Yes (Evet) seçeneğine gidin ve Enter'a basın.
- 8. Menüden çıkmak için Sol ok tuşuna basın.

#### PBX'e bağlanma

Özel Santraller (PBX'ler), aramaları dahili numaralara yönlendirmek için (örneğin, bir şirket içinde) kullanılan özel telefon sistemleridir. Telefon numarası çevrilirken, dış hat açmak için önek gerekirse, hat PBX'e bağlanır. Bu Çok Amaçlı Ürün bir PBX'e bağlanacaksa, "-" işareti eklemek için # tuşuna üç kez basın, ardından hedef faks numarasını girin. Bu, numaranın geri kalan rakamlarını tuşlamadan önce Çok Amaçlı Ürünün bir dış hat hazır oluncaya dek beklemesini sağlar.

### Otomatik tekrar arama

Faksı, ilk faks iletimi başarısız olursa otomatik olarak tekrar arayacak şekilde ayarlayabilirsiniz. Makine şu hallerde tekrar arar:

- > Hat meşgul
- > Cevap yok
- > İletişim hatası

Otomatik tekrar aramayı ayarlamak için:

- 1. Aşağı ok tuşunu kullanarak Menu (Menü) seçeneğine gidin ve Enter'a basın.
- 2. Aşağı ok tuşunu kullanarak Admin Setup (Yönetici Kurulumu) seçeneğine gidin ve Enter'a basın.
- **3.** Ok tuşlarını ve ekrandaki tuş takımını kullanarak Yönetici parolasını girin. Done (Tamamlandı) seçeneğini vurgulayın ve Enter'a basın.
- 4. Aşağı ok tuşunu kullanarak Fax Setup (Faks Kur) seçeneğine gidin ve Enter'a basın.
- 5. Aşağı ok tuşunu kullanarak Fax Line Setup (Faks Hattı Ayarları) seçeneğine gidin ve Enter'a basın.
- 6. Redial Tries (Tekrar Arama Sayısı) seçeneğini belirlemek için Enter'a basın.
- 7. Ok tuşlarını kullanarak, gerekli tekrar arama sayısını (0 ile 10 arasında) seçin, ardından onaylamak için Enter'a basın.
- 8. Aşağı ok tuşunu kullanarak Redial Interval (Tekrar Arama Aralık) seçeneğine gidin ve Enter'a basın.
- **9.** Ok tuşlarını kullanarak, gerekli tekrar arama aralığını (1 ile 6 dakika arasında) seçin, ardından onaylamak için Enter'a basın.
- **10.** Menüden çıkmak için Sol ok tuşuna basın.

#### **Reception Mode (Alim Modu)**

Çok Amaçlı Ürününüzün gelen faks iletimlerini ve telefon çağrılarını (bağlı bir telefon ahizesi varsa) ofis gereksinimlerinize göre ele alma biçimini değiştirebilirsiniz. Aşağıdakiler arasından seçim yapın:

- > Faks
- > El ile
- Tel/Faks
- > TAD
- > DRD

Alım modunu değiştirmek için:

- 1. Aşağı ok tuşunu kullanarak Menu (Menü) seçeneğine gidin ve Enter'a basın.
- 2. Aşağı ok tuşunu kullanarak Fax Menu (Faks Menüsü) seçeneğine gidin ve Enter'a basın.
- 3. Auto Receive seçeneğini belirlemek için Enter'a basın.
- 4. Ok tuşlarını kullanarak gereken alma modunu seçin ve Enter'a basın.
- 5. Menüden çıkmak için Sol ok tuşuna basın.

## Adding a telephone handset (Telefon makinesi ekleme)

Çok Amaçlı Ürününüze telefon makinesi eklemek için, hattı Tel yuvasına bağlayın (bazı ülkelerde telefon fişi adaptörü kullanmak gerekebilir).

Zil sayısını ayarlamak için telefon ayarlarını da güncellemeniz gerekir:

- 1. Aşağı ok tuşunu kullanarak Menu (Menü) seçeneğine gidin ve Enter'a basın.
- 2. Aşağı ok tuşunu kullanarak Admin Setup (Yönetici Kurulumu) seçeneğine gidin ve Enter'a basın.
- **3.** Ok tuşlarını ve ekrandaki tuş takımını kullanarak Yönetici parolasını girin. Done (Tamamlandı) seçeneğini vurgulayın ve Enter'a basın.
- 4. Aşağı ok tuşunu kullanarak Fax Setup (Faks Kur) seçeneğine gidin ve Enter'a basın.
- 5. Aşağı ok tuşunu kullanarak Basic Setup (Temel Ayarlar) seçeneğine gidin ve Enter'a basın.
- 6. Aşağı ok tuşunu kullanarak Ring Response (Zil Sayısı) seçeneğine gidin ve Enter'a basın.
- 7. Ok tuşlarını kullanarak, gereken yanıt ayarını (1 zil ve 20 saniye arasında) seçin ve Enter'a basın.
- 8. Menüden çıkmak için Sol ok tuşuna basın.

#### NOT

Ayrıca, alım modu için uygun ayarı da seçmelisiniz. Bkz. "Reception Mode (Alım Modu)", sayfa 55.

#### NOT

Telefon kullanımdaysa (ahize yerinde değilse), Çok Amaçlı Ürün tuş takımını veya hızlı arama tuşlarını kullanarak sesli arama için numara tuşlayamazsınız.

## Adres defterini yönetme

Aşağıdaki bölümde Adres Defterine nasıl e-posta adresi ekleyeceğiniz, Adres Defterindeki e-posta adreslerini nasıl kaldıracağınız veya değiştireceğiniz açıklanmaktadır.

## Adres defterine e-posta adresi girişi ekleme

Makinenin adres defterinde en fazla 100 e-posta adresi saklanabilir. Adres defterine yeni bir e-posta adresi atamak için:

- 1. Aşağı ok tuşunu kullanarak Menu (Menü) seçeneğine gidin ve Enter'a basın.
- 2. Aşağı ok tuşunu kullanarak Scanner Menu (Tarayıcı Menüsü) seçeneğine gidin ve Enter'a basın.
- 3. Aşağı ok tuşunu kullanarak Address Book (Adres Defteri) seçeneğine gidin ve Enter'a basın.
- 4. Email Address (E-posta Adresi) seçeneğini belirlemek için Enter'a basın.
- 5. Ok tuşlarını kullanarak gereken e-posta adresi girişi konumuna gidin ve Enter'a basın.
- 6. Address (Adres) seçeneğini belirtmek için Enter'a basın.
- 7. Tuş takımını veya ok tuşlarını ve ekrandaki tuş takımını kullanarak yeni e-posta adresini girin.

NOT Adres, en fazla 80 karakter içerebilir.

- 8. Done (Tamamlandı) seçeneğini vurgulayın ve Enter'a basın.
- 9. Enter'a basarak Name (Ad) seçeneğini belirtin.

**10.** Tuş takımını veya ok tuşlarını ve ekrandaki tuş takımını kullanarak adı girin.

NOT Ad, en fazla 16 karakter içerebilir. Bir ad girmezseniz, bu sütun boş kalır.

- **11.** Done (Tamamlandı) seçeneğini vurgulayın ve Enter'a basın.
- **12.** Aşağı ok tuşunu kullanarak Done (Tamamlandı) seçeneğine gidin ve Enter'a basarak girişinizi onaylayın ve adres defterine ekleyin.
- **13.** Menüden çıkmak için Sol ok tuşuna basın.

#### Adres defterinden bir e-posta adresi girişini silme

Adres defterinden bir e-posta adresi girişini silmek için:

- 1. Aşağı ok tuşunu kullanarak Menu (Menü) seçeneğine gidin ve Enter'a basın.
- 2. Aşağı ok tuşunu kullanarak Scanner Menu (Tarayıcı Menüsü) seçeneğine gidin ve Enter'a basın.
- 3. Aşağı ok tuşunu kullanarak Address Book (Adres Defteri) seçeneğine gidin ve Enter'a basın.
- 4. Email Address (E-posta Adresi) seçeneğini belirtmek için Enter'a basın.
- 5. Ok tuşlarını kullanarak gereken e-posta adresine gidin ve Enter'a basın.
- 6. Aşağı ok tuşunu kullanarak Clear (Sil) seçeneğine gidin ve Enter'a basın.
- 7. Yukarı ok tuşunu kullanarak Yes (Evet) seçeneğine gidin ve Enter'a basın.
- 8. Menüden çıkmak için Sol ok tuşuna basın.

#### Adres defterinden bir e-posta adresi girişini değiştirme

Adres defterinden bir e-posta adresi girişini düzenlemek için:

- 1. Aşağı ok tuşunu kullanarak Menu (Menü) seçeneğine gidin ve Enter'a basın.
- 2. Aşağı ok tuşunu kullanarak Scanner Menu (Tarayıcı Menüsü) seçeneğine gidin ve Enter'a basın.
- 3. Aşağı ok tuşunu kullanarak Address Book (Adres Defteri) seçeneğine gidin ve Enter'a basın.
- 4. Email Address (E-posta Adresi) seçeneğini belirlemek için Enter'a basın.
- 5. Ok tuşlarını kullanarak gereken e-posta adresine gidin ve Enter'a basın.
- 6. Gerekirse, Address (Adres) seçeneğini belirtmek için Enter'a basın. Ayrıntıları güncelleştirin:
- 7. Tuş takımını veya ok tuşlarını ve ekrandaki tuş takımını kullanarak e-posta adresini düzenleyin.
- 8. Done (Tamamlandı) seçeneğini vurgulayın ve Enter'a basın.
- **9.** Gerekirse, Aşağı ok tuşunu kullanarak Name (Ad) seçeneğine gidin ve Enter'a basın. Ayrıntıları güncelleştirin:
- **10.** Tuş takımını veya ok tuşlarını ve ekrandaki tuş takımını kullanarak e-posta adını düzenleyin.
- **11.** Done (Tamamlandı) seçeneğini vurgulayın ve Enter'a basın.
- 12. Aşağı ok tuşunu kullanarak Done (Tamamlandı) seçeneğine gidin ve Enter'a basın.
- **13.** Menüden çıkmak için Sol ok tuşuna basın.

## Adres defterine grup girişi ekleme

Makinede en fazla 20 grup adresi saklanabilir. Adres defterine yeni bir grup adresi eklemek için:

- 1. Aşağı ok tuşunu kullanarak Menu (Menü) seçeneğine gidin ve Enter'a basın.
- 2. Aşağı ok tuşunu kullanarak Scanner Menu (Tarayıcı Menüsü) seçeneğine gidin ve Enter'a basın.
- 3. Aşağı ok tuşunu kullanarak Address Book (Adres Defteri) seçeneğine gidin ve Enter'a basın.
- 4. Aşağı ok tuşunu kullanarak Group Address (Grup Adresi) seçeneğine gidin ve Enter'a basın.
- 5. Ok tuşlarını kullanarak gereken grup adresi girişi konumuna gidin ve Enter'a basın.
- 6. Address List (Adres Listesi) seçeneğini belirtmek için Enter'a basın.
- 7. E-posta adresi girişleri listesine gidin ve (\*) işareti için Enter'a basın. Gereken girişlerin tümü seçildiğinde, Sol ok tuşuna basın.
- 8. Group Name (Grup Adı) seçeneğini belirlemek için Enter'a basın.
- 9. Tuş takımını veya ok tuşlarını ve ekrandaki tuş takımını kullanarak adı girin.

NOT Bir ad, en fazla 16 karakter içerebilir. Bir Grup adı girmezseniz, Grup adı sütunu boş kalır.

- **10.** Done (Tamamlandı) seçeneğini vurgulayın ve Enter'a basın.
- **11.** Aşağı ok tuşunu kullanarak Done (Tamamlandı) seçeneğine gidin ve Enter'a basarak girişinizi onaylayın ve adres defterine ekleyin.
- **12.** Menüden çıkmak için Sol ok tuşuna basın.

## Adres defterinden bir grup adresi girişini silme

Adres defterinden bir grup adresi girişini silmek için:

- 1. Aşağı ok tuşunu kullanarak Menu (Menü) seçeneğine gidin ve Enter'a basın.
- 2. Aşağı ok tuşunu kullanarak Scanner Menu (Tarayıcı Menüsü) seçeneğine gidin ve Enter'a basın.
- 3. Aşağı ok tuşunu kullanarak Address Book (Adres Defteri) seçeneğine gidin ve Enter'a basın.
- 4. Aşağı ok tuşunu kullanarak Group Address (Grup Adresi) seçeneğine gidin ve Enter'a basın.
- 5. Ok tuşlarını kullanarak gereken grup adresine gidin ve Enter'a basın.
- 6. Aşağı ok tuşunu kullanarak Clear (Sil) seçeneğine gidin ve Enter'a basın.
- 7. Yukarı ok tuşunu kullanarak Yes (Evet) seçeneğine gidin ve Enter'a basın.
- 8. Menüden çıkmak için Sol ok tuşuna basın.

## Adres defterindeki bir grup adresi girişini değiştirme

Adres defterinden bir grup adresi girişini düzenlemek için:

- 1. Aşağı ok tuşunu kullanarak Menu (Menü) seçeneğine gidin ve Enter'a basın.
- 2. Aşağı ok tuşunu kullanarak Scanner Menu (Tarayıcı Menüsü) seçeneğine gidin ve Enter'a basın.
- **3.** Aşağı ok tuşunu kullanarak Address Book (Adres Defteri) seçeneğine gidin ve Enter'a basın.
- 4. Aşağı ok tuşunu kullanarak Group Address (Grup Adresi) seçeneğine gidin ve Enter'a basın.
- 5. Ok tuşlarını kullanarak gereken grup adresine gidin ve Enter'a basın.
- 6. Gerekirse, Address List (Adres Listesi) seçeneğini belirtmek için Enter'a basın. Ayrıntıları güncelleştirin:
  - (a) Ok tuşlarını kullanarak listede ilerleyin ve istediğiniz değişiklikleri yapın. Grup listesinden herhangi bir adresi kaldırmak için Enter'a basın; "\*" adresten çıkarılacaktır.
  - (b) Listeden çıkmak için Sol ok tuşuna basın.
- 7. Gerekirse, Aşağı ok tuşunu kullanarak Group Name (Grup Adı) seçeneğine gidin ve Enter'a basın. Ayrıntıları güncelleştirin:
  - (a) Tuş takımını veya ok tuşlarını ve ekrandaki tuş takımını kullanarak e-posta adını düzenleyin.
  - (b) Done (Tamamlandı) seçeneğini vurgulayın ve Enter'a basın.
- 8. Aşağı ok tuşunu kullanarak Done (Tamamlandı) seçeneğine gidin ve Enter'a basın.
- 9. Menüden çıkmak için Sol ok tuşuna basın.

# Erişim kontrolü

Bu makinenin kullanımı ve işlevleri, 4 – 9 haneden oluşan bir PIN (Kişisel Kimlik Numarası) kullanılarak yalnızca yetkili personel ile kısıtlanabilir. Buna Erişim Kontrolü denir. PIN ne kadar çok rakamdan oluşuyorsa, o kadar güvenlidir.

Çok Amaçlı Ürününüz aşağıdaki PIN türlerini destekler:

> Yönetici PIN'i; Bu, sistem yöneticilerinin PIN'idir.

PIN, yönetici olarak kaydedilirse; Yönetici parolası girişi ekranı görüntülenir ve girilen Yönetici parolası da yönetici kimliği olarak doğrulanır.

> Kullanıcı PIN'i; Bu, genel kullanıcıların PIN'idir.

Bir PIN, genel kullanıcı olarak kaydedilirse, işlev seçimi ekranı görüntülenir. PIN girildikten sonra da işlev seçimi ekranı görüntülenir.

Makineyi kullandıktan sonra, oturumu kapatmanız önerilir. Makineyi erişim kontrol modunda bırakmak, makinenin yetkisiz kullanıcılar tarafından kullanılamamasını sağlar.

## Erişim kontrolünü etkinleştirme

Erişim Kontrolü Etkinleştirme/Devre Dışı Bırakma özelliği, **Menu > Admin Setup > System Setup > Access Control** (Menü > Yönetici Kurulumu > Sistem Kurulumu > Erişim Denetimi) altında açılır.

Yöneticiniz makinede erişim iznini etkinleştirdiyse, otomatik olarak erişim kontrolü modunda başlatılır. Geçerli oturum açma bilgilerinizi girmeden makineyi kullanamazsınız.

Erişim Kontrolü etkin olarak ayarlandığında ekran, ayar değişikliğinin hemen ardından Sistem Kurulumu ekranına geri döner. Yazdırma, Faks Gönderme veya PC Tarama gibi işlevlerden biri çalışıyorsa, ekran, yalnızca görev tamamlandıktan sonra Sistem Kurulumu ekranına geri dönecektir.

## Oturum açma

- 1. PIN Girin ekranı görüntüleniyorsa, PIN'inizi girmek için tuş takımını kullanın.
- 2. Onaylamak için Enter'a (veya Başlat düğmesine) basın.

NOT

Geçerli bir PIN, 4 – 9 haneden oluşur.

Girilen rakamlar ekranda görüntülenmez. Rakamlar yerine "\*" simgesi görünür.

Girilen PIN geçerli değilse, 3 saniye boyunca "Incorrect Password" ("Hatalı Parola") mesajı görünür ve PIN girin ekranına geri dönersiniz.

- 3. Enter Password (Parola Girin) ekranında, ekrandaki tuş takımını kullanarak parolanızı girin.
- 4. Yukarı ok tuşunu kullanarak Done (Tamamlandı) seçeneğini vurgulayın ve onaylamak için Enter'a basın.

# Oturumu kapatma

Makineyle işiniz bittiğinde oturumunuzu kapatmayı unutmayın:

NOT Erişim Kontrolü etkin olduğunda, Mod Seçimi ekranındaki Menüde Çıkış seçenekleri görüntülenir.

- Aşağı ok tuşunu kullanarak Logout (Oturumu Kapat) seçeneğini vurgulayın ve ardından Enter'a basın.
  Confirm Logout (Oturum Kapatmayı Onayla) ekranı görüntülenir.
- 2. Aşağı ok tuşunu kullanarak Yes (Evet) seçeneğini vurgulayın ve ardından onaylamak için Enter'a basın.

Ekran PIN girin'e geri döner.

NOT Çok Amaçlı Ürün kontrol panelinde önceden belirlenen süre boyunca bir etkinlik olmadığında, Erişim Kontrolü etkinleştirildiyse, ekran otomatik olarak PIN'i girin ekranına geri döner.

## İşlem zaman aşımı

Çok Amaçlı Ürün kontrol panelinde önceden belirlenen süre boyunca bir etkinlik olmadığında (İşlem Zaman Aşımı), Erişim Kontrolü devre dışı bırakıldıysa, ekran otomatik olarak boşta ekranına geri döner.

Hata durumu oluşursa, İşlem Zaman Aşımı devre dışı bırakılır.

İşlem Zaman Aşımı oluştuğunda, Erişim Kontrolü etkinleştirildiyse, ekran otomatik olarak Enter PIN (PIN'i girin) ekranına geri döner.

İşlem Zaman Aşımı süresi, **Menu Mode > Admin Setup > System Setup > Return to Standby Time** (Menü Modu > Yönetici Kurulumu > Sistem Kurulumu > Bekleme Dönüş Süre) altındaki ayara bağlıdır.

# Kullanım

Yeniliklerle dolu kontrol paneli sayesinde bu Çok Amaçlı Ürün (MFP) kolay bir kullanım sunacak şekilde tasarlanmıştır.

NOT

Erişim Kontrolü etkinleştirildiyse, önce Parola/PIN girmeniz gerekir.

Aşağıdaki bölümlerde, belgelerinizi nasıl kopyalayacağınız, fakslayacağınız (ES4180) ve tarayacağınız açıklanmaktadır.

# Belgeleri yükleme

NOT

Faks işlevi yalnızca ES4180 için geçerlidir.

Bu Çok Amaçlı Ürün; ADF'ye (Otomatik Belge Besleyici) veya camın üzerine yerleştirilen belgeleri tarayabilir, kopyalayabilir, gönderebilir veya fakslayabilir. Birden fazla sayfa göndermeniz gerekiyorsa, kağıtlarınızı ADF'ye yerleştirin. ADF'ye bir defada en fazla 50 yaprak koyabilirsiniz.

Kitap sayfalarını, gazete kupürlerini veya buruşmuş kağıtları taramanız, kopyalamanız, göndermeniz veya fakslamanız gerekiyorsa, bu tür kağıtları camın üzerine koyun.

## Belgeleri ADF'ye yerleştirme

ADF'yi kullanmadan önce, lütfen kağıdınızın aşağıdaki özeliklere uygun olduğundan emin olun:

- Belgelerin boyutu, 5,8" x 8,2" (148 mm x 210 mm) 8,5" x 14" (216 mm 355,6 mm) arasında olabilir.
- Belgelerin ağırlığı, 16 28 lbs (60 105 g/m<sup>2</sup>) arasında ve 11 mm kağıt kalınlığında olabilir.
- > Belgeler kare veya dikdörtgen biçiminde ve iyi durumda (buruşmamış veya yırtılmamış) olmalıdır.
- > Belgelerde kırışıklık, katlanmış yerler, yırtıklar, ıslak mürekkep veya delikler olmamalıdır.
- > Belgelerde zımba, ataç, yapıştırılmış not kağıtları bulunmamalıdır.
- > Camı temiz tutun ve üzerinde belge bırakmayın.

#### NOT

- > ADF'de parlak kağıt kullanılmamalıdır.
- > ADF'de A6 belgesi tarayamazsınız.
- Bilinen özelliklere uymayanları aktarmak için, belgeyi camın üzerine yerleştirin veya önce kopyasını çıkartın ve bu kopyayı gönderin.

**1.** Birden fazla sayfanız varsa, kağıt sıkışması olmaması için sayfaları havalandırın. ADF'ye bir defada en fazla 50 yaprak koyabilirsiniz.

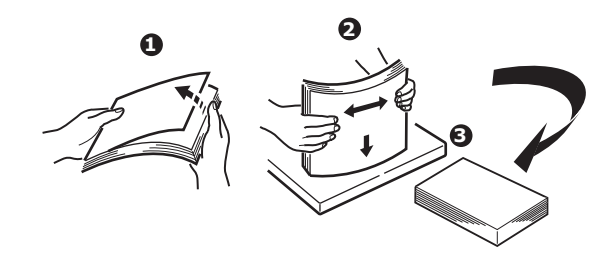

- 2. Belgeyi metin içeren yüzü YUKARI gelecek ve sayfaların üst kısmı önce girecek şekilde ADF'ye yerleştirin.
- **3.** Belge ADF'nin ortasında olacak şekilde Kağıt Kılavuzlarını (1) ayarlayın.

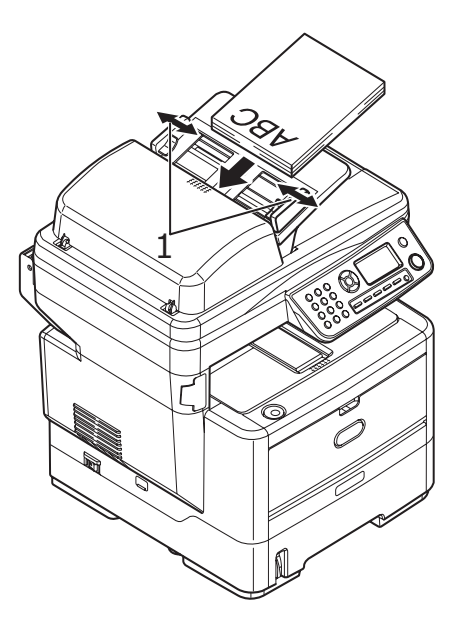

## Belgeleri camın üzerine yerleştirme

- 1. Belge kapağını açın.
- 2. Belgenizi metin yüzü AŞAĞI gelecek şekilde camın üzerine yerleştirin ve sayfanın üst kısmını üst sol köşeye dayayın.

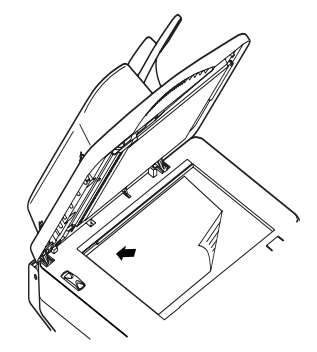

3. Belge kapağını kapatın.

# Kopyalama

NOT Fabrika çıkış ayarı Copy (Kopyalama) modudur.

## Temel kullanım

- 1. Belgelerinizi metin yüzü YUKARI gelecek şekilde ADF'ye veya metin yüzü AŞAĞI gelecek şekilde camın üzerine yerleştirin.
- 2. Kopyalama seçeneklerinizi gerektiği gibi ayarlayın. Daha fazla ayrıntı için aşağıdaki bölümlere bakın.
- 3. Ardından Başlatma düğmesine basın.

#### NOT

ADF'yi kullanırken kağıt sıkışmalarını önlemek için, kopyalama işlemini iptal etmek istiyorsanız, Durdurma düğmesine bir kez basarak işlemi durdurabilir, ikinci kez basarak kağıdı çıkarabilirsiniz.

## İleri düzey kullanım

Mevcut seçenekleri kullanarak, kopya çıkışını gereksinimlerinize uygun olacak şekilde değiştirebilirsiniz:

- 1. Enter'a basın.
- 2. Aşağı ok tuşuyla gerekli parametreyi seçin ve Enter'a basın.
- 3. Yukarı veya Aşağı ok tuşlarına basarak değer seçin ve Enter'a basın.

Seçenekler (fabrika varsayılan ayarları kalın yazılmıştır):

| MENÜ ÖĞESİ                       | SEÇENEKLER                                                                                                    |
|----------------------------------|----------------------------------------------------------------------------------------------------|
| Kopya sayısı                     | 1 – 99                                                                                                    |
| Küçültme/Büyütme                 | A4>A5, Leg14>Let, Leg13.5>Let, Leg13>Let, A4>B5,<br>Sayfaya sığdır, <b>%100</b> , B5>A4, Let>Leg13, Let>Leg13.5,<br>Let>Leg14, A5>A4, Özel |
| Kağıt Besleme                    | Legal13, Legal13.5, Legal14, Letter, <b>A4</b> , A5, B5                                                                                    |
| Modu                             | Karma, Foto, Yük. Karma, Yük. Foto                                                                                                    |
| Yoğunluk                         | -3, -2, -1, <b>0</b> , +1, +2, +3                                                                                                    |
| Giriş Tepsisi                    | <b>Tepsi1</b> , Tepsi2 (isteğe bağlı), Çoklu Besleyici (ES4160),<br>MP Tepsi (ES4180)                                                      |
| Harmanlama                       | Açık, <b>Kapalı</b>                                                                                                    |
| Dupleks                          | Açık, <b>Kapalı</b>                                                                                                    |
| Çoklu Mizanpaj                   | <b>1in1</b> , 2in1, 4in1(Hor.), 4in1(Ver.) <sup>a</sup>                                                                                    |
| Edge_Erase<br>(Kenar Silme)      | <b>0.00</b> inch, 0.25 inch, 0.50 inch, 0.75 inch, 1.00 inch veya 0 mm, 6 mm, 13 mm, 19 mm, 25 mm <sup>b</sup>                             |
| M_SHIFT_R<br>(Sağ Marj Kaydırma) | <b>0.00</b> inch, 0.25 inch, 0.50 inch, 0.75 inch, 1.00 inch veya 0 mm, 6 mm, 13 mm, 19 mm, 25 mm <sup>c</sup>                             |
| M_SHIFT_B<br>(Alt Marj Kaydırma) | 0.00 inch, 0.25 inch, 0.50 inch, 0.75 inch, 1.00 inch veya<br>0 mm, 6 mm, 13 mm, 19 mm, 25 mm <sup>d</sup>                                 |
| Kimlik Kopyalama                 | Açık, <b>Kapalı</b>                                                                                                    |

- a. Kağıt boyutu A4'e veya Letter'a ayarlanmış ve belgeler ADF'den taranmışsa, N-up yalnızca 1in1'den değiştirilebilir. Harmanlama için varsayılan olarak her zaman "Off" ("Kapalı") seçeneği kullanılır. Küçültme/Büyütme için "%100" kullanılır. Küçültme/büyütme için "%100", Kenar silme için "0 mm (0,00 inç)" ve Sağ/Alt Marj kaydırma için "0 mm (0,00 inç)" kullanılır.
- b. Görüntülenen ayarın mm veya inç olması Menü Modunda, Admin Setup (Yönetici Kurulumu) System Setup (Sistem Kurulumu) – Unit of Measure (Ölçü Birimi) ayarına bağlıdır. Edge Erase (Kenar Silme) "0 mm" veya "0,00 inç" ten farklı bir bir boyuta ayarlanmışsa, Reduce/Enlarge (Küçültme/Büyütme) için varsayılan olarak her zaman "%100", N-up için "1in1" ve Margin Shift – Right/Bottom (Sağ/Alt Marj Kaydırma) için "0 mm (0,00 inç)" kullanılır.
- c. Bu ayar sonucunda resmin kağıda sığmayan kısımları yazılmaz. Görüntülenen ayarın mm veya inç olması, Menü Modunda Admin Setup (Yönetici Kurulumu) – System Setup (Sistem Kurulumu) – Unit of Measure (Ölçü Birimi) ayarına bağlıdır. Edge Erase (Kenar Silme) "0 mm" veya "0,00 inç" ten farklı bir bir boyuta ayarlanmışsa, Reduce/Enlarge (Küçültme/Büyütme) için varsayılan olarak her zaman "%100", N-up için "1in1" ve Margin Shift – Right/Bottom (Sağ/Alt Marj Kaydırma) için "0 mm (0,00 inç)" kullanılır.
- d. Bu ayar sonucunda resmin kağıda sığmayan kısımları yazılmaz. Görüntülenen ayarın mm veya inç olması, Menü Modunda Admin Setup (Yönetici Kurulumu) – System Setup (Sistem Kurulumu) – Unit of Measure (Ölçü Birimi) ayarına bağlıdır. Edge Erase (Kenar Silme) "0 mm" veya "0,00 inç" ten farklı bir bir boyuta ayarlanmışsa, Reduce/Enlarge (Küçültme/Büyütme) için varsayılan olarak her zaman "%100", N-up için "1in1" ve Margin Shift – Right/Bottom (Sağ/Alt Marj Kaydırma) için "0 mm (0,00 inç)" kullanılır.
- **4.** Başlat menüsüne geri dönmek için Sol ok tuşuna basın.

# Tarama

## Temel Kullanım

- 1. Belgelerinizi metin yüzü yukarı gelecek şekilde ADF'ye veya metin yüzü Aşağı gelecek şekilde camın üzerine yerleştirin.
- 2. Kontrol panelindeki Aşağı ok düğmesini kullanarak Tarama modunu seçin.
- 3. Enter'a basın.
- 4. Aşağı ok düğmesine basın ve aşağıdaki seçenekler arasından tarama hedefini seçin:
  - > Email (Eposta)
  - > Network PC (Ağ PC)
  - > PC (PC)
- 5. Tarama seçeneklerinizi gerektiği gibi ayarlayın. Daha fazla ayrıntı için aşağıdaki bölümlere bakın.
- 6. Ardından Başlatma düğmesine basın.

#### NOT

ADF'yi kullanırken kağıt sıkışmalarını önlemek için, kopyalama işlemini iptal etmek istiyorsanız, Stop/Cancel (Durdur/İptal) düğmesine bir kez basarak işlemi durdurabilir, ikinci kez basarak kağıdı çıkarabilirsiniz.

## E-postaya Tarama

- 1. Belgelerinizi metin yüzü YUKARI gelecek şekilde ADF'ye veya metin yüzü AŞAĞI gelecek şekilde camın üzerine yerleştirin.
- 2. Aşağı ok tuşunu kullanarak Scan (Tara) seçeneğine gidin ve Enter'a basın.
- 3. Email (E-posta) seçeneğini belirlemek için Enter'a basın.
- 4. Yukarı ok tuşunu kullanarak Reply To (Yanıtla) seçeneğine gidin ve Enter'a basın.
- 5. Yanıt adresini aşağıdaki seçeneklerden birinden ayarlayın:
  - > Adres Defteri adres defteri girişlerinden seçin
  - > Ekran Girişi doğrudan tuş takımını kullanarak girin
  - > Numara adres veya grup adres numarası girin
  - > LDAP Lightweight Directory Access Protocol (LDAP) sunucusundan seçin
- 6. Sorulursa, More (Diğer) seçeneğini belirleyin ve adresi değiştirin, aksi takdirde Done (Tamamlandı) seçeneğini belirleyin.
- 7. Aşağı ok tuşunu kullanarak Destination (Gönderim Yeri) seçeneğine gidin ve Enter'a basın.
- 8. Gönderim yeri adres(ler) ini aşağıdaki seçeneklerden birinden ayarlayın:
  - > Adres Defteri adres defteri girişlerinden seçin
  - > Ekran Girişi doğrudan tuş takımını kullanarak girin
  - > Numara adres veya grup adres numarası girin
  - > LDAP Lightweight Directory Access Protocol (LDAP) sunucusundan seçin

Sorulursa, More (Diğer) seçeneğini belirleyin ve daha fazla adres ekleyin, aksi takdirde Done (Tamamlandı) seçeneğini belirleyin.

9. Aşağı ok tuşunu kullanarak Subject (Konu) seçeneğine gidin ve Enter'a basın.

- **10.** Konuyu aşağıdaki seçeneklerden birinden ayarlayın:
  - > Konu Listesi
  - > Ekran Girişi
- 11. Aşağı ok tuşunu kullanarak File Name (Dosya Adı) seçeneğine gidin ve Enter'a basın.
- 12. Tuş takımını veya ok tuşlarını ve ekrandaki tuş takımını kullanarak dosya adını girin.
- **13.** Done (Tamamlandı) seçeneğini vurgulayın ve Enter'a basın.
- 14. Gerekirse yoğunluk ayarını yapın:
  - (a) Aşağı ok tuşunu kullanarak Density (Yoğunluk) seçeneğine gidin ve Enter'a basın.
  - (b) Gerekli ayarı vurgulayın ve Enter'a basın.
- **15.** Gerekirse belge boyutunu ayarlayın:
  - (a) Aşağı ok tuşunu kullanarak \*A4 seçeneğine gidin ve Enter'a basın.
  - (b) Gerekli ayarı vurgulayın ve Enter'a basın.
- 16. Gerekirse dosya biçimini ayarlayın:
  - > Renkli bir dosya gönderiyorsanız;
    - (i) Aşağı ok tuşunu kullanarak Color Select (Color) (Renk Seçimi (Renkli)) seçeneğine gidin ve Enter'a basın.
    - (ii) Gerekli ayarı vurgulayın ve Enter'a basın.
  - > Siyah beyaz bir dosya gönderiyorsanız;
    - (i) Aşağı ok tuşunu kullanarak Color Select (B/W) (Renk Seçimi (Siy./Bey.)) seçeneğine gidin ve Enter'a basın.
    - (ii) Gerekli ayarı vurgulayın ve Enter'a basın.

## Ağ Bilgisayarına Tarama

Belgeniz bir dosya sunucusuna gönderilmeden önce, işlemin hızlanması için profiller ayarlanmalıdır. Profil; dosyalama ayarlarının (dosyalama protokolü, dizin, dosya adı ve tarama ile ilgili diğer ayarlar) listesini içerir. Makinenin web sayfasına girerek veya verilen DVD-ROM'daki Network Setup Tool'u (Ağ Kurulum Aracı) yükleyip çalıştırarak, yeni bir profil ekleyin.

NOT En fazla 20 profil oluşturabilirsiniz.

- 1. Belgelerinizi metin yüzü YUKARI gelecek şekilde ADF'ye veya metin yüzü AŞAĞI gelecek şekilde camın üzerine yerleştirin.
- 2. Aşağı ok tuşunu kullanarak Scan (Tara) seçeneğine gidin ve Enter'a basın.
- 3. Aşağı ok tuşunu kullanarak Network PC (Ağ PC) seçeneğine gidin ve Enter'a basın.
- 4. Dosya sunucu profili listesi görüntülenir. Mevcut profil yoksa, profil listesi boştur.
- 5. Ok tuşlarını kullanarak gereken profile (dosyalama hedefi) gidin ve Enter'a basın.
- 6. Start düğmesine basın.

## PC'ye tarama

NOT

Önce Actkey Yardımcı Programı'nın yüklendiğinden ve ayarlandığından emin olun. "Actkey yardımcı programı – yalnızca Windows", sayfa 21 bölümüne bakın.

Tarama işlevi, Çok Amaçlı Üründen (Push Scan) ((İtmeli Tarama)) veya PC'den (Pull Scan) ((Çekmeli Tarama)) kontrol edilebilir.

#### **Push Scan**

- 1. Belgelerinizi metin yüzü YUKARI gelecek şekilde ADF'ye veya metin yüzü AŞAĞI gelecek şekilde camın üzerine yerleştirin.
- 2. Aşağı ok tuşunu kullanarak Scan (Tara) seçeneğine gidin ve Enter'a basın.
- 3. Aşağı ok tuşunu kullanarak PC seçeneğine gidin ve Enter'a basın.
- **4.** Push Scan (İtmeli Tarama) ekranında dört seçenek görüntülenir. Ok tuşlarını kullanarak gereken işleve gidin ve Enter'a basın:
  - (a) E-posta

E-posta işlevi seçildiğinde, Actkey Yardımcı Programı "E-postaya Tara" ayarlarınıza uygun olarak PC taramayı yürütür. Taranan resim verileri belirtilen klasöre kaydedilir ve yazılımın bir ek olarak göndermesine hazır olur. Verileri ekranda tamamlayın ve gönderin.

| 🖼 Untitled - Message (Plain Text)             |          |
|-----------------------------------------------|----------|
| Eile Edit View Insert Format Tools Actions He | lp       |
| ] 🔚   🐰 🗈   🗈 Options 💝 ]                     | • *      |
| • This message has not been sent.             |          |
| то                                            |          |
|                                               |          |
|                                               |          |
| Sublett:                                      | 1000     |
|                                               |          |
|                                               |          |
|                                               | <u>×</u> |
| 0xa                                           |          |
| Email0001.Jpg                                 |          |
| (26KB)                                        |          |

(b) Klasör

Klasör işlevi seçildiğinde, Actkey Yardımcı Programı "Klasöre Tara" ayarlarınıza uygun olarak PC taramayı yürütür. Taranan resim verileri belirtilen klasöre kaydedilir.

(c) Uygulama

Uygulama işlevi seçildiğinde, Actkey Yardımcı Programı "Uygulama1'e Tara" ayarlarınıza uygun olarak PC taramayı yürütür. Taranan resim verileri, Actkey yardımcı programı tarafından belirtilen uygulamada kaydedilir.

(d) Faks (ES4180)

Faks işlevi seçildiğinde, Actkey Yardımcı Programı PC-Faksa Tarama ayarlarınıza uygun olarak PC taramayı yürütür. Taranan resim verileri belirtilen klasöre kaydedilir ve yazılımın bir ek olarak göndermesine hazır olur. Verileri ekranda tamamlayın ve gönderin.

5. Start düğmesine basın.

## Pull Scan (Çekmeli Tarama)

Masaüstünüze bir Actkey simgesini çift tıklatın. Actkey konsolu (aşağıda) görüntülenir.

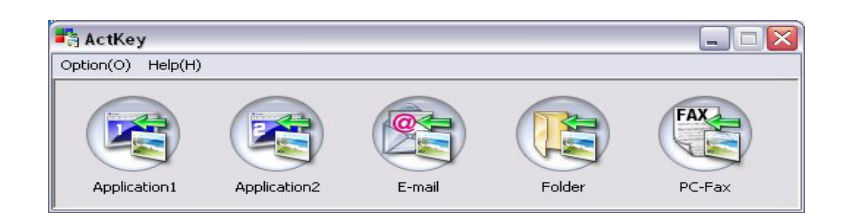

Aşağıdaki işlevler, artık PC'den kontrol edilebilir:

- > Uygulama1'e Tarama
- > Uygulama2'ye Tarama
- > E-postaya Tarama
- > Klasöre Tarama
- > Faksa tarama (ES4180)

"Uygulama2" ye tarama işlevi, Uygulama1'e tarama ile aynı şekilde çalışır ve alternatif bir uygulamanın seçilmesine olanak sağlar.

İmleç bir simgenin üzerinden geçerken, simge için ayarlanan parametreler bir metin kutusunda görünür, tek bir tıklatmayla seçenek seçilir.

# Faks gönderme (ES4180)

## Temel kullanım

#### Telefon rehberinde arama yapma

Telefon defteri içeriğini aramak için:

> Ok tuşlarını kullanarak listede ilerleyebilir ve istediğiniz girişi vurgulayabilirsiniz.

#### NOT

Telefon Defterine eklenen Hızlı Aramalar ve Grup Aramaları listesi, Grup Araması (G00~G09) ve Hızlı Arama/Tek Tuşla Arama (#00~#99) sırasıyla görüntülenir.

Bir arama karakteri (adın ilk harfleri gibi) girmek için tuş takımını kullanarak. İlk karakteri girilen karakterle eşleşen gönderim yerleri ekranda görünür.

#### NOT

Aynı tuşa birden fazla kez basarak rakamlar, büyük/küçük harfler ve simgeler arasında geçiş yapabilirsiniz. Aynı tuşa birden fazla kez basarken, arada 2 saniye geçmesi gerekir.

Karakter Geçişi bölümünde bkz. "Karakter geçişi", sayfa 14.

#### Faks gönderme

- 1. Belgelerinizi metin yüzü YUKARI gelecek şekilde ADF'ye veya metin yüzü AŞAĞI gelecek şekilde camın üzerine yerleştirin.
- 2. Aşağı ok tuşunu kullanarak Fax (Faks) seçeneğine gidin ve Enter'a basın.
- 3. Hedef faks numarası şu şekilde girilebilir:
  - (a) Fax No. (Faks Numarası) seçeneğini belirtip sayısal tuş takımını kullanarak numarayı girerek.

#### NOT

Bir hedef numarasını tam olarak girebilir veya bir hızlı arama veya grup arama numarası girebilirsiniz:

Bir hızlı arama girmek için "#" tuşuna basın ve ardından iki haneli hızlı arama numarasını ("#29" gibi) girin.

Bir grup arama girmek için, "\*" tuşuna basın ve ardından tek haneli grup arama numarasını ("\*3" gibi) girin.

Seçili arama numarası için kayıtlı faks numarası ve kimlik görüntülenir.

- (i) Enter'a basın.
- (ii) Devam komutunda, yeni numaralar eklemek için More (Diğer) seçeneğini veya onaylamak için Done (Tamamlandı) seçeneğini belirleyin.
- (b) Telefon Defteri'ni seçerek ve telefon defteri girişlerinden numarayı seçerek.
  - (i) Telefon defteri girişlerinde arama yapın, "Telefon rehberinde arama yapma", sayfa 70 bölümüne bakın.
  - (ii) Gerekli girişlerin tümü seçilinceye dek bu işlemi tekrarlayın.
  - (iii) Listeden çıkmak için Sol ok tuşuna basın.
- 4. Gerekirse, Yukarı ok tuşuna basın ve Check Dest. (Hedefi Kontrol Et) seçeneğine gidip faks numaraları listesini görüntüleyin/düzenleyin:
  - > Bir girişi listeden kaldırmak için Enter'a basın (girişin yanında artık \* görüntülenmez).
  - > Listeden çıkmak için Sol ok tuşuna basın.

5. Belgelerinizi göndermek için Başlat düğmesine basın.

NOT

Faks göndermeyi iptal etmek isterseniz, işlemi durdurmak için Durdur düğmesine basın. Fakslar yalnızca siyah beyaz olarak gönderilir.

## İleri düzey kullanım

## Faks kalitesini (Modu) değiştirme

Makine önceden "Standart" seçeneğine ayarlanmıştır. Gerekirse, faks kalitesini iyileştirmek için Fine (Hassas), Extra Fine (Ekstra Hassas) veya Photo (Foto) seçeneğini belirleyebilirsiniz.

Faks kalitesini değiştirmek için:

- 1. "Faks gönderme" işlemindeki 1 ve 4 arası adımları takip edin.
- 2. Aşağı ok tuşunu kullanarak Standard (Standart) seçeneğine gidin ve Enter'a basın.
- 3. Aşağı ok tuşunu kullanarak gerekli kalite ayarına gidin ve Enter'a basın.
- 4. Belgelerinizi göndermek için Başlat düğmesine basın.

NOT

Faks işlemini tamamladığınızda, makine önceden ayarlanmış olan değere geri döner.

## Yoğunluğu Ayarlama

Makine önceden "Normal" Yoğunluk düzeyine ayarlanmıştır. Özgün belgenizde daha açık veya koyu bir kontrast varsa, yoğunluk ayarını değiştirerek kaliteyi yükseltebilirsiniz.

Yoğunluğu değiştirmek için:

- 1. "Faks gönderme" işlemindeki 1 ve 4 arası adımları takip edin.
- 2. Aşağı ok tuşunu kullanarak Density: 0 (Yoğunluk:0) seçeneğine gidin ve Enter'a basın.
- 3. Aşağı ok tuşunu kullanarak gerekli yoğunluk ayarına gidin ve Enter'a basın.
- 4. Belgelerinizi göndermek için Başlat düğmesine basın.

#### NOT

Faks işlemini tamamladığınızda, makine önceden ayarlanmış olan değere geri döner.

## **Belge Boyutu**

Makine önceden "A4" boyutuna ayarlanmıştır.

Belge boyutunu değiştirmek için:

- **1.** "Faks gönderme" işlemindeki 1 ve 4 arası adımları takip edin.
- **2.** Aşağı ok tuşunu kullanarak A4 seçeneğine gidin ve Enter'a basın.
- 3. Aşağı ok tuşunu kullanarak gerekli belge boyutuna gidin ve Enter'a basın.
- **4.** Belgelerinizi göndermek için Başlat düğmesine basın.

NOT

Faks işlemini tamamladığınızda, makine önceden ayarlanmış olan değere geri döner.

## Faks Alma

Çok Amaçlı Ürününüz faksları otomatik olarak alacak şekilde ayarlanmıştır, alma modunu değiştirmek isterseniz "Reception Mode (Alım Modu)", sayfa 55 bölümüne bakın.

### Otomatik faks alma (varsayılan mod)

Çok Amaçlı Ürün, otomatik faks alma modundayken:

- Çalarken Ekranda Receiving Start (Alım Başlıyor) görüntülenir.
- Faks alınırken Faks Alma, gönderici faksı Tüm sayfalardan veri alma işlemi tamamlanıncaya dek numara ve alınan sayfa sayısı görüntülenir.
- Faks Alma işlemi tamamlandığında Gönderenin Faks Numarası, alınan toplam sayfa sayısı ve Receiving OK (Alım OK) mesajı 3 saniye boyunca görüntülenir ve ekran, Mod Seçimi ekranına döner.
- > Makine Fakslanan resimleri yazdırırken, ekranda görünenler, yazdırma için görünenlerin aynısıdır.

NOT Makine bir faks alırken iptal özelliği devre dışı bırakılır.

Faks alma işlemi başarısız olursa, siz Durdur düğmesine basana kadar bir hata mesajı görüntülenir:

- > Bir faks alınırken hata oluşursa, faks iletişimine ilişkin hatalar görüntülenir.
- Bir faks yazdırılırken bir hata oluşursa, yazdırma modunda görüntülenen hata mesajlarının aynıları görüntülenir.

#### El ile Alma

Gelen arama alındığında, faksı almak için Başlatma düğmesine basılana kadar, Çok Amaçlı Ürün çalar.

El ile alma modunu etkinleştirmeye ilişkin ayrıntılar için bkz. "Reception Mode (Alım Modu)", sayfa 55.

#### Tel/Faks otomatik geçişi

Telefon/Faks Modu (T/F): Gelen aramalar fakslardan ve telefon aramalarından oluşuyorsa, en iyi seçeneğiniz Telefon/Faks Modudur. Bu modda, makine gelen aramanın faks mı yoksa sesli arama mı olduğunu algılar.

Arama başka bir Faks makinesinden geliyorsa, makineniz faks moduna geçer ve mesajı alır. Arama bir sesli aramaysa, makineniz bir telefon gibi çalar. Yanıtlamazsanız, makineniz tekrar faks moduna geçerek arayan kişinin el ile bir faks göndermesine izin verir.

Telefon/Faks modunu etkinleştirmeye ilişkin ayrıntılar için bkz. "Reception Mode (Alım Modu)", sayfa 55.
### TAD arabirimi

Telefon Cevaplama Aygıt Modu (TAD): Makineyle telefon yanıtlama makinesinin aynı telefon hattını paylaşmasını istiyorsanız bu modu kullanın. Telefon/faks modunda olduğu gibi, TAD (Telefon Yanıtlama Aygıtı) modu da gelen aramanın faks mı yoksa sesli arama mı olduğunu algılar. Daha fazla bilgi için bkz. "Adding a telephone handset (Telefon makinesi ekleme)", sayfa 56.

TAD modunu ayarlamak için:

- 1. Aşağı ok tuşunu kullanarak Menu (Menü) seçeneğine gidin ve Enter'a basın.
- 2. Aşağı ok tuşunu kullanarak Admin Setup (Yönetici Kurulumu) seçeneğine gidin ve Enter'a basın.
- **3.** Ok tuşlarını ve ekrandaki tuş takımını kullanarak Yönetici parolasını girin. Done (Tamamlandı) seçeneğini vurgulayın ve Enter'a basın.
- 4. Aşağı ok tuşunu kullanarak Fax Setup (Faks Kur) seçeneğine gidin ve Enter'a basın.
- 5. Aşağı ok tuşunu kullanarak Basic Setup (Temel Ayarlar) seçeneğine gidin ve Enter'a basın.
- 6. Aşağı ok tuşunu kullanarak TAD Mode (TAD Mod) seçeneğine gidin ve Enter'a basın.
- 7. Uygun ayarı seçin; Type1, Type2, Type3 (Tür1, Tür2, Tür3).
- 8. Menüden çıkmak için Sol ok tuşuna basın.

TAD modu etkinleştirmeye ilişkin ayrıntılar için bkz. "Reception Mode (Alım Modu)", sayfa 55.

#### **DRD** arabirimi

Distinctive Ring Detection Mode (DRD): Bu mod, faksın yalnızca ayırt edici zili cevaplaması için programlanmıştır. Tek bir telefon hattından, biri telefon konuşmaları diğeri ise faks için olmak üzere iki farklı zil tonlu numara alabilirsiniz. Telefon hattı kullanılıyorsa ve aynı zamanda bir faks alınıyorsa, gönderici meşgul sinyali alır.

DRD modunu ayarlamak için:

- 1. Aşağı ok tuşunu kullanarak Menu (Menü) seçeneğine gidin ve Enter'a basın.
- 2. Aşağı ok tuşunu kullanarak Admin Setup (Yönetici Kurulumu) seçeneğine gidin ve Enter'a basın.
- **3.** Ok tuşlarını ve ekrandaki tuş takımını kullanarak Yönetici parolasını girin. Done (Tamamlandı) seçeneğini vurgulayın ve Enter'a basın.
- 4. Aşağı ok tuşunu kullanarak Fax Setup (Faks Kurulumu) seçeneğine gidin ve Enter'a basın.
- 5. Aşağı ok tuşunu kullanarak Basic Setup (Temel Ayarlar) seçeneğine gidin ve Enter'a basın.
- 6. Aşağı ok tuşunu kullanarak DRD Type (DRD Tipi) seçeneğine gidin ve Enter'a basın.
- 7. Uygun ayarı seçin; Type1, Type2, Type3, Type4 (Tür1, Tür2, Tür3 Tür4).
- 8. Menüden çıkmak için Sol ok tuşuna basın.

DRD modunu etkinleştirmeye ilişkin ayrıntılar için bkz. "Reception Mode (Alım Modu)", sayfa 55.

#### Uzak alma

Faks makinenize bağlı harici bir telefonunuz varsa, telefonunuzun tuş takımından üç haneli bir kod girerek faks makinenizin faksı almaya başlamasını sağlayabilirsiniz. Bu özellik, harici telefonda bir aramayı cevapladığınızda kullanışlıdır, ama hattı faks makinenize geçirmeniz gerekir.

- 1. Aşağı ok tuşunu kullanarak Menu (Menü) seçeneğine gidin ve Enter'a basın.
- 2. Aşağı ok tuşunu kullanarak Admin Setup (Yönetici Kurulumu) seçeneğine gidin ve Enter'a basın.
- **3.** Ok tuşlarını ve ekrandaki tuş takımını kullanarak Yönetici parolasını girin. Done (Tamamlandı) seçeneğini vurgulayın ve Enter'a basın.
- 4. Aşağı ok tuşunu kullanarak Fax Setup (Faks Kur) seçeneğine gidin ve Enter'a basın.
- 5. Aşağı ok tuşunu kullanarak Basic Setup (Temel Ayarlar) seçeneğine gidin ve Enter'a basın.

- 6. Aşağı ok tuşunu kullanarak Remote Receive No. (Karşı Alma No.) seçeneğine gidin ve Enter'a basın.
- 7. Uygun ayarı seçin; Off (Kapalı), 000, 111, 222, 333, 444, 555, 666, 777, 888, 999, \*\*\*, ###.
- 8. Menüden çıkmak için Sol ok tuşuna basın.

Bkz. "Remote Receive No. (Karşı Alma No.)", sayfa 45.

### Faks aktivite raporu yazdırma

- 1. Aşağı ok tuşunu kullanarak Menu (Menü) seçeneğine gidin ve Enter'a basın.
- 2. Aşağı ok tuşunu kullanarak Admin Setup (Yönetici Kurulumu) seçeneğine gidin ve Enter'a basın.
- **3.** Ok tuşlarını ve ekrandaki tuş takımını kullanarak Yönetici parolasını girin. Done (Tamamlandı) seçeneğini vurgulayın ve Enter'a basın.
- 4. System Setup (Sistem Kurulumu) seçeneğini belirlemek için Enter'a basın.
- 5. Aşağı ok tuşunu kullanarak Report Full Print (Tam Rapor Baskı) seçeneğine gidin ve Enter'a basın.
- 6. Yukarı ok tuşunu kullanarak On (Açık) seçeneğine gidin ve Enter'a basın.
- 7. Menüden çıkmak için Sol ok tuşuna iki kez basın.
- 8. Ok tuşlarını kullanarak Print Information (Yazdırma Bilgisi) seçeneğine gidin ve Enter'a basın.
- 9. Aşağı ok tuşunu kullanarak FAX Activity Report (FAKS Aktivite Raporu) seçeneğine gidin ve Enter'a basın.
- **10.** Yürütmek için Enter'a basın.

### Aktarım raporları yazdırma

- 1. Aşağı ok tuşunu kullanarak Menu (Menü) seçeneğine gidin ve Enter'a basın.
- 2. Aşağı ok tuşunu kullanarak Admin Setup (Yönetici Kurulumu) seçeneğine gidin ve Enter'a basın.
- **3.** Ok tuşlarını ve ekrandaki tuş takımını kullanarak Yönetici parolasını girin. Done (Tamamlandı) seçeneğini vurgulayın ve Enter'a basın.
- 4. Aşağı ok tuşunu kullanarak Fax Setup (Faks Kur) seçeneğine gidin ve Enter'a basın.
- 5. Aşağı ok tuşunu kullanarak Basic Setup (Temel Ayarlar) seçeneğine gidin ve Enter'a basın.
- 6. Aşağı ok tuşunu kullanarak gerekli rapora gidin veEnter'a basın. Aşağıdakiler arasından seçim yapın:
  - > MCF (Tek Yer) bu, her faks sonrasında bir aktarım raporu yazdırır.
  - MCF (Çoklu Yer) bu, hangi rakamların başarılı olduğunu belirten ve başarısız olanları listeleyen bir özet rapor yazdırır.
  - > Hata MCF bu, başarısız olan her faks aktarımı sonrasında bir rapor yazdırır.
  - > MCF'de Görüntü bu, her faks aktarım raporuna faksın görüntüsünü ekler.
- 7. Yukarı ok tuşunu kullanarak on (Açık) seçeneğine gidin ve Enter'a basın.
- 8. Menüden çıkmak için Sol ok tuşuna basın.

# PC'nizden Faks gönderme

NOT

Faks sürücüsünün PC'nizde yüklü olması lazım. En yeni faks sürücüsünü www.okiexecutiveseries.com adresinden indirin.

- 1. Uygulamanızın Dosya menüsünden, Yazdır'ı seçin.
- 2. Yazıcı Seç penceresinde, faks sürücüsü seçeneğini vurgulayın.
- **3.** Faks sürücüsü penceresini görüntülemek için, **Preferences/Properties** (Tercihler/Özellikler) düğmesine basın.

| 🤌 (FAX) Properties         | ?                |
|----------------------------|------------------|
| Setup Cover Sheet          | Sender Recipient |
| Size: A4 210               | v 207mm          |
| JIEC. M4210                |                  |
| CQuality                   | Orientation      |
| ○ Fine                     | Portrait         |
| <ul> <li>Normal</li> </ul> | A                |
| ◯ Fast                     | O Landscape      |
|                            |                  |
|                            |                  |
|                            | Phone book About |
|                            | Default          |
|                            |                  |
|                            | UK Cancel Help   |

- 4. Setup (Ayarlar) sekmesinde:
  - (a) Açılan menüden uygun ortam boyutunu seçin.
  - (b) Çözünürlüğü Fine (Hassas), Normal (Normal) veya Fast (Hızlı) olarak ayarlayın.
  - (c) Yönü Portrait (Dikey) veya Landscape (Yatay) olarak ayarlayın.
- 5. Cover Sheet (Kapak Sayfası) sekmesinde:
  - (a) Kapak sayfası kullanım ayarlarını uygun şekilde ayarlayın.
  - (b) Bir kapak sayfası biçimi seçin.
- 6. Sender (Gönderici) sekmesinde:
  - (a) Adınızı girin.
  - (b) Faks numaranızı girin.
  - (c) Gerekirse, Dış arama numarası ekle onay kutusunu seçin ve Dış arama numarasını uygun şekilde girin.

### 7. Recipient tab (Alıcı sekmesinde):

| (FAX) Properties                                         | Selecting Rec  | ipients    |              |                  |             |                       |                           | ?                 |
|----------------------------------------------------------|----------------|------------|--------------|------------------|-------------|-----------------------|---------------------------|-------------------|
| Setup Cover Sheet Sender Recipient                       | Recipient list |            | Registered 1 |                  | Phone book  |                       |                           |                   |
| Default address list                                     | Name           | FAX number | Comment      |                  |             | Name                  | FAX number                | Comment           |
| Name FAX number Comment Dexter 0112233445566 Interior    | Dexter         | 011223344  | Interior     | Add <-<br>Delete | 🛏 🧮 Dimitri | ⊠ Dexter<br>⊠ Telefix | 0112233445<br>01234567890 | Interior<br>Decor |
| Specify a recipient at the time of printing<br>Recipient |                |            | -7           |                  |             |                       |                           |                   |
| Recipient                                                |                | 8          |              |                  | Phone boo   | k) Help               | OK                        | Canc              |

- (a) **Recipient...** (Alıcı...) düğmesini tıklatın.
- (b) Sağdaki Telefon defteri panelinden bir faks numarası seçin. "Telefon defterine faks numaraları ekleme", sayfa 77 bölümüne bakın.
- (c) Bu numarayı alıcı listesine eklemek için Add (Ekle) düğmesine basın.
- (d) Alıcı listesini oluşturmak için b ve c adımlarını gerektiği kadar yineleyin.
- (e) Bir numarayı alıcı listesinden çıkarmanız gerekirse, uygun adı vurgulayın ve ardından **Delete'**i (Sil) tıklatın.
- (f) Listenizi tamamladığınızda, Select Recipients (Alıcıları Seç) penceresini kapatmak için **OK**'i (Tamam) tıklatın.
- 8. Faks sürücüsü penceresini kapatmak için **OK** (Tamam) düğmesini tıklatın.
- 9. Faksınızı göndermeyi başlatmak için **OK** (Tamam) düğmesini tıklatın.

## Telefon defterine faks numaraları ekleme

Telefon defterine bir faks hedef numarası eklemek için:

- 1. Uygulamanızın Dosya menüsünden, Yazdır'ı seçin.
- 2. Yazıcı Seç penceresinde, faks sürücüsü seçeneğini vurgulayın.
- 3. Faks sürücüsü penceresini görüntülemek için, **Tercihler** düğmesine basın.

| (FAX) Properties                           | ?                                    |
|--------------------------------------------|--------------------------------------|
| Setup Cover Sheet<br>Media<br>Size: A4 210 | Sender Recipient                     |
| Quality<br>Fine<br>Normal<br>Fast          | Orientation  Portrait  Landscape     |
|                                            | P <u>h</u> one book About<br>Default |
|                                            | OK Cancel Help                       |

- Phone book... (Telefon defteri...) düğmesini tıklatın.
   Telefon rehberi ekranı görüntülenir.
- 5. FAX number -> New (Fax number) (FAKS numarası -> Yeni (FAKS numarası)) seçeneğini belirleyin.
- 6. Faks numarası hedefi Adını yazın.
- 7. Gerekli FAKS numarasını yazın.
- 8. Gerekirse, bir Açıklama yazın.
- 9. Kaydetmek için **OK** (Tamam) düğmesini tıklatın.

### Telefon defterine yeni grup numaraları ekleme

Telefon rehberine yeni bir grup eklemek için:

- 1. Uygulamanızın Dosya menüsünden, **Yazdır**'ı seçin.
- 2. Yazıcı Seç penceresinde, faks sürücüsü seçeneğini vurgulayın.
- 3. Faks sürücüsü penceresini görüntülemek için, **Preferences** (Tercihler) düğmesine basın.
- 4. Phone book... (Telefon defteri...) düğmesini tıklatın.

Telefon rehberi ekranı görüntülenir.

- 5. Fax number -> New (Group) (Faks numarası -> Yeni (Grup)) seçeneğini belirleyin.
- 6. Grup adını yazın.
- 7. Gerekirse, bir Açıklama yazın.

#### 8. Grup listesine alıcılar ekleyin:

NOT Herhangi bir grupta maksimum 100 alıcı.

(a) Sağdaki Telefon defteri panelinden bir faks numarası seçin.

NOT

New (FAX number)... (Yeni (FAKS numarası...)) düğmesini tıklatarak ve telefon rehberi paneline bir giriş ekleyerek yeni bir faks numarası ekleyebilirsiniz.

- (b) Bu numarayı grup listesine eklemek için **Add ->** (Ekle) düğmesini tıklatın.
- (c) Grup listesini oluşturmak için, a ve b adımlarını gerektiği kadar yineleyin.
- (d) Bir numarayı alıcı listesinden çıkarmanız gerekirse, uygun adı vurgulayın ve ardından <- Delete (Sil) düğmesine basın.
- **9.** Listenizi tamamladığınızda, Yeni Grup penceresini kapatmak için **OK** (Tamam) düğmesini tıklatın.

### Faks numaralarını alma ve verme

Alma, verme işlevlerini kullanarak, başka bir bilgisayarda oluşturulan bir telefon defterindeki faks numaralarını yönetebilirsiniz.

1. Windows'da:

XP: Başlat > Denetim Masası > Yazıcı ve Diğer Donanım > Yazıcılar ve Fakslar'ı seçin.

Server 2003: Başlat > Yazıcılar ve Fakslar'ı seçin.

2000: Başlat > Ayarlar > Yazıcılar'ı seçin.

- 2. Makine simgenizi sağ tıklatın ve Yazıcı Tercihleri'ni seçin.
- 3. Ayarlar sekmesinde, Telefon Rehberi düğmesini tıklatın.
- 4. Açılan menüde, **Araç > Ver** seçeneğini tıklatın.
- 5. Dosyayı Ver ekranında, dosya için bir ad girin ve **Kaydet** düğmesini tıklatın. Telefon defteri kaydedilir.
- 6. Kaydedilen telefon defteri dosyasını başka bir bilgisayara alın:
  - (a) Telefon rehberi dosyasının alındığın bilgisayardaki faks sürücüsünde, telefon rehberini aynı şekilde başlatın ve menüde **Araç > Al** seçeneğini tıklatın.
  - (b) Dosyayı Al ekranında, almak için bir telefon rehberi dosyası seçin. **Aç** düğmesi tıklatıldığında, veriler telefon rehberine alınır.

NOT

Grup kayıtları verilemez. (Gruba eklenen hedefler verilir.)

Alınacak faks sürücüsünün telefon defterine aynı ad önceden eklendiyse, atlanır.

# Windows ortamında yazdırma ayarları

Yazıcınızın işletim paneli pek çok seçeneğe erişim sağlar.

Windows yazıcı sürücüsünde bu seçeneklerin çoğu için çeşitli ayarlar içerir. Yazıcı sürücüsündeki öğeler işletim paneli menüsündekilerle aynı olduğu durumda ve Windows işletim sisteminden yazıcıya çıktı gönderdiğinizde, Windows yazıcı sürücüsündeki ayarlar kullanılır.

# Windows uygulamalarında yazdırma tercihleri

Bir Windows uygulamasından yazdırma işlemi yapmak istediğiniz zaman bir yazdırma penceresi ekrana gelir. Bu iletişim kutusunda genellikle belgenizi yazdıracağınız yazıcının adı belirtilir. Yazıcı adının yanında bir **Özellikler** düğmesi bulunur.

Özellikler düğmesi tıklatıldığında, bu doküman için aralarından seçim yapabileceğiniz, sürücü içerisinde bulunan kısa bir yazıcı ayarları listesini gösteren yeni bir pencere açılır. Uygulama içerisindeki kullanabileceğiniz ayarlar, sadece belirli uygulama ve belgeler için değiştirmek isteyebileceklerinizdir. Burada değiştirdiğiniz ayarlar genellikle sadece söz konusu uygulama programı çalışır durumda olduğu sürece geçerli olacaktır.

#### PCL öykünmesi

#### Ayarlar sekmesi

|         | Printing Preferences ?                      |   |
|---------|---------------------------------------------|---|
| 1       | Setup Job Uptions I Image                   |   |
| יד<br>ז | Source: Automatically select                |   |
| ۷       | Weight: Printer Setting  Paper Feed Options |   |
| 3       | Finishing Mode                              |   |
| 4 ——    | 2-Sided Printing                            |   |
| 5 ——    | Driver Settings                             |   |
|         | Add Remove A4 210 x 297mm                   |   |
|         | About Default                               | 6 |
|         | OK Cancel Apply Help                        |   |

- 1. Kağıt boyutu belgenizin sayfa büyüklüğü ile aynı olmalıdır (farklı bir boyuta yazdırma işlemi yapmak istemiyorsanız) ve aynı zamanda yazıcıya yüklediğiniz kağıdın boyutuyla da aynı olmalıdır.
- Tepsi 1 (standart kağıt tepsisi), El İle Besleme Tepsisi (ES4160), Çok Amaçlı Tepsi (ES4180) veya Tepsi 2 (İsteğe bağlı ikinci kağıt tepsisi takılıysa) arasından, beslenecek kağıt kaynağınızı seçebilirsiniz. Tercih ettiğiniz tepsiyi seçmek için, ekran grafiğinin uygun bölümünü de tıklatabilirsiniz.
- **3.** Çeşitli belge tamamlama seçenekleri seçilebilir, örneğin normal sayfa başına bir sayfa ya da küçültülmüş sayfa başına birden fazla sayfa yazdırma için N (N 2 ya da 4 olabilir)
- 4. 2 taraflı Yazdırma altında, otomatik veya manuel öğesini seçebilirsiniz. El ile (manuel) 2 taraflı Yazdırma altında, bir yaprağın sadece bir tarafına yazdırmayı veya çift taraflı yazdırmayı (dupleks baskı) seçebilirsiniz. Yazıcınız manuel olarak dupleks yazdırmaya olanak verir. Bu, kağıdı yazıcıdan iki kez geçirmeniz gerektiği anlamına gelir. Daha fazla bilgi için bkz. "2 taraflı yazdırma", sayfa 87. Dupleks Baskı Yardımı düğmesi de manuel dupleks baskının nasıl gerçekleştirileceği hakkında yönergeler sunar.
- 5. Bazı yazdırma tercihlerini önceden değiştirip bir bütün halinde sakladıysanız, ihtiyaç duyduğunuzda bunları tekrar kullanarak her defasında tek tek ayarlamak zorunda kalmazsınız.
- 6. Tek bir ekran düğmesi varsayılan ayarları yeniden yükler.

#### İş seçenekleri sekmesi

|      | Servinting Preferences                                                                                                    |   |
|------|----------------------------------------------------------------------------------------------------|---|
|      | Setup Job Options Image                                                                                                    |   |
|      | Print Quality                                                                                                    |   |
|      | Vector     O Vector     Raster                                                                                                    | 4 |
|      | Copies<br>1 (1-999)                                                                                                    | 5 |
| 1    | ○ ProQ1200         Scale           ○ High Quality (1200x600)         100 🐑 (25-400%)           ○ Normal (600x600)         □ Digabled | 6 |
| 2    | Orientation<br>O Portrait 180°<br>C Landscape 180°                                                                                   |   |
| 3 —— | Watermarks Overlays Eonts Advanced                                                                                                   |   |
|      | Default                                                                                                    | 7 |
|      | OK Cancel Apply Help                                                                                                    |   |

- 1. Yazdırılan sayfanın çıkış çözünürlüğü aşağıdaki gibi ayarlanabilir.
  - ES4160 için ProQ1200 ayarı, 600 x 2400 dpi çözünürlükte yazdırır. Bu ayar en fazla yazıcı belleği gerektiren ve yazdırma süresi en uzun olan ayardır. Yazdıracağınız sayfaların daha büyük veya daha küçük bir kağıda yazdıracak şekilde ölçeğini ayarlanabilir. Bu, fotoğraf baskısı için en iyi seçenektir.
  - ES4160 için Yüksek Kalite ayarı 600 x 1200 dpi çözünürlükte yazdırma yaptırır, ES4180 için ise 1200 x 1200 dpi ayarı grafikler ve metin gibi vektör nesneleri yazdırmak için en iyi seçenektir.
  - Ayar olarak Normal seçildiğinde 600 x 600 dpi çözünürlükte yazdırılır ve çoğu yazdırma işi için uygundur.
  - Taslak yazdırma işlemi 300 x 300 dpi'de gerçekleştirilir ve tamamen metin içeren taslak belgeler yazdırmak için uygundur. Bazı yazdırma işleri için tonerden tasarruf sağlamak üzere Toner Tasarrufu'nu seçebilirsiniz.
- 2. Sayfa yönlendirmesi Portrait (boyuna) veya Landscape (enine) ayarlanır. Her iki görünüm de 180 derece döndürülebilir.
- **3.** Ana sayfa görüntüsünün arkasına filigran yazdırabilirsiniz. Bu işlem belgeleri taslak, gizli, vb. olarak işaretlemek için kullanışlıdır.

Form ve antetli kağıt gibi özel kağıtlara çıktı almak ancak matbu hazırlanmış antetli kağıtları kullanmak istemiyorsanız, Şablonları kullanarak kendi antetli kağıtlarınızı oluşturabilirsiniz. Şablonlar ve Makrolar ile ilgili daha fazla bilgi için bkz. "Şablonlar ve Makrolar (yalnızca Windows)", sayfa 105. Şablonlar düğmesi de manuel dupleks baskının nasıl gerçekleştirileceği hakkında yönergeler sunar.

- 4. Tarama (bit eşlem) modunda sayfa görüntülerinin işlenmesi, dosya boyutu büyük de olsa yazıcıya az bir işlem bırakarak bilgisayarda yapılır. Vektör modunda, dosya boyutu daha küçük ve dolayısıyla ağ üzerinden aktarımı daha hızlı olabilir. Bu etkiler, grafik yazdırma için metin yazdırmadan daha belirgindir.
- 5. Art arda 999 kopya yazdıracak şekilde seçim yapabilirsiniz, ancak böylesine uzun bir yazdırma işleminde kağıt tepsisine kağıt ilavesi yapmanız gerekir.
- **6.** Yazdırılan sayfalarınız daha büyük veya daha küçük malzemelere uyacak şekilde, orijinal boyutun %25 ile %400 aralığında ölçeklendirilebilir.
- 7. Tek bir ekran düğmesi varsayılan ayarları yeniden yükler.

#### Resim sekmesi

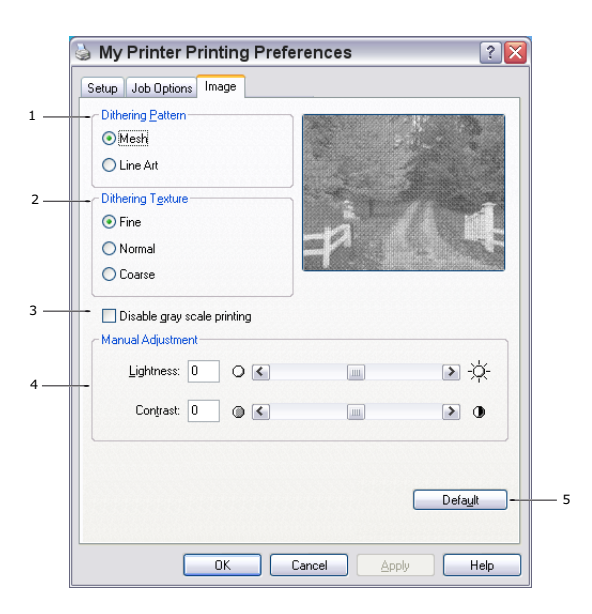

- 1. Titreklik yazdırmada kullanılan nokta kombinasyonlarını ayarlayarak orta düzeyde gri tonlama üretir. Bir ayarı seçmek, bir grafik görüntünün yazdırılacağı ayrıntı derecesini belirler. Çizim, titreklik için bir çizgiler dizisi kullanılmasını belirlerken, Ağ, titreklik için bir noktalar ekranı kullanılmasını belirtir.
- 2. Noktalı resim ekranında kullanılan nokta boyutlarını ayarlayarak titreklik dokusunu seçin.
- 3. Titreklik olmadan siyahta gri tonlamalı etkiler yazdırmak için bu kontrolü ayarlayın. Gri tonlamalı yazdırmayı devre dışı bırakmak için onay kutusunu işaretleyin, gri tonlamalı yazdırmayı etkinleştirmek için onay kutusundaki işareti kaldırın.
- 4. Parlaklık (ayar yüksek oldukça baskı daha açık olur) ve karşıtlığı (ayar yüksek oldukça karşıtlık daha fazla olur) el ile ayarlayabilirsiniz.
- 5. Tek bir ekran düğmesi varsayılan ayarları yeniden yükler.

#### Windows denetim masasından ayarlama

Sürücü özellikleri penceresini, bir uygulama programı içerisinden açmak yerine doğrudan Windows'dan açtığınızda, biraz daha kapsamlı ayar seçenekleri karşınıza gelir. Burada yapılan değişiklikler genellikle Windows uygulamalarından yazdırdığınız tüm belgeleri etkiler ve bir Windows bölümünden diğerine geçtiğinizde yine geçerli olur.

#### Genel sekmesi

| General S  | haring    | Ports   | Advance      | d Color Ma   | anagement | Device Option: |
|------------|-----------|---------|--------------|--------------|-----------|----------------|
|            |           |         |              |              |           |                |
|            | My Pr     | inter   |              |              |           |                |
| Leastion   |           |         |              |              |           |                |
| Lucation.  |           |         |              |              |           |                |
| Comment    |           |         |              |              |           |                |
| Model:     | My Pri    | nter    |              |              |           |                |
| - Features |           |         |              |              |           |                |
| Color: N   | 0         |         | P.           | aper availab | ile:      |                |
| Double-    | sided: Ye | s       | L            | etter        |           | ~              |
| Staple: I  | Vo        |         |              |              |           |                |
| Speed: 3   | 28 ppm    |         |              |              |           |                |
| Maximur    | m resolut | ion: Un | known        |              |           | ~              |
|            |           |         |              |              |           |                |
|            |           | - (     | Printing Pre | ferences     | Print     | Test Page      |
|            |           |         |              |              |           |                |
|            |           |         |              |              |           |                |

- 1. Bu alan isteğe bağlı öğeler de dahil olmak üzere yazıcınızın temel özelliklerinin bazılarını listeler.
- 2. Bu düğme daha önce açıklandığı gibi, uygulama programlarının içerisinden ayarlanabilen öğeler için aynı pencereyi açar. Bununla birlikte, burada yaptığınız değişiklikler tüm Windows uygulamalarınız için yeni varsayılan değerler olur.
- 3. Bu düğme yazıcınızın çalışır durumda olduğunu göstermek amacıyla bir test sayfası yazdırır.

#### Gelişmiş sekmesi

| Always available     Available from     12:00 AM     To     12:00 AM     To                                                                                                    |   |
|----------------------------------------------------------------------------------------------------|---|
| Available from         12:00 AM         To         12:00 AM           Priority:         1         Image: Comparison of the second second se |   |
| - Priority: 1                                                                                                    | * |
|                                                                                                    |   |
| Driver: My Printer V New Driver.                                                                                                    |   |
| <ul> <li>Print directly to the printer</li> </ul>                                                                                                    |   |
|                                                                                                    |   |
| Hold mismatched documents                                                                                                    |   |
| Find spooled documents                                                                                                    |   |
| Enable advanced printing features                                                                                                    |   |
| Printing Defaults     Print Processor     Separator Page                                                                                                    |   |
|                                                                                                    |   |

- 1. Yazıcınızın günün hangi saatlerinde kullanılabileceğini belirleyebilirsiniz.
- 2. 1'den (en düşük) 99'a (en yüksek) mevcut öncelik sırasını gösterir. En yüksek öncelikli belgeler ilk olarak yazdırılır.
- 3. Belgelerin yazdırılmadan önce özel bir yazdırma dosyasında saklanması gerektiğini belirtir. Uygulama programınızın daha hızlı bir şekilde kullanılabilir olmasına izin vermek amacıyla, belge arka planda yazdırılır. İzleyen Seçenekler:

Bu işlem son sayfa kaydedilene kadar yazdırma işleminin başlamaması gerektiğini belirtir. Uygulama programınız yazdırma işleminin ortasında diğer hesaplamalar için çok fazla zamana ihtiyaç duyarak yazdırma işlemine normalden daha uzun bir süre ara verirse, yazıcı, zamanından önce belgenin tamamlandığını varsayabilir. Bu seçeneğin belirlenmesi bu durumu önleyecektir ancak, başlatma geciktiği için yazdırma işlemi biraz geç sonuçlanır.

Yukarıda anlatılanın tam tersi olan seçimdir. Belge bekletmeye başladıktan sonra mümkün olan en kısa zamanda yazdırma işlemi başlar.

- 4. Belgenin bekletilmemesi, doğrudan yazdırılması gerektiğini belirtir. Uygulamanız normal olarak yazdırma işlemi tamamlanana kadar diğer başka bir kullanım için hazır olmayacaktır. Bekletme dosyası kullanılmadığı için, bilgisayarınızda daha az disk alanına ihtiyaç duyar.
- 5. Bekleticiyi belge ayarını kontrol etmeye yönlendirir ve belgeyi yazdırmak için göndermeden önce yazıcı ayarı ile eşleştirir. Eğer bir uyumsuzluk tespit edilirse, yazıcı ayarı değiştirilene kadar belge sıraya alınır ve yazdırılmaz ve daha sonra belge sıradan yazdırılır. Sıradaki uyumsuz belgeler tam olarak uyumlu belgelerin yazdırılmasını engellemez.
- 6. Tamamlanan belgeler halen bekletilmekte olan belgelerden daha düşük önceliğe sahip olsa bile, ilk olarak hangi belgenin yazdırılacağına karar verileceği zaman, bekleticinin bekletme işlemi sona ermiş belgeleri tercih etmesi gerektiğini belirtir. Eğer hiçbir belge beklemesini tamamlamamışsa, bekletici daha büyük belgeleri kısalara tercih edecektir. Yazıcıyı maksimum verimlilikle kullanmak istiyorsanız bu seçeneği kullanın. Bu seçenek işaretli olmadığında, bekletici sadece öncelik sıralarına göre belgeleri seçer.
- 7. Belgeler tamamlandıktan sonra bekletici tarafından silinmemesi gerektiğini belirtir. Böylece belgelerin uygulama programından tekrar yazdırılması yerine, bekleticiden yazıcıya yeniden gönderilmesine izin verir. Bu seçeneği kullanırsanız, bilgisayarınızda daha fazla disk alanına ihtiyaç duyulacaktır.
- 8. Kağıt başına sayfa sayısı gibi gelişmiş özelliklerin yazıcınıza bağlı olarak kullanılabilir olup olmadığını belirler. Normal yazdırma işlemi bu seçeneği seçili hale getirin. Eğer uyumluluk problemleri meydana gelirse, bu özelliği devreden çıkartabilirsiniz. Bununla birlikte, donanım destekliyor olsa bile, bu gelişmiş seçenekler kullanılamayabilir.
- **9.** Bu düğme, uygulamalardan yazdırıldığı zamanki gibi, aynı ayar penceresine erişim sağlar. Windows Kontrol Panelinden yapılan değişiklikler Windows standart ayarları olurlar.
- 10. Dokümanlar arasında kullanmak üzere bir ayraç sayfa tasarlayabilir ve yazdırabilirsiniz. Özellikle bir yazıcı diğer kullanıcılarla ortak kullanıldığında, çıkış sepetinde her bir kullanıcının kendi dokümanlarını kolaylıkla bulmasına yardımcı olur.

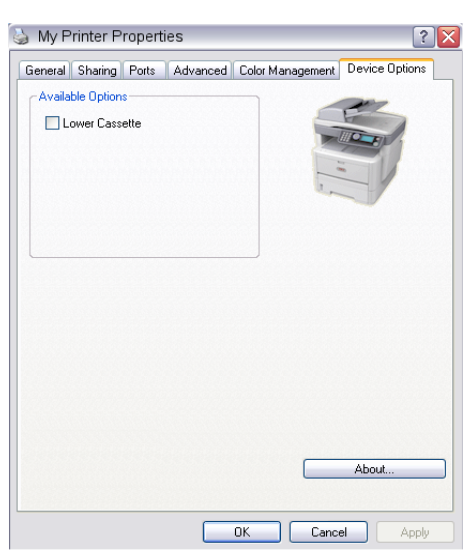

### Aygıt seçenekleri sekmesi

Bu pencerede hangi isteğe bağlı ilavelerin yazıcınıza yükleneceğini seçebilirsiniz. "Yükleme Seçenekleri" başlıklı bölüme bakın.

# PS öykünmesi (ES4180)

### Düzen sekmesi

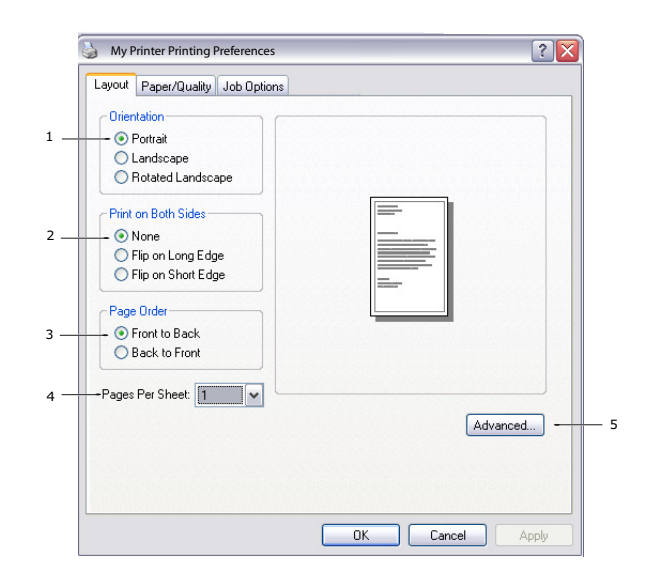

- 1. Sayfa yönü dikey (uzun) veya yatay (geniş) ya da 180 derece yatay döndürülmüş olarak ayarlanabilir.
- 2. Kağıdın her iki tarafına da basma (dupleks baskı) belgenin uzun kenarına veya kısa kenarına ayarlanabilir.
- 3. Yazdırılmış sayfa sırası belgenin önünden arkasına veya arkasından önüne olarak ayarlanabilir.
- 4. Tek bir sayfaya yazdırılacak sayfa sayısını ayarlayın. Kitapçık yazdıracak şekilde de ayarlayabilirsiniz.
- 5. Belge seçeneklerini aşağıdaki şekilde daha ayrıntılı ayarlayabilmek için Advanced (Gelişmiş) düğmesini tıklatın.

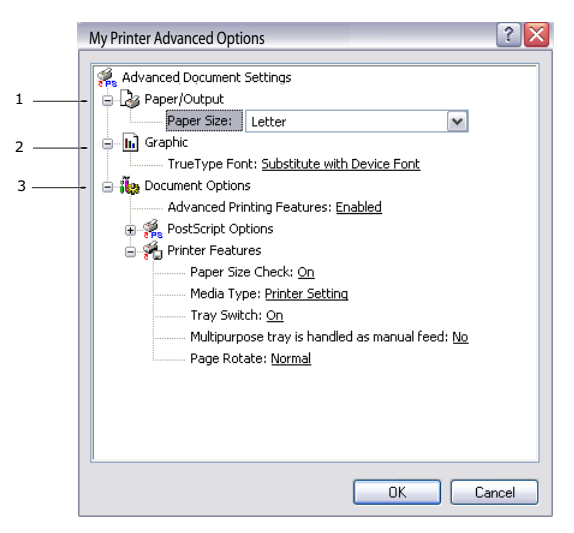

- (a) Gereken Kağıt boyutunu seçin.
- (b) TrueType Yazı Tipinin yerine başka bir yazı tipi koyabilirsiniz.
- (c) PostScript seçenekleri ve yazıcı özelliklerini içeren diğer belge seçeneklerini gerektiği şekilde ayarlayabilirsiniz.

#### Kağıt/Kalite sekmesi

| 실 My Printer Pri     | nting Preferences      |
|----------------------|------------------------|
| Layout Paper/Quality | Job Options            |
| Tray Selection       |                        |
| Paper Source:        | Automatically Select 🗸 |
|                      |                        |
|                      |                        |
|                      |                        |
|                      |                        |
|                      |                        |
|                      |                        |
|                      |                        |
|                      |                        |
|                      | Advanced               |
|                      |                        |
|                      |                        |
|                      | OK Cancel Apply        |

Kağıt kaynağını ayarlayabilir veya otomatik seçim olarak bırakabilirsiniz ve **Advanced** (Gelişmiş) düğmesini kullanarak yukarıda **Layout** (Düzen) sekmesi için tanımlandığı gibi aynı seçeneklere erişebilirsiniz.

### İş seçenekleri sekmesi

|     | My Printer Printing Preferences                            | 2 🔀 |
|-----|------------------------------------------------------------|-----|
|     | Layout Paper/Quality Job Options                           |     |
|     | Quelty                                                     | 3   |
|     | Scale<br>[100 ≟ (1-1000 ≈) -                               | 4   |
| 1   | High Quality(1200x1200)     Normal(500x500)     Toner Save |     |
| 2 — | Watermark Overlay Advanced                                 | 5   |
|     | About Default                                              | e   |
|     | OK Cancel App                                              | y   |

- 1. Yazdırılan sayfanın çıkış çözünürlüğü aşağıdaki gibi ayarlanabilir.
  - ES4180 için Yüksek Kalite ayarı 1200 x 1200 dpi çözünürlükte yazdırma yaptırır ve grafikler ve metin gibi vektör nesneleri yazdırmak için en iyi seçenektir.
  - > Ayar olarak Normal seçildiğinde 600 x 600 dpi çözünürlükte yazdırılır ve çoğu yazdırma işi için uygundur. Bazı yazdırma işleri için tonerden tasarruf sağlamak üzere Toner Tasarrufu'nu seçebilirsiniz.

2. Ana sayfa görüntüsünün arkasına filigran yazdırabilirsiniz. Bu işlem belgeleri taslak, gizli, vb. olarak işaretlemek için kullanışlıdır.

Form ve antetli kağıt gibi özel kağıtlara çıktı almak ancak matbu hazırlanmış antetli kağıtları kullanmak istemiyorsanız, Şablonları kullanarak kendi antetli kağıtlarınızı oluşturabilirsiniz. Şablonlar ve Makrolar ile ilgili daha fazla bilgi için bkz. "Şablonlar ve Makrolar (yalnızca Windows)", sayfa 105. Şablonlar düğmesi de manuel dupleks baskının nasıl gerçekleştirileceği hakkında yönergeler sunar.

- **3.** Art arda 999 kopya yazdıracak şekilde seçim yapabilirsiniz, ancak böylesine uzun bir yazdırma işleminde kağıt tepsisine kağıt ilavesi yapmanız gerekir.
- 4. Yazdıracağınız sayfaların daha büyük veya daha küçük bir kağıda yazdıracak şekilde ölçeğini ayarlanabilir.
- 5. Advanced (Gelişmiş) düğmesini kullanmak ayna görüntüsü baskısı veya negatif görüntü baskısını ayarlama işlevine erişim sağlar.
- 6. Tek bir ekran düğmesi varsayılan ayarları yeniden yükler.

#### Denetim Masasından ayarlar

Ana sekmeler **General Tab** (Genel Sekmesi), **Advanced Tab** (Gelişmiş Sekmesi) ve **Device Setttings Tab'**dır (Aygıt Ayarları Sekmesi). Genel ve Gelişmiş sekmeleri daha önce tanımlanan PCL öykünmesi için aynıdır.

#### Aygıt ayarları sekmesi

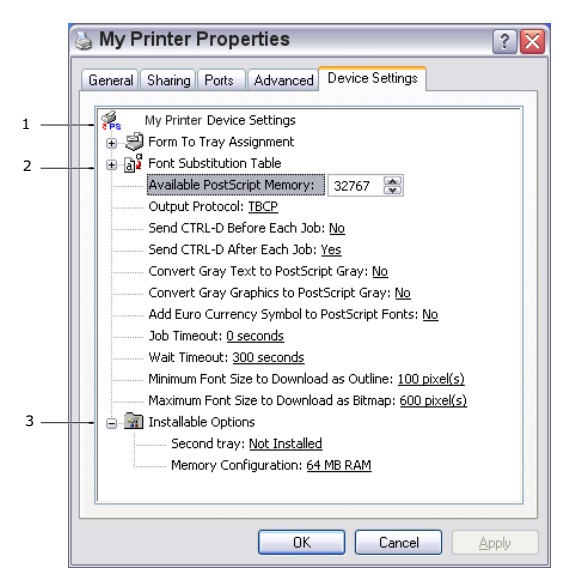

- 1. İstediğiniz kağıt boyutlarını mevcut tüm kağıt besleme kasetlerinde ayarlayabilirsiniz.
- 2. Uygulamanıza bağlı olarak çeşitli yazı tipi ayarları yapabilirsiniz.
- **3.** Hangi isteğe bağlı ilavelerin yazıcınıza yükleneceğini seçebilirsiniz. "Yükleme Seçenekleri" başlıklı bölüme bakın.

# 2 taraflı yazdırma

İki yüze yazdırma birimi, daha az kağıt kullanımı sağlayan ve büyük dokümanların daha kolay yazdırılabilmesine olanak tanıyan çift taraflı yazdırma fonksiyonunu ekler. Daha az kağıt harcayan kitapçık yazdırmaya da olanak verir.

İki yüze yazdırma birimi yazıcının arka tarafına yerleştirilir ve kurmak için ayrıca bir alete gerek duyulmaz.

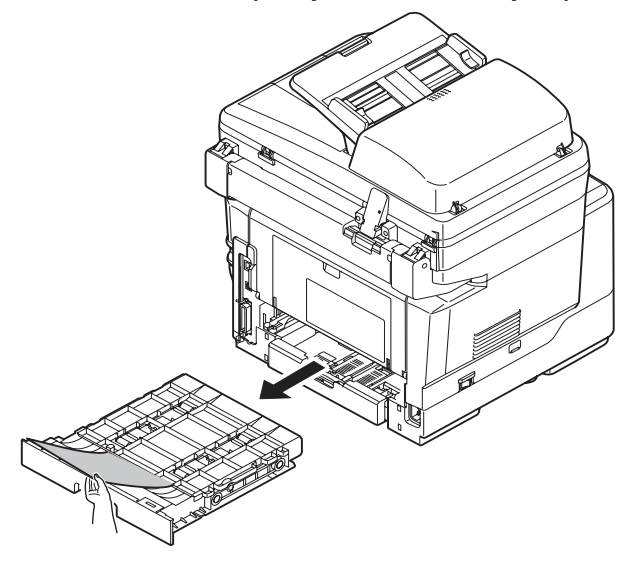

Bu mskinede Otomatik Dupleks ve Manuel Dupleks yazdırma seçeneği vardır.

#### NOT

İşlemdeki adımlar Windows XP PCL ile ilgilidir. Diğer işletim sistemi pencereleri biraz farklı görünebilir ancak mantık aynıdır.

# Otomatik dupleks yazdırma

Bu seçenek, 75 – 105 g/m<sup>2</sup> ağırlığındaki kağıt desteleri kullanarak, yalnızca Letter, A4, Legal 13, 13.5 ve 14 ve Özel kağıt boyutları için otomatik iki yüze yazdırma sağlar.

Otomatik Dupleks Yazdırma yapmak için:

- 1. File -> Print (Dosya -> Yazdır) seçeneğini belirleyin ve Properties (Özellikler) düğmesini tıklatın.
- 2. Kaynak açılan listesinden giriş tepsisini (Tepsi 1, Tepsi 2 (isteğe bağlı), Çok Amaçlı Tepsi) seçin.
- Dupleks baskı açılan menüsünde, yazdırma tercihlerinize göre Long Edge (Auto) (Uzun Kenar (Otomatik)) veya Short Edge (Auto) (Kısa Kenar (Otomatik)) seçeneğini belirleyin.
- 4. Daha fazla bilgi için **Duplex Help** (Dupleks Yardımı) düğmesini tıklatın.
- 5. Print (Yazdır) düğmesini tıklatın.

# Kağıt tepsisi kullanarak manuel dupleks yazdırma (yalnızca Windows)

NOT

Manuel Dupleks yazdırma yalnızca Windows PCL Sürücüsü için kullanılabilir.

Çift taraflı veya Manuel Dupleks Baskı için kağıdı makineden iki kez geçirmeniz gerekir. Çift taraflı yazdırma; Kağıt Tepsisi (kağıt boyutları için bkz. "Kaset tepsiler", sayfa 23) veya Çok Amaçlı Tepsi (kağıt boyutları için bkz. "Çok amaçlı tepsi", sayfa 24) kullanılarak gerçekleştirilebilir.

NOT

Tepsi 1 veya Tepsi 2'den (seçenek) yazdırmada A6 kağıt boyutunu kullanamazsınız.

- 1. Yazdırma işini gerçekleştirmek için Kağıt Tepsisinde yeterli kağıt olduğundan emin olun.
- 2. File -> Print (Dosya -> Yazdır) seçeneğini belirleyin ve Properties (Özellikler) düğmesini tıklatın.
- 3. Kaynak açılan listesinden Multi Purpose Tray/Manual'ı (Çok Amaçlı Tepsi/Manuel) seçin.
- 4. Çift taraflı baskı açılan menüsünde, yazdırma tercihlerinize göre Long Edge (Manual) (Uzun Kenar (Manuel)) veya Short Edge (Manual) (Kısa Kenar (Manuel)) seçeneğini belirleyin. Daha fazla bilgi için Duplex Help (Dupleks Yardımı) düğmesini tıklatın. Ardından Print (Yazdır) düğmesini tıklatın.

| 실 Printin                                              | g Preferences                                                                                | ? 🔀                             |
|--------------------------------------------------------|----------------------------------------------------------------------------------------------|---------------------------------|
| Setup Jo                                               | b Options Image                                                                              |                                 |
| Media-<br>Size:                                        | A4 210 x 297mm                                                                               |                                 |
| <u>S</u> ource:<br>Weigh <u>t</u> :                    | Printer Setting                                                                              |                                 |
| Einishing<br>Standa<br>Long Ei<br>Driver S<br>Untitled | g Mode<br>d / N-up      Options  Printing  dge (Manual)     A  Duplex Help  ettings   Remove | A4 210 x 297mm                  |
|                                                        |                                                                                              | A <u>b</u> out Defa <u>u</u> lt |
|                                                        | OK Cance                                                                                     | I <u>A</u> pply Help            |

5. İlk aşamada belgeniz iki sayfada bir (1) yazdırılır. Bu aşama tamamlandıktan sonra, kağıdı almanızı hatırlatmak için bir mesaj ekrana gelir, kağıdı ters çevirip Kağıt Tepsisine yerleştirin.

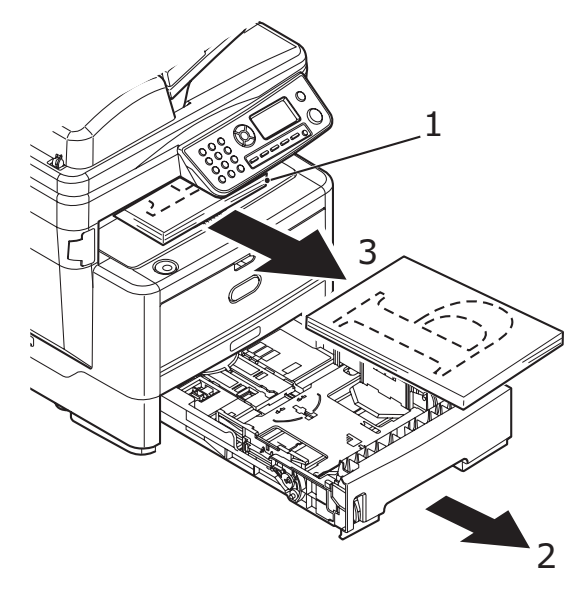

- 6. Kağıt Tepsisini açın (2).
- 7. Yazdırılan kağıdı Çıkış Yığıcısından (3) alın ve yazdırılmış taraf yukarı bakacak ve kağıdın alt tarafı makinenin içine bakacak şekilde (4) Kağıt Tepsisi içine yerleştirin.

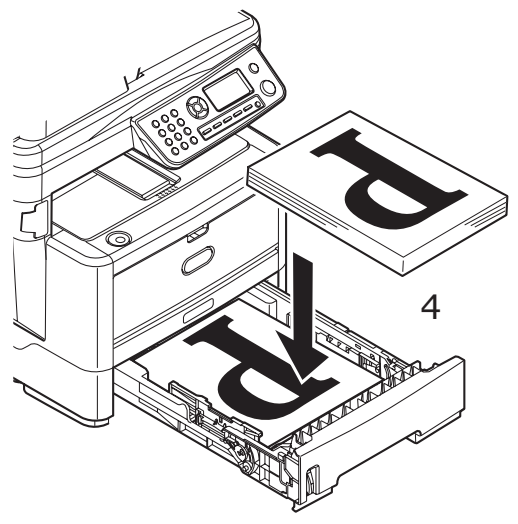

8. Kağıt Tepsisini kapatın ve **Start** (Başlat) düğmesine basın. Mesaj penceresi ekranınızdan kaybolur ve belgenin geri kalan sayfaları yazdırılarak belgenizin yazdırılması tamamlanır.

#### NOT

Diğer yüzün yazdırılmasını başlatmak için Start (Başlat) düğmesine basmanız gerekir. Varsayılan süre bir dakikadır, bundan sonra veri silinir ve yazdırılmaz.

# Çok Amaçlı Tepsi kullanarak manuel dupleks baskı

#### NOT

- > Çok Amaçlı Tepsiyi ES4160'da kullanırken, sayfaları teker teker besleyin.
- > Yükleme yönergeleri için bkz. "Çok amaçlı tepsi", sayfa 28.
- 1. Çok Amaçlı Tepsi içindeki kağıt kılavuzlarını kağıdın boyutuna göre konumlandırın.
- 2. El İle Besleme Tepsisine bir defada bir yaprak kağıt yerleştirin. Kağıt otomatik olarak konumunda tutulur.
- 3. Yazdırma iletişim kutusunu görüntülemek için File -> Print (Dosya -> Yazdır) seçeneklerini belirleyin.
- 4. Özellikler düğmesini tıklatın.
- 5. Kaynak açılan listesinden Multi Purpose Tray'i (Çok Amaçlı Tepsi) seçin.
- 2 taraflı baskı açılan menüsünde, yazdırma tercihlerinize göre Long Edge (Manual) (Uzun Kenar (Manuel)) veya Short Edge (Manual) (Kısa Kenar (Manuel)) seçeneğini belirleyin. Daha fazla bilgi istiyorsanız Dupleks Baskı Yardımı düğmesini tıklatın.
- 7. İkinci sayfaların tamamı yazdırıldığında, kağıdı çıkış yığıcısından alın.

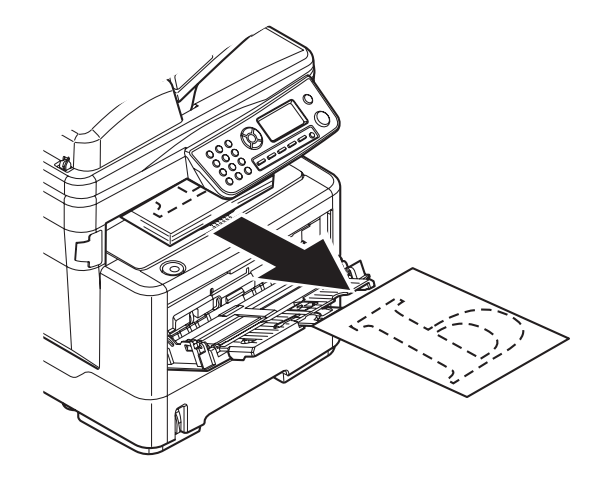

8. Çok Amaçlı Tepsiye kağıdı, yazılı taraf aşağı bakacak ve üst kısmı makinenin içine doğru olacak şekilde tek tek yerleştirin. Kağıdın yerine yerleştiğinden emin olun.

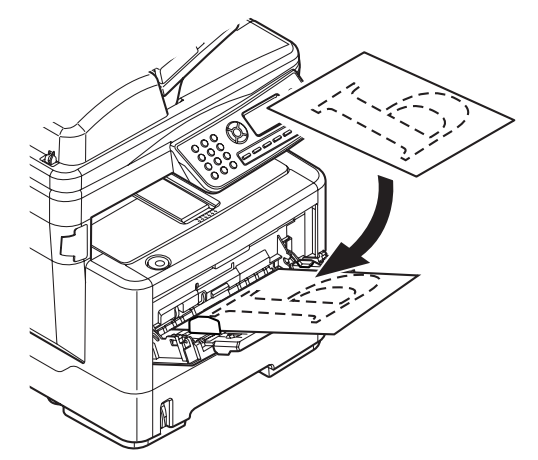

**9. Başlatma** düğmesine basın. Belgenizin geri kalan sayfaları, Çok Amaçlı Tepsiye beslendikçe her seferinde tek sayfa olmak üzere kağıdın boş tarafına yazdırılır.

# Mac OS X ortamında Yazıcı ayarları

Bu bölümdeki bilgilerde Mac OS X Tiger (10.4) temel alınmıştır. Diğer versiyonlar biraz farklı görünebilir ancak mantık aynıdır.

# PCL öykünmesi

#### Yazdırma seçeneklerini ayarlama

Yazıcınızı seçebilir ve Yazdır iletişim kutusundan, belgenizin yazdırılmasına ilişkin seçenekleri belirleyebilirsiniz.

Yazıcınızın seçeneklerini ayarlamak için:

- 1. Yazdırmak istediğiniz belgeyi açın.
- Kağıt boyutunu veya sayfa yönünü değiştirmek için, File > Page Setup (Dosya > Sayfa Yapısı) seçeneklerini belirtin. Her seçeneğin açıklamasını görmek için bkz. "Sayfa yapısı seçenekleri", sayfa 93.

| Settings:   | Page Attributes |
|-------------|-----------------|
| Format for: | My Printer      |
| Paper Size: | A4              |
| Orientation |                 |
| Scale:      | 100 %           |
| (?)         | Cancel OK       |

- 3. Sayfa Yapısı iletişim kutusunu kapatın.
- 4. File > Print (Dosya > Yazdır) seçeneklerini belirtin.
- 5. Yazıcı açılan menüsünden yazıcınızı seçin.

6. Yazıcı sürücüsü ayarlarının herhangi birini değiştirmek istiyorsanız Ayarlar açılan menüsünde gerekli seçenekleri belirtin. Kopyalar ve Sayfalar menüsünden daha fazla seçenek belirleyebilirsiniz. Bu seçeneklerin açıklamasını görmek için bkz. "Yazdırma Seçenekleri", sayfa 94.

| Printer: My Printer          |
|------------------------------|
| Presets: Standard            |
| Copies & Pages               |
| Copies: 1 Sollated           |
| Pages: • All                 |
|                              |
| ? PDF V Preview Cancel Print |

7. Print (Yazdır) düğmesini tıklatın.

#### Yazdırma seçeneklerini ayarlama – sürücü ayarlarını kaydetme

Gelecekte yazdırılacak belgelerde kullanmak üzere bir dizi yazıcı sürücüsü seçeneği kaydedebilirsiniz.

- 1. Yazdırmak istediğiniz belgeyi açın.
- Kağıt boyutunu veya sayfa yönünü değiştirmek için, File > Page Setup (Dosya > Sayfa Yapısı) seçeneklerini belirtin.

| Settings    | Page Attributes |
|-------------|-----------------|
| Format for  | My Printer      |
| Paper Size  | A4              |
| Orientation |                 |
| Scale       | 100 %           |
|             |                 |
| ?           | Cancel OK       |

- 3. Ayarlar açılan menüsünden Save As Default (Varsayılan Olarak Kaydet) seçeneğini belirtin.
- 4. File > Print (Dosya > Yazdır) seçeneklerini belirtin.
- Mevcut yazıcı sürücüsü ayarlarını ön ayar olarak kaydetmek için, Ön Ayar menüsünden Save As (Farklı Kaydet) seçeneğini belirtin.
- 6. Ön ayarlarınız için bir ad girin ve **OK** (Tamam) düğmesini tıklatın.

### Varsayılan Yazıcıyı ve Kağıt Boyutunu değiştirme

Aşağıdaki adımlarda, varsayılan yazıcınızı ve kağıt boyutu seçeneklerini nasıl değiştireceğiniz açıklanmaktadır.

- 1. Apple menu > System Preferences (Apple menüsü > Sistem Tercihleri) seçeneklerini belirtin.
- 2. Print & Fax (Yazdır ve Faksla) simgesini tıklatın.
- 3. Yazdır İletişimi açılan menüsündeki Selected Printer (Seçili Yazıcı) alanında yazıcınızı seçin.
- 4. Sayfa Yapısı açılan menüsündeki **Default Size** (Varsayılan Boyut) alanında gerekli sayfa boyutunu seçin.

#### Sayfa yapısı seçenekleri

Bu bölümde, kullanabileceğiniz sayfa yapısı seçenekleri hakkında bilgi verilmektedir.

| Settings:    | Page Attributes |
|--------------|-----------------|
| Format for:  | My Printer      |
| Paper Size:  | A4              |
| Orientation: |                 |
| Scale:       | 100 %           |
| ?            | Cancel OK       |

#### Sayfa öznitelikleri

Geçerli Sayfa Yapısı ayarlarını tüm belgelerde standart olarak kullanmak için Save As Default (Varsayılan Olarak Kaydet) seçeneğini belirtebilirsiniz.

#### Biçimi:

Kağıt Boyutu ve Yönlendirme gibi seçenekleri değiştirmeden önce yazıcı modelinizi seçmenize olanak tanır.

#### Kağıt boyutu

Belgelerinize ve yazıcıya yerleştirilen kağıda uygun bir kağıt boyutu seçin. Kağıt cilt payı her kenarda 4,2 mm'dir. Kendi kağıt boyutlarınızı belirtmek için **Manage Custom Sizes** (Özel Boyutları Yönet) seçeneğini belirleyin.

#### Ölçek

Belgeleri farklı kağıt boyutlarına sığdırmak için büyütebilir veya küçültebilirsiniz. Belgenizi belirli bir kağıt boyutuna sığdırmak için Print Options (Yazdırma Seçenekleri) iletişim kutusundaki **Paper Handling** (Kağıt Besleme) açılan menüsünde **Options** (Seçenekler) seçeneğini belirleyin (bkz. "Yazdırma Seçenekleri", sayfa 94).

#### Yönlendirme

Yatay veya dikey seçeneğini belirleyebilirsiniz. Yatay seçeneğini kullanırken belgeyi 180 derece döndürebilirsiniz.

#### Yazdırma Seçenekleri

#### Kopyalar ve sayfalar

| Printer: My Printer           | •            |
|-------------------------------|--------------|
| Presets: Standard             | •            |
| Copies & Pages                | ;            |
| Copies: 1 🗹 Collated          |              |
| Pages: • All<br>From: 1 to: 1 |              |
| (?) (PDF V) (Preview)         | Cancel Print |

#### Kopya sayısı

Bu seçenek yazdırmak istediğiniz kopya sayısını girmenize olanak tanır. Collate (Harmanla) seçeneğini belirtirseniz, belgenin tüm sayfaları bir sonraki kopya baskısından önce yazdırılacaktır.

#### Sayfalar

Bir belgenin tüm sayfalarının mı yoksa yalnızca bir bölümünün mü yazdırılacağını seçebilirsiniz.

#### Düzen

|          | (                 |            | -                        |       |
|----------|-------------------|------------|--------------------------|-------|
| Presets: | Standard          |            | •                        |       |
|          | Layout            |            | •                        |       |
|          | Pages per Sheet:  | 1          | ÷                        |       |
| 1        | Layout Direction: | <b>z s</b> | ¥ N                      |       |
|          | Border:           | None       | •                        |       |
|          | Two-Sided:        | • Off      |                          |       |
|          |                   | O Long-edg | ed binding<br>ed binding |       |
|          |                   |            |                          |       |
|          | (ipw)             |            | Cancel                   | Print |

#### Sayfa sayısı

Birden fazla sayfayı küçültüp tek bir yaprağa yazdırabilirsiniz. Örneğin, 4-yukarı seçmek, belgenizdeki sayfalardan dördünü bir tek sayfaya döşeyecektir.

Belgelerin döşeneceği sırayı kontrol edebilir ve aynı zamanda her bir belgeyi kenarlıkla çevirmeyi seçebilirsiniz.

#### Çift taraflı

Bu panelde çift taraflı baskı seçeneklerini kullanamazsınız. Onun yerine, "Dupleks", sayfa 96 içindeki seçenekleri kullanın.

#### Planlayıcı

| Printer: My Printer                                    | ¢        |
|--------------------------------------------------------|----------|
| Presets: Standard                                      | ;        |
| Scheduler                                              | <b>;</b> |
| Print Document:  Now At 00:00 On Hold Priority: Medium | •        |
| ? PDF V Preview                                        | Cancel   |

Bu seçenek, belgenin hemen mi yazdırılacağını yoksa yazdırmanın daha sonraya mı erteleneceğini belirlemenize olanak tanır. Bir yazdırma işine öncelik de atayabilirsiniz.

Yazdırılması uzun zaman alan büyük belgeler yazdırıyorsanız bu özellikler yararlı olur.

#### Kağıt Kullanımı

| Printer: My Printer                          | \$                                                              |
|----------------------------------------------|-----------------------------------------------------------------|
| Presets: Standard                            | ;                                                               |
| Paper Handling                               | •                                                               |
| Page Order: • Automatic<br>Normal<br>Reverse | Print: • All Pages<br>Odd numbered pages<br>Even numbered pages |
| Destination Paper Size:                      |                                                                 |
| 🖲 Use documents paper siz                    | e: A4                                                           |
| ○ Scale to fit paper size: ✓ Scale down only | A4                                                              |
|                                              |                                                                 |
| PDF  Preview                                 | Cancel Prin                                                     |

#### Sayfa sırası

Belgenizi normal sayfa sırasıyla (1,2,3...) veya ters sırayla (...3,2,1) yazdırmayı seçebilirsiniz.

#### Yazdır

Bu seçenek, yalnızca çift veya yalnızca tek numaralı sayfaları yazdırmayı seçmenize olanak tanır. Önce tek numaralı sayfaları yazdırıp, sonra da kağıdı yazıcıya yeniden yerleştirerek çift numaralı sayfaları yazdırdığınız manuel dupleks baskı işlemi için bu özellik yararlıdır.

#### Hedef sayfa boyutu

Yazıcınızdaki sayfanın boyutuna sığdırmak için belgeleri ölçeklendirin. Örneğin A3 için biçimlendirilmiş bir belgeyi alıp, bir A4 yazıcısı kullanarak A4 kağıdına yazdırabilirsiniz.

#### Kapak sayfası

| Printer: My Printer                                              | ;            |  |
|------------------------------------------------------------------|--------------|--|
| Presets: Standard                                                | •            |  |
| Cover Page                                                       | ;            |  |
| Print Cover Page:  None<br>O Before document<br>O After document |              |  |
| Cover Page Type: Standard                                        | Å<br>Y       |  |
| Billing Info:                                                    |              |  |
|                                                                  |              |  |
| ? PDF V Preview                                                  | Cancel Print |  |

Bir kapak sayfası seçmek yazdırılan belgenizi büyük bir kağıt yığınının içerisinden tanımanıza yardımcı olabilir. Yazıcıyı paylaşan insanların bulunduğu yoğun bir işyeri ortamında yararlı bir özelliktir.

#### Dupleks

| Printer: My Printer                                                                                                    |
|----------------------------------------------------------------------------------------------------|
| Presets: Standard                                                                                                    |
| Duplex                                                                                                    |
| Duplex: Long-Edge Binding                                                                                                    |
|                                                                                                    |
| PDF  Preview Preview P |

Dupleksi kullanarak kağıdın her iki tarafına da yazdırabilirsiniz.

Uzun Kenar Ciltleme, sayfaları normal bir kitapta olduğu gibi yazdırır. Kısa Kenar Ciltleme sayfaları yukarı doğru açılan bir not defterinde olduğu gibi yazdırır.

### Kağıt kaynağı

| Printer:       | My Printer   | ÷            |
|----------------|--------------|--------------|
| Presets:       | Standard     | ÷            |
|                | Paper Source | •            |
| 💽 Tray 1       |              |              |
| O Tray 2       |              |              |
| () Multi-purpo | se tray      |              |
|                |              |              |
| ? PDF V Pre    | view         | Cancel Print |

Yazdırma işiniz için kullanacağınız kağıt tepsisini seçmenize olanak tanır.

### Baskı kalitesi

| Printer: My Printer                                                                                                    | Printer: My Printer                                                                                                    |
|----------------------------------------------------------------------------------------------------|----------------------------------------------------------------------------------------------------|
| Presets: Standard                                                                                                    | Presets: Standard                                                                                                    |
| Print Quality                                                                                                    | - Print Quality                                                                                                    |
| <ul> <li>Draft (300 x 300 dpi)</li> <li>Normal (600 x 600 dpi)</li> <li>Fine/Detail (1200 x 600 dpi)</li> <li>ProQ1200</li> </ul> | <ul> <li>○ Draft (300 x 300 dpi)</li> <li>● Normal (600 x 600 dpi)</li> <li>○ High Quality (1200 x 1200 dpi)</li> </ul> |
| ? PDF V Preview Cancel Print                                                                                                    | ? PDF Preview Cancel Print                                                                                              |
| ES4160                                                                                                    | ES4180                                                                                                    |

Yazdırma çözünürlüğünü belirlemek için bu seçeneği kullanın. ProQ1200 (ES4160) ve Yüksek Kalite (ES4180) ayarı, en iyi grafik görüntülerini sağlar ancak bu görüntüleri yazdırmak daha uzun zaman alabilir.

### Etkiler

| Printer:                            | My Printer                                     |      | •            |
|-------------------------------------|------------------------------------------------|------|--------------|
| Presets:                            | Standard                                       |      | •            |
|                                     | Effects                                        |      | ;            |
| Dithering Patter<br>Mesh   Line Art | n: Dithering Textu<br>Fine<br>Normal<br>Coarse | ure: |              |
| Brightness:                         | •                                              | = 0  |              |
| Contrast:                           | •                                              | = 0  |              |
| ? PDF • Prev                        | iew                                            |      | Cancel Print |

Titreklik yazdırmada kullanılan nokta kombinasyonlarını ayarlayarak orta düzeyde gri tonlama üretir. Bir ayarı seçmek, bir grafik görüntünün yazdırılacağı ayrıntı derecesini belirler. Çizim, titreklik için bir çizgiler dizisi kullanılmasını belirlerken, Ağ, titreklik için bir noktalar ekranı kullanılmasını belirtir.

Noktalı resim ekranında kullanılan nokta boyutlarını ayarlayarak titreklik dokusunu seçin.

Belgenin orijinal kalitesine göre parlaklık veya kontrastı ayarlayın.

## Yazıcı ayarı seçenekleri

| Printer: My Printer                  | Printer: My Printer                   |
|--------------------------------------|---------------------------------------|
| Presets: Standard                    | Presets: Standard                     |
| Printer Options                      | Printer Options                       |
| Density: Normal (0)                  | Density: Normal (0)                   |
| Weight: Medium Light (67 - 73 gm2)   | Weight: Medium Light                  |
| Toner save: Off                      | ☑ Auto tray switch                    |
| 🗹 Auto tray switch                   | ☑ Paper size check                    |
| ☑ Paper size check                   | Feed manually from Multi-purpose tray |
| (?) (PDF v) (Preview) (Cancel (Print | (?) (PDF • (Preview) (Cancel (Print   |
| ES4160                               | ES4180                                |

#### Yazıcı seçenekleri

#### Yoğunluk

Özgün belgenin kalitesine bağlı olarak, En Açık (-2) ile En Koyu (+2) arasında yoğunluğu seçin.

#### Ağırlık

Yazıcıdaki kağıdın kalınlığını veya türünü seçin. Tonerin kağıtla birleşmesini sağlayan sıcaklığı etkileyeceğinden, bunun doğru ayarlanması önemlidir. Örneğin, normal A4 kağıda yazdırıyorsanız, tonerin bulaşmasına ve kağıdın sıkışmasına neden olabileceği için Etiketler veya Asetat seçmeyin.

#### **Toner Tasarrufu**

Toner Tasarrufu ayarında, belgeniz yazdırılırken daha az toner kullanılır. Baskı rengini önemli ölçüde açtığından, taslak metin belgeleri için en uygun seçenektir.

#### Oto.Kaset Değiştirme

Yazıcının kullanmakta olduğu tepside kağıt bittiğinde, Otomatik Tepsi Değiştirme otomatik olarak, içinde aynı tipte kağıt bulunan bir tepsiye geçer ve baskıya devam eder.

#### Kağıt boyutu kontrol

Belgenin kağıt boyutu yazıcıdaki kağıttan farklı olduğunda yazıcının sizi uyarmasını istiyorsanız Kağıt Boyutu kontrolünü seçin.

Bir uyarı mesajı görüntülenir ve kağıt tepsisine doğru kağıdı yerleştirip **START** (BAŞLAT) düğmesine bastığınızda yazdırma işlemi devam eder. Bu seçenek devre dışı bırakıldığında yazıcı belge boyutuna bakmaksızın seçili tepsideki kağıdı kullanır.

#### Çok amaçlı tepsiden manuel besleme (ES4180)

Çok Amaçlı Tepsiden kağıt beslerken, yazıcının siz START (BAŞLAT) düğmesine basana kadar beklemesini istiyorsanız bu seçeneği belirleyin. Bu seçenek zarf yazdırırken kullanışlı olabilir.

#### Yazdırma kontrolü

| Printer:         | My Printer    | •            |
|------------------|---------------|--------------|
| Presets:         | Standard      | ;            |
|                  | Print Control | •            |
| Print Control Se | ttings        |              |
| User Name        | E             |              |
| Print Cont       | rol ID:       |              |
|                  |               |              |
| ? PDF V Pre      | view          | Cancel Print |

Yazıcıları yönetmek için Windows Yazdırma Denetimi Sunucu yazılımını kullanıyorsanız, size atanan kullanıcı adını ve kimliğinizi girin. Bu bilgiler, yazdırma işinizle birlikte yazıcıya gönderilir ve yazıcı tarafından kaydedilir.

Özet

|   | Printer: My Printer     | •                     |       |
|---|-------------------------|-----------------------|-------|
|   | Presets: Standard       | <b>+</b>              |       |
| - | Summary                 | •                     |       |
|   |                         |                       | 1     |
|   | V Copies & Pages        |                       |       |
|   | Copies                  | 1, Collated           |       |
|   | Page Range              | All                   |       |
|   | ▼Layout                 |                       |       |
|   | Layout Direction        | Left-Right-Top-Bottom |       |
|   | Pages Per Sheet         | 1                     |       |
|   | Two Sided Printing      | Off                   |       |
|   | ▶ Scheduler             |                       |       |
|   | ▶ Paper Handling        |                       |       |
|   | ► ColorSync             |                       |       |
|   | Cover Page              |                       | Ă     |
|   | ▶ Duplex                |                       | Ŧ     |
|   | Expand All Collapse All |                       | _     |
| ? | PDF  Preview            | Cancel                | Print |

Bu seçenek, geçerli iş için seçilen yazdırma seçeneklerinin tümü için bir özet görüntüler.

# PS öykünmesi (ES4180)

#### Kopyalar ve sayfalar

"Kopyalar ve sayfalar", sayfa 94 bölümüne bakın.

#### Düzen

"Sayfa sayısı", sayfa 94 bölümüne bakın.

| Prese    | s: Standard                            |  |
|----------|----------------------------------------|--|
|          | Layout                                 |  |
| -        | Pages per Sheet: 1                     |  |
| 1        | Layout Direction:                      |  |
|          | Border: None 🛟                         |  |
|          | Two-Sided: Off                         |  |
| <b>I</b> | Long-edged binding Short-edged binding |  |
|          |                                        |  |

İki yüz seçeneği Dupleks yazdırma için kullanılır Uzun Kenar Ciltleme, sayfaları normal bir kitapta olduğu gibi yazdırır. Kısa Kenar Ciltleme, sayfaları yukarıdan açılan bir not defterinde olduğu gibi yazdırır.

#### Planlayıcı

"Planlayıcı", sayfa 95 bölümüne bakın.

#### Kağıt kullanımı

"Kağıt Kullanımı", sayfa 95 bölümüne bakın.

#### Kapak sayfası

"Kapak sayfası", sayfa 96 bölümüne bakın.

### Hata Giderimi

|                 | Error Handling                               |
|-----------------|----------------------------------------------|
| ostScript Error | s                                            |
| No sp           | ecial reporting                              |
| O Print o       | letailed report                              |
| ray Switching   |                                              |
| 💽 Use p         | inter's default                              |
| O Switch        | to another cassette with the same paper size |
| 🔘 Displa        | y alert                                      |

#### Postscript hataları

Bir hata oluşur ve yazdırma işini durdurursa, Hata Giderimi altında Yazdırma ayrıntılı raporunu seçip hata sayfasını ayrıntılı bir şekilde yazdırabilirsiniz. Bu işlem, hatayı tanımlamanıza ve uygun eylemi gerçekleştirmenize yardımcı olur.

#### Tepsi değiştirme

Yazıcının kullanmakta olduğu tepside kağıt bittiğinde, Otomatik Tepsi Değiştirme otomatik olarak, içinde aynı tipte kağıt bulunan bir tepsiye geçer ve baskıya devam eder.

Ekran uyarısını seçtiğinizde, tepsi ayarlarıyla kağıt boyutu ayarları uyuşmuyorsa uygulamanızda bir açılan kutu görünür.

#### Kağıt Besleme

| Paper              | Feed               | + |        |
|--------------------|--------------------|---|--------|
| All pages from:    | Auto Select        |   | •      |
| ) First page from: | Multi-Purpose Tray |   | Å,     |
| Remaining from:    | Multi-Purpose Tray |   | Å<br>T |

Belgenizin ilk sayfasını farklı bir ortamda yazdırmak istiyorsanız, özel ortamı Çok amaçlı tepsiye yükleyebilir ve Çok amaçlı tepsiyi kaynak olarak ayarlayarak ilk sayfayı yazdırılmak üzere seçebilirsiniz. Belgenin geri kalan sayfaları kaset tepsisine yüklenebilir ve tepsi kağıt kaynağı olarak ayarlanabilir. Belgenin tamamı tek bir yazdırma işinde yazdırılır.

### Yazıcı Özellikleri

#### Kağıt giriş seçenekleri

| Printer:<br>Presets: | My Printer<br>Standard         | •            |
|----------------------|--------------------------------|--------------|
|                      | Printer Features               |              |
|                      | aure sets. Paper input Options |              |
| 🗹 Paper Size Ch      | eck                            |              |
| Media Type: Use      | e Printer Settings             | •            |
| Multipurpose         | tray is handled as manual feed |              |
|                      |                                |              |
|                      |                                |              |
|                      |                                |              |
| PDF  Pre             | view                           | Cancel Print |

#### Kağıt boyutu kontrol

Belgenin kağıt boyutu yazıcıdaki kağıttan farklı olduğunda yazıcının sizi uyarmasını istiyorsanız Kağıt Boyutu kontrolünü seçin.

Bir uyarı mesajı görüntülenir ve kağıt tepsisine doğru kağıdı yerleştirip Start (Başlat) düğmesine bastığınızda yazdırma işlemi devam eder. Bu seçenek devre dışı bırakıldığında yazıcı belge boyutuna bakmaksızın seçili tepsideki kağıdı kullanır.

#### Ortam Türü

Uygun ağırlığı ve kullandığınız kağıt türünü belirtin. Düz kağıda yazdırıyorsanız, Etiket veya Asetat seçmeyin. Bu, kağıt sıkışması veya baskı kalitesi sorunlarına neden olur.

#### Çok amaçlı tepsi elle besleme olarak kullanılır

Çok Amaçlı Tepsiden kağıt beslerken, yazıcının siz START (BAŞLAT) düğmesine basana kadar beklemesini istiyorsanız bu seçeneği belirleyin. Bu seçenek zarf yazdırırken kullanışlı olabilir.

#### İş seçenekleri

| Printer:           | My Printer             | • |
|--------------------|------------------------|---|
| Presets:           | Standard               | • |
|                    | Printer Features       | ; |
| Fea                | ture Sets: Job Options | ; |
|                    |                        |   |
| Quality: Normal    | (600x600)              |   |
| Toner Saving       |                        |   |
| 🗌 Page Rotate      |                        |   |
| 🗹 Adjust ultra fir | ne lines               |   |
| 🗹 Adjust ultra fir | ne lines               |   |
|                    |                        |   |
|                    |                        |   |
|                    |                        |   |

#### Kalite

Yazdırma çözünürlüğünü belirlemek için bu seçeneği kullanın; 600 x 600 dpi (normal yazdırma), 1200 x 1200 (yüksek kaliteli yazdırma için bunu seçin). Yüksek kaliteli yazdırma çözünürlüğü kullanıldığında daha fazla disk alanına ihtiyaç duyulur ve yazdırma işlemi daha uzun sürer.

#### **Toner tasarrufu**

Belgeniz yazdırılırken daha az toner kullanılır. Baskı rengini önemli ölçüde açtığından, taslak metin belgeleri için en uygun seçenektir.

#### Sayfa döndür

Metni ve resimleri 180 derece döndürmek ve sayfa uzunluğu boyunca işaretlemek için Sayfa Döndür seçeneğini belirleyin.

#### Çok ince çizgileri ayarla

Bir çizim yazdırıyorsanız ve çok ince çizgilerin kalem genişliğini vurgulamak istiyorsanız, çizgilerin görünürlüğünü artırmak için bu seçeneği belirleyin. Ancak, bazı uygulamalarda, bu özellik şeçiliyse ve barkod yazdırıyorsanız, barkodlardaki aralıklar çok daralır. Bu seçeneği devre dışı bırakmak sorunu çözer.

#### Özet

Bu seçenek, geçerli iş için seçilen yazdırma seçeneklerinin tümü için bir özet görüntüler.

# Bir yazdırma işini iptal etme

Bir yazdırma işini yazılım uygulamanızdan, yazdırma sırasından veya yazıcı üzerindeki STOP (DURDUR) düğmesini kullanarak iptal edebilirsiniz.

| YAZDIRMA DURUMU                          | İPTAL ETME                                                                                                    |
|------------------------------------------|----------------------------------------------------------------------------------------------------|
| Belge yazdırılmaya<br>başlanmadı         | Yazdırma işini yazılım uygulamanızdan iptal etmeyi deneyin                                                                                                    |
| Belge bir yazdırma<br>sırasında bekliyor | Yazdırma işini Yazdırma Sırasından silin. Yazdırma sırasına,<br>Windows'da Sistem Tepsisinden veya Mac işletim sisteminde<br>Yazdırma Merkezi Kuyruğundan erişebilirsiniz.                                   |
| Belge yazdırılmaya başladı               | Yazıcınızın <b>STOP</b> (DURDUR) düğmesine basın. Yazıcının<br>içinden geçmekte olan sayfalar yazdırılır. Durdurmak istediğiniz<br>her yazdırma işi için <b>STOP</b> (DURDUR) düğmesine basmanız<br>gerekir. |

# Şablonlar ve Makrolar (yalnızca Windows)

# Şablon ve makro nedir?

Form ve antetli kağıt gibi özel kağıtlara çıktı almak ancak matbu hazırlanmış antetli kağıtları kullanmak istemiyorsanız, bu gelişmiş özellikleri kullanarak kendi antetli kağıtlarınızı oluşturabilirsiniz.

Kendi özel kağıtlarınızı üretmek ve ihtiyacınız olduğunda kullanmak üzere yazıcıya kaydetmek için PostScript şablonlar kullanabilirsiniz. PCL sürücü kurmayı seçtiyseniz makrolar benzer bir fonksiyon gerçekleştirir.

Bir kaç şablon veya makro oluşturabilir; çeşitli form ve diğer özel kağıtları üretmek için istediğiniz şekilde bunları birleştirebilirsiniz. Her bir görüntü bir dokümanın sadece ilk sayfasına, tüm sayfalara, tek veya çift sayfalara ya da sadece istediğiniz sayfalara yazdırılabilir.

# PostScript şablonlar oluşturma

Bir şablon oluşturmak için üç adım gereklidir:

- 1. Kendi uygulamanızı kullanarak form verisini oluşturun ve bunu bir yazıcı dosyasına (.PRN) yazdırın.
- 2. Bir proje dosyası oluşturmak için yazıcınızla beraber gelen CD içerisindeki Storage Device Manager yazılımını kullanın, .PRN dosyalarını getirtin ve üretilen filtre dosyasını (.HST) yazıcıya yükleyin. Proje dosyası iş mektupları için kapak sayfası ile onu takip eden sayfa görüntüleri gibi işlevsel olarak ilişkili bir veya daha fazla şablon görüntüsü içerir.
- **3.** Dokümanlarınızı yazdıracağınız zaman kullanıma hazır şablonlarınızı tanımlamak için yüklenen dosyaları kullanın.

Şablon dosyalarını diske yazacağınızda, çift taraflı yazdırma veya birden çok kopya oluşturma gibi belirli özellikleri seçmeyin. Bunlar şablonlara uygun değildir, sadece son dokümanları kapsar.

### Şablon görüntüsü oluşturma

- 1. Gereken şablon görüntüsünü oluşturmak için, bir grafik programı gibi tercih ettiğiniz uygulamayı kullanın ve görüntüyü kaydedin.
- 2. Uygulamanızın Yazdır iletişim kutusunu açın.
- **3.** Seçilen yazıcı adının (1) sizin PostScript yazıcı sürücünüzünki olduğundan emin olun.
- 4. Dosyaya Yazdır (2) seçeneğini işaretleyin.
- 5. Document Properties (Doküman Özellikleri) penceresini açmak için **Properties** (Özellikler) düğmesini (3) tıklatın.
- Şablon bölümünde aşağı doğru oluşan listeden Create Form'u (Form Oluştur) seçin (4).
- Doküman Özellikleri penceresini kapatmak için OK'i (Tamam) tıklatın.
- Yazdırma iletişim kutusunu kapatmak için tekrar OK'i (Tamam) tıklatın.
- 9. Yazdırma dosyası adı sorulduğunda .PRN uzantılı anlamlı bir ad girin.
- 10. Uygulamanızı kapatın.

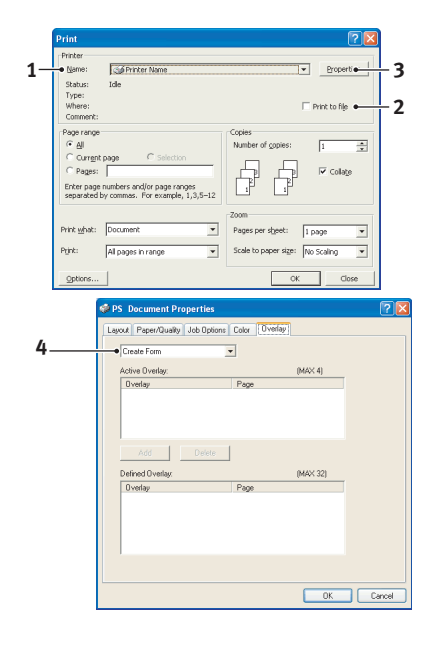

### Projeyi oluşturma ve yükleme

- 1. Windows **Başlat** menüsünden **Storage Device Manager** (SDM) programını başlatın ve SDM'nin yazıcıyı bulmasına izin verin.
- 2. **Projeler**  $\rightarrow$  **Yeni Proje**'yi seçin.
- 3. Projeler  $\rightarrow$  Dosyayı Projeye Ekle'yi seçin.
- 4. Dosya Türleri açılan listesinde PRN Dosyaları (\*.prn) seçeneğini belirleyin.
- **5.** PRN dosyalarının olduğu klasöre erişin ve şablon grubunuza dahil etmek için bunlardan bir veya bir kaçını seçin.

Bir proje içerisinde birden fazla yazıcı (.PRN) dosyanız olabilir. Örneğin biri ilk sayfalar, diğeri ise devam eden sayfalar için. İhtiyaç duyarsanız, birden fazla dosyayı aynı anda seçmek için standart Windows tekniklerini (Üst Krktr veya Ctrl tuşları) kullanın.

- 6. Bu dosyaları mevcut projeye eklemek için **Aç**'ı tıklatın.
- 7. Bir filtre dosyasının oluşturulduğunu onaylayan bir mesaj kutusu göründüğünde, mesajı silmek için **OK**'i (Tamam) tıklatın.
- 8. Proje penceresi eklenen her bir yazıcı dosyası için bir .HST dosyası görüntüleyecektir. Bu adları dikkatlice not edin. Bu adları *tam* olarak göründüğü gibi not etmeye dikkat edin, büyük küçük harf farkı vardır ve daha sonra bunlara ihtiyaç duyacaksınız.
- 9. Projeler → Projeyi Kaydet öğelerini seçin, daha sonra değişiklik yapmak istediğinizde tanıyabilmeniz için anlamlı bir ad verin (örneğin, Mektup Kağıdı).
- 10. Projeyi yazıcıya yüklemek için Projeler → Proje Dosyalarını Yazıcıya Gönder'i seçin.

Yazıcıda bir sabit disk varsa, SDM dosyaları otomatik olarak diske yükleyecektir. Sabit disk yoksa, SDM dosyaları flash belleğe yükler. Dosyaları sabit diskiniz yerine flash belleğe yüklemek isterseniz, dosya adını çift tıklatın ve **Volume** altında **%Flash0%** yazın ve ardından **OK'**e (Tamam) basın.

**11.** Yükleme işinin tamamlandığını onaylayan "Command Issued" ("Komut Verildi") mesajı göründüğünde mesajı silmek için **OK**'i (Tamam) tıklatın.

### Şablonun deneme baskısı

- 1. İlgili yazıcının yazıcı sembolünü tıklatın ve Yazıcılar → Test Formu öğelerini seçin.
- 2. Test PostScript Form penceresinde her bir şablonu test etmek için seçin ve **OK**'i (Tamam) tıklatın. Yazıcı formu işlerken kısa bir bekleme olacak ve daha sonra yazdıracaktır.
- 3. Her bir şablon test edildiğinde Çıkış'ı tıklatın.
- 4. Storage Device Manager'ı kapatmak için Standart Windows Kapat (X) düğmesini tıklatın veya Projeler → Çıkış öğesini seçin.

# Şablon tanımlama

Yeni şablonlar kullanıma hazır olmadan önceki son adımdır

- 1. **Başlat** menüsünde veya Windows Denetim Masası'nda Yazıcılar menüsünü (Windows XP'de "Yazıcılar ve Fakslar" olarak geçer) açın.
- 2. İlgili PostScript yazıcı sembolünü sağ tıklatın ve açılan menüde Yazdırma Tercihleri'ni seçin.
- 3. Şablon sekmesinde Yeni düğmesine basın.
- Şablon Tanımlama penceresinde bu şablon için uygun bir ad girin (2) ve dokümanlarınızın hangi sayfalarının (3) bu şablonu kullanacağını seçin.
- Şablon adını (4) tam olarak Storage Device Manager, proje penceresinde göründüğü gibi girin. Bu adın büyük küçük harf duyarlı olduğunu unutmayın.

Şablon oluşturduğunuzda bu adları not etmeyi unutursanız, proje dosyasını izlemek için Storage Device Manager'ı veya bir dosya listesini yazdırmak ve buradan onları tanımlamak için yazıcının Bilgi Menüsünü kullanarak bunları bulabilirsiniz.

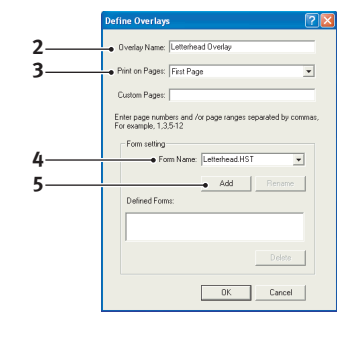

- 6. Bu şablonu tanımlı şablonlar listesine eklemek için Add'i (Ekle) (5) tıklatın.
- 7. Define Overlay (Şablon Tanımla) penceresini kapatmak için **OK**'i (Tamam) tıklatın.

Yeni şablonlarınız artık ilerde istediğiniz zaman kullanılmak üzere hazırdır.

- 8. Başka şablonlar tanımlamak isterseniz yukarıdaki işlemleri tekrarlayın.
- 9. Tanımlama işleminiz sona erdiğinde yazıcı özellikleri penceresini kapatmak için **OK**'i (Tamam) tıklatın.

Yeni şablonlarınız artık ilerde istediğiniz zaman kullanılmak üzere hazırdır.

# Postscript şablonlar ile yazdırma

Bir kere şablon tanımladığınızda artık istediğiniz dokümanda bunları kullanabilirsiniz. Burada gösterilen örnekte iş mektupları için iki şablon kullanılır. Birincisi sadece ilk sayfaya yazdırılır; diğeri ise takip eden herhangi bir sayfaya veya tümüne yazdırılabilir.

- **1.** Kendi uygulama yazılımını kullanarak normal şekilde dokümanınızı hazırlayın. Uygun boşluğa sığması için, gerekirse dokümanın biçimini değiştirmeyi unutmayın.
- 2. Uygulamanızın Yazdır... iletişim kutusunu açın ve hedef yazıcınızın şablonların tanımlanmış olduğu PostScript yazıcı sürücünüz olmasını sağlayarak, ihtiyaç duyacağınız seçenekleri belirtin.
- 3. Yazdırma Tercihleri penceresini açmak için Özellikler düğmesini tıklatın.
- 4. **Overlays** (Şablonlar) bölümünde aşağı doğru oluşan listeden **Use Overlay**'i (Şablon Kullan) seçin (1).
- 5. Kullanmak istediğiniz ilk şablonu (2) tıklatın. Bu örnekte Kapak Sayfası şablonudur. Ekle düğmesini (3) tıklatın.
- Başka bir şablon kullanmak isterseniz, bu örnekte devam eden sayfalar için ikinci şablonu (4) ve ardından tekrar Ekle düğmesini (3) tıklatın.
- Bu doküman için kullanmak istediğiniz tüm şablonları seçtiğinizde OK'i (Tamam) tıklatın.

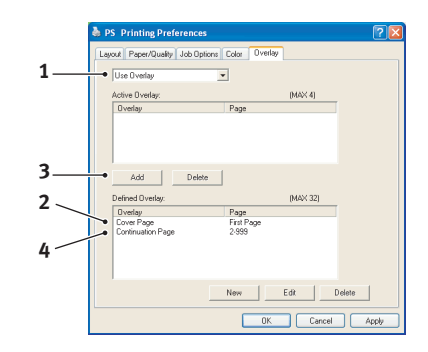

8. Son olarak yazdırmaya başlamak için uygulamanızın yazdırma iletişim kutusunda **OK**'i (Tamam) tıklatın.

# PCL Şablonları Oluşturma

Bir şablon oluşturmak için üç adım gereklidir:

- 1. Kendi uygulamanızı kullanarak form verisini oluşturun ve bunu bir yazıcı dosyasına (.PRN) yazdırın.
- 2. Bir proje dosyası oluşturmak için yazıcınızla beraber gelen CD'deki Storage Device Manager yazılımını kullanın, .PRN dosyalarını getirtin ve oluşturulan filtre dosyasını (.BIN) yazıcıya yükleyin.
- **3.** Dokümanlarınızı yazdıracağınız zaman kullanıma hazır şablonlarınızı tanımlamak için yüklenen dosyaları kullanın.

Şablon dosyalarını diske yazacağınız zaman, çift taraflı yazdırma veya birden çok kopya gibi özel özellikleri seçmeyin. Bunlar şablonlara uygun değildir, sadece son dokümanları kapsar.

### Şablon görüntüsü oluşturma

- **1.** Gereken şablon görüntüsünü oluşturmak için, bir grafik programı gibi tercih ettiğiniz uygulamayı kullanın ve görüntüyü kaydedin.
- 2. Uygulamanızın Yazdır iletişim kutusunu açın.
- 3. Seçilen yazıcı isminin (1) sizin PostScript yazıcı sürücünüzünki olduğundan emin olun.
- 4. Dosyaya Yazdır (2) seçeneğini işaretleyin.
- 5. Dosya adı sorulduğunda .PRN uzantılı anlamlı bir ad girin.
- 6. Uygulamanızı kapatın.

#### Makro oluşturma ve yükleme

| Printer     |                                 |                        |                 |
|-------------|---------------------------------|------------------------|-----------------|
| • Name:     | Printer Name                    | *                      | Properti        |
| Status:     | Ide                             |                        |                 |
| Type:       |                                 |                        |                 |
| Where:      |                                 |                        | Print to file • |
| Comment:    |                                 |                        |                 |
| Page range  |                                 | Copies                 |                 |
| ୍ ଧା        |                                 | Number of copies:      | 1 🗘             |
| C Current   | page C Selection                |                        |                 |
| C Pages:    |                                 |                        | Collate         |
| Foter name  | numbers and/or name rannes      |                        |                 |
| separated b | y commas. For example, 1,3,5-12 |                        |                 |
|             |                                 | -Zoom                  |                 |
| Debt whet   | Dog ment                        | Deserve and a start of |                 |
| PLAN MORE   |                                 | rages per sigeet:      | page 💌          |
| Print:      | Al pages in range               | Scale to paper size:   | io Scalino 💌    |
| -           |                                 |                        |                 |

- 1. Windows **Başlat** menüsünden **Storage Device Manager** (SDM) programını başlatın ve SDM'nin yazıcıyı bulmasına izin verin.
- 2. Yeni bir projeye başlamak için **Projeler**  $\rightarrow$  **Yeni Proje**'yi seçin.
- 3. Projeler → Filtre Makro Dosyası seçeneğini belirleyin. Filtre Yazıcı Örnekleri iletişim kutusu görünür. İstediğiniz ayarları yapın ve OK'i (Tamam) tıklatın.

**Örnek:** MS Paint programında siyah bir oval şekil oluşturur ve tüm renk komut filtrelerini seçili bırakırsanız, şablon kullanıldığında siyah oval, siyah bir dikdörtgen olarak basılır. Oval şekli korumak için, "Configure Image Data", "Palette ID" ve "Palette Control" filtrelerinin seçili işaretlerini kaldırın.

- 4. Dosya Türleri açılan listesinde PRN Dosyaları (\*.prn) seçeneğini belirleyin.
- **5.** PRN dosyalarının olduğu klasöre erişin ve şablon grubunuza dahil etmek için bunlardan bir veya birkaçını seçin.

Bir projede birden fazla makro kullanabilirsiniz. Örneğin biri ilk sayfalar, diğeri ise devam eden sayfalar için. İhtiyaç duyarsanız, birden fazla dosyayı aynı anda seçmek için standart Windows tekniklerini (Üst Krktr veya Ctrl tuşları) kullanın.

- 6. Bu dosyaları mevcut projeye eklemek için **Aç**'ı tıklatın. (isterseniz dosyaları Windows Gezgini'nden doğrudan proje penceresine sürükleyip bırakabilirsiniz). Bir filtre dosyasının oluşturulduğunu onaylayan bir mesaj kutusu göründüğünde, mesajı silmek için **OK**'i (Tamam) tıklatın.
- 7. Proje penceresi eklenen her bir yazıcı dosyası için bir .BIN dosyası görüntüleyecektir. Dosyaların her birinin adı ve Kimlik numarasını dikkatlice not edin. Daha sonra ihtiyacınız olacak.

Ad ve kimlik numaralarını değiştirmek isterseniz dosya adını çift tıklatın ve ayrıntılarda istediğiniz değişiklikleri yapın.

İsimlerin büyük/küçük harfe duyarlı olduğuna dikkat edin.
- 8. Projeler → Projeyi Kaydedin'i seçin ve daha sonra değişiklik yapmak istediğinizde tanıyabilmeniz için anlamlı bir ad verin (örneğin Mektup Kağıdı).
- 9. Projeyi yazıcıya yüklemek için Projeler -> Proje Dosyalarını Yazıcıya Gönder'i seçin.
- **10.** Yükleme işinin tamamlandığını onaylayan "Command Issued" ("Komut Verildi") mesajı göründüğünde mesajı silmek için **OK**'i (Tamam) tıklatın.

#### Makronun deneme baskısı

- **1.** Yazıcılar → Makroyu Dene seçeneklerini tıklatın.
- 2. Makroyu Dene penceresinde kimlik numarasını girin ve **OK**'i (Tamam) tıklatın. Kısa bir süre sonra makro yazıcıdan yazdırılacaktır.
- 3. Her bir makro test edildiğinde Çıkış'ı tıklatın.
- 4. Storage Device Manager'ı kapatmak için Standart Windows Kapat (X) düğmesini tıklatın veya Projeler → Çıkış öğesini seçin.

### Şablon tanımlama

5.

Yeni şablonlar kullanıma hazır olmadan önceki son adımdır

- 1. **Başlat** menüsünde veya Windows Denetim Masası'nda Yazıcılar menüsünü (Windows XP'de "Yazıcılar ve Fakslar" olarak geçer) açın.
- 2. İlgili PostScript yazıcı sembolünü sağ tıklatın ve açılan menüde Yazdırma Tercihleri'ni seçin.
- 3. Job Options (İş Seçenekleri) sekmesinde Overlay (Şablon) düğmesini tıklatın.
- 4. Şablon penceresinde Şablon Tanımla düğmesini (1) tıklatın.

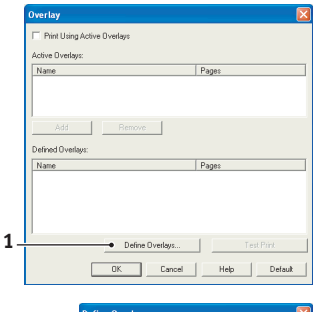

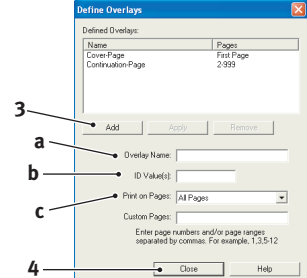

şablon listesine eklemek için **Ekle düğmesini** (3) tıklatın. Diğer ilgili şablonlar için tekrarlayın. Tamamlandığında pencereyi kapatmak için **Kapat düğmesini** (4) tıklatın.

Şablonları Tanımla penceresinde, gereken şablonun **adını** (a) ve **Kim** liğini (b) girin, ardından belgelerinizin hangi **sayfa(lar)ının** (c) bu şablonu kullanacağını tanımlayın. Daha sonra bu şablonu tanımlı

Gösterilen örnek tanımlanan iki şablonu göstermektedir, biri kapak sayfası için ve biri devam eden sayfalar için.

Şablonların ad ve kimliklerinin Storage Device Manager proje penceresinde göründüğü gibi *tam* olarak girilmesi gerektiğini unutmayın. Adlarda büyük küçük harf ayrımı olduğunu da dikkate almanız gerekir.

Şablon adları oluşturduğunuzda bu adları not etmeyi unutursanız, proje dosyasını izlemek için Storage Device Manager'ı veya bir dosya listesini yazdırmak ve o konumdan bunları tanımlamak için yazıcının Bilgi Menüsünü kullanarak bu öğeleri bulabilirsiniz.

Yeni şablonlarınız artık ilerde istediğiniz zaman kullanılmak üzere hazırdır.

6. Tanımlama işleminiz sona erdiğinde yazdırma tercihleri penceresini kapatmak için **OK**'i (Tamam) tıklatın.

Yeni şablonlarınız artık ilerde istediğiniz zaman kullanılmak üzere hazırdır.

### Postscript şablonlar ile yazdırma

Bir kere şablon tanımladığınızda artık istediğiniz dokümanda bunları kullanabilirsiniz. Burada gösterilen örnekte iş mektupları için iki şablon kullanılır. Birincisi sadece ilk sayfaya yazdırılır; diğeri ise takip eden herhangi bir sayfaya veya tümüne yazdırılabilir.

- 1. Kendi uygulama yazılımını kullanarak normal şekilde dokümanınızı hazırlayın. Uygun boşluğa sığması için, gerekirse dokümanın biçimini değiştirmeyi unutmayın
- 2. Uygulamanızın **Yazdır...** iletişim kutusunu açın ve hedef yazıcınızın şablonların tanımlanmış olduğu PostScript yazıcı sürücünüz olmasını sağlayarak, ihtiyaç duyacağınız seçenekleri belirtin.
- 3. Yazdırma Tercihleri penceresini açmak için Özellikler düğmesini tıklatın.
- 4. Overlay (Şablon) sekmesinde, Use active overlays (Etkin şablonları kullan) kutusunu işaretleyin (1).
- Kullanmak istediğiniz ilk şablonu (2) tıklatın. Bu örnekte Kapak Sayfası şablonudur. Daha sonra Ekle düğmesini (3) tıklatın (Bu şablonun nasıl göründüğünü daha sonra hatırlamak istiyorsanız, Deneme Baskısı düğmesini tıklatın.)
- 6. Bu belgede başka bir şablon kullanmak isterseniz, bu örnekte "Devam Eden Sayfa" şablonunu kullanmak için tanımlı şablonlar listesinde bu şablonu tıklatın (4) ve ikinci şablonu etkin şablonlar listesine eklemek için tekrar Ekle düğmesini tıklatın (3).

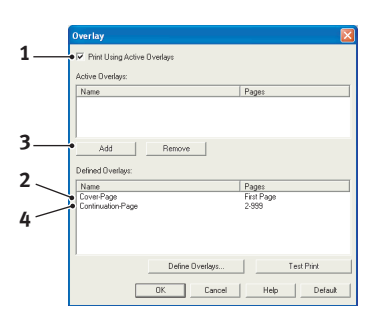

- 7. Bu doküman için kullanmak istediğiniz tüm etkin şablonları seçtiğinizde **OK**'i (Tamam) tıklatın.
- 8. Son olarak yazdırmaya başlamak için uygulamanızın yazdırma iletişim kutusunda **OK**'i (Tamam) tıklatın.

## Bakım

### Sarf malzemelerinin yaklaşık ömrü

#### NOT

Ekran görüntüsünde tonerin azaldığı belirtildiğinde veya baskının soluk görünmesi durumunda, önce üst kapağı açın ve toner tozunu eşit dağıtmak için birkaç kez hafifçe kartuşa vurmayı deneyin. Bu toner kartuşunuzdan en iyi "verimi" almanızı sağlar.

Bir rehber olması açısından bu malzemelerin tahmini ömürleri aşağıda belirtilmiştir:

#### > Toner

Başlangıç kartuşu:

Makine, 1.500 sayfa (ISO/IEC19752 A4) için yeterli siyah tonerle birlikte gönderilir.

Yedek kartuş:

12 k kartuşlar yaklaşık 12.000 sayfa (ISO/IEC19752 A4) kapasitesine sahiptir. Aynı anda görüntü dramı da değiştiriliyorsa, kapasite yaklaşık 1.750 sayfa (ISO/IEC19752 A4) olur.

#### > Görüntü dramı:

A4 kağıt üzerine tek yönlü yazdırma:

- > Sürekli yazdırma için (yaklaşık) 25.000 sayfa
- > İş başına 3 sayfa için (yaklaşık) 20.000 sayfa (güç tasarrufu olmadan)
- > İş başına 1 sayfa için (yaklaşık) 12.000 sayfa (güç tasarrufu olmadan)
- > İş başına 1 sayfa için (yaklaşık) 7.000 sayfa (güç tasarrufuyla)
- > A4 kağıt üzerine dupleks yazdırma:
- > Sürekli yazdırma için (yaklaşık) 15.000 sayfa (Güç tasarrufu olmadan)
- > İş başına 6 sayfa için (yaklaşık) 13.000 sayfa (güç tasarrufu olmadan)
- > İş başına 2 sayfa için (yaklaşık) 10.000 sayfa (güç tasarrufu olmadan)

### Sarf Malzemesi ayrıntılı sipariş bilgileri

| ÖĞE                     | ÖMÜR                    | SIPARIŞ NO. |
|-------------------------|-------------------------|-------------|
| Yüksek kapasiteli toner | 12.000 A4@ ISO/IEC19752 | 43979223    |
| Görüntü Dramı           | 25.000 A4 sayfası       | 01249001    |

Donanımınızdan en iyi kalite ve performansı elde etmek için yalnızca orijinal sarf malzemelerini kullanın. Orijinal olmayan ürünler yazıcınızın performansına zarar verebilir ve garantinizi geçersiz kılabilir.

### Sarf malzemelerini yenisiyle değiştirme

### Toner kartuşunu değiştirme

### **DİKKAT**!

Tonerin ziyan edilmemesi ve toner algılayıcıda sorun olmaması için, "TONER EMPTY" ("TONER BOŞ") ifadesi görüntülenene kadar toner kartuşunu değiştirmeyin.

Bu makinede kullanılan toner çok ince ve kuru bir tozdur. Bir kartuşta bulunur.

Yeni kartuşu taktığınızda kullanılmış olanı üzerine yerleştirmek üzere elinizin altında bir kağıt parçası bulundurun.

Kullanılmış kartuşun gereği gibi elden çıkarılması için yeni kartuşun kutusuna yerleştirin ve ilgili yerel mevzuatları veya talimatları uygulayın.

Toner tozu dökülürse hafifçe silin. Bu yeterli olmazsa artıkları temizlemek için soğuk, ıslak bir bez kullanın.

Sıcak su veya herhangi bir çözücü madde ile ASLA temizlemeyin. Aksi taktirde dökülen yerde kalıcı leke oluşabilir.

### **UYARI!**

Toneri nefesle içinize çeker veya gözlerinize bulaştırırsanız, biraz su için veya bol soğuk suyla gözlerinizi yıkayın. Hemen bir doktora görünün.

1. Tarayıcıyı kaldırın.

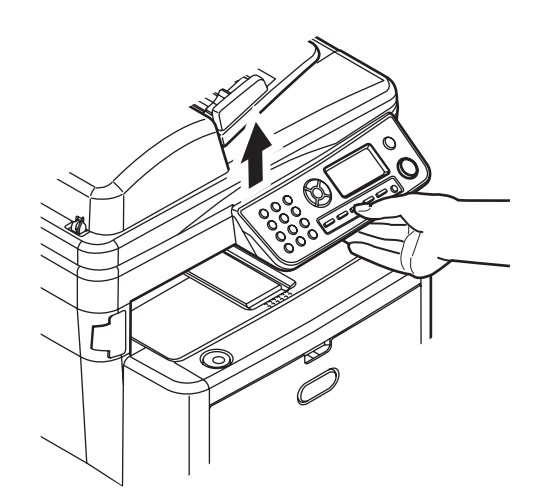

2. Kapak açma düğmesine (a) basın ve üst kapağı (b) tamamen açın.

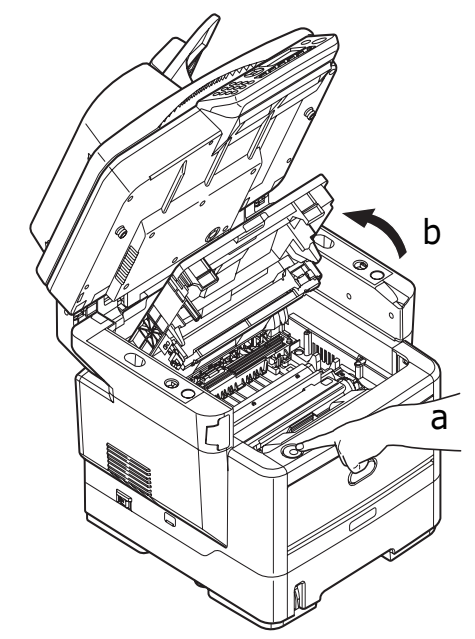

### UYARI!

Çok Amaçlı Ürün çalıştırıldıysa kaynaştırıcı sıcak olabilir. Bu alan açık bir şekilde etiketlenmiştir. Dokunmayın.

**3.** Değiştirilecek kartuşun üzerindeki renkli toner serbest bırakma kolunu (1) Çok Amaçlı Ürünün ön tarafına doğru iyice çekin.

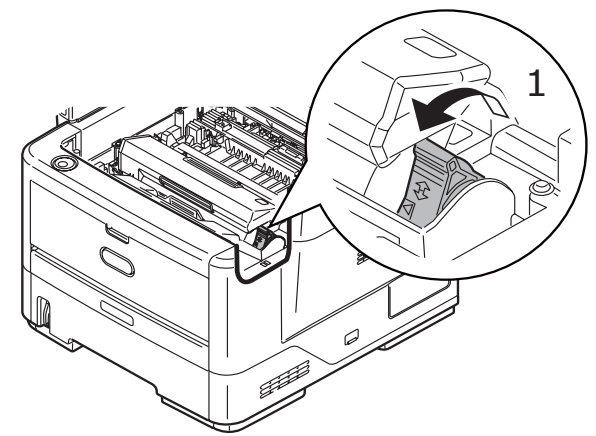

**4.** Kartuşun sağ ucunu kaldırın ve ardından şekilde görüldüğü gibi kartuşu sağa doğru çekerek sol ucunu serbest bırakıp toner kartuşunu Çok Amaçlı Ürünün dışına çıkarın.

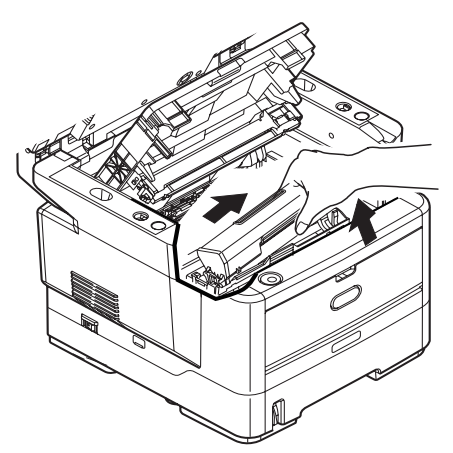

5. Eşyalarınızın lekelenmesini önlemek için kartuşu yavaşça bir kağıt üzerine koyun.

### DİKKAT!

Yeşil dram yüzeyi çok kırılgan ve ışığa karşı hassastır. Bu yüzeye dokunmayın ve 5 dakikadan uzun süre normal oda ışığına maruz bırakmayın. Toner kartuşlarının bundan daha uzun bir süre Çok Amaçlı Ürünün dışında kalması gerekiyorsa, lütfen üst kapağı indirin. Dramı kesinlikle doğrudan güneş ışığı ya da çok parlak oda aydınlatmasına maruz bırakmayın.

- 6. Yeni kartuşu kutusundan çıkarın ancak bir süre daha ambalajında bırakın.
- 7. Kartuş içerisindeki tonerin gevşemesi ve homojen bir biçimde dağılması için yeni kartuşu yanlamasına hafifçe çalkalayın.

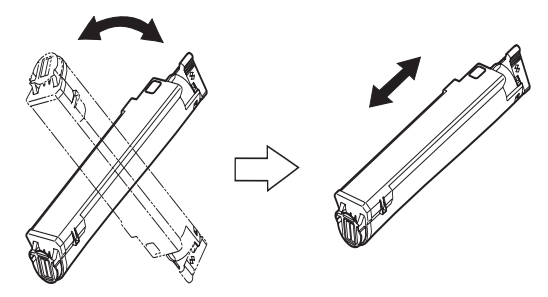

8. Ambalaj malzemesini açın ve kartuşun dış kısmındaki yapışkan şeridi sıyırın.

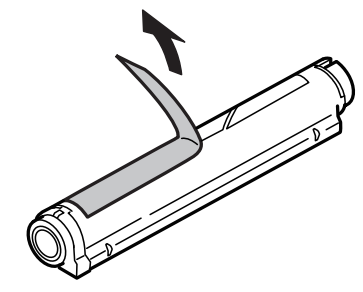

**9.** Renkli kol sağda olacak şekilde kartuşu üst merkezinden tutarak, eski kartuşun çıkarıldığı görüntü dramı üzerine doğru yazıcı içerisine koyun.

**10.** Kartuşun sol ucunu, dramdaki uçlara doğru bastırarak, ilk olarak görüntü dramının üst kısmına yerleştirin ve ardından kartuşun sağ ucunu görüntü dramının üzerine doğru aşağı bastırarak yerleştirin.

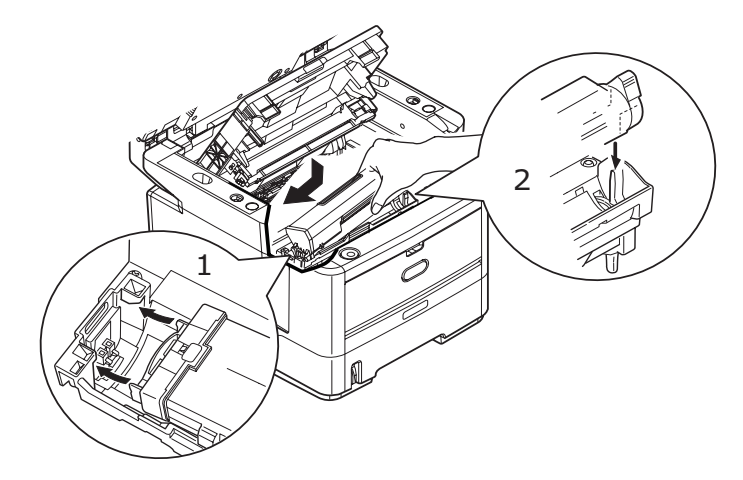

**11.** Tam olarak yerleştiğinden emin olmak için kartuşu aşağı doğru bastırarak, renkli kolu Çok Amaçlı Ürünün arka tarafına doğru itin. Bu hareket kartuşu yerine kilitleyecek ve görüntü dramının içine toner bırakacaktır.

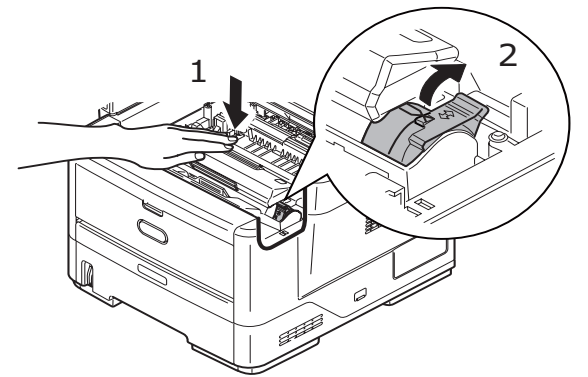

- 12. Üst kapağı kapatın ve kapak kilitlenecek şekilde aşağı doğru sıkıca bastırın.
- **13.** Tarayıcıyı yavaşça indirin.

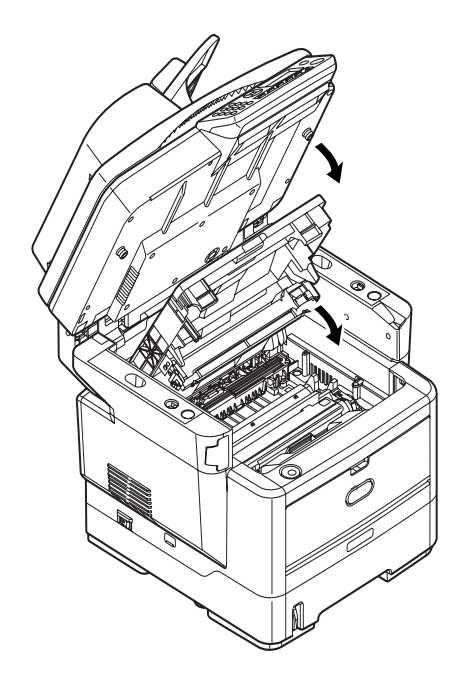

### Görüntü dramını değiştirme

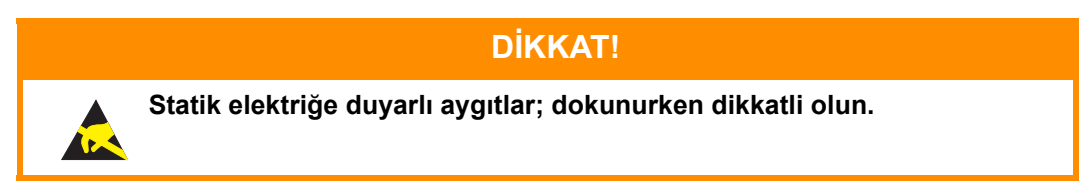

**1.** Tarayıcıyı kaldırın.

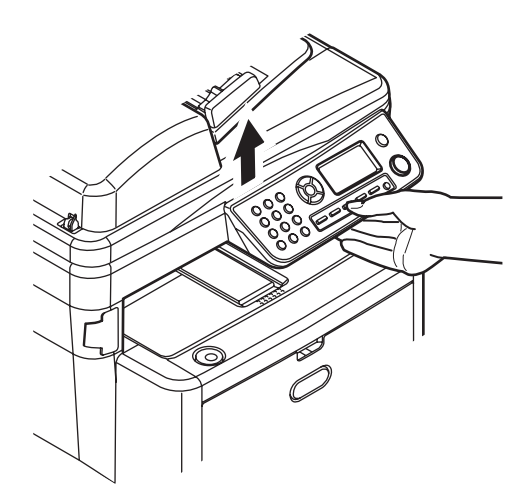

2. Kapak açma düğmesine (a) basın ve üst kapağı (b) tamamen açın.

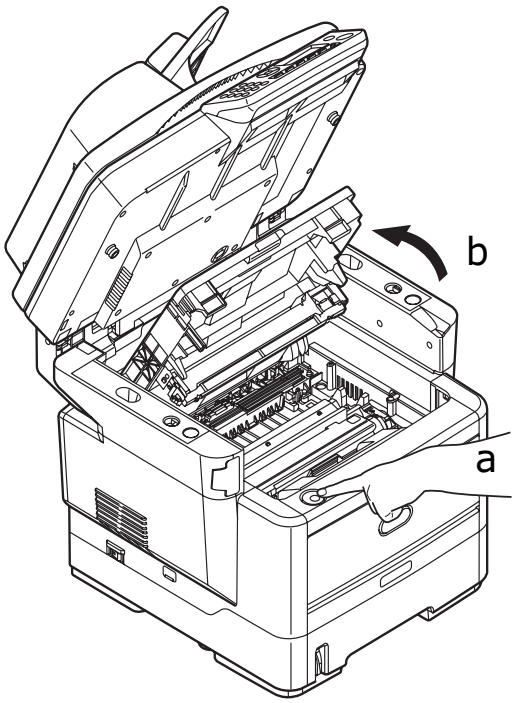

### UYARI!

Çok Amaçlı Ürün çalıştırıldıysa kaynaştırıcı birimi sıcak olabilir. Bu alan açık bir şekilde etiketlenmiştir. Dokunmayın.

**3.** Üst merkezinden tutarak görüntü dramını toner kartuşu ile beraber yukarı kaldırın ve Çok Amaçlı Ürünün dışına çıkarın.

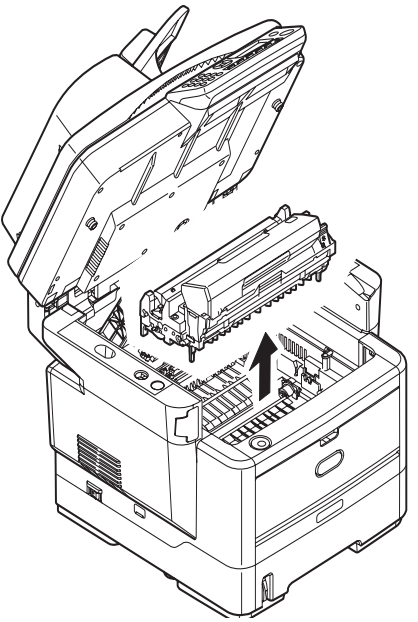

**4.** Eşyalarınızın lekelenmesini önlemek ve yeşil silindir yüzeyinin zarar görmesine meydan vermemek için kartuşu yavaşça bir kağıt üzerine koyun.

### DİKKAT!

Kartuşun tabanındaki yeşil silindir yüzeyi çok kırılgan ve ışığa karşı hassastır. Bu yüzeye dokunmayın ve 5 dakikadan uzun süre normal oda ışığına maruz bırakmayın. Dramın 5 dakikadan daha uzun süre Çok Amaçlı Ürünün dışında kalması gerekirse, kartuşu ışıktan korumak için siyah renkli, plastik bir torba içine koyun. Dramı kesinlikle doğrudan güneş ışığı ya da çok parlak oda aydınlatmasına maruz bırakmayın.

- 5. Renkli toner serbest bırakma kolu sağda olacak şekilde kolu kendinize doğru çekin. Böylece toner kartuşu ile görüntü dramı kartuşu arasındaki bağ serbest kalacaktır.
- 6. Kartuşun sağ ucunu kaldırın ve ardından şekilde görüldüğü gibi kartuşu sağa doğru çekerek sol ucunu serbest bırakın ve toner kartuşunu yazıcının dışına çıkarın. Eşyalarınızın lekelenmesini önlemek için kartuşu yavaşça bir kağıt üzerine koyun.
- 7. Yeni görüntü silindiri kartuşunu ambalajından çıkarın ve eski kartuşun bulunduğu kağıdın üzerine bırakın. Eski birimi yeni birimle aynı şekilde saklayın. Eski kartuşu atmak üzere ambalajına koyun.
- 8. Şekilde gösterildiği gibi toner kartuşunu yeni görüntü dramı kartuşunun üzerine bırakın. İlk olarak sol ucunu itin ve daha sonra sağ ucunu aşağı içeri doğru indirin. (Kalan toner seviyesi çok düşük değilse, bu aşamada yeni bir toner kartuşu takmak gerekli değildir.)
- **9.** Toner kartuşunu yeni görüntü silindirinin üzerine kilitlemek için renkli serbest bırakma kolunu sizden uzağa doğru itin ve toneri serbest bırakın.

**10.** Birimi üst orta kısmından tutun ve her bir uçtaki kancaları Çok Amaçlı Üründeki boşluğun kenarlarında bulunan yuvalara oturtarak Çok Amaçlı Ürüne yerleştirin.

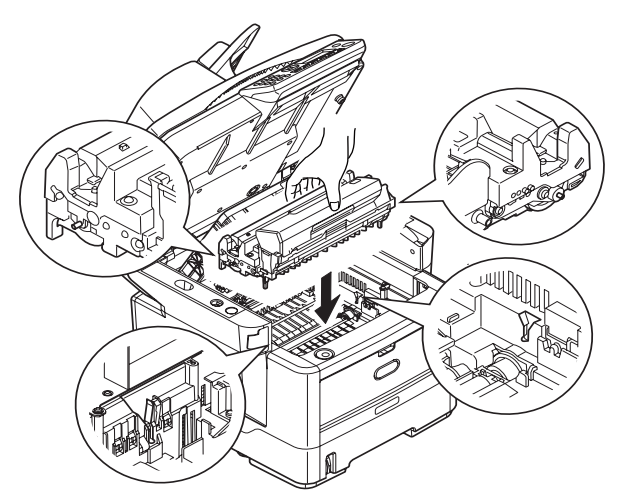

- **11.** Üst kapağı kapatın ve kapak kilitlenecek şekilde aşağı doğru sıkıca bastırın.
- 12. Tarayıcıyı yavaşça indirin.

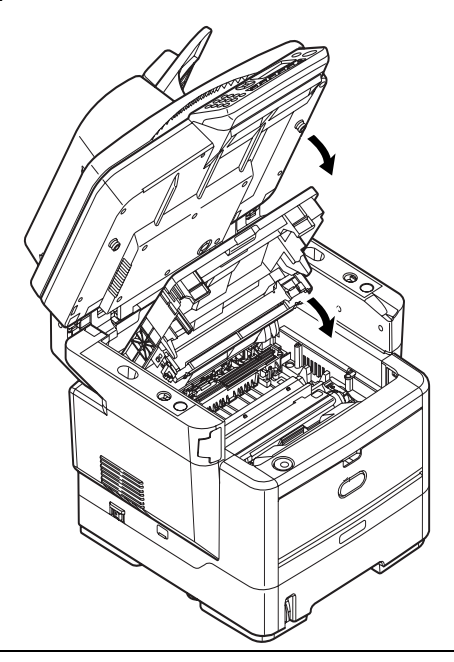

#### NOT

Herhangi bir nedenle ürünü iade etmeniz ya da taşımanız gerekirse, önce görüntü dramını çıkarın ve verilen çantaya yerleştirin. Bu, tonerin mürekkep akıtmasını önler. Ayrıntılar için, bkz. "Ek A – Taşıma ve ulaştırma", sayfa 137.

### Temizleme

Zaman zaman, mürekkep, toner ve kağıt tozu gibi baskı "artıkları" ADF'de ve kopyalanan belgelerden belge camı üzerinde birikir.

### DİKKAT!

Temizleme için temiz, nemli ve lif bırakmayan bir bez kullanın. Temizleme maddesi olarak benzin, tiner veya alkol kullanmayın.

#### ...birim çerçevesi

- **1.** Çok Amaçlı Ürünü kapatın.
- 2. Birim yüzeyini suyla veya nötr bir deterjanla az miktarda ıslatılmış yumuşak bir bezle silin.

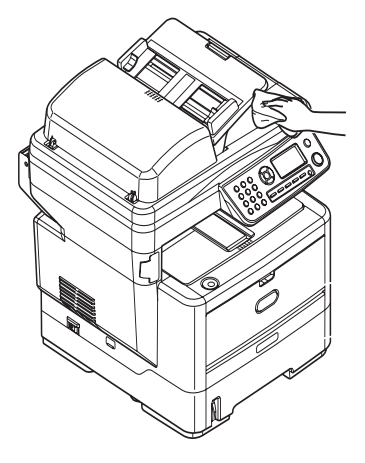

- 3. Birim yüzeyini kurulamak için yumuşak bir kuru bez kullanın.
- 4. Çok Amaçlı Ürünü açın.

### ...ADF'de kağıt yolu

ADF tarafından okunan bir görüntüde izler olursa veya ADF belgeleri sorunsuz bir biçimde beslemiyorsa aşağıdaki temizleme işlemlerini yapın.

- 1. Çok Amaçlı Ürünü kapatın.
- 2. ADF üst kapağı açın.
- 3. ADF kilit kolunu parmaklarınızın ucuyla tutun ve besleyici mekanizmasını yerine oturana kadar itin.

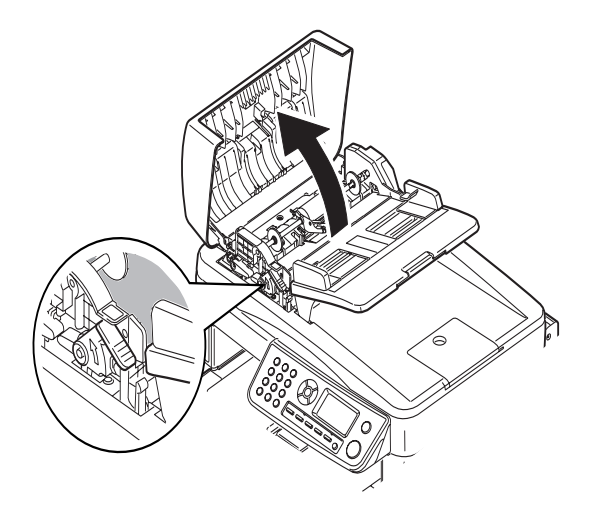

**4.** Yumuşak, temiz ve lif bırakmayan bir bezi nemlendirin ve izleri, gösterildiği gibi bezi ok yönünde hareket ettirerek temizleyin.

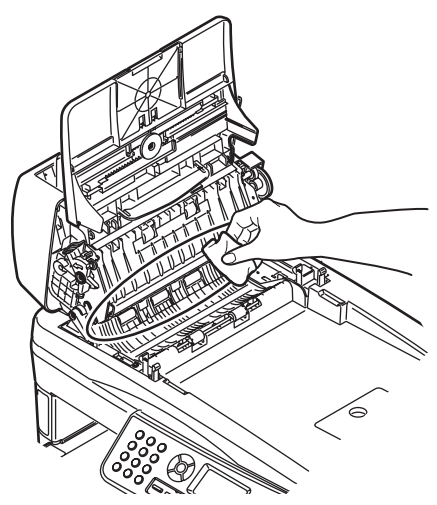

- 5. Besleyici mekanizmasını baştaki konumuna getirin.
- 6. ADF üst kapağını kapatın.

### ...ADF'nin alt kısmı

1. Belge kapağını açın.

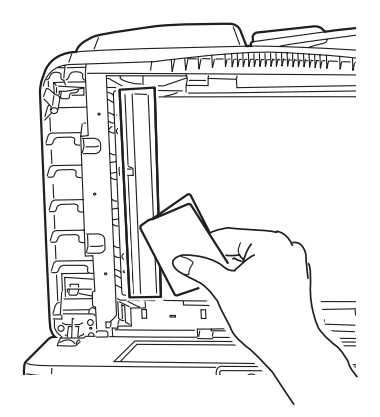

- 2. Yumuşak, temiz ve lif bırakmayan bir bezi nemlendirin ve izleri gösterildiği gibi temizleyin.
- 3. Belge kapağını kapatın.

### ...belge camı

En iyi görüntü kalitesi ve performans sağlamak için, belge camının zaman zaman temizlenmesi gerekir. Camı aşağıdaki şekilde temizleyin.

1. Belge kapağını açın.

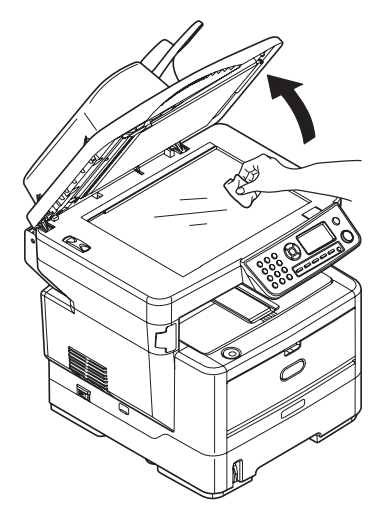

- 2. Yumuşak, temiz ve lif bırakmayan bir bezi nemlendirin ve izleri gösterildiği gibi temizleyin.
- 3. Belge kapağını kapatın.

### ...LED kafası

Baskı net olmadığında, beyaz çizgiler olduğunda ya da metin bulanık olduğunda LED kafasını temizleyin. Lensi temizlemek için Çok Amaçlı Ürünü kapatmak gerekmez.

1. Tarayıcıyı kaldırın.

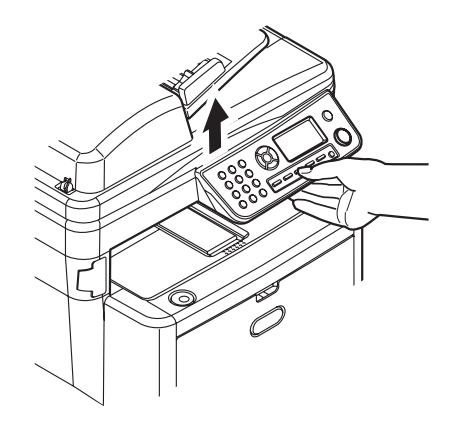

2. Kapak açma düğmesine (a) basın ve üst kapağı (b) tamamen açın.

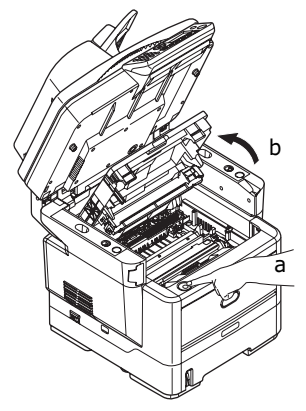

3. Yumuşak, temiz ve lif bırakmayan bir bezi ıslatın ve LED kafası yüzeyini yavaşça silin.

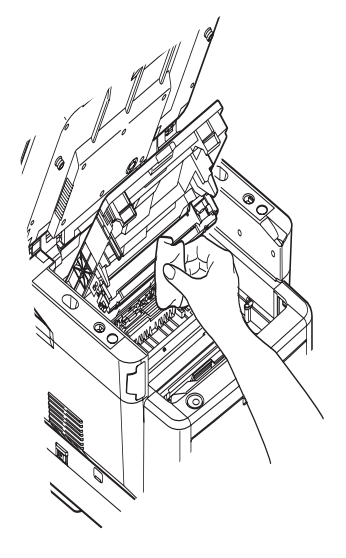

### **DİKKAT**!

Lens yüzeyine zarara verebileceğinden, LED başını metil alkol ya da diğer çözücülerle temizlemeyin.

- 4. Üst kapağı kapatın ve kapak kilitlenecek şekilde aşağı doğru sıkıca bastırın.
- 5. Tarayıcıyı yavaşça indirin.

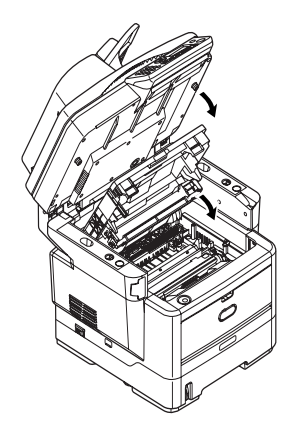

## Yükleme seçenekleri

Aşağıdaki seçenekler yazıcınızın performansını artırmak için kullanılır:

- > 64, 256 RAM DIMM: yazıcınızın ana belleğini genişletir ve büyük dosyaların işlenme hızını artırır.
- > İkinci kağıt tepsisi: Yazıcınızın kağıt kullanım kapasitesini 530 sayfa (80 g/m<sup>2</sup>) artırır.

### Kurulum seçenekleri sipariş numaraları

| SEÇENEKLER           | SIPARIŞ NUMARASİ |
|----------------------|------------------|
| 64 MB RAM DIMM       | 44029504         |
| 256 MB RAM DIMM      | 44029509         |
| İkinci Kağıt Tepsisi | 43990707         |

### Kurulum adımları

Aşağıdaki seçeneklerden herhangi birini yüklemek için seçenekle birlikte verilen detaylı kurulum sayfasını izleyin.

## Hata Giderme

### Kağıt sıkışmalarını giderme

Yazdırma ortamlarının kullanımı konusunda bu kılavuzda verilen önerilere uyarsanız ve ortamları kullanım öncesinde uygun koşullarda muhafaza ederseniz, Çok Amaçlı Ürününüz size uzun yıllar hizmet verecektir. Bununla birlikte bazen kağıt sıkışmaları meydana gelebilir ve bu bölümde bu kağıt sıkışmalarının hızlı ve kolay bir şekilde nasıl giderilecekleri anlatılmaktadır.

Kağıt sıkışmaları bir kağıt kasetinden hatalı kağıt beslenmesi nedeniyle veya yazıcı veya tarayıcı ADF içerisindeki kağıt yolunun herhangi bir noktasında meydana gelebilir. Bir kağıt sıkışması meydana geldiğinde, Çok Amaçlı Ürün hemen durur. Birden fazla sayfa (veya kopya) yazdırıyorsanız, sıkışan kağıdı çıkarmanız diğer sayfaların da yol boyunca bir yerde sıkışmayacağı anlamına gelmez. Sıkışmayı tamamen gidermek ve normal çalışmaya dönmek için bunların tümünün temizlenmesi gerekir.

### Tarayıcı ADF bölümünde...

Bir kağıt sıkışması olduğunda, kağıdı çıkarmak için aşağıdaki adımları uygulayın:

**1.** ADF kapağını kaldırın (1).

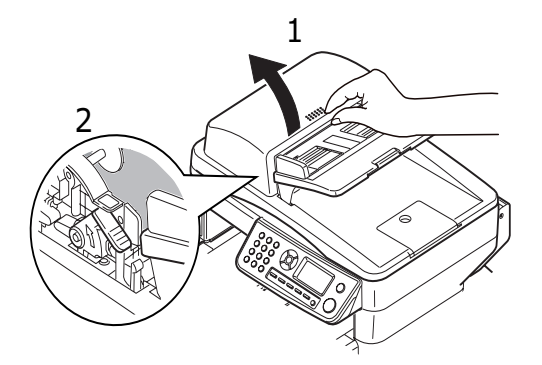

- 2. Varsa girişteki kağıdı alıp sayfa besleyiciye yerleştirin.
- 3. Besleme mekanizmasında sıkışmış kağıt varsa:
  - (a) Besleyici mekanizmasını renkli kulakçıktan kaldırın (2).
  - (b) ADF mekanizmasının içindeki kağıdı çıkarın.

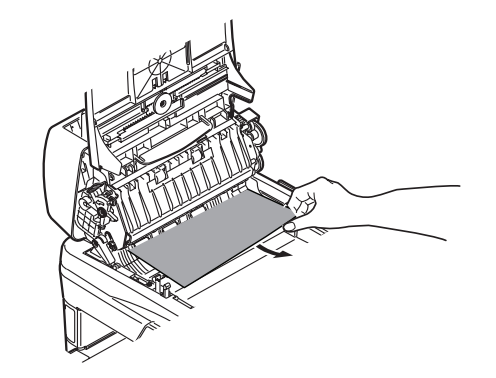

- 4. ADF kapağını indirin.
- **5.** Tarama başlığını yeniden doğru konuma getirmek için Stop (Durdur) düğmesine basın.

### Yazıcı bölümünde...

1. Tarayıcıyı kaldırın.

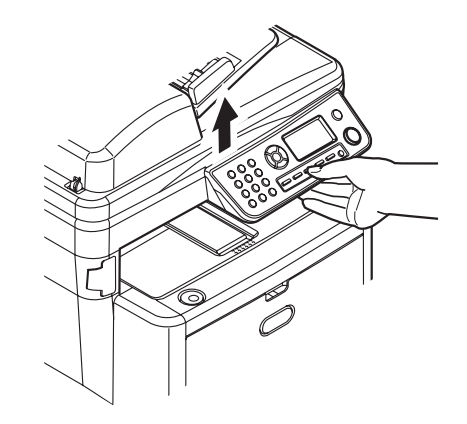

2. Bir sayfa yazıcının üst tarafından dışarıya oldukça çıkmışsa, kağıdı tutun ve dışarı doğru yavaşça çekerek çıkarın. Kağıt kolayca çıkmıyorsa, çıkarmak için aşırı kuvvet uygulamayın. Kağıt daha sonra arka kısımdan çıkarılabilir.

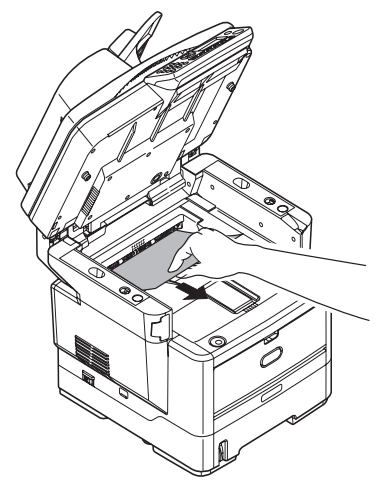

**3.** Kapak açma düğmesine (a) basın ve Çok Amaçlı Ürünün üst kapağını (b) tamamen açın.

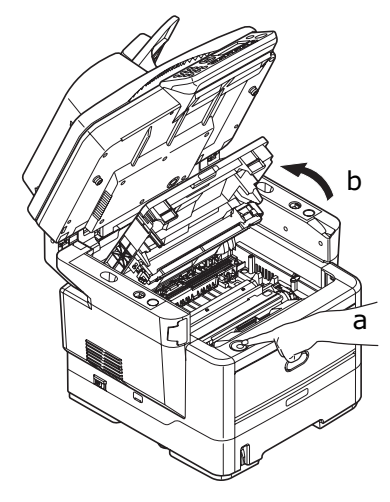

### UYARI!

Çok Amaçlı Ürün çalıştırıldıysa kaynaştırıcı birimi sıcak olabilir. Bu alan açık bir şekilde etiketlenmiştir. Dokunmayın.

**4.** Üst orta kısmından tutarak görüntü dramını toner kartuşu ile beraber yukarı kaldırın ve yazıcının dışına çıkarın.

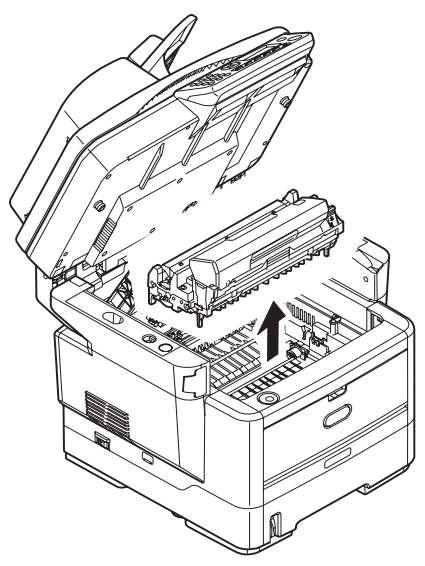

**5.** Eşyalarınızın lekelenmesini önlemek ve yeşil silindir yüzeyinin zarar görmesine meydan vermemek için kartuşu yavaşça bir kağıt üzerine koyun.

### **DİKKAT**!

Kartuşun tabanındaki yeşil silindir yüzeyi çok kırılgan ve ışığa karşı hassastır. Bu yüzeye dokunmayın ve 5 dakikadan uzun süre normal oda ışığına maruz bırakmayın. Dramın 5 dakikadan daha uzun süre Çok Amaçlı Ürünün dışında kalması gerekirse, kartuşu ışıktan korumak için siyah renkli, plastik bir torba içine koyun. Dramı kesinlikle doğrudan güneş ışığı ya da çok parlak oda aydınlatmasına maruz bırakmayın.

6. Kağıt yolundan sıkışmış tüm kağıtları çıkarın.

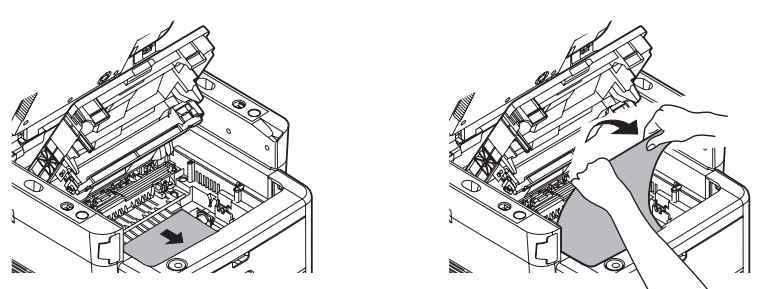

7. Birimi üst orta kısmından tutun ve her bir uçtaki kancaları Çok Amaçlı Üründeki boşluğun kenarlarında bulunan yuvalara oturtarak Çok Amaçlı Ürüne yerleştirin.

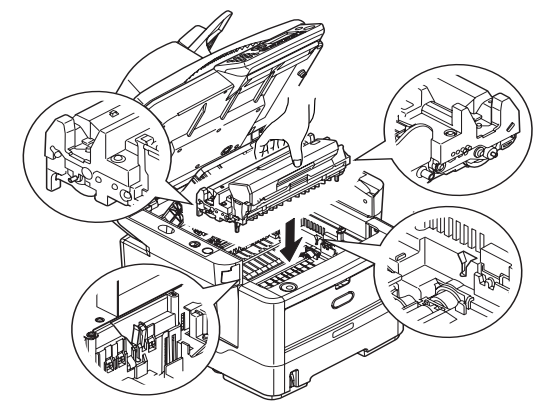

- 8. Üst kapağı indirin ancak henüz mandalla kapatmak için aşağı bastırmayın. Böylece sıkışan kağıtlar için diğer kağıtları kontrol ederken, silindirlerin de oda ışığına aşırı derecede maruz kalması önlenecektir.
- 9. Arka kapağı açın ve arka kağıt yolu bölgesinde herhangi bir kağıt parçası olup olmadığını kontrol edin.
  Bu bölgede bulunan kağıt parçalarını dışarı çıkarın.

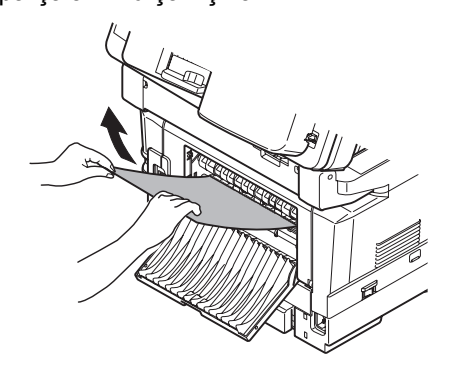

Eğer bu bölgedeki kağıt çok aşağıda ve çıkarılması güçse, muhtemelen hala kaynaştırıcı tarafından tutulmaktadır. Bu durumda üst kapağı kaldırın, etrafından ulaşın ve kaynaştırıcı baskı serbest bırakma kolunu aşağı doğru bastırın.

- **10.** Arka çıkış tepsisini kullanmıyorsanız, bu bölgeden kağıt çıkarıldıktan sonra bunu kapatın.
- **11.** Dupleks Birimini çıkarın (1) ve o bölgede kağıt olup olmadığına bakın. Kağıt varsa çıkarın ve dupleks birimini yerine takın.

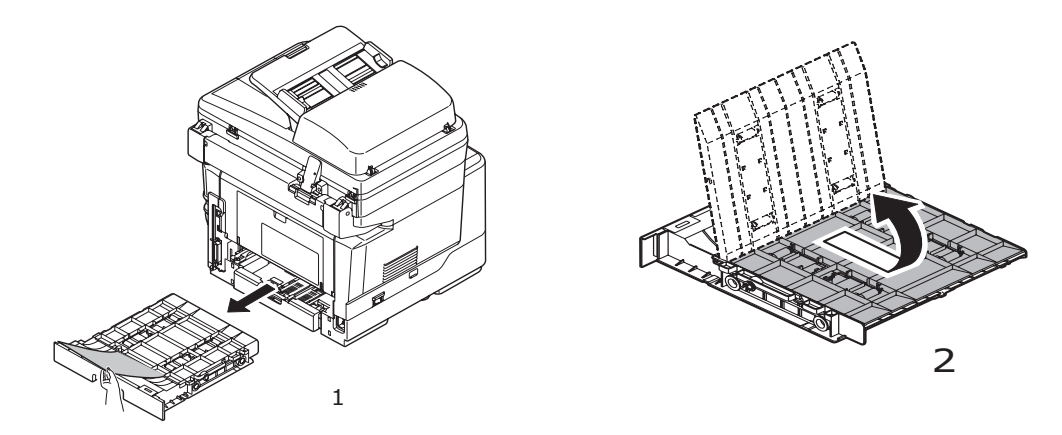

NOT

Eğer kağıdın çıkarılması zorsa, kapağı ok yönünde itin (2), kaldırın ve kağıdı çıkarın. İki yüze yazdırma birimini yeniden takın. **12.** Çok Amaçlı Tepsiyi açın.

Bulduğunuz kağıtları çıkarın ve tepsiyi kapatın.

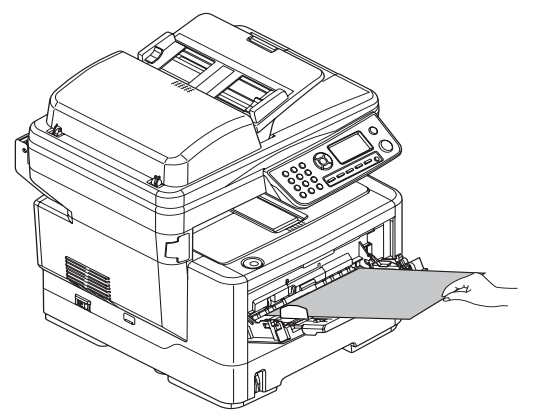

**13.** Kağıt tepsisini yazıcıdan dışarıya çekin ve yazıcının alt kısmından kağıtları çıkarın. Kağıt destesinin tamamının düzgün durumda olduğundan, zarar görmediğinden ve kağıt kılavuzlarının kağıt kenarlarına olması gerektiği gibi dayandığından emin olun. Bir problem yoksa tepsiyi yerine yerleştirin.

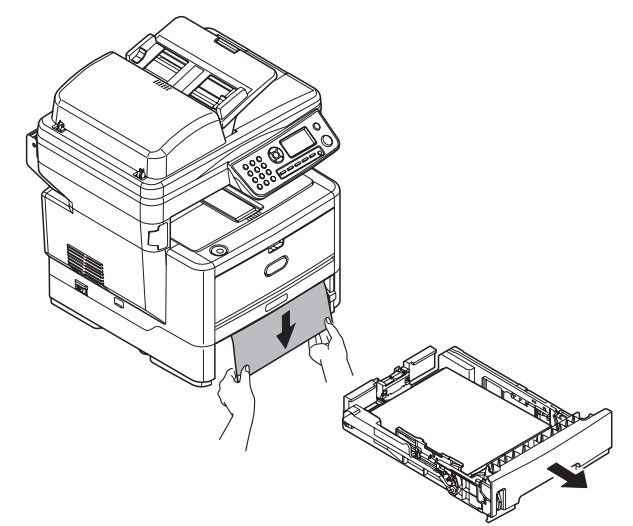

- 14. Üst kapağı kapatın ve kapak mandallarının kapanması için her iki taraftan sıkıca aşağı doğru bastırın.
- **15.** Tarayıcıyı yavaşça indirin.

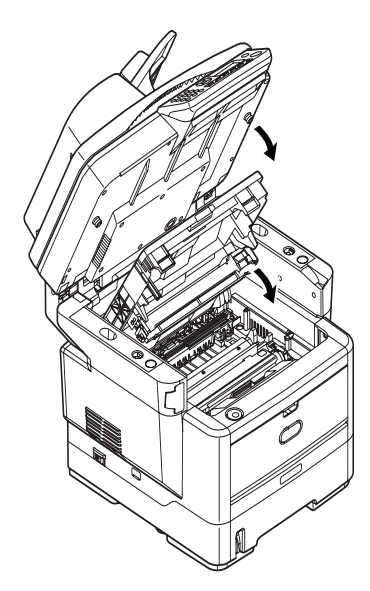

## Beklentiyi karşılamayan baskı sonuçlarını ele alma

| BELIRTILER                                                                                 | OLASI NEDENLER                                                | IZLENEBILECEK ADIMLAR                                                                                                    |
|--------------------------------------------------------------------------------------------|---------------------------------------------------------------|----------------------------------------------------------------------------------------------------|
| Yazdırılmış sayfada dikey<br>beyaz çizgiler görülüyor.                                     | LED kafası kirlenmiştir.                                      | LED kafasını yumuşak ve lif<br>bırakmayan bir bezle silin.                                                                                                    |
|                                                                                            | Toner azalmaktadır.                                           | Üst kapağı açın ve kalan toneri eşit<br>şekilde dağıtmak için kartuşa birkaç<br>kez vurun. Belirtiler devam ederse,<br>toner kartuşunuzu değiştirin.                                                               |
|                                                                                            | Görüntü dramında yabancı maddeler olabilir.                   | Görüntü dramı kartuşunu değiştirin.                                                                                                    |
|                                                                                            | Görüntü dramı kartuşundaki ince koruyucu tabaka kirlenmiştir. | Filmi yumuşak ve lif<br>bırakmayan bir bezle silin.                                                                                                    |
| Yazdırılan görüntüler dikey<br>olarak gölgeleniyor.                                        | LED kafası kirlenmiştir.                                      | LED kafasını yumuşak ve lif<br>bırakmayan bir bezle silin.                                                                                                    |
|                                                                                            | Toner azalmaktadır.                                           | Üst kapağı açın ve kalan toneri eşit<br>şekilde dağıtmak için kartuşa birkaç<br>kez vurun. Belirtiler devam ederse,<br>toner kartuşunuzu değiştirin.                                                               |
|                                                                                            | Kağıt, yazıcı birimi için uygun değildir.                     | Önerilen kağıdı kullanın.                                                                                                    |
| Baskı soluk.                                                                               | Toner kartuşu düzgün<br>şekilde yerleştirilmemiş.             | Toner kartuşunu yeniden takın.                                                                                                    |
|                                                                                            | Toner azalmaktadır.                                           | Üst kapağı açın ve kalan toneri eşit<br>şekilde dağıtmak için kartuşa birkaç<br>kez vurun. Belirtiler devam ederse,<br>toner kartuşunuzu değiştirin.                                                               |
|                                                                                            | Kağıt nemlidir.                                               | Uygun sıcaklık ve nem koşullarında<br>saklanmış kağıtları kullanın.                                                                                                    |
|                                                                                            | Kağıt, yazıcı birimi için uygun değildir.                     | Önerilen kağıdı kullanın.                                                                                                    |
|                                                                                            | Kağıdın kalınlığı ve türü uygun değildir.                     | Paper Setup (Kağıt Ayarı)<br>menüsünde Media Weight (Ortam<br>Ağırlığı) ve Media Type (Ortam Türü)<br>için uygun bir değer ayarlayın veya<br>Media Weight (Ortam Ağırlığı) için<br>daha kalın bir değer ayarlayın. |
|                                                                                            | Geri dönüşümlü kağıt<br>kullanılmaktadır.                     | Paper Setup (Kağıt Ayarı) menüsünde<br>Media Weight (Ortam Ağırlığı) için<br>daha kalın bir değer ayarlayın.                                                                                                    |
| Kısmen soluk görüntüler.<br>Tek renkli baskılarda beyaz<br>noktalar ve çizgiler görünüyor. | Kağıt nemli veya kuru.                                        | Uygun sıcaklık ve nem koşullarında<br>saklanmış kağıtları kullanın.                                                                                                    |
| Dikey çizgiler görünüyor.                                                                  | Görüntü dramı kartuşu zarar görmüş.                           | Görüntü dramı kartuşunu değiştirin.                                                                                                    |
|                                                                                            | Toner azalmaktadır.                                           | Üst kapağı açın ve kalan toneri eşit<br>şekilde dağıtmak için kartuşa birkaç<br>kez vurun. Belirtiler devam ederse,<br>toner kartuşunuzu değiştirin.                                                               |

| BELİRTİLER                                                           | OLASI NEDENLER                                                                                          | İZLENEBİLECEK ADIMLAR                                                                                                    |
|----------------------------------------------------------------------|----------------------------------------------------------------------------------------------------|----------------------------------------------------------------------------------------------------|
| Düzenli aralıklarla,<br>Yatay Çizgiler ve<br>noktalar görünmektedir. | Aralık yaklaşık 94mm (4 inç)<br>olduğunda, görüntü dramı (yeşil tüp)<br>zarar görmüş veya kirlenmiştir. | Yumuşak bir bezle yavaşça<br>temizleyin. Görüntü dramı kartuşunu,<br>zarar gördüğünde değiştirin.                                                                                                    |
|                                                                      | Aralık yaklaşık 42 mm (1,5 inç)<br>olduğunda görüntü dramı kartuşunda<br>yabancı maddeler olabilir.     | Üst kapağı açıp/kapatın ve tekrar<br>yazdırma işlemi yapın.                                                                                                    |
|                                                                      | Aralık yaklaşık 87mm<br>(3,5 inç) olduğunda, kaynaştırıcı<br>birimi zarar görmüştür.                    | Kaynaştırıcı birimini değiştirin.                                                                                                    |
|                                                                      | Görüntü dram kartuşu ışığa maruz<br>bırakılmıştır.                                                      | Sorun çözümlenmezse, görüntü<br>dramı kartuşunu değiştirin.                                                                                                    |
| Kağıttaki beyaz bölgeler<br>hafifçe lekelenmiş.                      | Kağıt statik elektrik içeriyor.                                                                         | Uygun sıcaklık ve nem koşullarında<br>saklanmış kağıtları kullanın.                                                                                                    |
|                                                                      | Fazla kalın kağıt kullanılmış.                                                                          | Daha ince kağıt kullanın.                                                                                                    |
|                                                                      | Toner azalmaktadır.                                                                                     | Üst kapağı açın ve kalan toneri eşit<br>şekilde dağıtmak için kartuşa birkaç<br>kez vurun. Belirtiler devam ederse,<br>toner kartuşunuzu değiştirin.                                                                     |
| Harflerin çevresi kirlenmiş.                                         | LED kafası kirlenmiştir.                                                                                | LED kafasını yumuşak ve<br>lif bırakmayan bir bezle silin.                                                                                                    |
| Sürtüldüğünde, toner dökülür.                                        | Kağıt kalınlığı ve türü hatalı<br>şekilde ayarlanmış.                                                   | Yazıcı menüsündeki Media Type<br>(Ortam Türü) ve Media Weight<br>(Ortam Ağırlığı) seçenekleri için<br>doğru değeri belirleyin veya Media<br>Weight (Ortam Ağırlığı) seçeneğini<br>bir değer daha kalın olarak ayarlayın. |
|                                                                      | Geri dönüşümlü kağıt kullanılmıştır.                                                                    | Yazıcı menüsündeki Media Weight<br>(Ortam Ağırlığı) seçeneğini bir değer<br>daha kalın olarak ayarlayın.                                                                                                    |
| Parlaklık her yerde aynı değil.                                      | Kağıt kalınlığı ve türü hatalı<br>şekilde ayarlanmış.                                                   | Yazıcı menüsündeki Media Type<br>(Ortam Türü) ve Media Weight<br>(Ortam Ağırlığı) seçenekleri için<br>doğru değeri belirleyin veya Media<br>Weight (Ortam Ağırlığı) seçeneğini<br>bir değer daha kalın olarak ayarlayın. |

## Beklentiyi karşılamayan kopyalama sonuçlarını ele alma

"Beklentiyi karşılamayan baskı sonuçlarını ele alma", sayfa 129'de verilen önerilere ek olarak, tarama birimi camının her zaman temiz olmasına da dikkat edin. "...belge camı", sayfa 121 bölümüne bakın.

### Faks sorunu kontrol listesi (ES4180)

Herhangi bir sorun çıktığında, servisi aramadan önce sorun ve çözüm listesini baştan sona okuyun.

**Çok Amaçlı Ürün telefon numarası çevirmiyor.** Güç kablosunu ve elektrik prizini kontrol edin. Telefon hattının (harici telefon veya ahize değil) makinenin arkasındaki LINE yuvasına bağlı olduğundan emin olun. Harici bir telefon takılıysa, ahizeyi kaldırın ve çevir sesi olup olmadığını kontrol edin. Çevir sesi yoksa, telefon hattıyla ilgili bir sorun olabilir. Çevir sesi varsa, Çok Amaçlı Ürünün kullandığı arama yöntemi (darbeli veya tonlu) bölgeye uygun olmayabilir. Arama darbeleri yerine başka sesler duyuluyorsa ve bölgede darbeli arama kullanılıyorsa, arama parametrelerini değiştirin (bkz. "MF(Tone) (MF(Ton))/DP(Pulse) (DP(Darbeli))", sayfa 45).

Ekranda iletişim hataları görüntüleniyor. Bunun birkaç nedeni olabilir:

- Çok Amaçlı Ürün uzaktaki makineyle uyumsuz olabilir veya uzaktaki makine kendisinden istenen işlevi (örneğin, yoklama veya gizli fakslama) gerçekleştiremiyor olabilir.
- > Uzaktaki makinede kağıt bitmiş veya kağıt sıkışması olmuş olabilir.
- > Telefon hatlarındaki olumsuz koşullar da iletişim hatalarına neden olabilir. Faksı tekrar göndermeyi deneyin ve doğru telefon numarasının arandığından emin olun.
- Dış hat almak için ön numara çevrilmesi gerekiyorsa, veya arama uluslararası bir hedefe yönelikse, makinenin çevir sesini beklemesi için, çevirme ön numarasından veya uluslararası arama kodundan sonra bir duraklama girilmesi gerekebilir. Belirli bir uzak makineyle sık sık iletişim sorunu yaşanıyorsa, telefon numarasına hızlı arama tuşu atamayı deneyin ve ardından bu tuşa ait parametreleri değiştirin.
- Son olarak, yerel veya uzaktaki makinenin servis görmesi gerekiyor olabilir. Yerel Çok Amaçlı Ürünü kontrol etmek için başka bir konuma faks göndermeyi deneyin.

**Faks gönderiliyor ancak uzaktaki makine tarafından yazdırılan belgenin görüntü kalitesi çok düşük.** Fakslanan belgede küçük, karmaşık resimler, fotoğraflar varsa veya belge çok açık ya da çok koyuysa, faks kalite ve yoğunluk ayarlarını değiştirmeyi deneyin (bkz. "Density (Yoğunluk)", sayfa 38). Belgenin nasıl iletileceğini belirlemek için makinedeki belgeyi kopyalayın. Sorunun kaynağı telefon hattı arabirimi olabilir. Belgeyi daha sonra tekrar göndermeyi deneyin.

**Faks gönderildi; ancak alınan mesaj tamamen boş.** Fakslanmadan önce belgenin doğru yerleştirildiğinden (ADF'ye yerleştirilirken metin içeren yüz YUKARI, camın üzerine yerleştirilirken AŞAĞI bakmalıdır) emin olun.

**Alınan faksın görüntü kalitesi çok düşük.** Yerel makinenin düzgün çalıştığından emin olmak için bu makinede bir belge kopyalayın. Hala sorun varsa, faksı gönderen kişiyle görüşüp makinelerindeki faks kalite ve yoğunluk ayarlarını değiştirmelerini isteyin. Bu kişiden, makinesinin düzgün çalışıp çalışmadığını kontrol etmesini (makinesinde bir belge kopyalayarak) isteyin. Ardından, faksı tekrar göndermesini isteyin.

**Hızlı Arama/Grup Arama numarasıyla arama yapmaya çalıştım, ancak hiçbir şey olmadı.** Kullanılan Hızlı Arama/Grup Arama numarasının doğru programlandığından emin olun. İki veya üç basamaklı bir numarayı ararken, numarayı girmeden önce mutlaka # veya \* tuşuna basın.

**Çok Amaçlı Üründe toner olmasına rağmen, alınan belgeler çok açık veya belgelerde dikey çizgiler var.** Üst kapağı kaldırın ve Çok Amaçlı Ürünün LED dizisinin lens alanını dikkatlice silin. Ardından tonerin veya görüntü dramının değiştirilmesi gerekip gerekmediğini kontrol edin (bkz. "Sarf malzemelerini yenisiyle değiştirme", sayfa 112).

Çok Amaçlı Ürün gecikmeli gönderim yapacak şekilde ayarlandı; ancak gönderme olmadı. Ekranı kontrol edip Çok Amaçlı Ürünün tarih ve saat ayarının doğru olduğundan emin olun (bkz. "ClockAdjustment (Saat Ayarı)", sayfa 44).

**Çok Amaçlı Ürün PBX'e bağlı, ancak dışarı arama yapılamıyor.** Makinede programlanan veya çevrilen her numara için, telefon numarasından önce çevirme ön numarasının girildiğinden emin olun. Ayrıca, makinenin bir PBX ile çalışabilmesi için PBX işlemi için programlanmış olması gerekir (bkz. "PBX'e bağlanma", sayfa 54).

Çok Amaçlı Ürün her zaman harici telefonu kullanmaya fırsat kalmadan cevap veriyor. Harici bir telefon bağlıysa, Çok Amaçlı Ürünün zil sayısı ayarını değiştirin ("Ring Response (Zil Sayısı)", sayfa 45).

**Bazen, alınan fakslar bozuk görünüyor.** Alınan belge kağıt tepsisinde yüklü olan kağıttan daha geniş veya daha uzunsa, makine, belgenin genişliğini ve uzunluğunu otomatik olarak azaltarak belgenin kağıda sığmasını sağlar. Bu tip bir sorun, iletişimle de ilgili olabilir.

## Özellikler

|        |                                       | ÇOK AMAÇL<br>ÜRÜN<br>MODEL<br>NUMARA          | ES4160                                                                                                    | ES4180                                   |          |
|--------|---------------------------------------|-----------------------------------------------|----------------------------------------------------------------------------------------------------|------------------------------------------|----------|
|        |                                       |                                               | N22131B                                                                                                    | N22133B                                  |          |
|        | ÖĞE                                   |                                               | ÖZELLİK                                                                                                    |                                          |          |
| Genel  |                                       |                                               |                                                                                                    |                                          |          |
|        | Boyutlar<br>ES4160<br>ES4180          | r<br>I                                        | 447 x 432 x 500 mm (<br>447 x 432 x 529 mm (                                                                                                    | (G x D x Y)<br>(G x D x Y)               |          |
|        | Ağırlık<br>ES4160<br>ES4180           |                                               | yaklaşık:<br>17 kg<br>19 kg                                                                                                    |                                          |          |
|        | Güç kay                               | nağı                                          | Giriş: 220 – 240 VAC,                                                                                                    | , 50 – 60 Hz ± %2                        |          |
|        | Elektrik tüketimi                     |                                               | Çalışma: 800 W maks<br>Normal işletim: 500 W<br>Bekleme: 100 W<br>Güç tasarrufu modu:                                                                                                    | s.<br>V<br>10 W maks.                    |          |
|        | Ortamla<br>Gürültü<br>Sıcaklık<br>Nem | ilgili unsurlar:<br>(çalışırken)<br>(bekleme) | 56 dBA<br>32 dBA<br>10°C – 32°C<br>%20 – %80 Bağıl Ner                                                                                                    | n                                        |          |
| Tarama |                                       |                                               |                                                                                                    |                                          |          |
|        | Görüntü                               | algılayıcısı                                  | Renkli CCD                                                                                                    |                                          |          |
|        | lşık kay                              | nağı                                          | Soğuk Katotlu Floresa                                                                                                    | an Lamba (CCFL)                          |          |
|        | ADF – 1                               | ēk yönlü                                      | 50 yaprak (60 ~ 105 g                                                                                                    | g/m <sup>2</sup> )                       |          |
|        | Optik çö                              | özünürlük                                     | Düz Zemin: 1200 x 60<br>ADF: 1200 x 300 dpi                                                                                                    | 00 dpi                                   |          |
|        | Tarayıcı<br>Düz Zer<br>ADF            | ömrü<br>nin                                   | 50.000 sayfa veya 5 y<br>240.000 sayfa veya 5                                                                                                    | yıl<br>Yıl                               |          |
|        | Tarama<br>Düz Zer<br>ADF              | alanı<br>nin                                  | 105 mm x 148 mm ~ 105 mm x 148 mm ~ 105 mm x 105 mm x 148 mm ~ 105 mm x 148 mm ~ 105 mm x 148 mm ~ 105 mm x 148 mm ~ 105 mm x 148 mm ~ 105 mm x 148 mm ~ 105 mm x 148 mm ~ 105 mm x 148 mm ~ 105 mm x 148 mm ~ 105 mm x 148 mm ~ 105 mm x 105 mm x 105 | 215,9 mm x 296,9 ı<br>215,9 mm x 355,6 ı | nm<br>nm |
|        | Belge b<br>Düz Zer<br>ADF             | oyutu<br>nin                                  | B5, A5, A4, Letter<br>B5, A5, A4, Letter, Le                                                                                                    | gal 13, Legal 13.5,                      | Legal 14 |
|        | Belge ka<br>Düz Zer<br>ADF            | alınlığı<br>nin                               | 11 mm<br>60 – 105 g/m <sup>2</sup>                                                                                                    |                                          |          |

|                  | ÖĞE                                                 | ÖZELLİK                                                                                                    |
|------------------|-----------------------------------------------------|----------------------------------------------------------------------------------------------------|
|                  | Dosya Biçimi<br>E-postaya/Sunucuya Tarama<br>Actkey | PDF, TIFF, JPEG<br>PDF, TIFF, JPEG, BMP, PCX, GIF, TGA, PNG, WMF, EMF, Çoklu<br>PDF, Çoklu TIFF                       |
|                  | Sürücü                                              | TWAIN, WIA                                                                                                    |
|                  | Kağıt besleme                                       | ADF: Yüzü yukarı                                                                                                    |
| Kopyalama Özelli | ği                                                  |                                                                                                    |
|                  | Çözünürlük                                          | Tarama: 600 x 600 dpi, 300 x 300 dpi<br>Yazdırma: 600 x 600 dpi                                                       |
|                  | Kağıt boyutu<br>Düz Zemin<br>ADF                    | B5, A5, A4, Letter<br>B5, A5, A4, Letter, Legal 13, Legal 13.5, Legal 14                                              |
|                  | Yoğunluk                                            | 7 düzey                                                                                                    |
|                  | Copy (Kopyalama) Modu                               | Karışık, Fotoğraf: 300 dpi Tarama/600 dpi Yazdırma<br>Hires. Karışık, Hires Fotoğraf: 600 dpi Tarama/600 dpi Yazdırma |
|                  | Giriş tepsisi                                       | Tepsi 1/Çok Amaçlı Tepsi/Tepsi 2 (isteğe bağlı)                                                                       |
|                  | Kenar silme                                         | Üst, Alt, Sol, Sağ Kenar: 0 ~ 1 inç                                                                                   |
|                  | Kenar boşluğu değiştirme                            | Sağ Alt taraf: 0 ~ 1 inç                                                                                              |
|                  | Kağıt tasarrufu (N sayfaya 1)                       | 2-yukarı, 4-yukarı                                                                                                    |
|                  | Harmanlama                                          | 64 MB standart bellek: 25 sayfa A4 (ITU-T#1)<br>320 MB isteğe bağlı bellek: 50 sayfa A4 (ITU-T#1)                     |

|                    | ÖĞE                                                      | ÖZELLİK                                                                                                    |
|--------------------|----------------------------------------------------------|----------------------------------------------------------------------------------------------------|
| Ağ Özelliği        |                                                          |                                                                                                    |
|                    | Bağlantı                                                 | RJ-45 konektör ile Ethernet 100Base-TX/10Base-T otomatik iletişim                                                                                                    |
|                    | Ağ protokolleri                                          | TCP/IP:<br>Ağ katmanı- ARP, IPv4/v6, ICMPv4/v6<br>Aktarma katmanı – TCP, UDP<br>Uygulama katmanı – LPR, FTP, TELNET, HTTP (IPP hariç), IPP,<br>DHCP/BOOTP, SMTP, WINS, SNMPv1/v3, DNS, DDNS, UPnP,<br>Bonjour, POP3, SNTP, WSDPrint, Kerberos<br>NetBEUI: |
|                    |                                                          | SMB, NetBIOS, CIFS, WINS<br>Netware:<br>Uzak yazıcı modu (makz. 8 yazdırma sunucusu)<br>Yazdırma sunucusu modu (makz. 8 dosya sunucusu, 32 kuyruk)<br>Şifrelenmiş parola desteği (yazdırma sunucusu modunda)<br>NetWare6J/5J/4.1J (NDS, sınır)<br>SNMP    |
|                    |                                                          | ETHERTALK:<br>ELAP, AARP, DDP, AEP, NBP, ZIP, RTMP, ATP, PAP IEEE802.1X<br>IEEE802.1X:<br>EAP-TLS, PEAP                                                                                                    |
|                    | Desteklenen tarayıcılar                                  | Microsoft IE 5.5 veya daha yeni bir sürümü<br>Netscape Navigator 6.0 veya üstü                                                                                                    |
|                    | Yapılandırma gereksinimi                                 | IP adresi<br>Alt ağ maskesi<br>Ağ geçidi<br>SMTP sunucusu/POP3 sunucusu<br>FTP sunucusu<br>Web sunucusu                                                                                                    |
| Faks Özelliği (ES4 | 180)                                                     |                                                                                                    |
|                    | Devreler                                                 | PSTN, PBX hat                                                                                                    |
|                    | Uyumluluk                                                | ITU-T G3/Super G3                                                                                                    |
|                    | Aktarım hızı                                             | Sayfa başı 3 saniye                                                                                                    |
|                    | Hat arabirimi                                            | Çift RJ-11C (Hat ve TEL)                                                                                                    |
|                    | Sıkıştırma yöntemi                                       | MH, MR, MMR                                                                                                    |
|                    | Çözünürlük:<br>Standart<br>İyi<br>Fotoğraf<br>Ekstra iyi | 200 x 100 dpi<br>200 x 200 dpi<br>200 x 200 dpi<br>200 x 400 dpi                                                                                                    |
|                    | Hızlı arama                                              | 100 (her bir konum en fazla 32 rakam)                                                                                                    |
|                    | Grup arama                                               | maks 10 grup                                                                                                    |
|                    | Otomatik tekrar arama                                    | Evet                                                                                                    |
|                    | Tek tuşla arama                                          | 5 x 2 konum (üst karakter tuşuyla)                                                                                                    |
|                    | Gönderici Kimliği                                        | Evet (maks. 32 karakter)                                                                                                    |
|                    | Aktarım:                                                 |                                                                                                    |
|                    | Yayın                                                    | Evet (maks. 100 aktarım)                                                                                                    |
|                    | Gecikmeli                                                | Evet (en fazla 5 aktarım; geçerli tarihten/saatten itibaren en fazla bir ay)                                                                                                    |

| Alma:<br>Bellek  Evet, yazıcı hatası veya kağıt bitmesi durumlarında bile alır    Uzak  Evet    E-posta Özelliği  Iletişim protokolu    Dosya biçimleri  PDF, M-TIFF, JPEG    Varsayılan dosya biçimli  PDF    Çozûndrük  100, 150, 200, 300 dpi (yalnızca 400, 600 dpi 1 bit siyah beyaz)    Varsayılan çözünürük  Siyah Beyaz    Gri/Renkli  150 dpi    Adres defleri hacmi:  Maks. e-posta adresi    Maks. e-posta adresi  100    Grup  20    Çoklu "Konu" kaydı  Evet, 5 tür "Konu"    İş Oluşturma Tarama  Evet    Ayırma sınırı  1 MB, 3 MB, 5 MB, 10 MB, 30 MB, Sımırsız    Posta sunucusu doğrulaması  SMTP-Yetk., POP3    Desteklenen posta  Lotus Mail Server 5.0    Sunucusu uğulaması  Microsoft Outlook 2000    Microsoft Outlook Express 5.0  Microsoft Outlook Express 5.0    Microsoft Outlook Express 6.0  Netscape Messenger 4.7    Netscape Messenger 4.7  Netscape Messenger 4.73    Eudora 4.3.2J  Lotus Notes R5                                                                                                    |                  | ÖĞE                                                  | ÖZELLİK                                                                                                    |
|----------------------------------------------------------------------------------------------------|------------------|------------------------------------------------------|----------------------------------------------------------------------------------------------------|
| Beliek      Evet, yazıcı hatası veya kağıt bitmesi durumlarında bile alır        Uzak      Evet        E-posta Özelliği      Iletişim protokolü      SMTP, MIME, POP3        Dosya biçimleri      PDF, M-TIFF, JPEG      Varsayılan dosya biçimi        Varsayılan dosya biçimli      PDF        Çozünürlük      100, 150, 200, 300 dpi (yalnızca 400, 600 dpi 1 bit siyah beyaz)        Varsayılan çözünürlük      200 dpi        Şiyah Beyaz      200 dpi        Grifenkli      150 dpi        Adres defleri hacmi:      Maks. e-posta adresi        Maks. e-posta adresi      100        Grup      20        Çoklu "Konu" kaydı      Evet, 5 für "Konu"        İş Oluşturma Tarama      Evet        Ayırma sınırı      1 MB, 3 MB, 5 MB, 10 MB, 30 MB, Sınırsız        Posta sunucusu doğrulaması      SMTP-Yetk., POP3        Desteklenen posta      Lotus Mail Server 5.0        Murdows X14.0 + MS Exchange Server 2000      RedHat 7.0 SendMail        Desteklenen IDAP sunucusu      Microsoft Outlook Z000        Windows 2003 Active Directory      Windows 2004 Active Directory        Windows S004 Quite Kapress 5.0      Microsoft Outlook Express 5.0        Netsca                                                                                                    |                  | Alma:                                                |                                                                                                    |
| Luzak      Evet        E-posta Özelliği      İletişim protokolü      SMTP, MIME, POP3        Doşya biçimleri      PDF, M-TIFF, JPEG        Varsayılan doşya biçimi      PDF        Çözünürlük      100, 150, 200, 300 dpi (yalnızca 400, 600 dpi 1 bit siyah beyaz)        Varsayılan çözünürlük      Siyah Beyaz        Gri?Renkli      150 dpi        Adres defteri hacmi:      Maks. e-posta adresi        Maks. e-posta adresi      100        Grup      20        Çoklu "Konu" kaydi      Evet, 5 für "Konu"        İş Oluşlurma Tarama      Evet        Ayrıma sınırı      1 MB, 3 MB, 5 MB, 10 MB, 30 MB, Sınırsız        Posta sunucusu doğrulaması      SMTP-Yelk, POP3        Desteklenen posta      Uutus Mail Server 5.0        Sunucusu uygulaması      Lotus Mail Server 2000        RedHat 7.0 SendMail      Vindows 2003 Active Directory        Vindows 2003 Active Directory      Vindows 2003 Active Directory        Vindows R5      Desteklenen posta uygulaması        Desteklenen posta uygulaması      Microsoft Outlook Express 5.0        Microsoft Outlook Express 5.0      Nicrosoft Outlook Express 5.0        Nicrosoft Outlook Express 5.0      Nie                                                                                                    |                  | Bellek                                               | Evet, yazıcı hatası veya kağıt bitmesi durumlarında bile alır                                                                                                    |
| E-posta Özelliği      İletişim protokolü      SMTP, MIME, POP3        Dosya biçimleri      PDF, M-TIFF, JPEG      Varsayılan dosya biçimi      PDF        Çözünürlük      100, 150, 200, 300 dpi (yalnızca 400, 600 dpi 1 bit siyah beyaz)      Varsayılan çözünürlük        Varsayılan çözünürlük      200 dpi      GrifRenkli      150 dpi        Adres defteri hacmi:      Maks. e-posta adresi      100      Grup      20        Çoklu "Konu" kaydi      Evet, 5 tür "Konu"      Iş Oluşturma Tarama      Evet        Ayırma sınırı      1 MB, 3 MB, 5 MB, 10 MB, 30 MB, Sınırsız      Posta sunucusu döğrulaması      SMTP-Yetk., POP3        Desteklenen posta      Lotus Mail Server 5.0      MS Exchange Server 2000      RedHat 7.0 SendMaii        Desteklenen posta uygulaması      Mircosoft Outlook Z000      Mircosoft Outlook Express 5.0      Mircosoft Outlook Express 5.0        Desteklenen posta uygulaması      Mircosoft Outlook Express 5.0      Mircosoft Outlook Express 6.0      Netscape Messenger 4.7        Netscape Messenger 4.73      Eudora 4.3.21      Lotus Notes R5      Apple Posta                                                                                                    |                  | Uzak                                                 | Evet                                                                                                    |
| İletişim protokolü      SMTP, MIME, POP3        Dosya biçimleri      PDF, M-TIFF, JPEG        Varsayıları dosya biçimi      PDF        Çözünürlük      100, 150, 200, 300 dpi (yalnızca 400, 600 dpi 1 bit siyah beyaz)        Varsayıları çözünürlük      Siyah Beyaz        Şiyah Beyaz      200 dpi        GrirRenkii      150 dpi        Adres defleri hacmi:      Maks. e-posta adresi        Maks. e-posta adresi      100        Grup      20        Çoklu "Konu" kaydı      Evet, 5 1ür "Konu"        İş Oluşturma Tarama      Evet        Ayırma sınırı      1 MB, 3 MB, 5 MB, 10 MB, 30 MB, Sınırısız        Posta sunucusu doğrulaması      SMTP-Yetk., POP3        Desteklenen posta      Lotus Mail Server 5.0        sunucusu uygulaması      Windows 2003 Active Directory        Windows 2000 Active Directory      Windows 2000 Active Directory        Windows NT 4.0 + MS Exchange 5.5      Lotus Notes R5        Desteklenen posta uygulaması      Microsoft Outlook Express 5.0        Microsoft Outlook Express 5.0      Nicrosoft Outlook Express 5.0        Microsoft Outlook Express 5.0      Nicrosoft Outlook Express 5.0        Microsoft Outlook Express 5.0 <td< th=""><th>E-posta Özelliği</th><th><u> </u></th><th></th></td<>                                                                                                    | E-posta Özelliği | <u> </u>                                             |                                                                                                    |
| Desya biçimleriPDF, M-TIFF, JPEGVarsayılan dosya biçimiPDFÇozunürlük100, 150, 200, 300 dpi (yalnızca 400, 600 dpi 1 bit siyah beyaz)Varsayılan çözünürlük200 dpiSiyah Beyaz200 dpiGri/Renkli150 dpiAdres defteri hacmi:100Maks. e-posta adresi100Çoklu "Konu" kaydıEvet, 5 tür "Konu"İş Oluşturma TaramaEvetAyırma sınırı1 MB, 3 MB, 5 MB, 10 MB, 30 MB, SınırsızPosta sunucusu doğrulamasıSMTP-Yetk., POP3Desteklenen posta<br>sunucusu uygulamasıLotus Mail Server 5.0<br>MS Exchange Server 2000<br>RedHat 7.0 SendMailDesteklenen LDAP sunucusuWindows 2003 Active Directory<br>                                                                                                    |                  | İletişim protokolü                                   | SMTP, MIME, POP3                                                                                                    |
| Varsayılan dosya biçimiPDFÇdzünürlük100, 150, 200, 300 dpi (yalnızca 400, 600 dpi 1 bit siyah beyaz)Varsayılan çözünürlük200 dpiSiyah Beyaz200 dpiGri/Renkli150 dpiAdres defleri hacmi:Maks. e-posta adresiMaks. e-posta adresi100Çoklu "Konu" kaydıEvet, 5 tür "Konu"İş Oluşturma TaramaEvetAyırma sınırı1 MB, 3 MB, 5 MB, 10 MB, 30 MB, SınırsızPosta sunucusu doğrulamasıSMTP-Yetk., POP3Destekienen posta<br>sunucusu uygulamasıLotus Mail Server 5.0<br>MS Exchange Server 2000<br>RedHat 7.0 SendMailDestekienen LDAP sunucusuWindows 2003 Active Directory<br>Windows 2004 Active Directory<br>Windows RT 4.0 + MS Exchange 5.5<br>Lotus Notes R5Destekienen posta uygulamasıMicrosoft Outlook Express 6.0<br>Microsoft Outlook Express 6.0<br>Netscape Messenger 4.73<br>Eudora 4.3.2J<br>Lotus Notes R5                                                                                                    |                  | Dosya biçimleri                                      | PDF, M-TIFF, JPEG                                                                                                    |
| Çözünürlük100, 150, 200, 300 dpi (yalnızca 400, 600 dpi 1 bit siyah beyaz)Varsayılan çözünürlük<br>Siyah Beyaz<br>Gri/Renkli200 dpi<br>150 dpiAdres defteri hacmi:<br>Maks. e-posta adresi<br>Grup100<br>20Çoklu "Konu" kaydıEvet, 5 tür "Konu"İş Oluşturma TaramaEvetAyırma sınırı1 MB, 3 MB, 5 MB, 10 MB, 30 MB, SınırsızPosta sunucusu doğrulaması<br>sunucusu doğrulamasıSMTP-Yetk., POP3Desteklenen posta<br>sunucusu uygulamasıLotus Mail Server 5.0<br>MS Exchange Server 2000<br>RedHat 7.0 SendMailDesteklenen LDAP sunucusuWindows 2003 Active Directory<br>Windows 2003 Active Directory<br>Windows 2003 Active Directory<br>Windows 2010 Active Directory<br>Windows 2010 Active Active Active Active Active Active |                  | Varsayılan dosya biçimi                              | PDF                                                                                                    |
| Varsayılan çözünürlük<br>Siyah Beyaz<br>GrirRenkli200 dpi<br>150 dpiAdres defteri hacmi:<br>Maks. e-posta adresi<br>Grup100<br>20Çoklu "Konu" kaydıEvet, 5 tür "Konu"İş Oluşturma TaramaEvetAyırma sınırı1 MB, 3 MB, 5 MB, 10 MB, 30 MB, SınırsızPosta sunucusu döğrulamasıSMTP-Yetk., POP3Desteklenen posta<br>sunucusu uygulamasıLotus Mail Server 5.0<br>MS Exchange Server 2000<br>RedHat 7.0 SendMailDesteklenen LDAP sunucusuWindows 2003 Active Directory<br>Windows NT 4.0 + MS Exchange 5.5<br>Lotus Notes R5Desteklenen posta uygulamasıMicrosoft Outlook Express 5.0<br>Microsoft Outlook Express 6.0<br>Netscape Messenger 4.7<br>Netscape Messenger 4.73<br>Eudora 4.3.2J<br>Lotus Notes R5                                                                                                    |                  | Çözünürlük                                           | 100, 150, 200, 300 dpi (yalnızca 400, 600 dpi 1 bit siyah beyaz)                                                                                                    |
| Adres defteri hacmi:<br>Maks. e-posta adresi100<br>20Grup20Çoklu "Konu" kaydıEvet, 5 tür "Konu"İş Oluşturma TaramaEvetAyırma sınırı1 MB, 3 MB, 5 MB, 10 MB, 30 MB, SınırsızPosta sunucusu doğrulamasıSMTP-Yetk., POP3Desteklenen posta<br>sunucusu uygulamasıLotus Mail Server 5.0<br>MS Exchange Server 2000<br>RedHat 7.0 SendMailDesteklenen LDAP sunucusuWindows 2003 Active Directory<br>Windows 2000 Active Directory<br>Windows R5Desteklenen posta uygulamasıMicrosoft Outlook Express 5.0<br>Microsoft Outlook Express 5.0<br>Netscape Messenger 4.7<br>Netscape Messenger 4.73<br>Eudora 4.3.2J<br>Lotus Notes R5                                                                                                    |                  | Varsayılan çözünürlük<br>Siyah Beyaz<br>Gri/Renkli   | 200 dpi<br>150 dpi                                                                                                    |
| Çoklu "Konu" kaydıEvet, 5 tür "Konu"İş Oluşturma TaramaEvetAyırma sınırı1 MB, 3 MB, 5 MB, 10 MB, 30 MB, SınırsızPosta sunucusu doğrulamasıSMTP-Yetk., POP3Desteklenen posta<br>sunucusu uygulamasıLotus Mail Server 5.0<br>MS Exchange Server 2000<br>RedHat 7.0 SendMailDesteklenen LDAP sunucusuWindows 2003 Active Directory<br>Windows 2000 Active Directory<br>Windows 2000 Active Directory<br>Microsoft Outlook 2000<br>Microsoft Outlook Express 5.0<br>Microsoft Outlook Express 5.0<br>Netscape Messenger 4.7<br>                                                                                                    |                  | Adres defteri hacmi:<br>Maks. e-posta adresi<br>Grup | 100<br>20                                                                                                    |
| İş Oluşturma Tarama    Evet      Ayırma sınırı    1 MB, 3 MB, 5 MB, 10 MB, 30 MB, Sınırsız      Posta sunucusu doğrulaması    SMTP-Yetk., POP3      Desteklenen posta<br>sunucusu uygulaması    Lotus Mail Server 5.0<br>MS Exchange Server 2000<br>RedHat 7.0 SendMail      Desteklenen LDAP sunucusu    Windows 2003 Active Directory<br>Windows 2000 Active Directory<br>Windows NT 4.0 + MS Exchange 5.5<br>Lotus Notes R5      Desteklenen posta uygulaması    Microsoft Outlook 2000<br>Microsoft Outlook Express 5.0<br>Microsoft Outlook Express 6.0<br>Netscape Messenger 4.7<br>Netscape Messenger 4.73<br>Eudora 4.3.2J<br>Lotus Notes R5<br>Apple Posta                                                                                                    |                  | Çoklu "Konu" kaydı                                   | Evet, 5 tür "Konu"                                                                                                    |
| Ayırma sınırı    1 MB, 3 MB, 5 MB, 10 MB, 30 MB, Sınırsız      Posta sunucusu doğrulaması    SMTP-Yetk., POP3      Desteklenen posta<br>sunucusu uygulaması    Lotus Mail Server 5.0<br>MS Exchange Server 2000<br>RedHat 7.0 SendMaii      Desteklenen LDAP sunucusu    Windows 2003 Active Directory<br>Windows 2000 Active Directory<br>Windows NT 4.0 + MS Exchange 5.5<br>Lotus Notes R5      Desteklenen posta uygulaması    Microsoft Outlook 2000<br>Microsoft Outlook Express 5.0<br>Microsoft Outlook Express 6.0<br>Netscape Messenger 4.7<br>Netscape Messenger 4.73<br>Eudora 4.3.2J<br>Lotus Notes R5<br>Apple Posta                                                                                                    |                  | İş Oluşturma Tarama                                  | Evet                                                                                                    |
| Posta sunucusu doğrulaması    SMTP-Yetk., POP3      Desteklenen posta    Lotus Mail Server 5.0      sunucusu uygulaması    MS Exchange Server 2000      RedHat 7.0 SendMail    Windows 2003 Active Directory      Desteklenen LDAP sunucusu    Windows 2003 Active Directory      Windows 2000 Active Directory    Windows 2000 Active Directory      Windows NT 4.0 + MS Exchange 5.5    Lotus Notes R5      Desteklenen posta uygulaması    Microsoft Outlook 2000      Microsoft Outlook Express 5.0    Microsoft Outlook Express 6.0      Netscape Messenger 4.7    Netscape Messenger 4.7      Netscape Messenger 4.73    Eudora 4.3.2J      Lotus Notes R5    Apple Posta                                                                                                    |                  | Ayırma sınırı                                        | 1 MB, 3 MB, 5 MB, 10 MB, 30 MB, Sinirsiz                                                                                                    |
| Desteklenen posta<br>sunucusu uygulamasıLotus Mail Server 5.0<br>MS Exchange Server 2000<br>RedHat 7.0 SendMailDesteklenen LDAP sunucusuWindows 2003 Active Directory<br>Windows 2000 Active Directory<br>Windows NT 4.0 + MS Exchange 5.5<br>Lotus Notes R5Desteklenen posta uygulamasıMicrosoft Outlook 2000<br>Microsoft Outlook Express 5.0<br>Microsoft Outlook Express 6.0<br>Netscape Messenger 4.7<br>Netscape Messenger 4.73<br>Eudora 4.3.2J<br>Lotus Notes R5                                                                                                    |                  | Posta sunucusu doğrulaması                           | SMTP-Yetk., POP3                                                                                                    |
| Desteklenen LDAP sunucusu    Windows 2003 Active Directory      Windows NT 4.0 + MS Exchange 5.5      Lotus Notes R5      Desteklenen posta uygulaması      Microsoft Outlook 2000      Microsoft Outlook Express 5.0      Microsoft Outlook Express 6.0      Netscape Messenger 4.7      Netscape Messenger 4.73      Eudora 4.3.2J      Lotus Notes R5      Apple Posta                                                                                                    |                  | Desteklenen posta<br>sunucusu uygulaması             | Lotus Mail Server 5.0<br>MS Exchange Server 2000<br>RedHat 7.0 SendMail                                                                                                    |
| Desteklenen posta uygulaması<br>Microsoft Outlook 2000<br>Microsoft Outlook Express 5.0<br>Microsoft Outlook Express 6.0<br>Netscape Messenger 4.7<br>Netscape Messenger 4.73<br>Eudora 4.3.2J<br>Lotus Notes R5<br>Apple Posta                                                                                                    |                  | Desteklenen LDAP sunucusu                            | Windows 2003 Active Directory<br>Windows 2000 Active Directory<br>Windows NT 4.0 + MS Exchange 5.5<br>Lotus Notes R5                                                                            |
|                                                                                                    |                  | Desteklenen posta uygulaması                         | Microsoft Outlook 2000<br>Microsoft Outlook Express 5.0<br>Microsoft Outlook Express 6.0<br>Netscape Messenger 4.7<br>Netscape Messenger 4.73<br>Eudora 4.3.2J<br>Lotus Notes R5<br>Apple Posta |

|                   | ÖĞE                                                                                            | ÖZELLİK                                                                                                    |
|-------------------|------------------------------------------------------------------------------------------------|----------------------------------------------------------------------------------------------------|
| Dosyalama Özelliğ | ği                                                                                             |                                                                                                    |
|                   | İletişim protokolü                                                                             | FTP, CIFS                                                                                                    |
|                   | Dosya biçimleri:                                                                               | PDF, M-TIFF, JPEG                                                                                                    |
|                   | Varsayılan dosya biçimi                                                                        | PDF                                                                                                    |
|                   | Çözünürlük                                                                                     | 100, 150, 200, 300 dpi (yalnızca 400, 600 dpi 1 bit siyah beyaz)                                                                                                    |
|                   | Varsayılan çözünürlük<br>Siyah Beyaz<br>Gri/Renkli                                             | 200 dpi<br>150 dpi                                                                                                    |
|                   | Maks. Dosya sunucusu<br>ayarı sayısı                                                           | 20                                                                                                    |
|                   | İş Oluşturma Tarama                                                                            | Evet                                                                                                    |
| Yazdırma          |                                                                                                |                                                                                                    |
|                   | Çözünürlük<br>ES4160<br>ES4180                                                                 | 600 x 600 dpi, 1200 x 600 dpi, 2400 x 600 dpi (yarı hız)<br>Optik: 600 dpi<br>1200 x 1200 dpi, 600 x 600 dpi<br>Optik: 1200 dpi                                                          |
|                   | Bellek                                                                                         | 64 MB standart, en fazla 320 MB'ye yükseltilebilir.                                                                                                    |
|                   | 80 g/m <sup>2</sup> kağıt kapasitesi<br>Ana tepsi<br>Çok amaçlı tepsi<br>İsteğe bağlı 2. tepsi | ES4160: 250 sayfa<br>ES4180: 530 sayfa<br>ES4160: Elle tek sayfa besleme<br>ES4180: 50 sayfa<br>530 sayfa                                                                                |
|                   | Kağıt ağırlığı                                                                                 | ana tepside 60 ~ 120 g/m <sup>2</sup><br>Çok amaçlı tepside 60 ~ 163 g/m <sup>2</sup><br>İsteğe bağlı 2. tepside 60 ~ 120 g/m <sup>2</sup><br>60 ~ 105 g/m <sup>2</sup> dupleks yazdırma |
|                   | Kağıt çıkışı                                                                                   | Ön yüz aşağı (üst) yığınlayıcıda <80 g/m <sup>2</sup> 'lik 150 yaprak                                                                                                    |
|                   | Yazıcı ömrü                                                                                    | 200.000 sayfa veya 5 yıl                                                                                                    |
|                   | Çalışma evresi                                                                                 | ES4160: Maksimum 50.000 sayfa/ay.<br>ES4180: Maksimum 70.000 sayfa/ay.                                                                                                    |
|                   | Toner ömrü                                                                                     | <b>Başlangıç:</b> 1.500 sayfa<br>Değiştirme: 12.000 sayfa (yaklaşık)                                                                                                    |
|                   | Görüntü dramı ömrü                                                                             | İş başına 3 sayfadan yaklaşık 20.000 sayfa (tek yönlü)                                                                                                    |

## Ek A – Taşıma ve ulaştırma

### Çok amaçlı ürününüzü taşıma

NOT

Çok Amaçlı Ürünü taşımadan önce tarayıcıyı kilitleyin.

- 1. Çok Amaçlı Ürünü kapatın ve aşağıdakilerin bağlantısını kesin veya çıkarın:
  - > Güç kablosu
  - > Yazıcı kablosu
  - Kağıt kasetindeki kağıt
- 2. MFP'yi yeni konumuna taşıyın.

### **UYARI!**

Bu ürün ağırdır; güvenle kaldırılması için en az iki kişi gereklidir.

NOT

Çok Amaçlı Ürünü açmadan önce tarayıcının kilidini açmayı unutmayın.

### Çok amaçlı ürününüzü aktarma

### **UYARI!**

Çok Amaçlı Ürününüz hassas bir makinedir ve hatalı şekilde paketlenirse taşıma sırasında zarar görebilir.

#### NOT

- > Makinenizde ek kağıt tepsisi varsa, taşımadan önce çıkarın.
- > Çok Amaçlı Ürünü taşımadan önce tarayıcıyı kilitleyin.
- 1. Çok Amaçlı Ürünü kapatın ve aşağıdakilerin bağlantısını kesin veya çıkarın:
  - > Güç kablosu
  - > Yazıcı kablosu
  - Kağıt kasetindeki kağıt
- 2. Tarayıcıyı kaldırın.

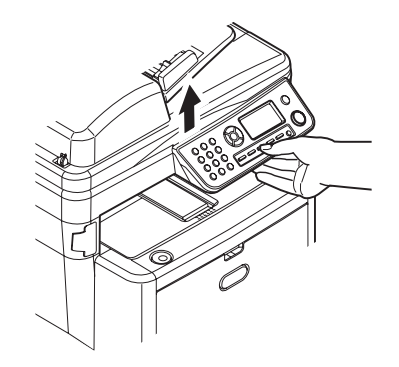

**3.** Kapak açma düğmesine (a) basın ve üst kapağı (b) tamamen açın.

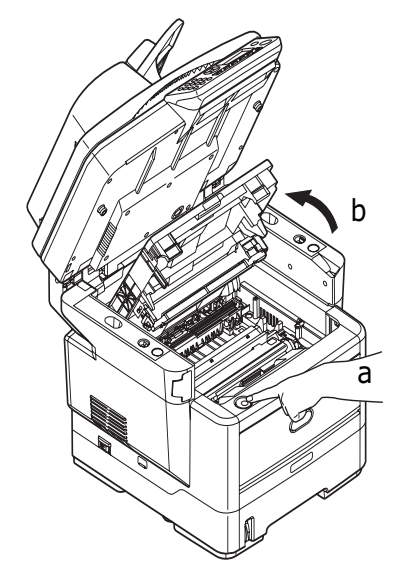

#### UYARI!

Çok Amaçlı Ürün çalıştırıldıysa kaynaştırıcı birimi sıcak olabilir. Bu alan açık bir şekilde etiketlenmiştir. Dokunmayın.

4. Görüntü dramını toner kartuşuyla birlikte Çok Amaçlı Ürünün dışına çıkarın ve düz bir masanın üzerine bırakın.

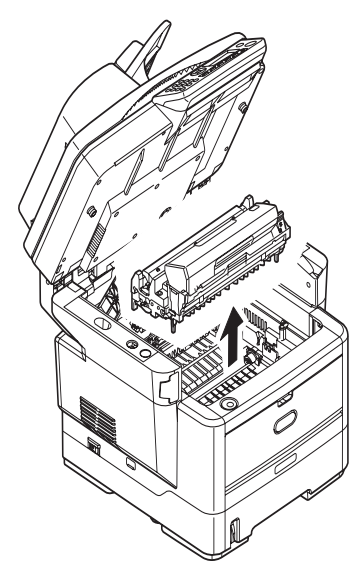

### DİKKAT!

Kartuşun tabanındaki yeşil dram yüzeyi çok kırılgan ve ışığa karşı hassastır. Bu yüzeye dokunmayın ve 5 dakikadan uzun süre normal oda ışığına maruz bırakmayın. Dramı kesinlikle doğrudan güneş ışığı ya da çok parlak oda aydınlatmasına maruz bırakmayın. 5. Dram ve kartuşu siyah renkli, plastik bir torbaya koyun.

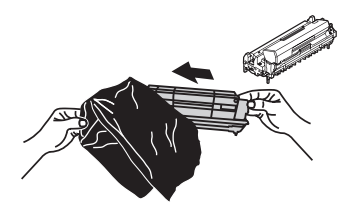

- 6. Görüntü dramını toner kartuşuyla birlikte yeniden Çok Amaçlı Ürüne takın.
- 7. Üst kapağı kapatın ve kapak kilitlenecek şekilde aşağı doğru sıkıca bastırın.
- 8. Tarayıcıyı yavaşça indirin.

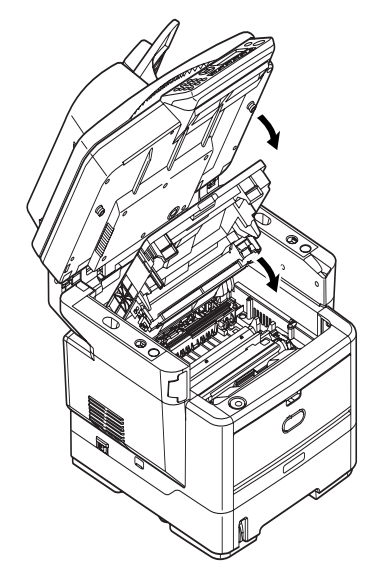

9. Çok Amaçlı Ürünü tampon yastıklarla korumaya alın ve bir kutuya koyun.

#### NOT

Varsa orijinal kutuyu ve ambalajı kullanmanız tavsiye edilir.

### UYARI!

Bu ürün ağırdır; güvenle kaldırılması için en az iki kişi gereklidir.

NOT

Çok Amaçlı Ürünü açmadan önce tarayıcının kilidini açmayı unutmayın.

## Dizin

## Α

| Address book (Adres defteri)        |    |
|-------------------------------------|----|
| bir e-posta girişini düzenleme      | 57 |
| bir grup girişini düzenleme         | 59 |
| bir grup girişini silme             | 58 |
| e-posta girişi ekleme               | 56 |
| e-posta girişini silme              | 57 |
| grup girişi ekleme                  | 58 |
| Ayırma sayfası                      |    |
| paylaşılan yazıcıda baskı işlerinin |    |
| ayrılması                           | 83 |

## В

| Bakım                             | 111 |
|-----------------------------------|-----|
| Başlarken                         | .16 |
| Beklentiyi karşılamayan baskı     | 129 |
| Beklentiyi karşılamayan kopyalama | 130 |
| Bekletme                          |     |
| Windows ayarları                  | .82 |

## Ç

| Çok Amaçlı Ürün sürücülerini ve Yara | dimci  |
|--------------------------------------|--------|
| Programları yükleme                  |        |
| Actkey Yardımcı Programı             | 21     |
| Actkey Yardımcı Programının          |        |
| Ayarlanması                          | 21     |
| Çok Amaçlı Ürün kurulum aracı        | 20     |
| Faks sürücüsü                        | 20     |
| Mac OS X yazıcı sürücüsü             | 19     |
| Tak ve kullan yüklemesi              | 18     |
| TWAIN ve yazıcı sürücüleri           | 17     |
| Cözünürlük                           |        |
| Windows'da ayarlama8                 | 30, 85 |
|                                      |        |

## D

| Değiştirme       |     |
|------------------|-----|
| Görüntü dramı    | 116 |
| Dupleks birimi   | 25  |
| Dupleks yazdırma | 87  |
|                  |     |

## Е

| Ekran lisanının değiştirilmesi | 15 |
|--------------------------------|----|
| Enşim kontrolu                 | 60 |

## F

| Faks                            |         |
|---------------------------------|---------|
| alım Modu                       | 55      |
| otomatik tekrar arama           | 55      |
| Faks gönderme                   | 70      |
| faks gönderme                   | 70      |
| ileri düzey kullanım            | 71      |
| temel kullanım                  | 70      |
| Faks numaralarını alma ve verme | 78      |
| Faks özelliğini ayarlama        | 52      |
| Faks sorunu kontrol listesi     | 131     |
| Fligran                         |         |
| Windows'da yazdırma             | .80, 86 |
| -                               |         |

### G

| Gelişmiş özellikler        |    |
|----------------------------|----|
| devreye sokma veya çıkarma | 83 |
| Güç tasarrufu modu         | 16 |
| I                          |    |

| -                                        |    |
|------------------------------------------|----|
| Internet İletişimi İle İlgili Özellikler | 32 |
| E-postava tarama                         | 32 |
| FTP'ye tarama                            | 33 |
|                                          |    |

## Κ

| Kağıt                       |     |
|-----------------------------|-----|
| Windows'da boyut ayarı      | 79  |
| Windows'da tepsi seçimi     | 79  |
| Kağıt önerileri             | 23  |
| Çok amaçlı tepsi            | 24  |
| Kaset tepsiler              | 23  |
| Kağıt sıkışmalarını giderme |     |
| tarayıcı ADF bölümünde      | 124 |
| yazıcı bölümünde            | 125 |
| Kağıt yükleme               | 26  |
| Kaset tepsiler              | 26  |

| Kapatma                      | 16   |
|------------------------------|------|
| Karakter geçişi              | 14   |
| Kontrol paneli               | 13   |
| Kopyalama                    |      |
| ileri düzey kullanım         | 65   |
| temel kullanım               | 64   |
| Kullanım                     | 62   |
| Belgeleri ADF'ye yerleştirme | 62   |
| Belgeleri Camin Üzerine      |      |
| Yerlestirme                  | 64   |
| Kopvalama                    | 64   |
| Konvalamak Üzere Belgeleri   |      |
| Yükleme                      | 62   |
| Tarama 66                    | 3 78 |
| Kurulum Öncesi Bilgiler      | ,    |
| Aă Gocidi IP'si              | 31   |
| Alt Aă Maskasi               | 31   |
|                              | 01   |
|                              | 31   |
| IP Adres Ayar                | 31   |
| IP Adresi                    | 31   |
| POP3 Bağlantı Noktası        | 31   |
| POP3 Sunucusu                | 31   |
| SMTP Bağlantı Noktası        | 31   |
| SMTP Sunucusu                | 31   |

### Μ

| Mac OS X ortamında Yazıcı ayarları |   |
|------------------------------------|---|
| PCL öykünmesi9                     | 1 |
| Mac OS X ortamında yazıcı ayarları |   |
| PS öykünmesi 10                    | С |
| Makinenizi yapılandırma            |   |
| Kontrol Panelinden 3               | 5 |
| Kurulum Aracından                  | 5 |
| Web Sayfasından                    | 4 |
| Makinenizi yapılandırma            |   |
| Web Sayfasından 3                  | 5 |
| Makrolar 10                        | 5 |
| Manuel Dupleks                     |   |
| Çok Amaçlı Tepsi9                  | 0 |
| Kağıt Tepsisi8                     | 8 |
| Manuel Dupleks baski 8             | 8 |
| Menüler                            | _ |
| Ağ PC'si 3                         | 8 |
| bilgi görüntüle                    | 9 |
| e-posta                            | 7 |
| taks 38, 5                         | 1 |
| kopyala                            | 0 |
| PC                                 | 8 |
| system snutdown                    |   |
| (kapatma menusu)                   | 1 |
| tarayici                           | 0 |
| yazdırma bilgileri                 | 7 |
| yazıcı                             | 1 |
| yonelici kuruluriu                 | 1 |
| Coroksinimlori                     | r |
| Geleksiliillieli                   | U |
|                                    |   |

# **O** Oto

| -<br>Dtomatik dupleks yazdırma | 87 |
|--------------------------------|----|
| ä                              |    |

| Ö                          |        |
|----------------------------|--------|
| Ön yüz aşağı yığınlayıcı   | 5<br>5 |
| Yazdırma sırası önceliği 8 | 2      |

### Ρ

| PBX arama                 | 54 |
|---------------------------|----|
| PBX'e bağlanma            | 54 |
| PC'nizden Faks gönderme   | 75 |
| PC'ye tarama              |    |
| çekmeli tarama            | 69 |
| push scan (itmeli tarama) | 68 |
| •                         |    |

#### S Sa

| Sarf Malzemesi                  |
|---------------------------------|
| ayrıntılı sipariş bilgileri 111 |
| yaklaşık ömür 111               |
| Sayfa yönü                      |
| Windows'da ayarlama             |

## Ş

| -                        |     |
|--------------------------|-----|
| Şablon ve Makrolar       | 105 |
| Şablon ve makrolar       |     |
| genel                    | 105 |
| Şablonlar                | 105 |
| Şablonlar, PCL           |     |
| nasıl oluşturulur?       | 108 |
| şablon ile yazdırma 109, | 110 |
| Sablonlar, PostScript    |     |
| nasıl oluşturulur?       | 105 |
| şablon ile yazdırma      | 107 |
| Windows sürücüde         |     |
| tanımlamalar             | 107 |
|                          |     |

## Т

| Tarama                         |       |
|--------------------------------|-------|
| Ağ bilgisayarına tarama        | . 67  |
| e-postaya tarama               | . 66  |
| PC'ye tarama                   | . 68  |
| temel kullanım                 | . 66  |
| Tarayıcı birimi                |       |
| işlem zaman aşımı              | . 61  |
| oturum açma                    | . 60  |
| oturumu kapat                  | . 61  |
| Tarayıcı kilidi                | . 16  |
| Taşıma ve ulaştırma            | 137   |
| Telefon defteri                |       |
| bir grup arama girişini silme  | . 54  |
| bir hızlı arama girişini silme | . 54  |
| faks numaralari ekleme         | . / / |
| grup girişi ekleme             | . 53  |
| hızlı arama girişi ekleme      | . 53  |
| yeni gruplar ekleme            | . / / |
| Temizleme                      | 119   |
| ADF'nin alt kismi              | 120   |
| ADF'de kağıt yolu              | 119   |
| belge cami                     | 121   |
| birim çerçevesi                | 119   |
| LED katasi                     | 121   |

## Y

| Yapılandırma                     |
|----------------------------------|
| Yapılandırma Öncesi Bilgiler     |
| Yazdırma                         |
| farklı ortam90                   |
| yazdırma işlerini iptal etme 104 |
| Yazdırma tercihleri              |
| PCL öykünmesi79                  |
| PS öykünmesi84                   |
| Yazıcı ayarları                  |
| kaydetme                         |
| Yazıcı varsayılan ayarları       |
| Windows varsayılanları81         |
| Yükleme seçenekleri 123          |

| OKI EUROPE LIMITED           |   |   |   |   |   |   | ٠ |   |   |   |   | • |   |   |   |   |   |   |   |   |   |   |   |   |
|------------------------------|---|---|---|---|---|---|---|---|---|---|---|---|---|---|---|---|---|---|---|---|---|---|---|---|
| Blays House<br>Wick Road     | ٠ | • | • | ٠ | ٠ | • | ۰ | ۰ | ٠ | ۰ | ۰ | ٠ | ۰ | ۰ | ٠ | ۰ | • | ٠ | ٠ | ٠ | ٠ | ۰ | • | ٠ |
| Egham                        | • | ٠ | • | • | ٠ | • | ٠ | ٠ | • | ٠ | ٠ | • | ٠ | ٠ | ٠ | ٠ | ٠ | • | ٠ | ٠ | • | ٠ | • | • |
| Surrey TW20 0HJ              | ٠ | ٠ | ٠ | ٠ | ٠ | ٠ | ٠ | ٠ | ٠ | ٠ | ٠ | ٠ | ٠ | ٠ | ٠ | ٠ | ٠ | ٠ | ٠ | ٠ | ٠ | ٠ | ٠ | ٠ |
| United Kingdom               | • | ٠ | ٠ | • | ٠ | ٠ | ٠ | ٠ | ٠ | ٠ | ٠ | • | ٠ | ٠ | ٠ | ٠ | ٠ | ٠ | ٠ | ٠ | * | ٠ | ٠ | ٠ |
| Tel: +44 (0) 208 219 2190    | • | ٠ | ٠ | • | ٠ | ٠ | ٠ | ٠ | • | ٠ | ٠ | ٠ | ٠ | ٠ | ٠ | ٠ | ٠ | • | ٠ | ٠ | • | ٠ | ٠ | ٠ |
| Fax: +44 (0) 208 219 2199    | ٠ | ٠ | ٠ | ٠ | ٠ | ٠ | ٠ | ٠ | ٠ | ۰ | ٠ | ٠ | ٠ | ٠ | ٠ | ٠ | ٠ | ٠ | ٠ | ٠ | • | ٠ | ٠ | ٠ |
| WWW.OKIPRINTINGSOLUTIONS.COM | • | ۰ | • | • | ٠ | • | ٠ | ٠ | • | ۰ | ٠ | ٠ | ٠ | ٠ | ٠ | ٠ | ٠ | ٠ | ٠ | ٠ | • | ۰ | • | ٠ |
|                              | • | ٠ | • | • | • | • | ۰ | ۰ | ٠ | ۰ | ٠ | • | ٠ | ٠ | ۰ | ٠ | • | ۰ | ٠ | ٠ | • | ۰ | • | ٠ |
|                              | ٠ | ٠ | • | ٠ | • | • | ۰ | ۰ | ٠ | ٠ | • | ٠ | ٠ | ٠ | ٠ | ٠ | ٠ | ٠ | ٠ | ٠ | ٠ | ٠ | ٠ | ٠ |
|                              | • | ٠ | ٠ | • | ٠ | • | ٠ | ٠ | • | ۰ | ٠ | • | ٠ | ٠ | ٠ | ٠ | ٠ | ٠ | ٠ | ٠ | • | ٠ | • | ٠ |
|                              | • | ٠ | ٠ | • | ٠ | ٠ | ٠ | ٠ | • | ٠ | ٠ | ٠ | ٠ | ٠ | ٠ | ٠ | ٠ | ٠ | ٠ | ٠ | • | ٠ | ٠ | ٠ |
|                              |   |   |   |   |   |   | ٠ |   |   | ٠ |   |   |   |   |   |   |   | ٠ |   |   | ٠ |   |   | ٠ |